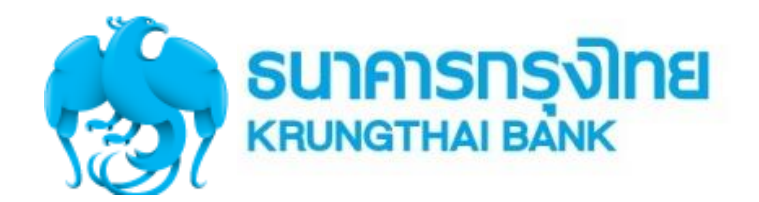

# การปฏิบัติงาน EDC และการรับ-นำเงินส่งคลัง-จ่ายเงิน ผ่าน KTB Corporate Online

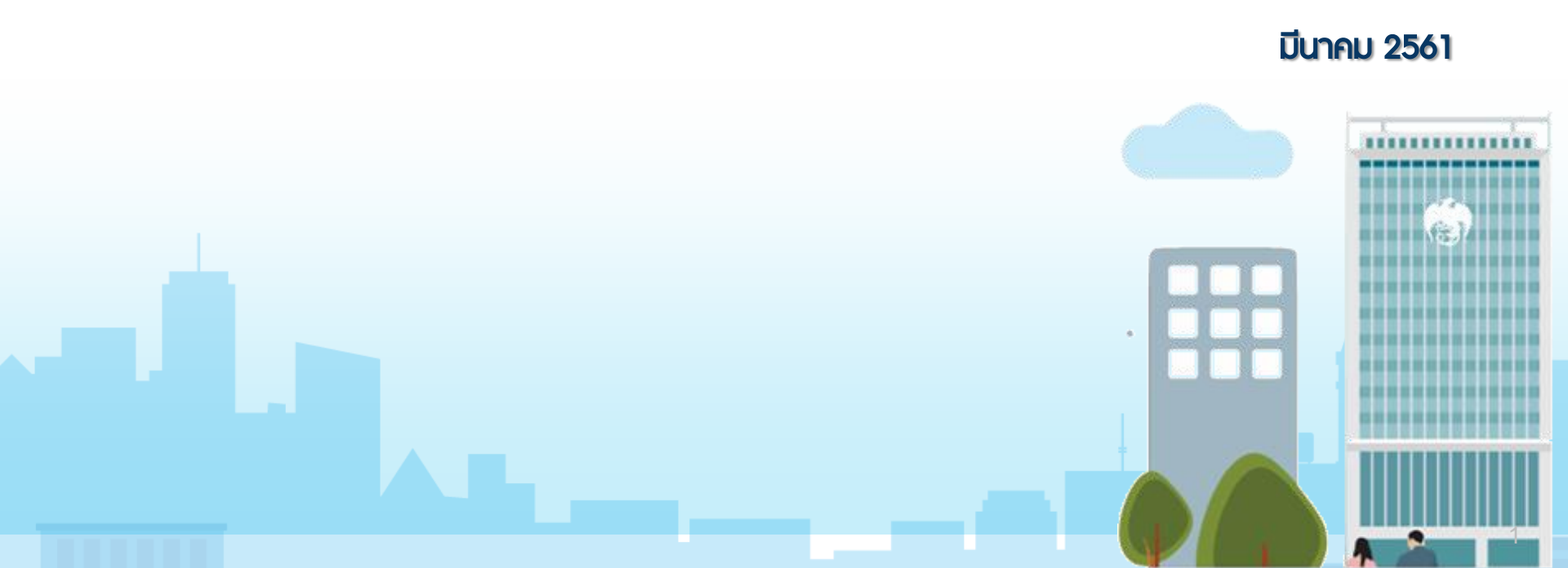

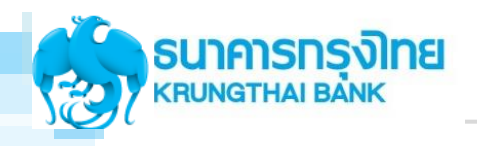

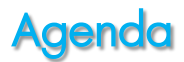

# ภาพรวมโครงการ National e – Payment และบริการจาก KTB

# 2 การใช้งานเครื่อง EDC ภาครัฐ

- รายละเอียดการปฏิบัติงานสำหรับการติดตั้งเครื่อง EDC
- กระบวนการทำงานของเครื่อง EDC
- Use Case
- KTB Cash Card "กรุงไทย พร้อมจ่าย"
- 3 IU:Unusins GFMIS on KTB Corporate Online
  - Overview KTB Corporate Online
  - GFMIS on KTB Corporate Online (ขารับเงินและนำเงินส่งคลัง)
  - GFMIS on KTB Corporate Online (ด้านจ่าย-Government Transfer)
  - Use case IIA: SLA

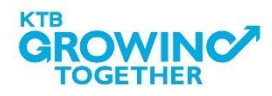

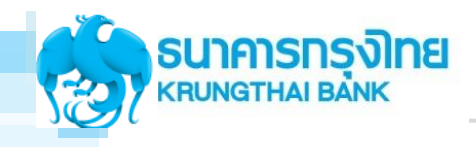

# ภาพรวมโครงการ National e – Payment และบริการจาก KTB

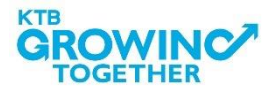

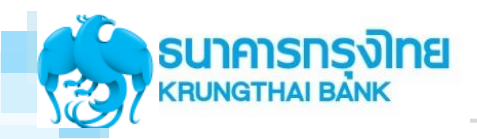

Cash Management Department1

### National e – Payment Involvement / Strategies

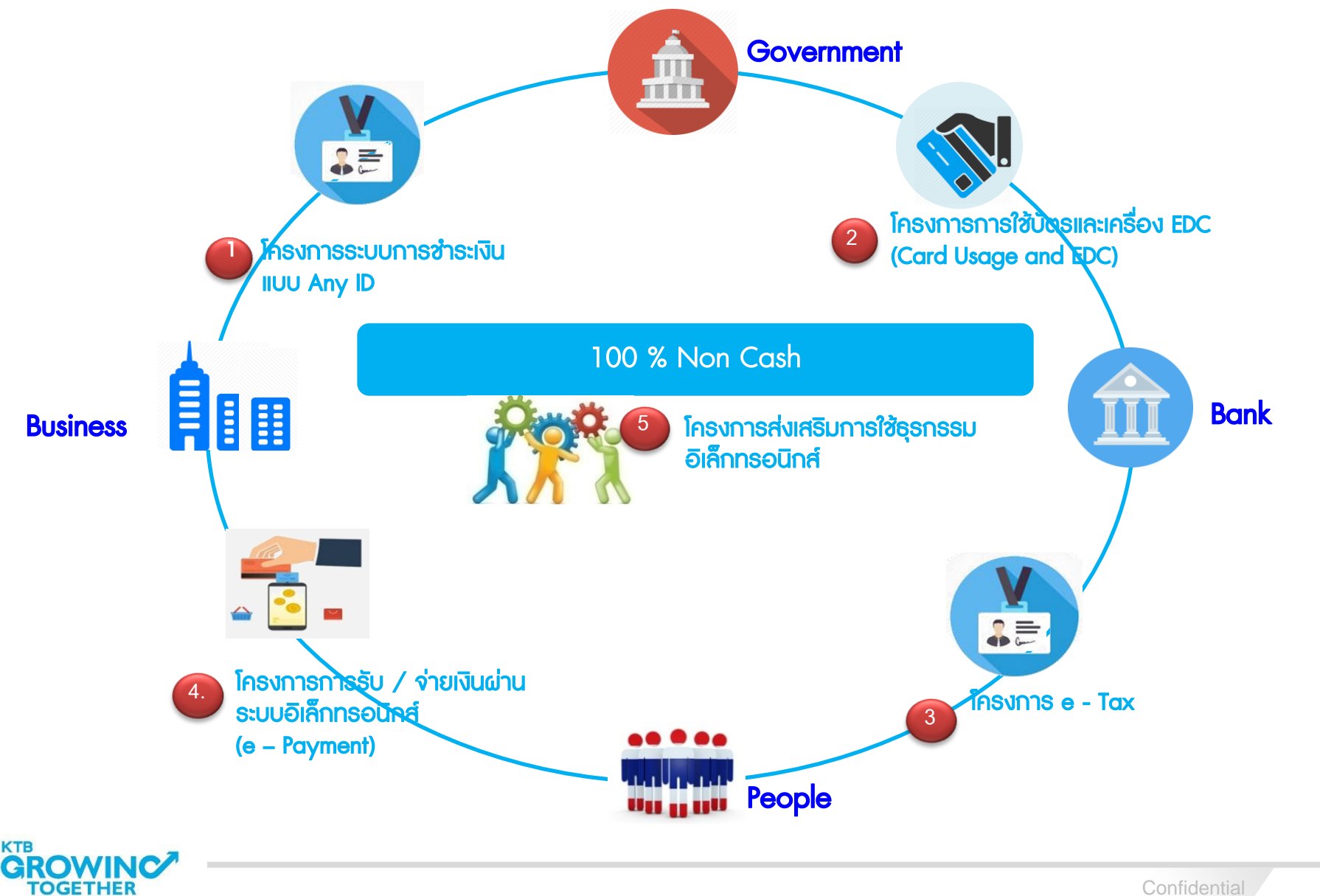

4

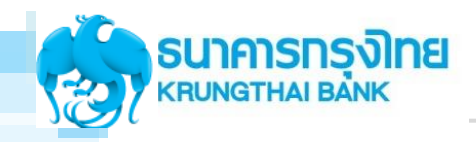

# ภาพธวมโคธงการภาครัฐ

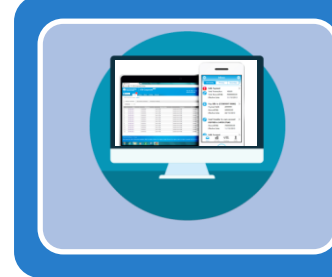

# โครงการ KTB Corporate Online และ EDC สำหรับกลุ่ม ภาครัฐ (ตามโครงการที่2 และ4)

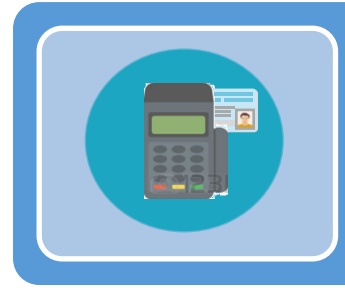

การติดตั้ง EDC เพื่อรองรับโครงการ

บัตธสวัสดิการธักษาพยาบาลข้าราชการ (ตามโครงการที่4)

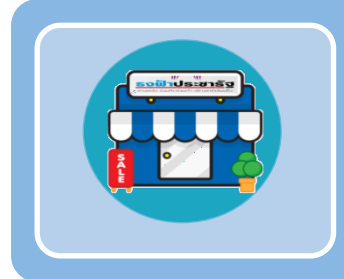

การติดตั้ง EDC ที่ร้านค้าธงฟ้าและกองทุนหมู่บ้าน

เพื่อธองธับโคธงกาธ (ตามโคธงการที่2)

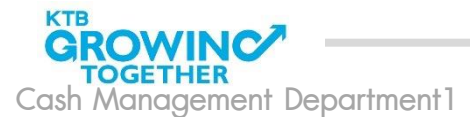

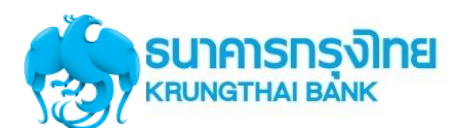

## ภาพธวมบธิกาธ KTB สำหรับหน่วยงานภาครัฐ

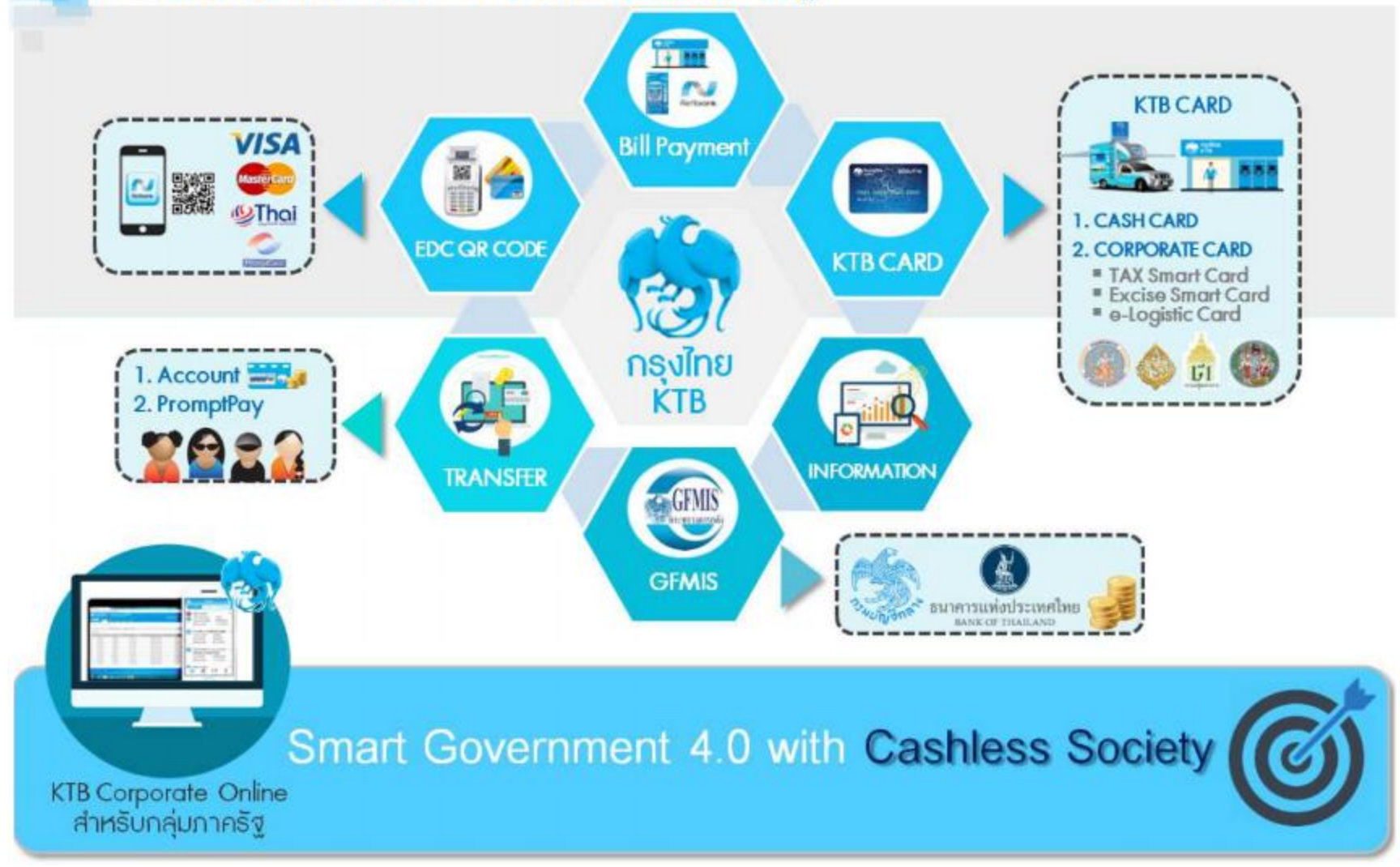

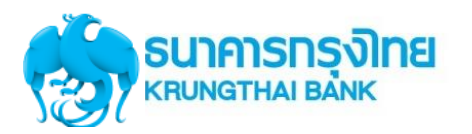

## ภาพธวมโคธงสร้างหน่วยงานของธัฐ

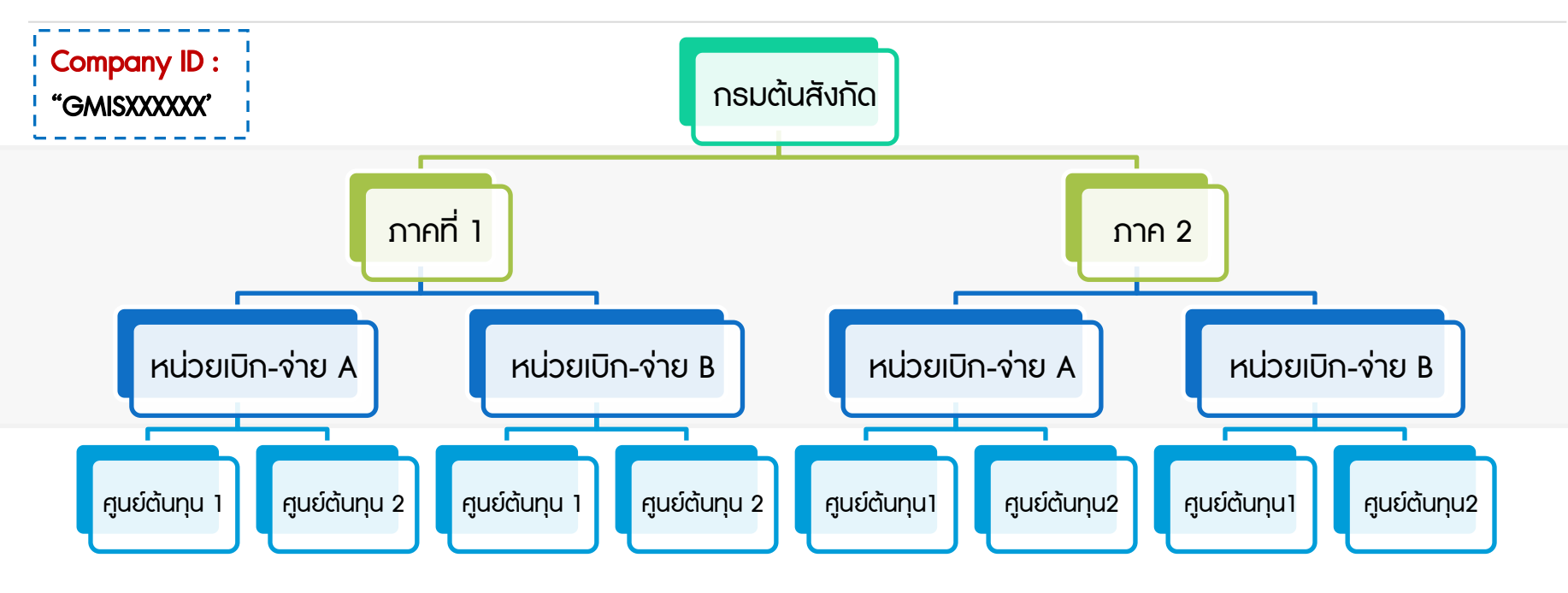

#### <u>ุกรมต้นสังกัด/ภาค</u>

 ออกหนังสือแต่งตั้งผู้ดูแลระบบงาน KTB Corporate Online เป็น ข้าราชการในราชการบริหารส่วนกลาง การเงิน การบัญชี หรืองบประมาณ ของทุกหน่วยเบิก-จ่ายภายใต้สังกัดกรมฯ/ภาค

ADMIN MAKER: ตำแหน่งประเภทวิชาการ ระดับปฏิบัติการ หรือ ประเภททั่วไป ฯลฯ

ADMIN AUTHORIZER: ตำแหน่งประเภทวิชาการ ระดับชำนาญการ หรือประเภททั่วไป ระดับอาวุโส หรือเทียบเท่านั้นไป

2. สร้างผู้เข้าใช้ระบบงานฯ ตามที่หน่วยเบิกฯ กำหนด

### Ψ <u>หน่วยเบิก-จ่าย 7,199 หน่วยงาน</u>

 กำหนดผู้เข้าใช้ระบบงาน KTB Corporate Online เป็นข้าราชการเจ้าหน้าที่ การเงินในหน่วยงานผู้เบิกนั้นๆและแจ้งให้กรมต้นสังกัด/ภาค ทราบ

(**PUSER MAKER:** ต่ำแหน่งป<sup>ุ่</sup>ระเภทวิชาการระดับปฏิบัติการ หรือประเภท ทั่วไป ฯลฯ

(
 **DSER AUTHORIZER:** ตำแหน่งประเภทวิชาการระดับชำนาญการ หรือ
 ประเภททั่วไประดับอาวุโสหรือเทียบเท่านั้นไป *\*ข้าราชการ,ลูกจ้างประจำ,พนง. ราชการ*

 เป็นผู้เข้าใช้งานในระบบ รับ-จ่าย-นำส่งแบบอิเล็กทรอนิกส์ ตามที่กรมต้น สังกัด/ภาค กำหนดสิทธิ์

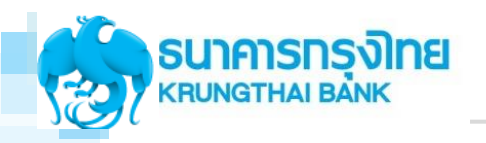

## ภาพรวมบริการ KTB สำหรับหน่วยงานธัฐ

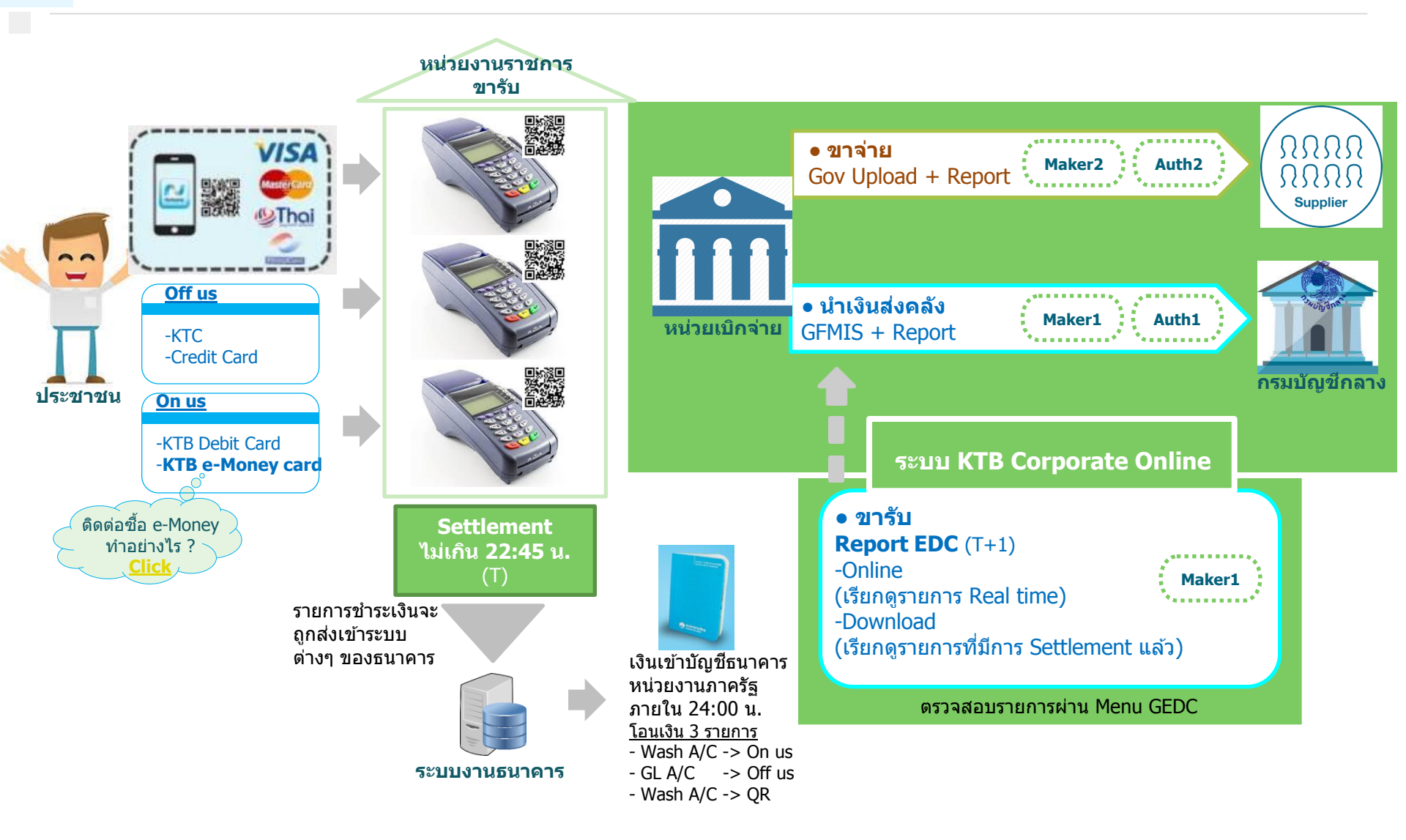

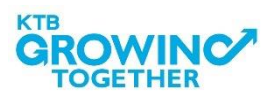

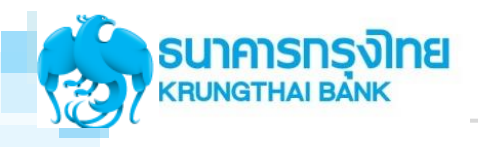

# การใช้งานเครื่อง EDC ภาครัฐ

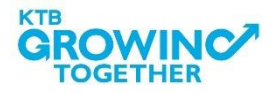

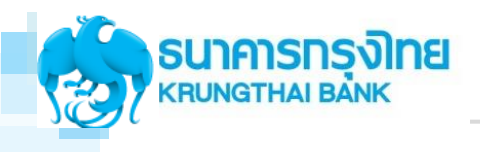

# รายละเอียดการปฏิบัติงานสำหรับ การติดตั้งเครื่อง EDC

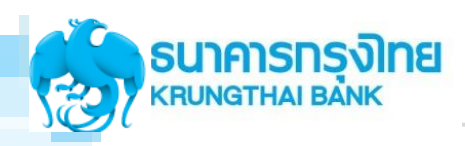

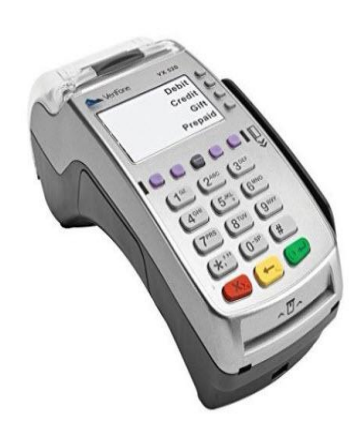

**เครื่องรูดบัตรอิเล็คทรอนิคส์ (EDC)** คืออุปกรณ์รับบัตรอิเล็คทรอนิคส์ แบบอัตโนมัติของธนาคารกรุงไทย รองรับการชำระบัตรอิเล็คทรอนิคส์ ประเภท

- บัตรเดบิตธนาคารกรุงไทย (บัตร On Us)
- ບັດຣເດບົຕ VISA ແລະ Master card (ບັດຣ Off Us)
- บัตรเครฉิต VISA และ Master card (บัตร Off Us)

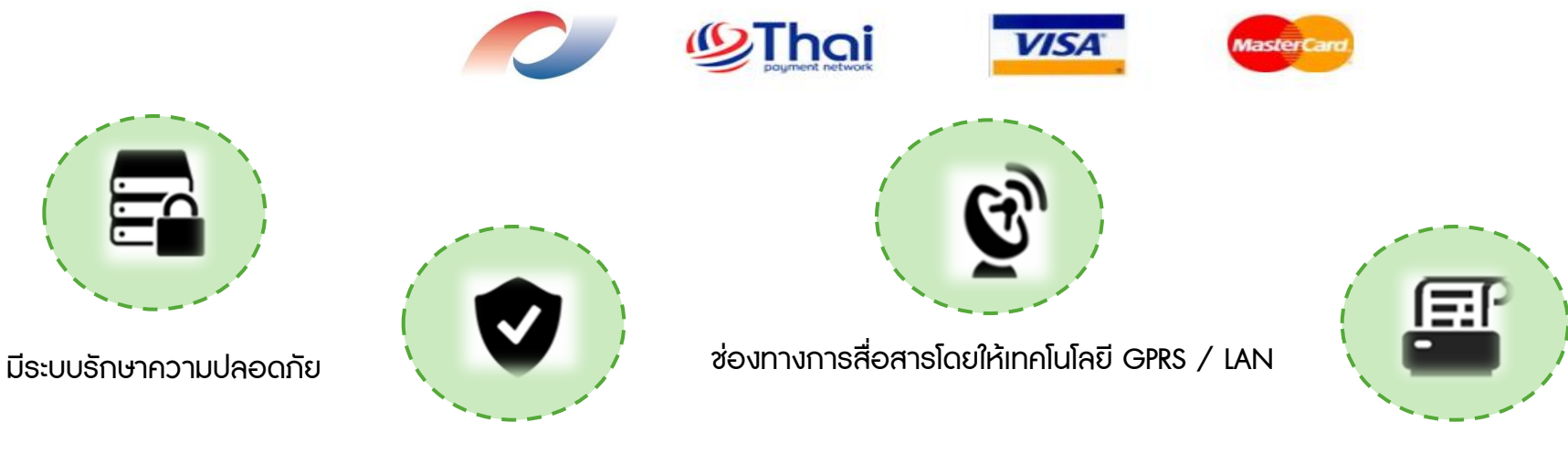

มาตราฐานเทียบเท่าสากล Europay , Visa, MasterCard (EVM)

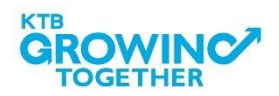

#### ບັຕຣ On-us

บัตรเดบิตของธนาคารกรุงไทย

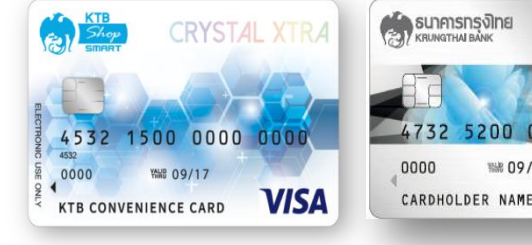

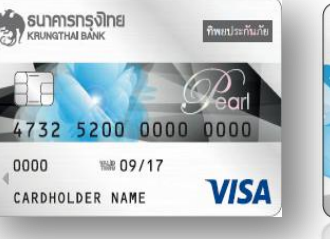

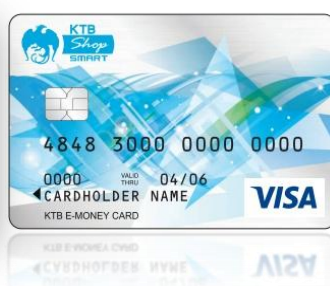

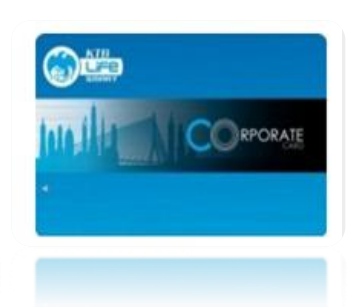

#### ບັຕຣ Off-us

บัตรเดบิตของธนาคารอื่น

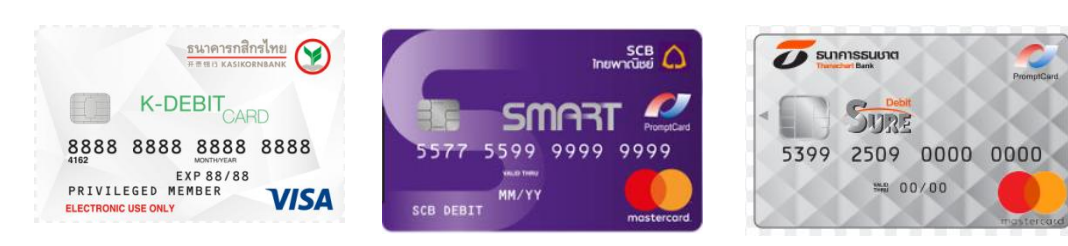

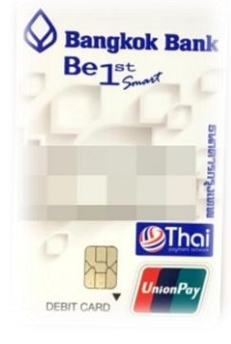

#### บัตรเครดิต VISA และ Master card

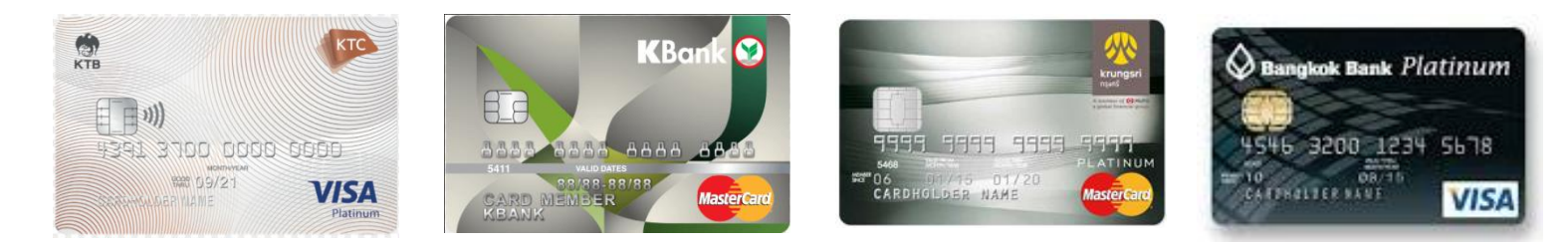

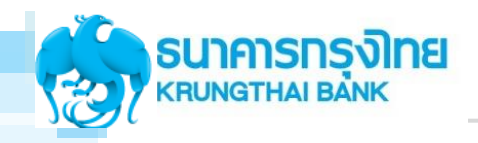

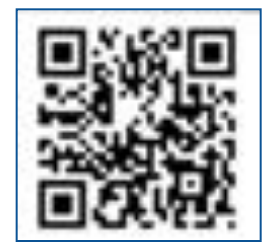

เครื่องสามารถสร้าง Dynamic QR Code สำหรับรับชำระเงินด้วย Mobile Banking ของธนาคาร

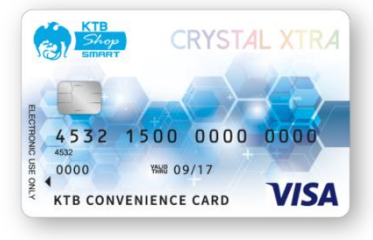

**เครื่องสามารถรับบัตรเดบิต VISA ของธนาคารกรุงไทย (On-Us)** เพื่อรับ-ส่ง ข้อมูลการชำระค่าสินค้าและบริการ

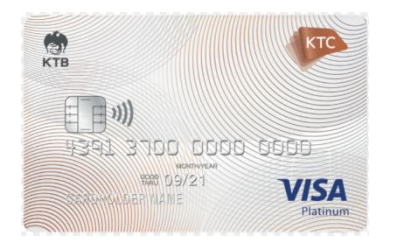

เครื่องสามารถรับบัตรเดบิต และบัตรเครดิต VISA และ MasterCard ของต่าง ธนาคาร (Off-Us) เพื่อรับ-ส่งข้อมูลการชำระค่าสินค้าและบริการ

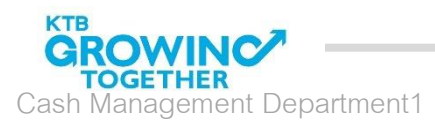

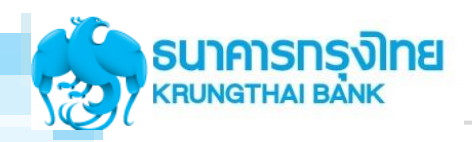

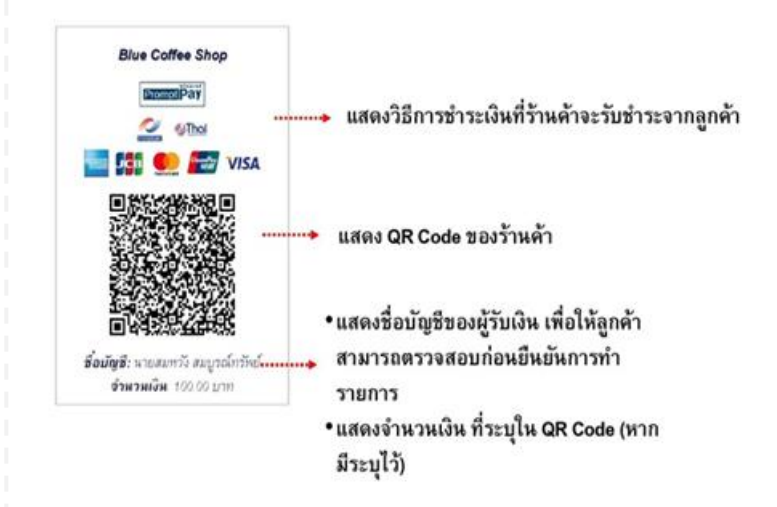

 แบบ Static : QR Code จะไม่เปลี่ยนแปลง ธ้านค้า สามารถพิมพ์และติดไว้ที่ร้านได้ตลอด จนกว่าข้อมูลการ ชำธะเงินจะเปลี่ยนไป โดยลูกค้าเป็นผู้ใส่จำนวนเงินที่ ต้องการจะชำธะเอง

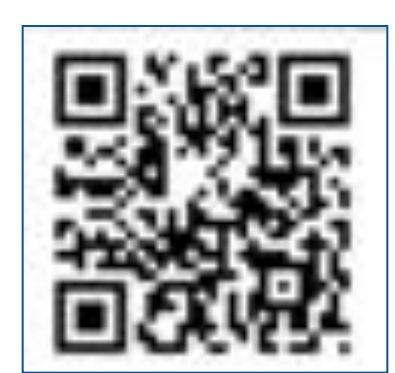

2. แบบ Dynamic : QR Code จะเปลี่ยนในทุกธายกาธ เช่น ใน ธ้านมีสินค้าที่หลากหลาย และธาคาแตกต่างกันไป กธณีนี้ ลูกค้า ไม่จำเป็นต้องใส่จำนวนเงิน แต่ธ้านค้าสามาธถสธ้าง QR Code จากแอปฯ ได้หลายอัน โดยกำหนดธาคาของสินค้าแต่ละ ธายกาธ

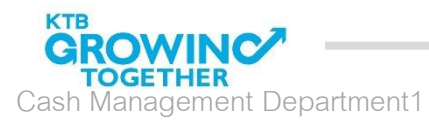

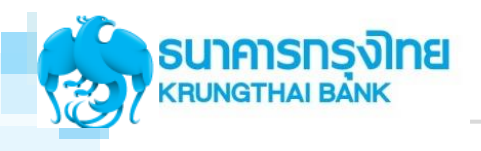

# กระบวนการทำงานของเครื่อง EDC

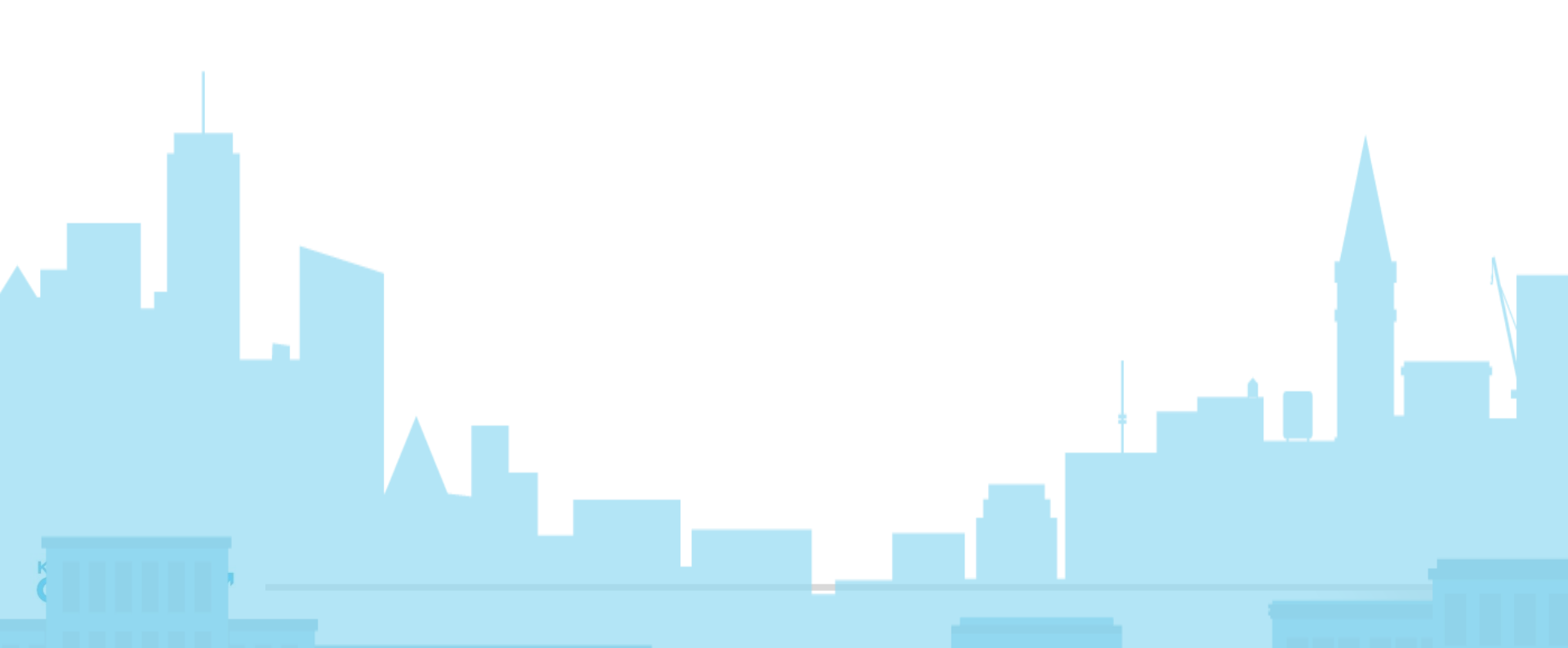

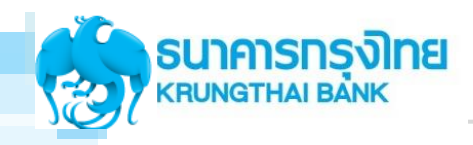

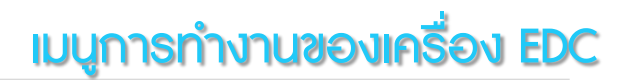

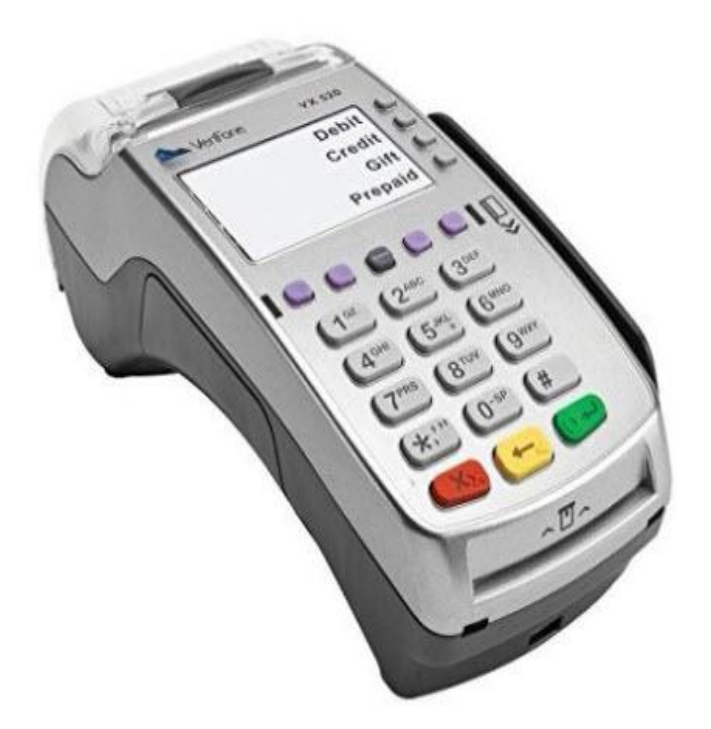

# ขั้นตอนการใช้งานเมนูต่าง ๆ

- 1. ขั้นตอนการทำรายการ QR
- 2. ขั้นตอนการทำรายการขาย
- 3. ขั้นตอนการยกเลิกรายการ
- 4. ขั้นตอนการพิมพ์ธายงาน
- 5. ขั้นตอนการโอนยอดเข้าบัญชี
- 6. ขั้นตอนอื่น ๆ

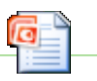

Microsoft Office verPoint Presentat

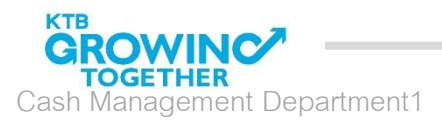

16

# ตัวอย่าง ขั้นตอนหน้าจอการทำรายการชำระเงินด้วย KTB EDC QR Code

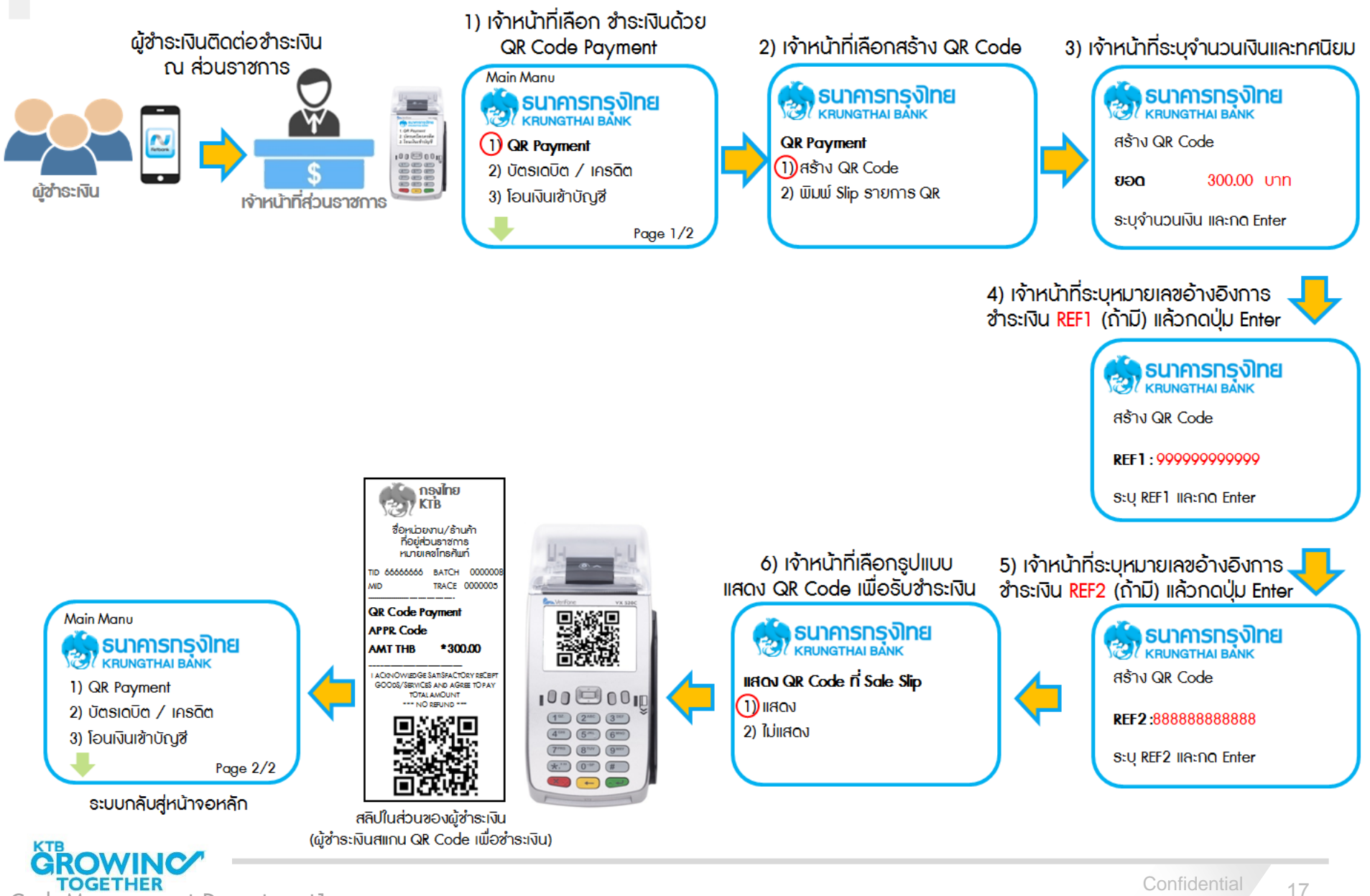

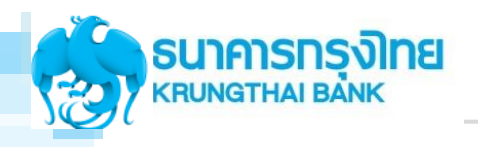

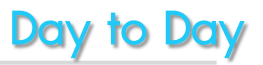

| Day 1                                                                   |                                                                                                    | Day 1                                                                                                    | Day 2                                                                                                    |
|-------------------------------------------------------------------------|----------------------------------------------------------------------------------------------------|----------------------------------------------------------------------------------------------------|----------------------------------------------------------------------------------------------------|
|                                                                         |                                                                                                    |                                                                                                    |                                                                                                    |
| เจ้าหน้าหน่วยงาน จัดเตรียม<br>เครื่อง EDC เพื่อเตรียมการ<br>รับซำระเงิน | ลูกค้าเดินทางมาเพื่อชำระเพื่อ<br>ชำระด้วยช่องทางต่างๆ<br>1. QR Payment (เมนู 1)<br>2. บัตรเดบิตหรือบัตร<br>ATM <u>ธนาคารกรุงไทย</u><br>(On Us) (เมนู 2)<br>3. บัตรเดบิตหรือบัตร<br>เครดิต <u>ต่างธนาคาร</u><br>(Off Us) (เมนู 2) | <ul> <li>สิ้นวัน</li> <li>1. เจ้าหน้าที่หน่วยงานตรวจสอบ<br/>ยอดเงินจากสลิปการทำ<br/>รายการทั้งหมด</li> <li>A. โดยพิมพ์สรุปยอดการ<br/>ทำรายการ (กดปุ่ม<br/>พิมพ์ซ้ำ)</li> <li>B. เข้าดูรายงานผ่าน KTB<br/>Corporate Online</li> <li>2. ทำการสรุปยอดเข้าบัญชี (เมนู<br/>4) ก่อนเวลา 22.45 น. ของทุก<br/>วัน</li> </ul> | <u>วันธุ่งขึ้น</u><br>1. เจ้าหน้าที่หน่วยงาน<br>ตธวจสอบยอดเงินจาก<br>บัญซี (Statement)<br>2. นำเงินส่งคลัง |
|                                                                         |                                                                                                    |                                                                                                    |                                                                                                    |

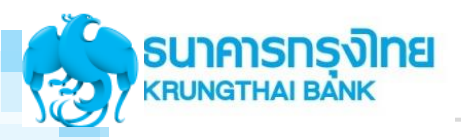

### การโอนเงิน เมื่อทำรายการผ่านเครื่อง EDC ของ หน่วยงานภาครัฐ

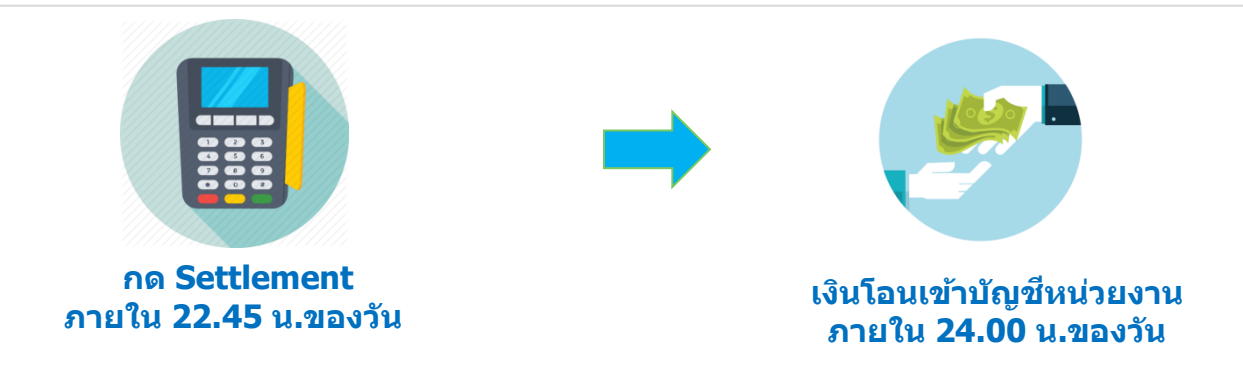

#### !!!! หากไม่กด Settlement เงินจะไม่โอนเข้าบัญชี !!!!

หากลืมกด Settlement ต้องทำอย่างไร?

้เจ้าหน้าที่ต้องทำการกด Settlement ก่อนที่จะเริ่มทำรายการในวันใหม่ โดยยอดเงินจะถูกโอนรวมกันกับ วันที่ทำรายการใหม่

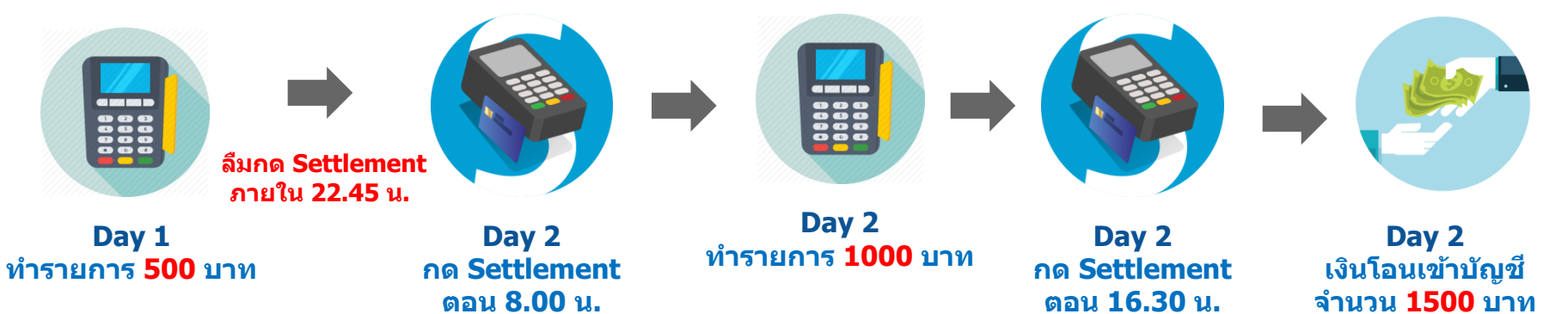

หมายเหตุ : รายงานจะออกแยกเป็น 2 ส่วน เป็นยอด 500 บาท และ ยอด 1000 บาท

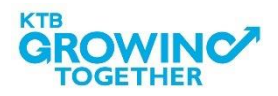

ิภายใน **24.00** น.

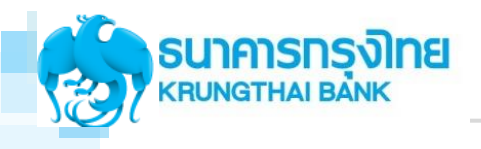

# **USE CASE EDC**

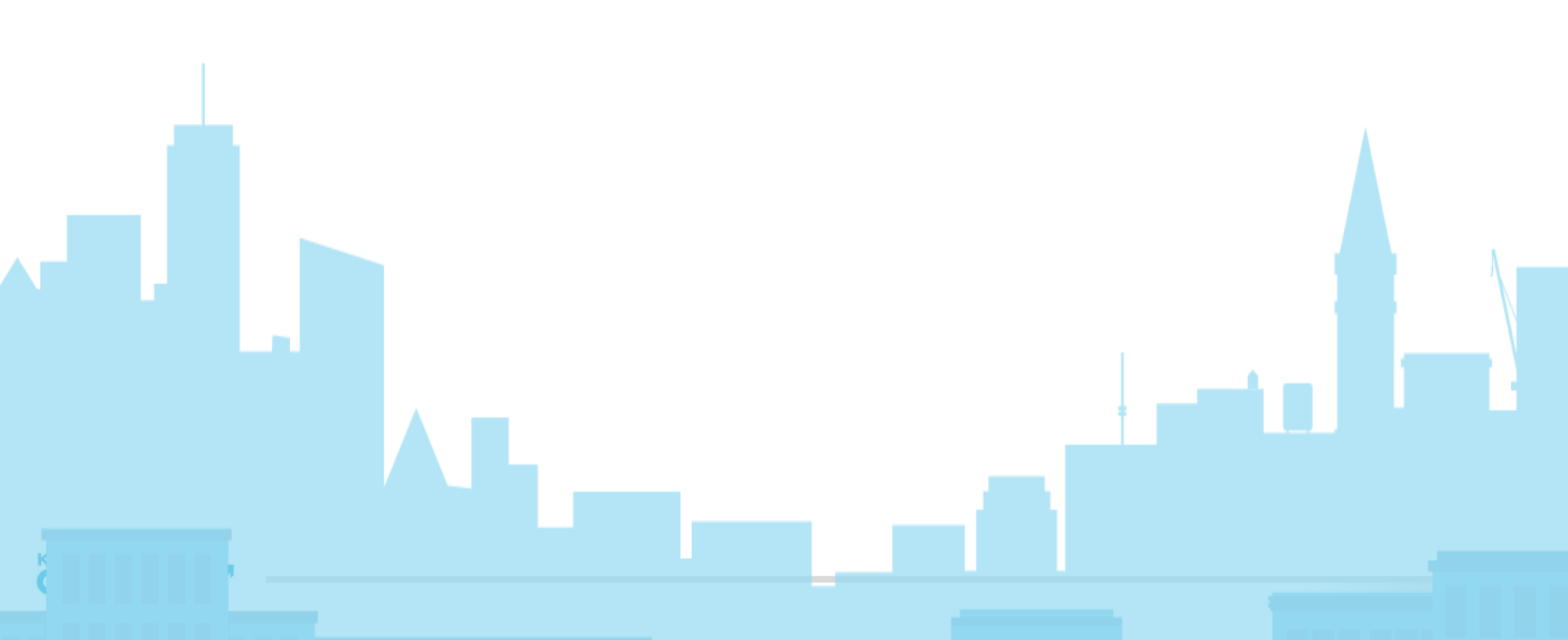

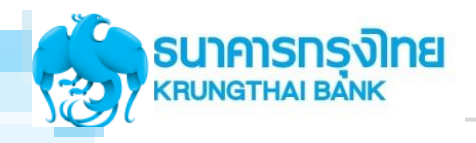

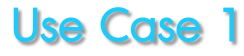

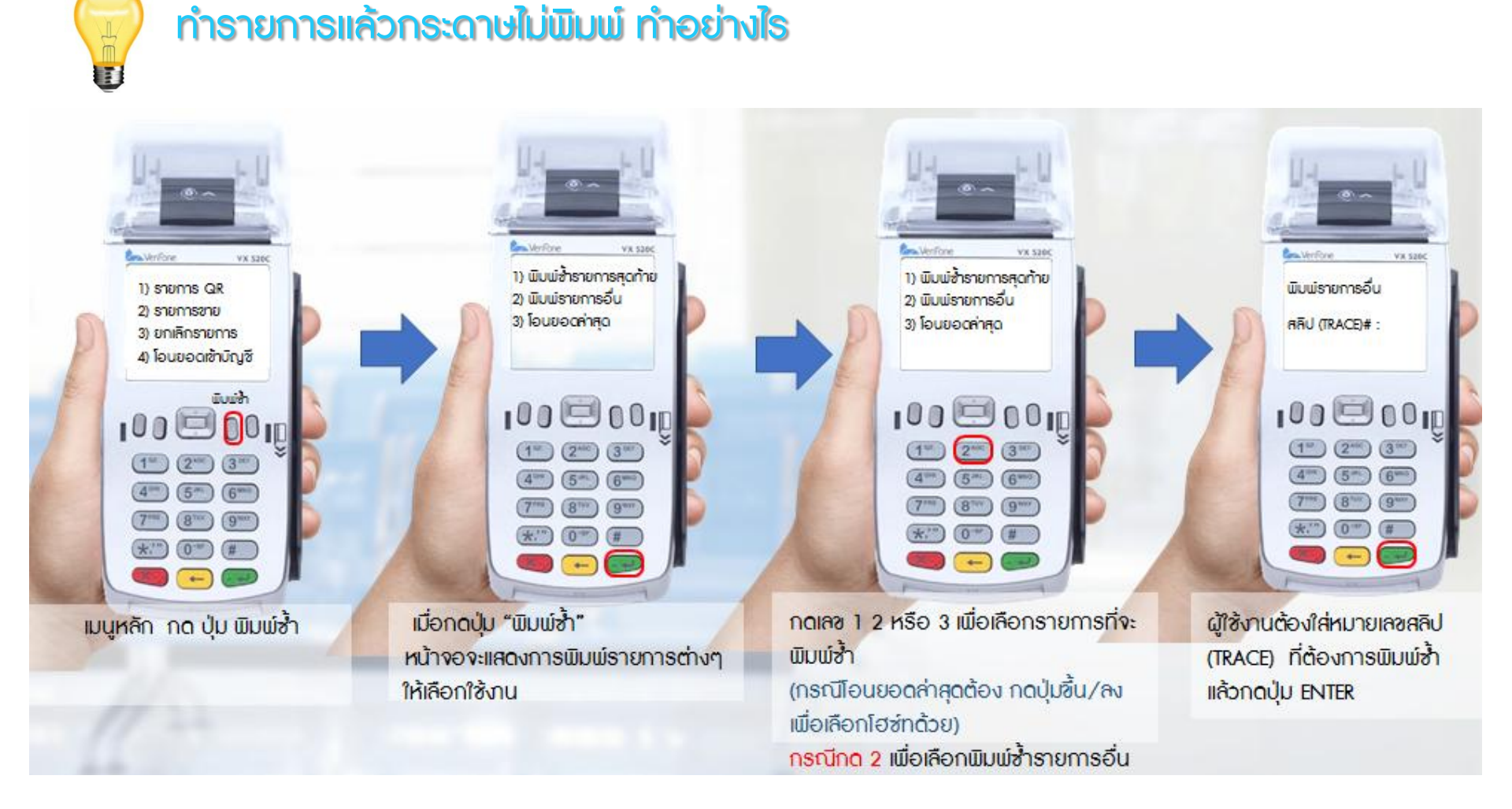

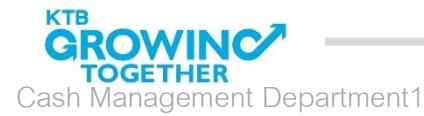

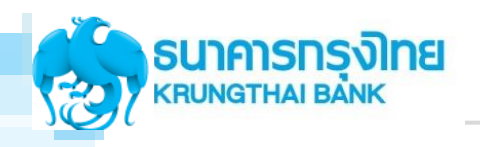

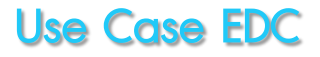

## ทำรายการแล้วขึ้น EMCI Error ทำอย่างไร

- แจ้งให้ผู้มาชำระตรวจสอบ PIN ว่ากดถูกต้องหรือไม่
- 2. หากผิดไม่เกิน 3 ครั้ง สามารถ Reset PIN ได้ที่เครื่อง ATM กรณีที่ผิดเกินกว่า 3 ครั้ง กรุณาแจ้งให้ ติดต่อสาขาเพื่อ Reset Password

### กรณีพบปัญหา EDC ค้นหาสัญญาณไม่พบ หรือต้องการ reset การเชื่อมต่อสัญญาณ

- 1. ไปที่ หน้าจอเมนูหลัก (สังเกตุหน้าจอ EDC ด้านซ้ายบน มีข้อความ "Main Menu"
- 2. กดปุ่ม Enter (ปุ่มสีเขียว)
- 3. กด 4 (ฟังก์ชั่น)
- 4. กด 1111 (รหัสผ่าน) → กดปุ่ม Enter (ปุ่มสีเขียว) → กด 4 (เลือก GPRS)
- 5. รอเครื่อง EDC reboot
- เมื่อเครื่องทำการ reboot เรียบร้อย ให้เข้าหน้าจอเมนูหลัก จะพบสัญญาณได้จากหน้าจอด้าน ขวามือบน เป็นอักษรรูปตัว G

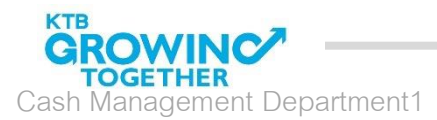

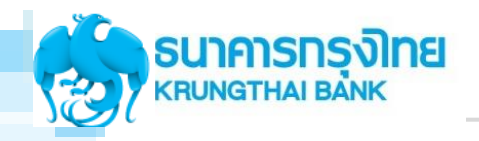

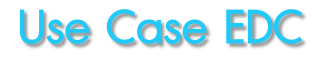

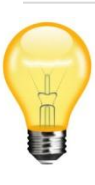

### หากหน่วยงานแบบัญหาการทำรายการไม่ถูกต้องแต่ดำเนินการสรุปยอดไปเรียบร้อยแล้ว

- 1. ຕັດຕ່ອ KTB Merchant Call Center 02-208-7992
- กรอกแบบฟอร์มขอปรับปรุงรายการ และส่ง สำเนาสลิปการทำรายการมาที่ :

#### edc.merchant@ktb.co.th

แจ้งปัญหาขอปรับปรุงธายการเนื่องจาก ยอดโอนไม่ถูกต้อง ชื่อหน่วยงาน : TID :

ชื่อ-โทธศัพท์ :

 ธนาคาธจะทำกาธปรับปรุงธายการภายในวัน (SLA =2 วันทำการ) และจะแจ้งผลการทำรายการ กลับตามช่องทางอีเมล์

|                                                                                                    | ร <b>ุงโทย</b><br><sup>34NK</sup>            | สำหรับร้านด้าสมาจิตรับนัคร          |  |  |
|----------------------------------------------------------------------------------------------------|----------------------------------------------|-------------------------------------|--|--|
|                                                                                                    |                                              | วันที่                              |  |  |
| เรียน บมจ.ธนาการกรุงไ                                                                                   | 10                                           |                                     |  |  |
| เรื่อง ขอปรับปรุงรายการ                                                                                 | EDC                                          |                                     |  |  |
| ข้าพเข้า ชื่อว้านด้า                                                                                    | TERMINAL                                     | L(TID)                              |  |  |
| รษัสร้านด้ำ(MID)                                                                                        |                                              | โทวทัทท์                            |  |  |
| โทวตาว(FAX)                                                                                             | มีความประสงค์ให้ ปรับปรุงการขายผ่านเค        | รื่องรูด EDC ซึ่งมีรายละเอียดดังนี้ |  |  |
| POST 6                                                                                                  | ขดเก็บผู้ถือบัตรและเข้าบัญชีร้านก้า          |                                     |  |  |
| REVER                                                                                                   | SE ฉดขอดเรียกกับผู้ถือบัตรและหักบัญชีร้านด้า |                                     |  |  |
| วันที่ทำรายการ                                                                                          | หมายเลขบัตร                                  | ข้านวนเงิน                          |  |  |
|                                                                                                    |                                              |                                     |  |  |
|                                                                                                    |                                              |                                     |  |  |
|                                                                                                    |                                              |                                     |  |  |
|                                                                                                    |                                              |                                     |  |  |
| 5 JU                                                                                                    | . รายการ จำนวนเงินทั้งสิ้น                   | ນາກ                                 |  |  |
| สารหยุ                                                                                                  |                                              |                                     |  |  |
|                                                                                                    |                                              |                                     |  |  |
|                                                                                                    | ลงชื่อ                                       |                                     |  |  |
|                                                                                                    |                                              |                                     |  |  |
| เนาทเพล ครณี POST เรียดเอ็กเมือือกัดรบเละเข้ากัดเชิร้านด้า หาดมีการปลิเสรราชกาะเรียดเล่นละเครื่องกัดรใน |                                              |                                     |  |  |
| <u>กายหลัง ร้านค้ายินของเพ็นเริ่มให้แก่ ธนาตารกรงไทย ข่าดัดเมษาขาง โดยไม่มีเรื่อนไข</u>                 |                                              |                                     |  |  |
| TEL. 02-208-7793,02-2                                                                                   | 08-7992                                      |                                     |  |  |
| FAX. 02-256-8601, 02-1                                                                                  | 56-8376                                      |                                     |  |  |
| หมายเหตุ กาณาแหบ SAL                                                                                    | ES SLIP หรือ รายงานการรูดบัตรมาด้วย          | 2 100 01 0 2200-001-0               |  |  |

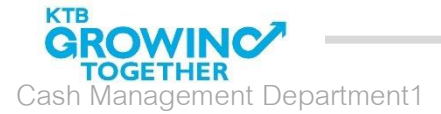

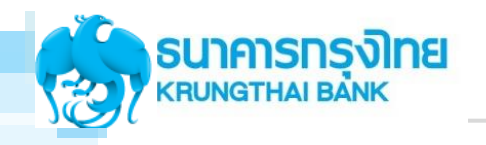

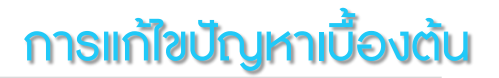

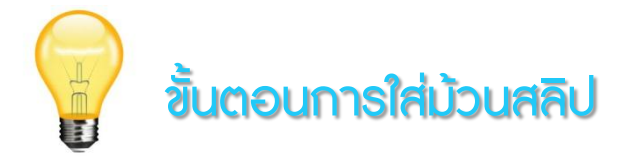

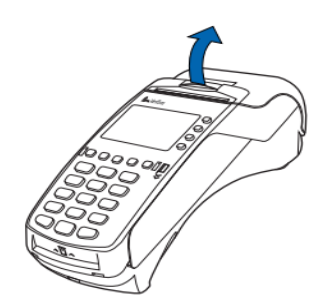

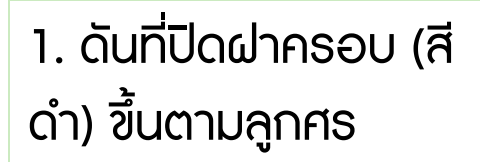

2. ใส่กระดาษ และจัด กระดาษให้ตรงกับฝา ครอบ

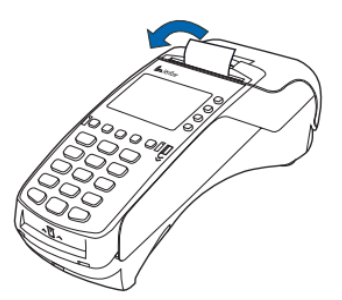

3. ปิดฝาครอบให้แน่น สนิท (มีเสียงคลิ๊ก)

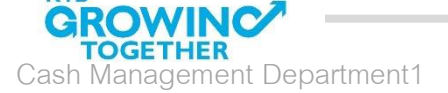

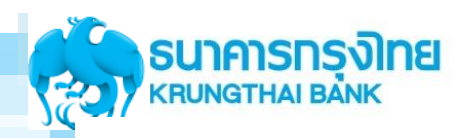

## คู่มือวิธีการใช้งานเครื่อง EDC VX 520C (1/2)

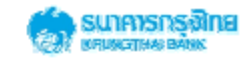

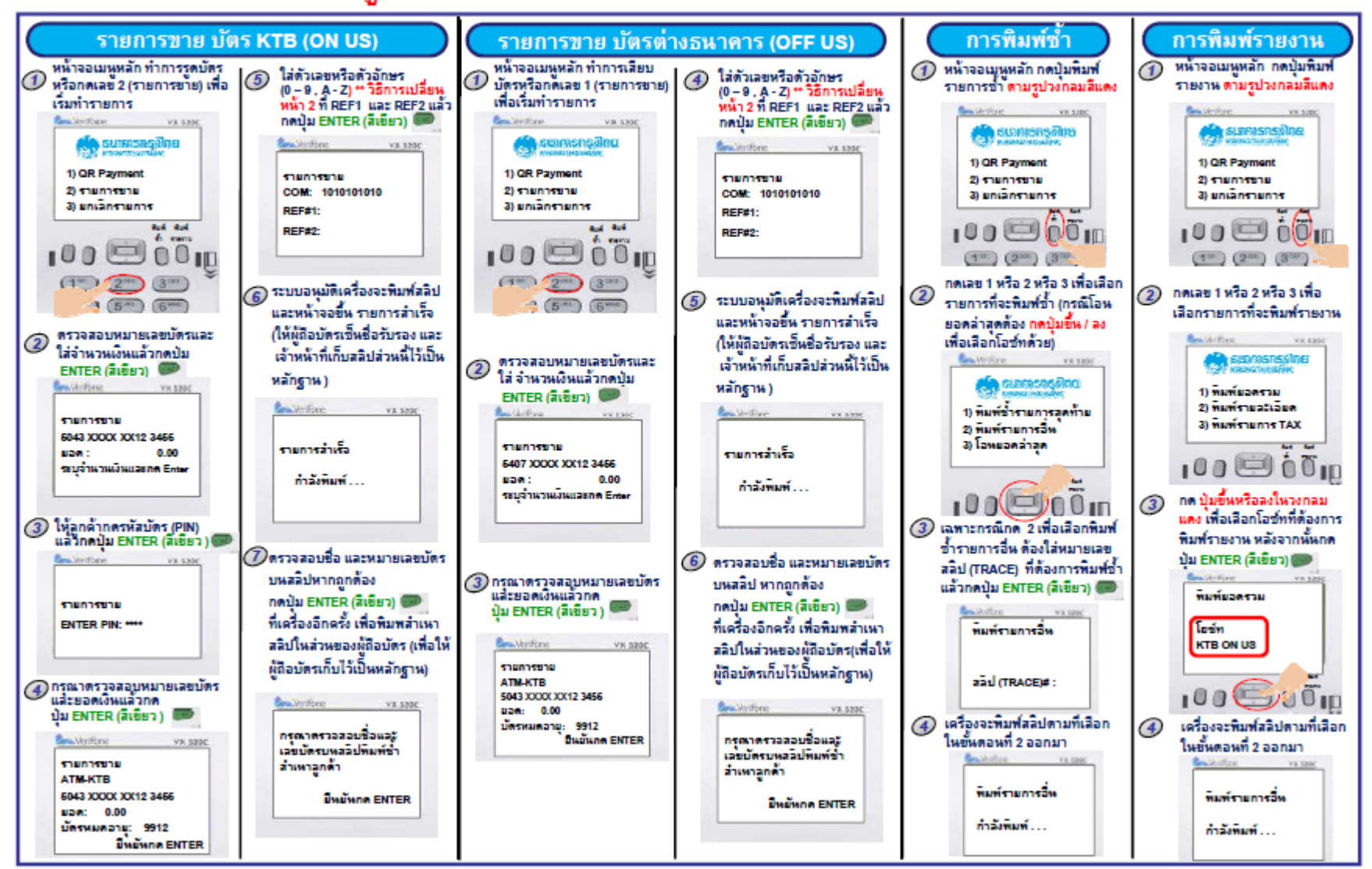

\*\* พบปัญหาการใช้งานติดต่อ LOXBIT HELPDESK : 0-2508-5500

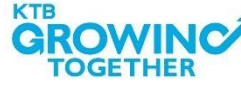

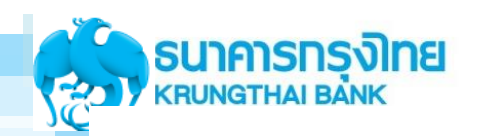

## คู่มีอวิธีการใช้งานเครื่อง EDC VX 520C (2/2)

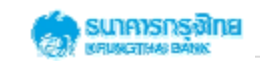

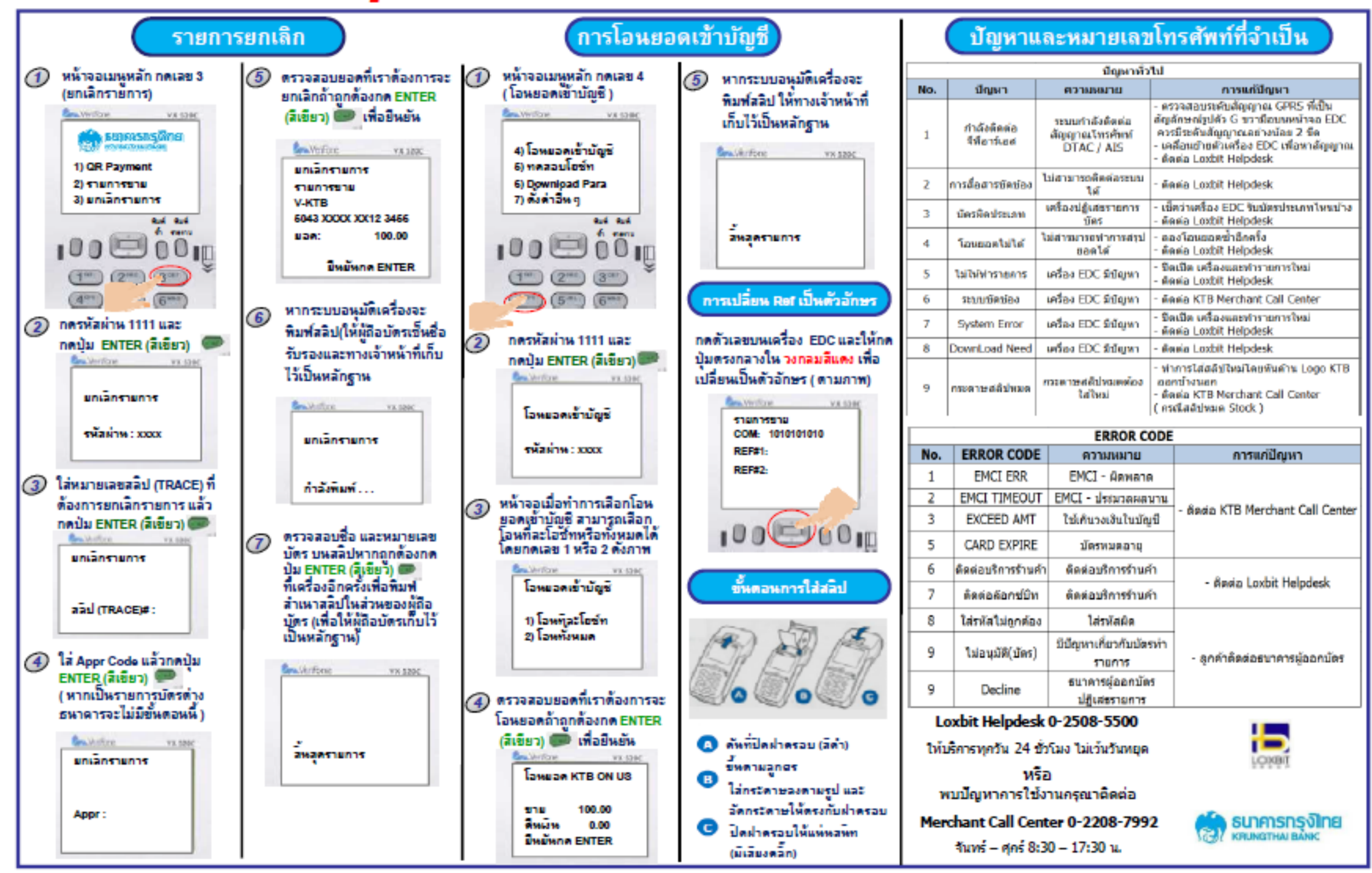

\*\* พบปัญหาการใช้งานติดต่อ LOXBIT HELPDESK : 0-2508-5500

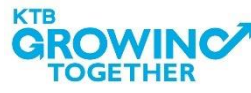

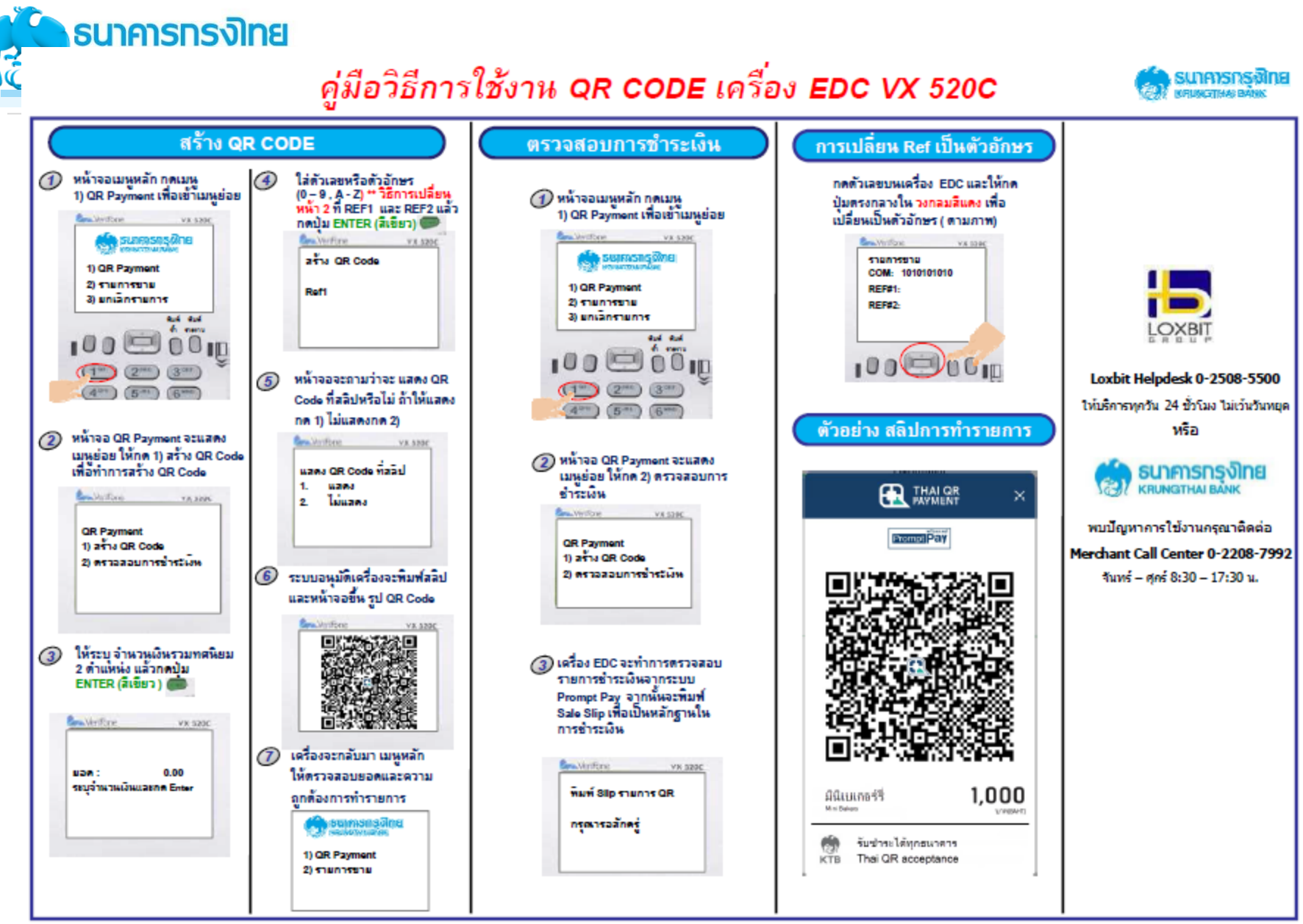

\*\* พบปัญหาการใช้งานติดต่อ LOXBIT HELPDESK : 0-2508-5500

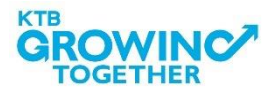

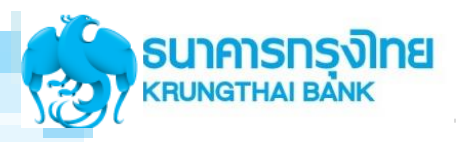

| میں . ۱<br>میں . ۱<br>۲.091-23                              | <b>กรุงโทย</b><br><b>KTB</b><br>ลขานการกรม<br>มบัญชึกลาง<br>45678 THANKS.            | <b>สนง</b> .                                          | <b>กรุงี</b><br>หร้าย<br>เลขานุกา                   | <b>โทย</b><br>รกรม                   |                                                      | nşvîr<br>ктв                            | าย                           |
|-------------------------------------------------------------|--------------------------------------------------------------------------------------|-------------------------------------------------------|-----------------------------------------------------|--------------------------------------|------------------------------------------------------|-----------------------------------------|------------------------------|
| DATE-TIME : 24<br>MID:000000000032<br>BATCH NUM : 00        | 1/02/18 10:50:02<br>2564 TID:00025040<br>10008 HOST: KTB ON US                       | T.091-2                                               | รมบัญชีกล<br>345678                                 | THANKS.                              | สนง.เ<br>กร<br>T091-22                               | ลขานุการก<br>มปัญชีกลาง<br>45678 TH     | 511                          |
| DE<br>CARD NAME<br>EXP DATE<br>TRANSACTION<br>APPROVAL CODE | TAIL REPORT<br>CARD NUMBER<br>TRACE NO.<br>AMOUNT<br>DATE.TIME                       | DATE/TIME : 2<br>MID:00000100130<br>BATCH NUM : 0     | 24/02/18<br>00001 TID:<br>000003 HOST               | 10:50:13<br>62800101<br>: KTB OFF US | DATE/TIME : 24<br>MID:000001001300<br>BATCH NUM : 00 | -02/18<br>001 TID:6280<br>0003 HOST: KT | 10:52:38<br>0101<br>B OFF US |
| V-KTB<br>xx/xx<br>VOID SALE<br>139581185<br>V-KTB           | 4848 30xx xxxx 0410<br>000006<br>-250.00<br>24/02/18.10:30:23<br>4848 30xx xxxx 0410 | Card Name<br>EXP date<br>Transaction<br>Approval code | ULTHIL KEPUK<br>CARD N<br>TRACE<br>AMOUNT<br>DATE.T | I<br>UMBER<br>NO.<br>IME             | SALES<br>DEFINITS                                    | LEFIENT KEPUKT<br>Card<br>Count         | Total<br>500.00              |
| VOID SALE<br>139581189                                      | -5,500.00<br>24/02/18,10:37:56                                                       | MC-KTC<br>xx/xx<br>SALE                               | 5407 1<br>000011<br>500.00                          | .6xx xxxx 7789                       | OFFLINE<br>VOID SALES<br>VOID REFUND                 | 0<br>0<br>0                             | 0.00<br>0.00<br>0.00         |
| CREDIT:<br>CARDTYPE<br>KTB-CARD                             | 000010<br>5.000.00<br>24/02/18.10:38:36<br>COUNT AMT<br>3 5.000.00                   | 005739<br>CREDIT:<br>CARDTYPE<br>MASTERCARD           | 24/02/18.10:41:25<br>COUNT AMT<br>1 500.00          |                                      | CARD TOTALS                                          | 1<br>ment Successfu                     | 500.00                       |

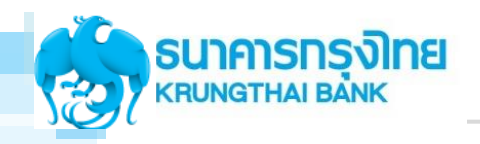

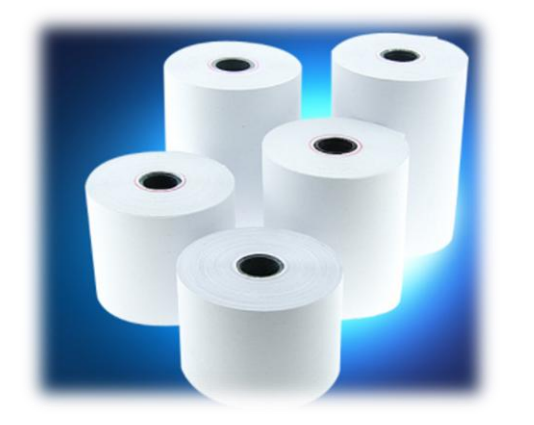

- ธนาคารกรุงไทยจัดส่งกระดาษสลิปพร้อมเครื่อง EDC จำนวน ทั้งสิ้นคือ 7 ม้วนต่อเครื่อง
- เมื่อกระดาษสลิปหมด หน่วยงานสามารถติดต่อสาขาใกล้เคียง เพื่อขอกระดาษสลิปเพิ่มเติม

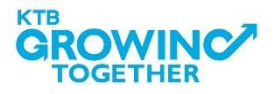

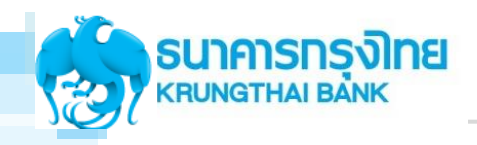

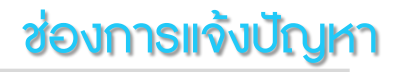

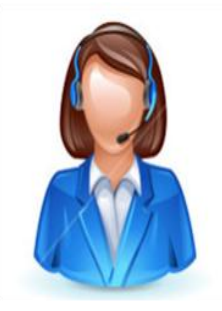

Merchant Contact Center : 02-208-7992 E-mail มาที่ <u>edc.merchant@ktb.co.th</u> Subject : แจ้งหัวข้อปัญหาที่พบ ชื่อหน่วยงาน : TID : ชื่อและเบอธ์โทธศัพท์ : ผู้ปธะสานงาน

ปัญหาเครื่อง ติดต่อ

Loxbit Contact Center : 02-508-5500

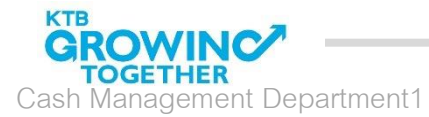

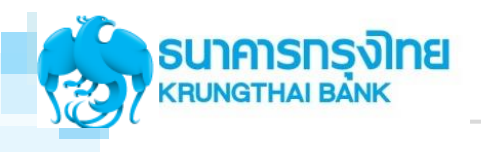

# KTB Cash Card "กรุงไทย พร้อมจ่าย"

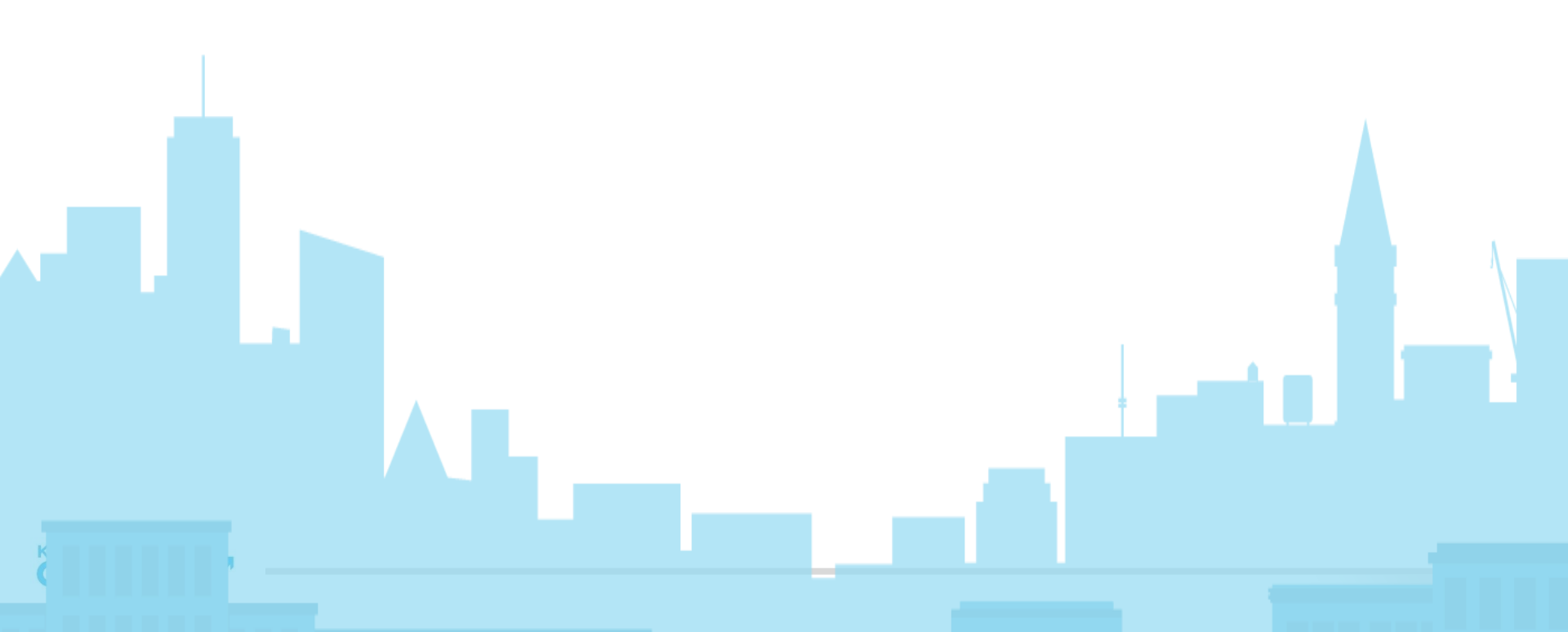

# KTB Cash Card "กรุงไทย พร้อมจ่าย"

## เพื่อใช้ทดแทนเงินสดเพื่อชำธะเงิน ณ หน่วยงานธาชกาธ ธัฐวิสาหกิจ

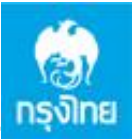

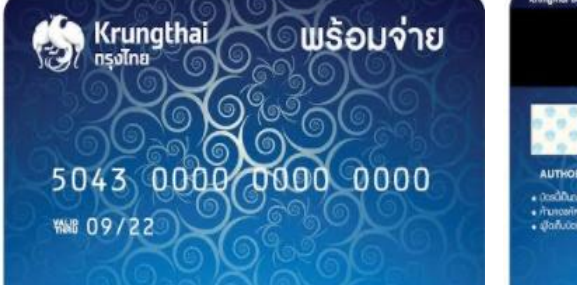

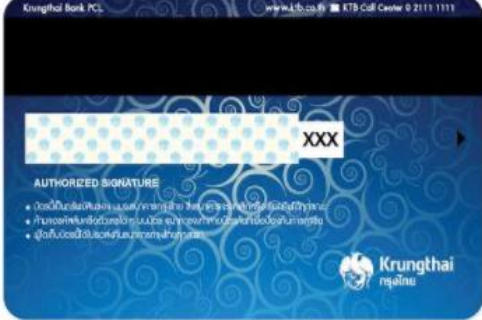

ลักษณะบัตธ

เป็นบัตรแถบแม่เหล็กที่ใช้แทนเงินสด ซึ่งผู้ถือบัตรสามารถเติมเงินใน บัตธก่อนใช้งาน โดยไม่ต้องเปิดบัญชีเงินฝากธนาคาธ และใช้ PIN 4 หลักในการทำรายการ

#### ประเภทบัตร

- 1. บัตรชนิดระบจำนวน: 1,000 / 5,000 / 10,000 / 20,000 บาท\*
- 2. บัตรชนิดไม่ระบุจำนวน: ยอดเงินเป็นไปตามที่ลูกค้าต้องการเติม

\*ธนาคาธจะพิจารณาจากยอดรับเงินของแต่ละหน่วยงานอีกครั้งหนึ่ง

#### กาธใช้งาน

สามารถใช้ชำระค่าสินค้า/บริการผ่านเครื่อง EDC ของหน่วยงาน ธาชกาธ และเบิกถอนเงินสด ธวมทั้งบธิกาธต่าง ๆ ผ่านช่องทาง ธนาคาธกรุงไทย ซึ่งได้แก่เครื่องถอนเงินอัตโนมัติ (ATM) เครื่องฝาก เงินอัตโนมัติ (ADM)

ปรี ค่าธรรมเนียมแรกเข้า\*

- ปรี ค่าธรรมเนียมรายปี\*
- ปรี ค่าธรรมเนียมขอคืนเงิน (Refund)\*
- ไม่กำหนดการเติมเงินขั้นต่ำ
- วงเงินสูงสุดใช้งาน 200,000 บาท
- อายุบัตธ 5 ปี

| ້ສ້ອບັຕຣ          | ผ่านสาขา และ รถ mobile ธนาคารกรุงไทย |  |  |  |
|-------------------|--------------------------------------|--|--|--|
| เติมเงิน          | ผ่านช่องทางต่างๆของธนาคาธกรุงไทย     |  |  |  |
| ชำระเงิน          | ผ่านเครื่อง EDC ธนาคาธกรุงไทย        |  |  |  |
| ทำธุรกรรม         | สอบถามยอด/ฝาก/ถอน/โอน ได้ ณ ตู้      |  |  |  |
| ATM ธนาการกรุงไทย |                                      |  |  |  |

\* กึงสิ้นปี 2018

กลุ่มลูกค้า

# **Uas ATM Corporate Card**

#### ค่าธรรมเนียมทำบัตร 100 บาท ค่าธรรมเนียมรายปี 130 บาท

| ประเภทบัตร                                                                                                    | รูปบัตรใหม่            | ູຮປບັຕຣ                                  |
|----------------------------------------------------------------------------------------------------|------------------------|------------------------------------------|
| ATM CLASSIC CORPORATE CARD<br>CBIN 504367092,<br>ใช้ชำระค่าธรรมเนียมต่างๆ ผ่านเครื่อง Mobile EDC ของธนาคาร<br>เท่านั้น ณ. จุดบริการที่กำหนด           | CORPORATE              | CORPORATE                                |
| ATM CLASSIC EXCISE SMART CARD<br>CBIN 5043670901, 9900060901<br>ใช้ชำระภาษีสรรพสามิต ผ่านเครื่อง Mobile EDC ณ สำนักงาน<br>สรรพสามิตพื้นที่            | SMART CARD<br>DISTRICT | 5043 6109 0100 2350<br>0216<br>CARD TEST |
| ATM CLASSIC TRANSPORT<br>CBIN 5043670904, 9900060904<br>ใช้ชำธะค่าธธรมเนียมธายเที่ยว(ค่าขา)ผ่านเครื่อง Mobile EDC ณ.<br>จุดบริการของบริษัทขนส่ง จำกัด | <b>FRANSPORT</b>       |                                          |
| NORMAL ATM CLASSIC TAX CARD<br>CBIN 5043670900                                                                                                    | -                      |                                          |

ใช้บัตรซำระค่าภาษีผ่านเครื่อง Mobile EDC ณ. จุดบริการที่กำหนด

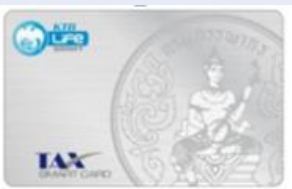

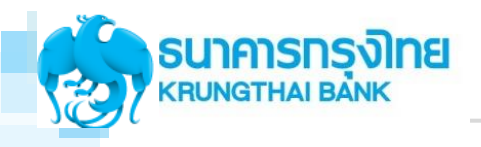

# ແມະບຳບຣັກາຣ GFMIS on KTB Corporate Online

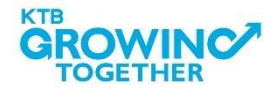

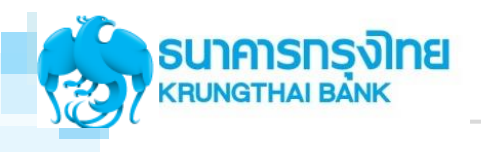

# **Overview KTB Corporate Online**

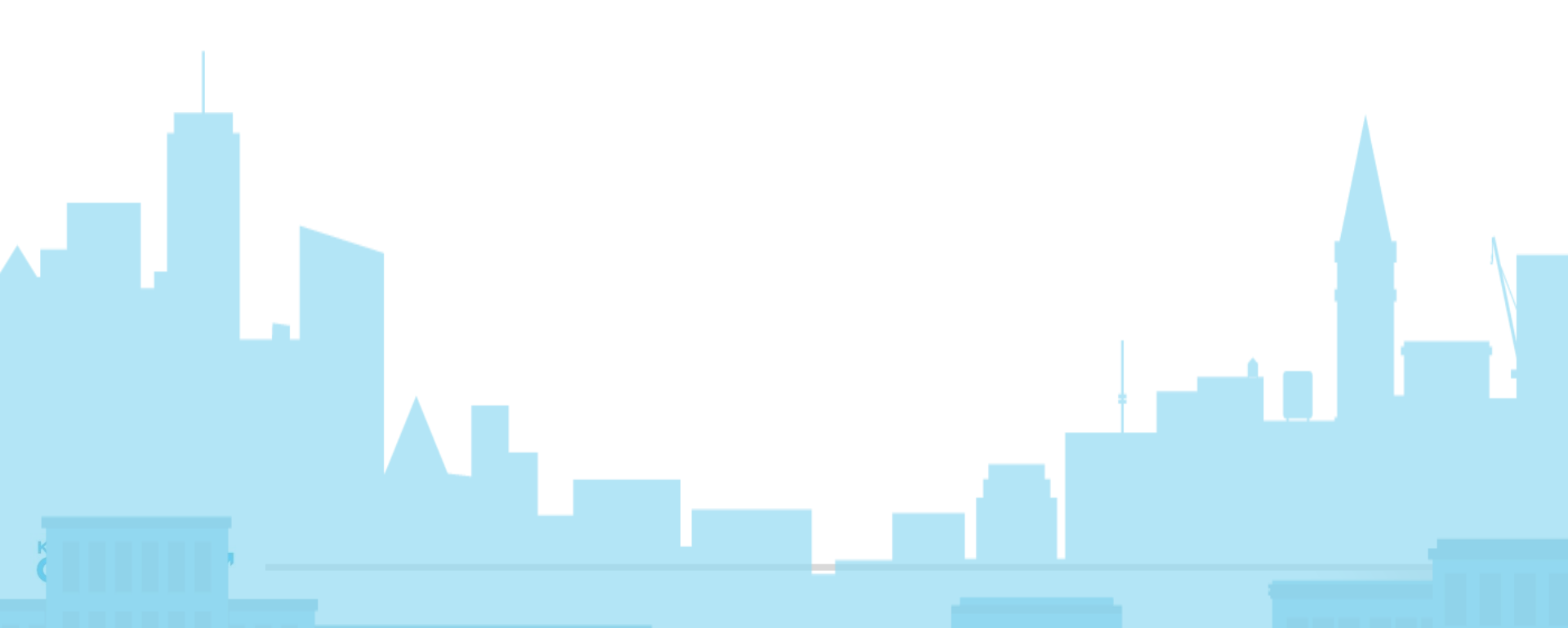

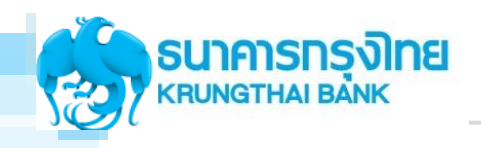

## แนะนำบริการ GFMIS on KTB Corporate Online

KTB Corporate Online คือ KTB Internet Banking สำหรับหน่วยงาน

### GFMIS (Government Fiscal Management Information)

เป็นธะบบบธิหาธกาธเงินกาธคลังภาคธัฐ แบบอิเล็กทธอนิกส์ สำหรับ<mark>กาธรับเงินและจ่ายเงิน</mark>ของหน่วยงาน <mark>นำส่งเงิน</mark> จากกองคลังไปยังกธมบัญซีกลาง/คลังจังหวัด ซึ่งกาธนำส่งแต่ละคธิ้งจะสามาธถธะบุปธะเภทเงินที่นำส่ง ได้แก่ ธายได้แผ่นดิน, เงินฝากคลัง แล้วตธวจสอบเงื่อนไขกาธนำส่ง พธ้อมตธวจสอบเลขที่ใบนำฝากศูนย์ต้นทุนที่ถูกต้อง

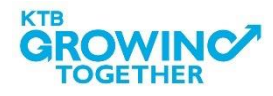
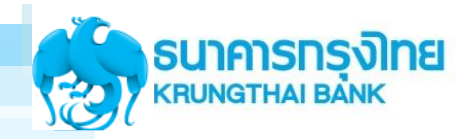

## แนะนำบริการ GFMIS on KTB Corporate Online

## <u>โปรแกรมและอุปกรณ์</u>

- 1. เครื่องคอมพิวเตอร์ที่เชื่อมต่อ Internet
- 2. ระบบปฏิบัติการขั้นต่ำ Windows XP SP3 หรือ OS X10.9
- 3. ເບຣາວ໌ເซອຣ໌

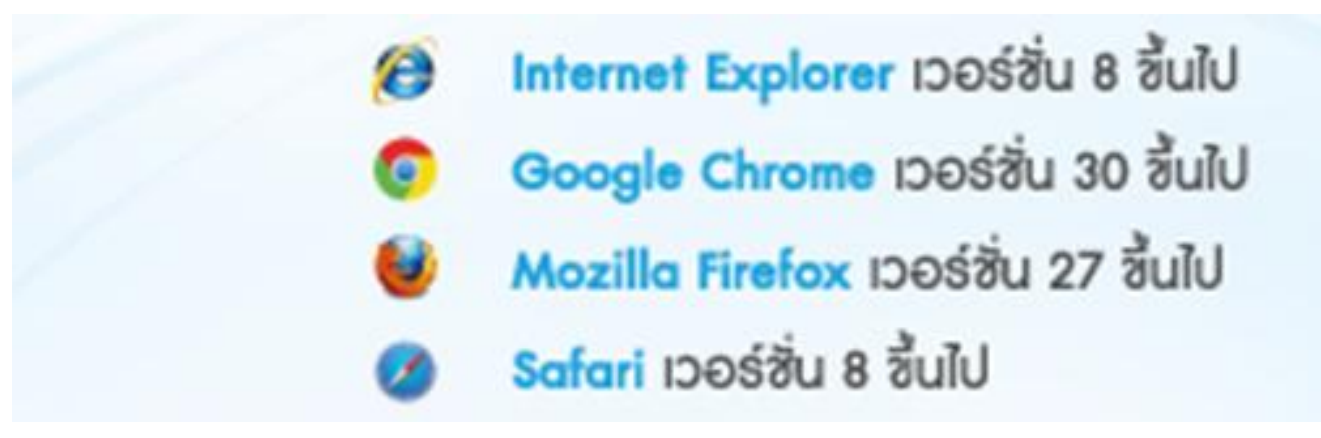

4. ติดตั้งโปรแกรม KTB Universal Data Entry ที่ computer Maker ขาจ่าย

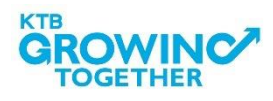

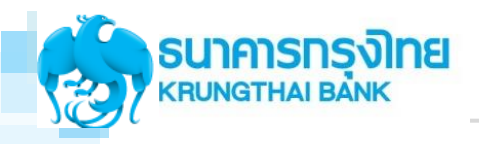

#### Service GFMIS Package UUS:UU KTB Corporate Online

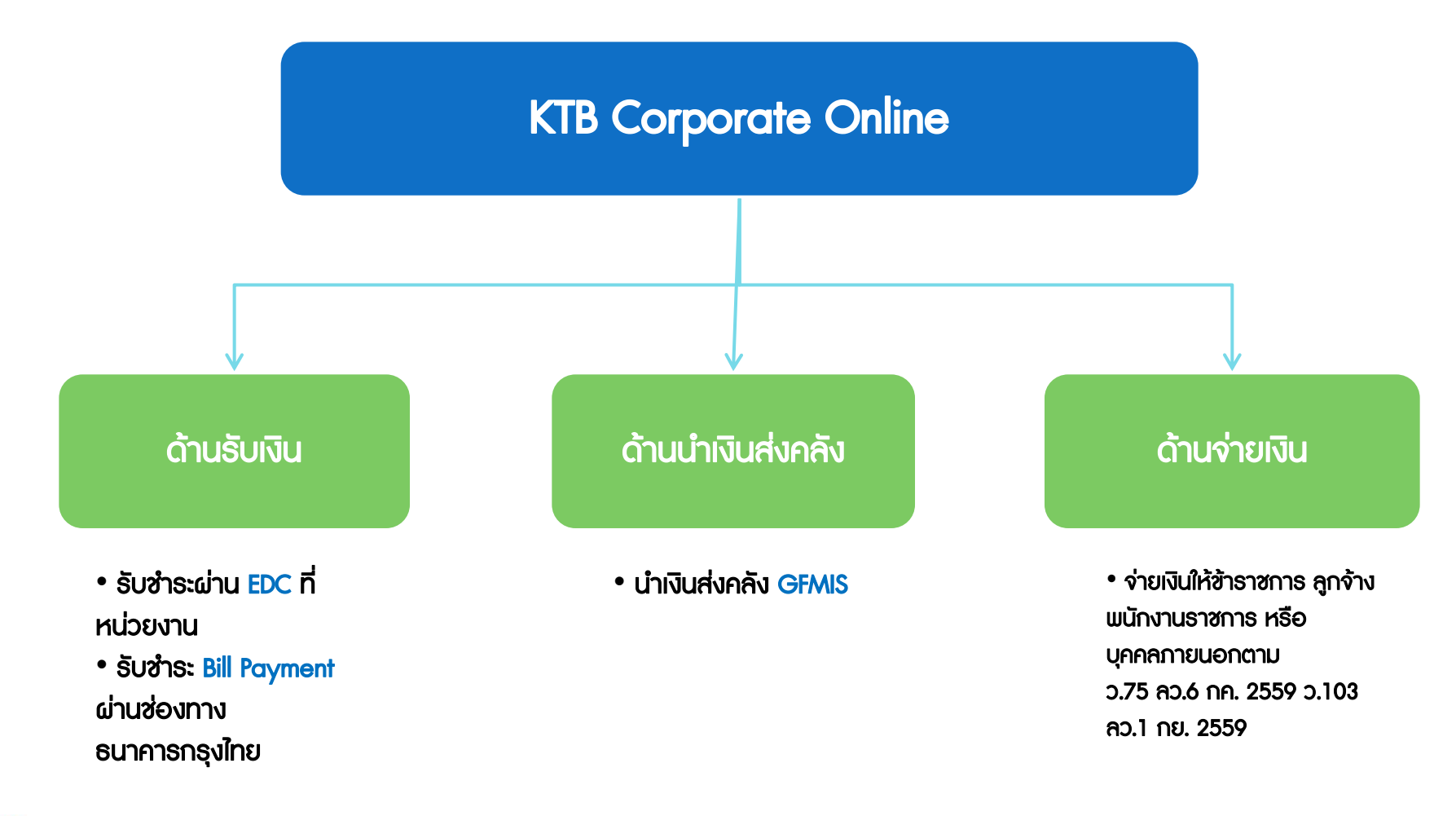

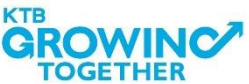

#### สิ่งที่หน่วยงานธาชกาธจะได้รับภายหลังเปิดระบบงาน KTB Corporate Online

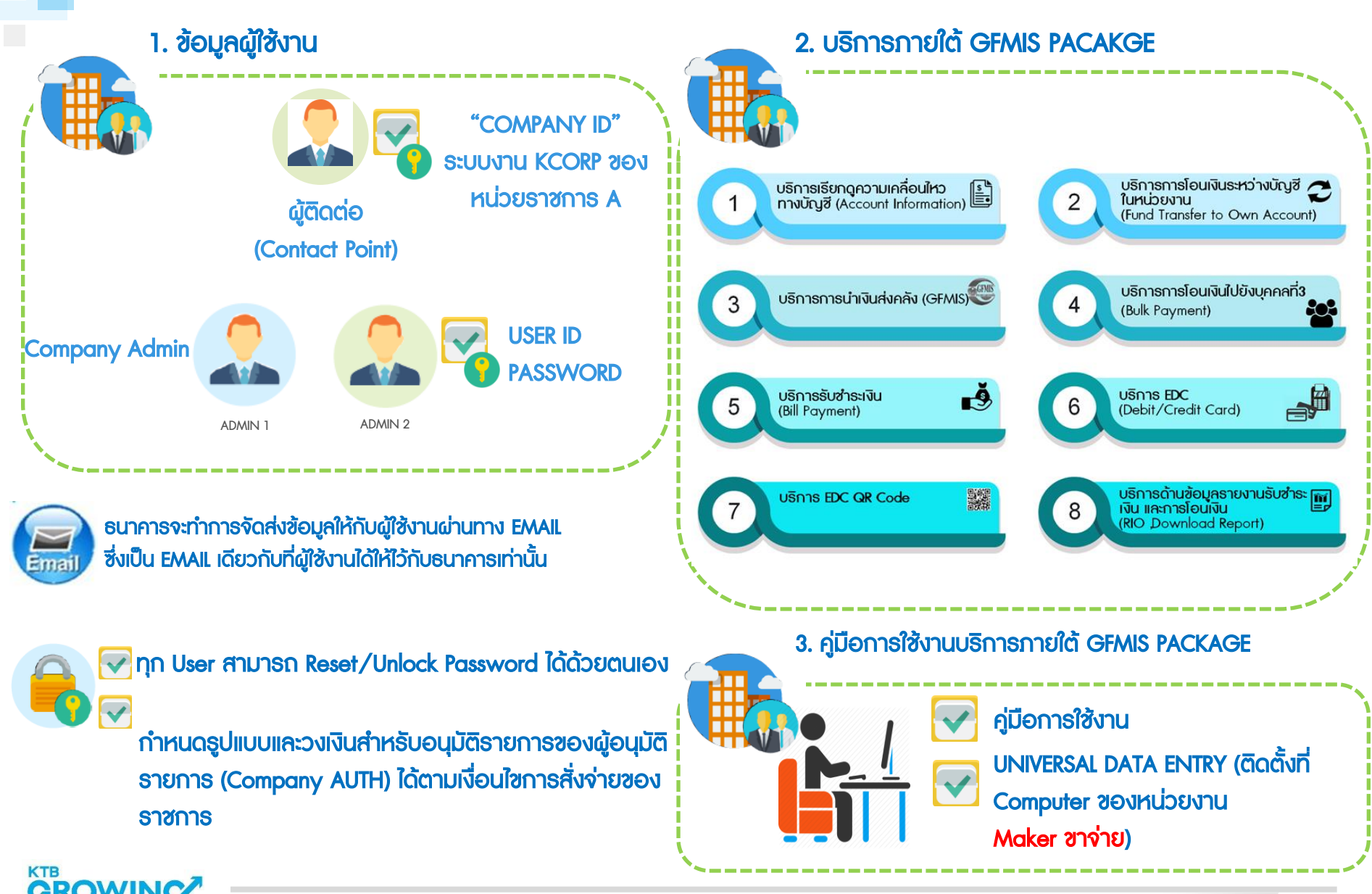

FOGETHER

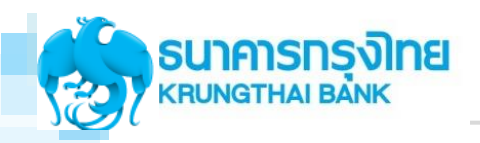

## โครงสร้างผู้เข้าใช้งานระบบ KTB Corporate Online

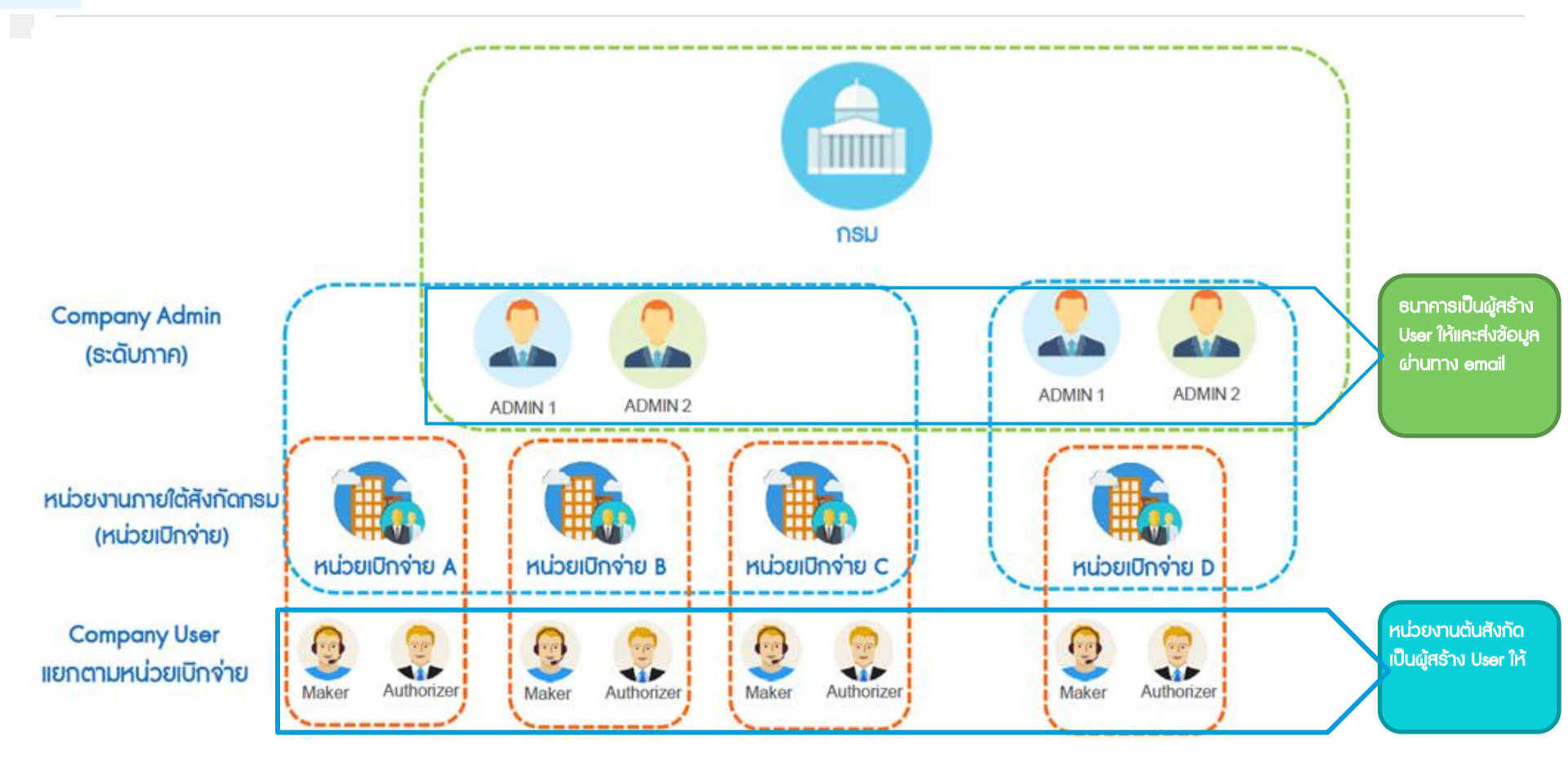

\*\* กรณีทุก User ลืม Password หรือ Password Lock

สามารถทำรายการ Unlock / Reset Password ด้วยตนเองผ่านหน้าจอ KTB Corporate Online

จากนั้น password จะถูกส่งเข้า e-mail ตามที่แจ้งธนาคารไว้

(ตั้งแต่ 20 มีนาคม 2561)

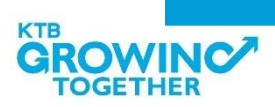

#### การบริหารจัดการผู้ใช้งาน (User Management) และ Workflow Process ของการทำรายการ

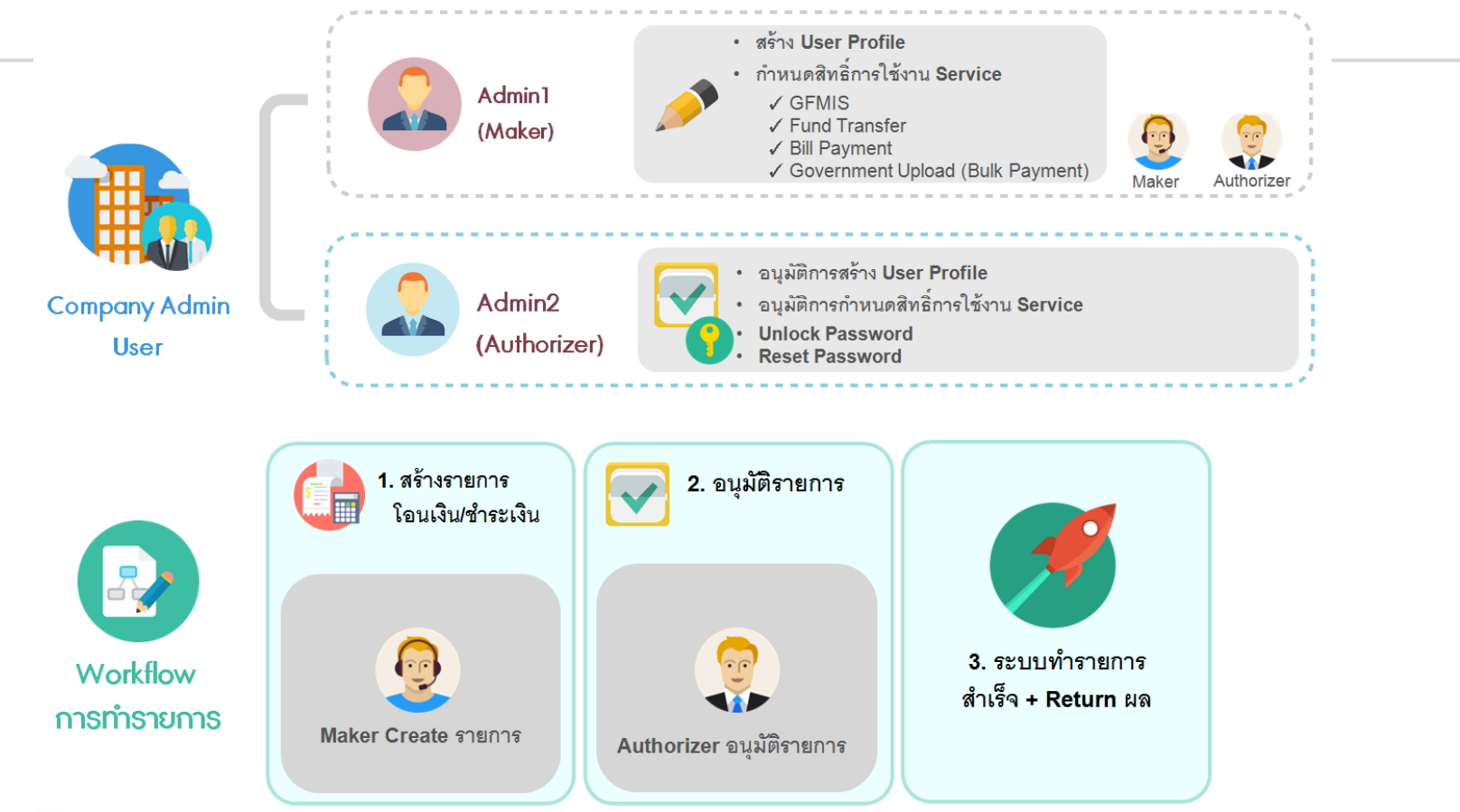

#### บทบาทของแต่ละ User ของหน่วยงานราชการ

- 1. Company Admin -> กลุ่มนี้ไม่เกี่ยวข้องกับการทำรายการ Financial ของหน่วยงานราชการ
  - Admin 1: เป็นผู้สร้างรายการ กำหนดสิทธิ์ให้กับ User ของหน่วยงาน ทั้งการเข้าถึง Service และ Account Number และรวมถึงการกำหนด LOA
  - Admin 2: เป็นผู้อนุมัติรายการ ที่ Admin1 ทำรายการเข้ามา
- 2. Company User > กลุ่มนี้เกี่ยวข้องกับการทำรายการ Financial ของหน่วยงานราชการ
  - Maker1 : เป็นผู้ตั้งรายการโอนเงิน, นำเงินส่งคลัง ผ่านระบบงาน KTB Corporate Online เพื่อส่งต่อให้ AUTH สามารถเรียกดูรายการและอนุมัติรายการได้
  - AUTH : เป็นผู้อนุมัติรายการ โดยสามารถทำรายการได้ตามสิทธิ์ที่ได้รับจาก Company Admin และสามารถเรียกดูรายการผ่าน Inbox และตรวจสอบรายการเพื่อทำการอนุมัติได้

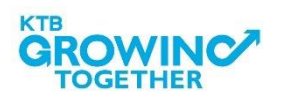

## การเข้าใช้งาน KTB Corporate online กลุ่มภาครัฐ

#### เข้า URL : https://www.ktb.co.th

#### 1. คลิกเลือก บริการออนใลน์

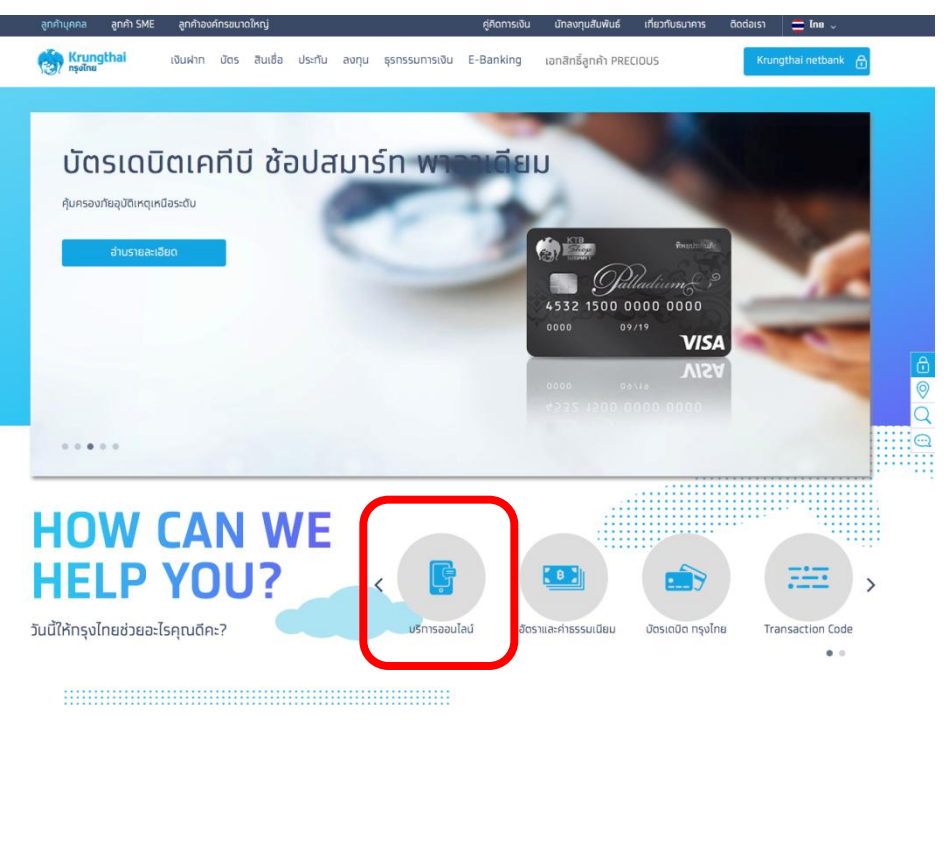

#### 2. คลิกเลือก Krungthai Corporate Online 🚍 lna บริการจัดการทางการเงิน บริการทางการเงิน สินเชื่อธุรทิจ ธุรกรรมการเงิน E-Banking ต่างประเทศ Krungthai หน้าหลัก /บริการออนไลบั บริการออนไลน์ < แซร์หน้านี้ Verified by **Miracle Thailand** VISA **Card's Registration** metbank. Krungthai netbank โครงการซื้อ-จองล่วงหน้าสลาททิน Verified by Visa Miracle Thailand Card's แบ่งรัฐบาล Registration ໄປຍັນເວັບໄซຕ໌ ໄປຍັນເວັ້ນໄซຕ໌ 📀 ໄປຍັຈເວັ້ນໄซຕ໌ ໄປຍັນເວັບໄซຕ໌ ขอหนังสือรับรองดอกเบี้ย Krungthai Krungthai Krungthai สินเชื่อที่อย่อาศัย **Corporate Online** Merchant EDC **Biz Payment** (KTB E-Tax Certification) ungthai Merchant EDC Krungthai Biz Payment ขอหนังสือรับรองดอกเบี้ยสินเชื่อที่ gthai Corporate Onlin อยู่อาศัย (Krungthai E-Tax Certification) ໄປຍັນເວັບໄซຕ໌ ໄປຍັນເວັບໄซຕ໌ 📀 ໄປຍັຈເວັບໄซຕ໌ ไปยังเว็บไซต์

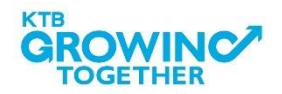

0 Q

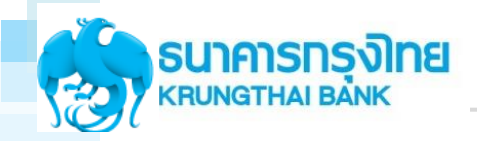

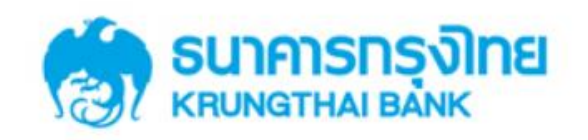

**KTB** Corporate Online

#### Welcome to KTB Corporate Online

โปรดศึกษา "วิ<mark>ธีใช้งานเบื้องต้น</mark>" ก่อนเข้าสู่ระบบ

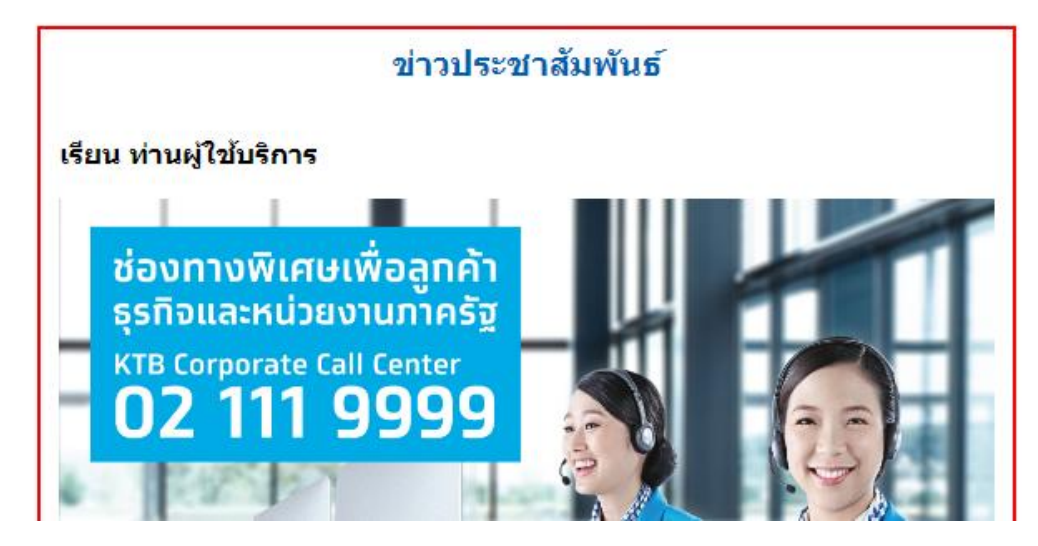

General Customer Login KTB Corporate Online For General Customers ลูกค้าทั่วไปเข้าสู่ระบบ

Biz Growing Customer Login KTB Corporate Online For Biz Growing Customers ลูกค้า Biz Growing เข้าสู่ระบบ

: Favourite Links ::

หน้าหลัก
 รู้จักบริการของเรา

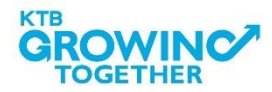

## การเข้าใช้งาน KTB Corporate online กลุ่มภาครัฐ

## Company ID ขึ้นต้นด้วยตัวอักษธ GMIS ตามด้วยเลข 6 หลัก

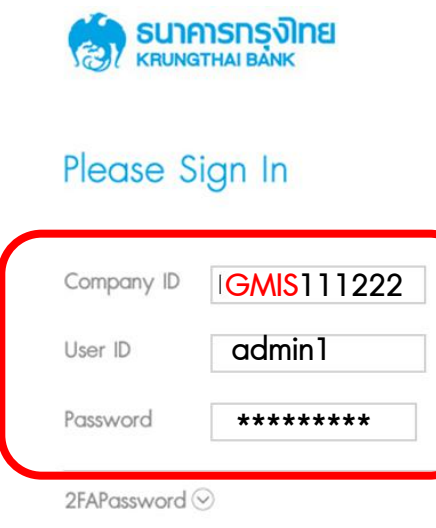

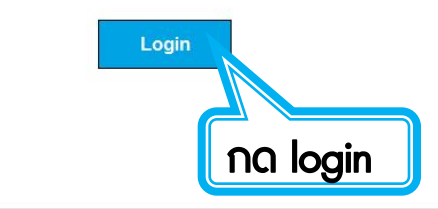

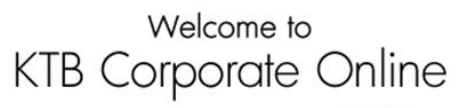

If this your first time to KTB Corporate Online, Please Click Here

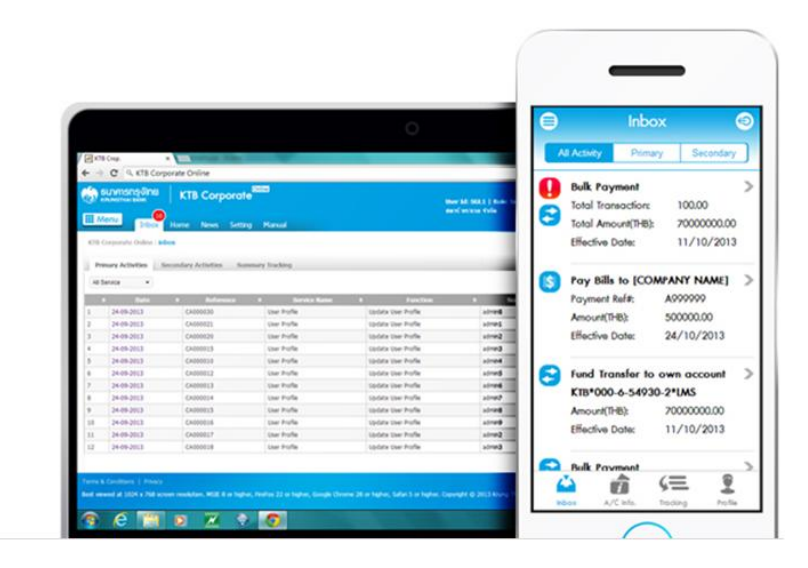

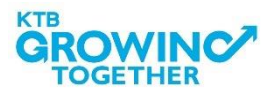

## การเข้าใช้งาน KTB Corporate online กลุ่มภาครัฐ

## การเข้าสู่ระบบ KTB Corporate online ครั้งแรก ระบบจะบังคับให้ตั้ง Password ใหม่

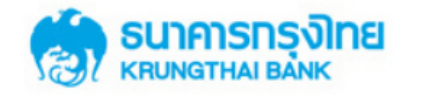

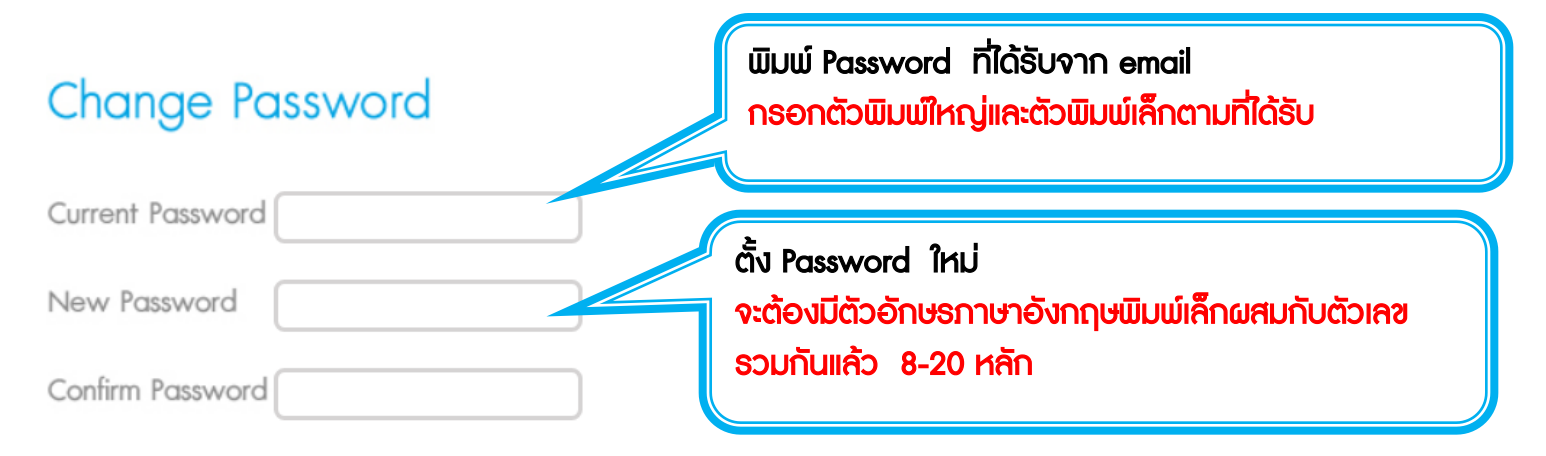

\* Password must be alphanumeric, no spaces and not allowed for all numbers with 8-20 character. length

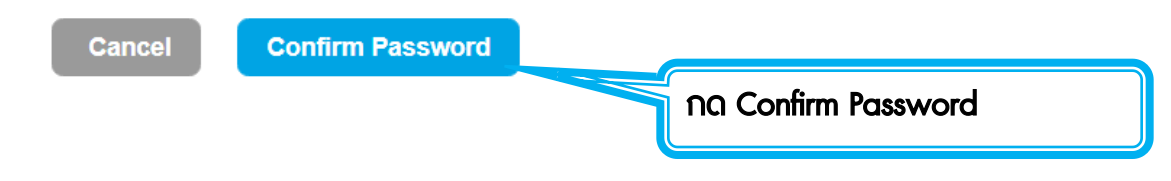

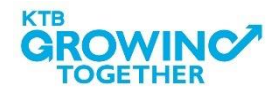

- 1. Password ต้องมีตัวอักษรภาษาอังกฤษพิมพ์เล็กผสมกับตัวเลขรวมกันแล้ว 8-20 หลัก
- 2. Password บังคับเปลี่ยนตอนเข้าสู่ระบบครั้งแรก หมดอายุทุก 90 วัน
- 3. พิมพ์ Password ผิด 3 ครั้ง User จะไม่สามารถใช้งานได้ (User is Lock) สามารถ Unlock User ได้ด้วย ตนเอง
- 4. จำ Password ไม่ได้ สามารถ Reset Password ได้ด้วยตนเอง โดย Password ใหม่จะส่งไปยัง email ที่ ลงทะเบียนไว้กับธนาคาร

ทุกครั้งที่ออกจากระบบให้กดปุ่ม logout (หน้าจอมุมขวามือบน) หากกดปิดหน้าจอเลย User จะค้างในระบบ 15 นาที ไม่สามารถใช้งานได้ ต้องรอ 15นาที ค่อย login ใหม่

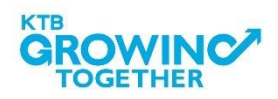

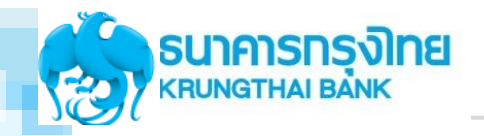

#### GFMIS on KTB Corporate Online (ด้านรับเงินและนำเงินส่งคลัง)

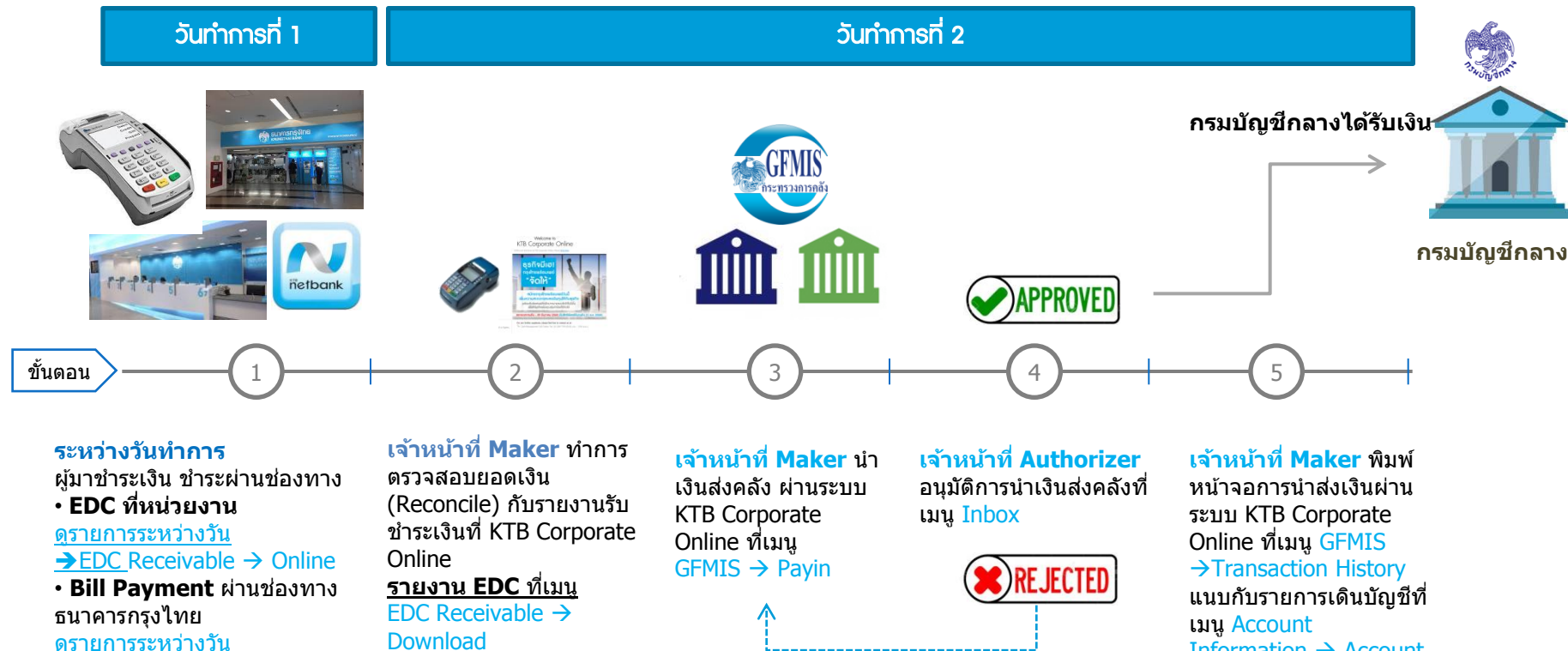

 $\rightarrow$  Receivable  $\rightarrow$  Online

#### ณ สิ้บวับ บริการ EDC เจ้าหน้าที่

- กดโอนยอดเงินที่ EDC
- ตรวจสอบรายงานจากเครื่อง EDC
- สามารถเรียกดรายงาน
- EDC Receivable  $\rightarrow$  Online

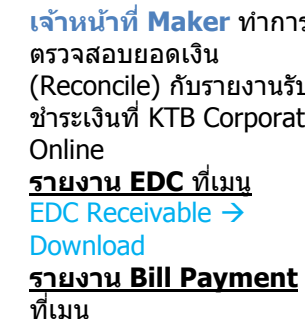

 $Download \rightarrow Download$ รายการเงินเข้าบัญชี ที่

#### เมน

Account Information

- ยอดเงิน

กรณีถูก Reject รายการจะ กลับมาที่เมน Inbox ของ

Maker

- สามารถ Delete รายการ นั้นแล้วสร้างใหม่ - แก้ไขรายการเดิมที่ถก Reject ແລະ Submit กลับไปที่ Inbox ของ Authorizer ใหม่ได้

Information  $\rightarrow$  Account Summary

หมายเหตุ รายละเอียดขั้นตอน และวันที่ต้อง ปฏิบัติงานในการนำเงินส่งคลัง ขึ้นอยู่กับการระเบียบปฏิบัติของแต่ ละส่วนราชการ

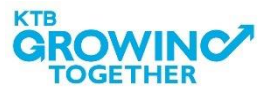

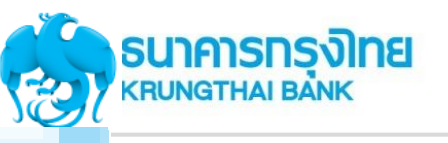

สถานะ Processed โอน

เงินสำเร็จแล้วทุกรายการ สถานะ Processed with

error โอนเงินสำเร็จบาง

รายการ

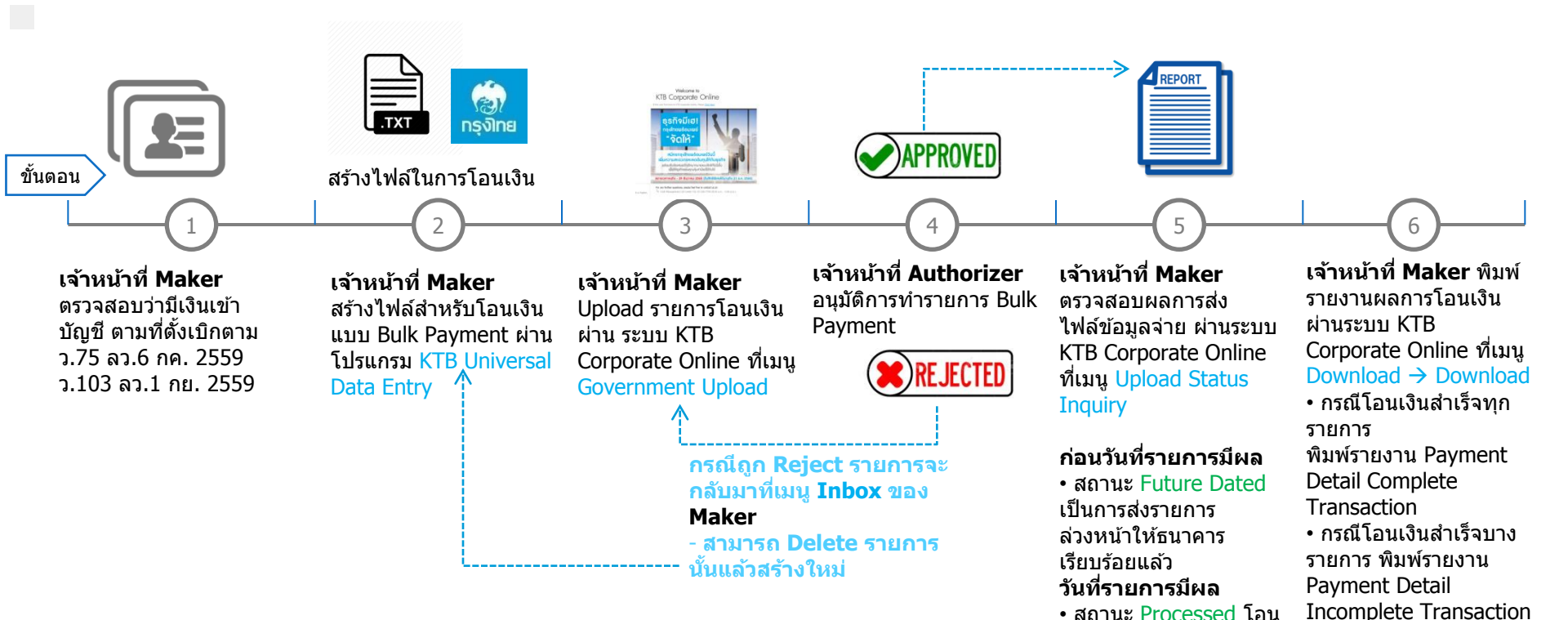

#### Maker ด้านจ่ายเงิน

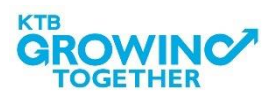

เพิ่มพร้อมพิมพ์รายการ

เมน Account

Summary

เดินบัญชีที่มีการคืนเงิน ที่

Information  $\rightarrow$  Account

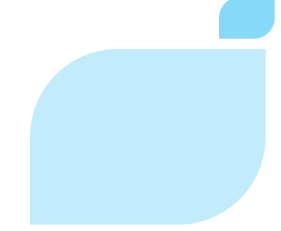

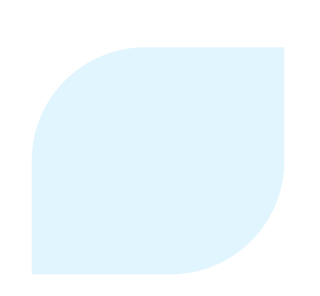

## GFMIS on KTB Corporate Online (ด้านรับเงิน)

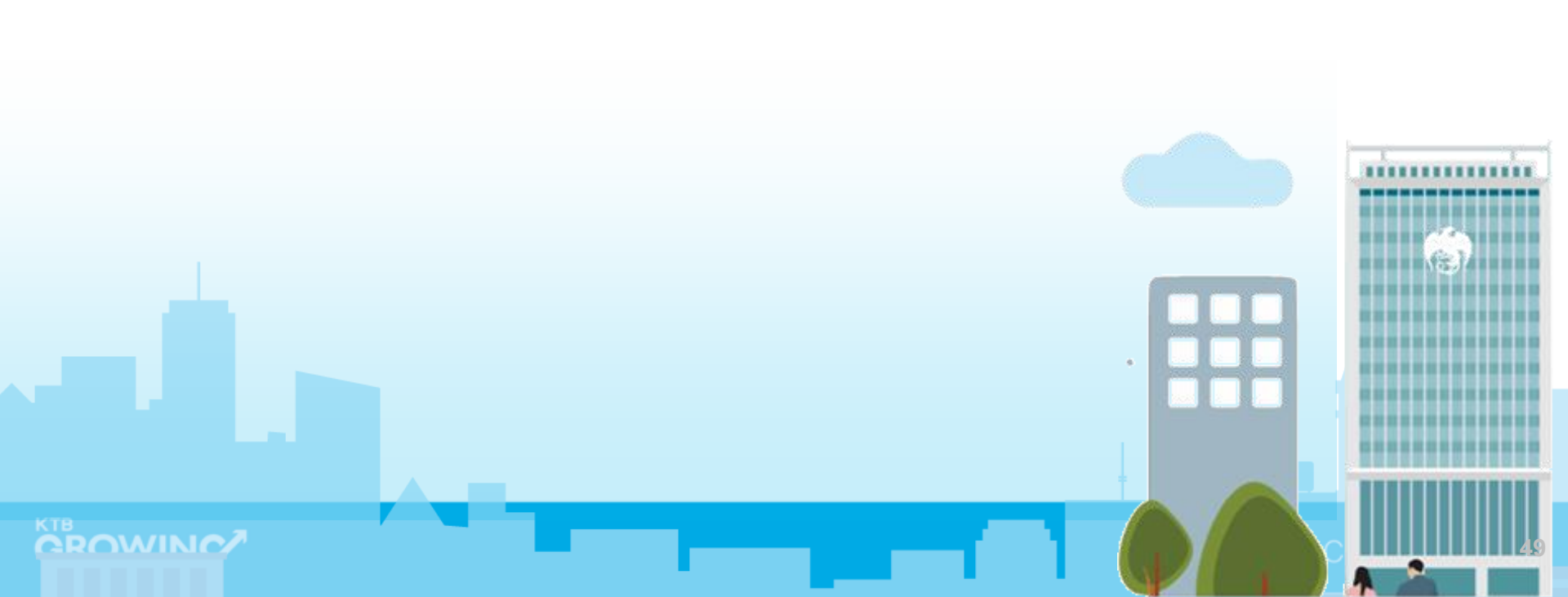

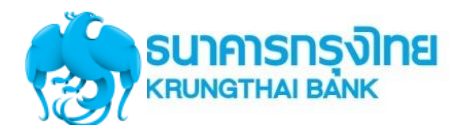

#### GFMIS on KTB Corporate Online (ด้านรับเงินและนำเงินส่งคลัง)

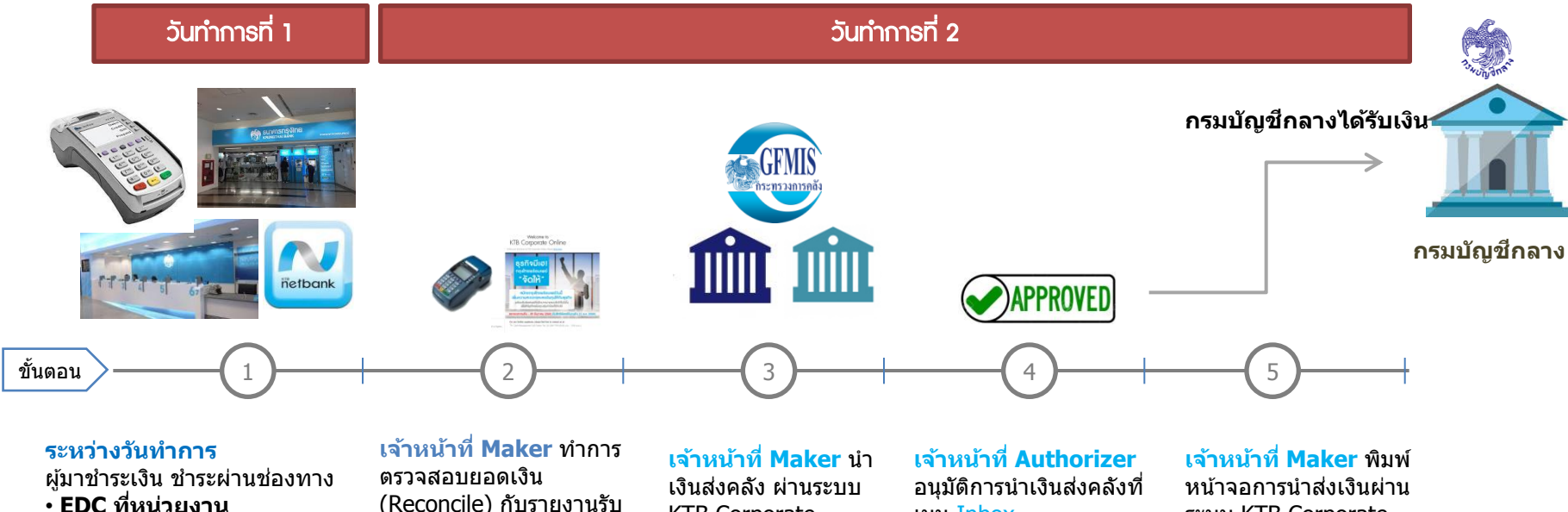

ดรายการระหว่างวัน  $\rightarrow$  EDC Receivable  $\rightarrow$  Online • Bill Payment ผ่านช่องทาง ธนาคารกรงไทย ดูรายการระหว่างวัน  $\rightarrow$  Receivable  $\rightarrow$  Online

#### ณ สิ้บวับ บริการ EDC เจ้าหน้าที่

- กดโอนยอดเงินที่ EDC
- ตรวจสอบรายงานจากเครื่อง EDC - ยอดเงิน
- สามารถเรียกดูรายงาน
- EDC Receivable  $\rightarrow$  Online

(Reconcile) กับรายงานรับ ้ช้ำระเงินที่ KTB Corporate Online <u>รายงาน EDC ที่เมน</u> EDC Receivable  $\rightarrow$ Download

#### <u>รายงาน Bill Payment</u> ที่เมน Download $\rightarrow$ Download

#### รายการเงินเข้าบัญชี ที่

เมน Account Information

**KTB** Corporate Online ที่เมนู GFMIS → Payin

เมนู Inbox

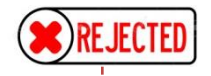

กรณีถูก Reject รายการจะ กลับมาที่เมน Inbox ของ

Maker - สามารถ Delete รายการ นั้นแล้วสร้างใหม่ - แก้ไขรายการเดิมที่ถก Reject ແລະ Submit กลับไปที่ Inbox ของ Authorizer ใหม่ได้

ระบบ KTB Corporate Online ที่เมนู GFMIS →Transaction History แนบกับรายการเดินบัญชีที่ เมน Account Information  $\rightarrow$  Account Summary

หมายเหตุ รายละเอียดขั้นตอน และวันที่ต้อง ปฏิบัติงานในการนำเงินส่งคลัง ขึ้นอยู่กับการระเบียบปฏิบัติของแต่ ละส่วนราชการ

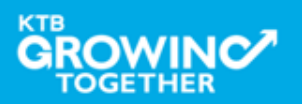

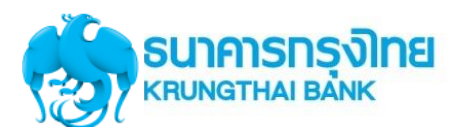

#### Maker ด้านรับเงิน บนระบบ KTB Corporate Online

พิมพ์รายงานการ รับชำระ ตรวจสอบรายงาน รับชำระกับ Statement นำส่งเงินให้คลัง จังหวัด/ กรมบัญชีกลาง

เจ้าหน้าที่ Maker ทำ การตรวจสอบรายการรับ ชำระเงิน (Reconcile) ้กับรายงานที่ KTB **Corporate Online** <u>รับชำระผ่าน EDCที่เมน</u> FDC Receivable  $\rightarrow$ Online(หน้า 8) EDC Receivable  $\rightarrow$ Download รับชำระผ่าน <u>ธนาคารกรุงไทย</u> ที่เม<u>น</u> Receivable  $\rightarrow$  Online Download  $\rightarrow$ Download

เจ้าหน้าที่ Maker ทำ การตรวจสอบรายงาน การรับชำระเงิน (Reconcile) กับ Statement ที่ KTB Corporate Online รายการเดินบัญขีที่เมนุ Account Information → Account Summary Transaction - ยอดเงิน ขอดเงิน

- ยอดเงินรวม

#### เจ้าหน้าที่ Maker

นำเงินส่งคลัง ผ่าน ระบบ KTB Corporate Online ที่เมนู GFMIS → Payin

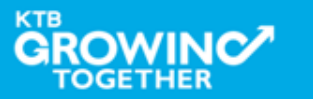

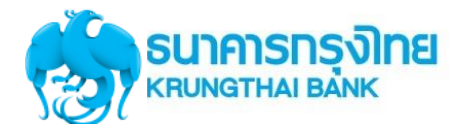

#### เข้า URL : https://www.ktb.co.th

#### 1. คลิกเลือก บริการออนไลน์

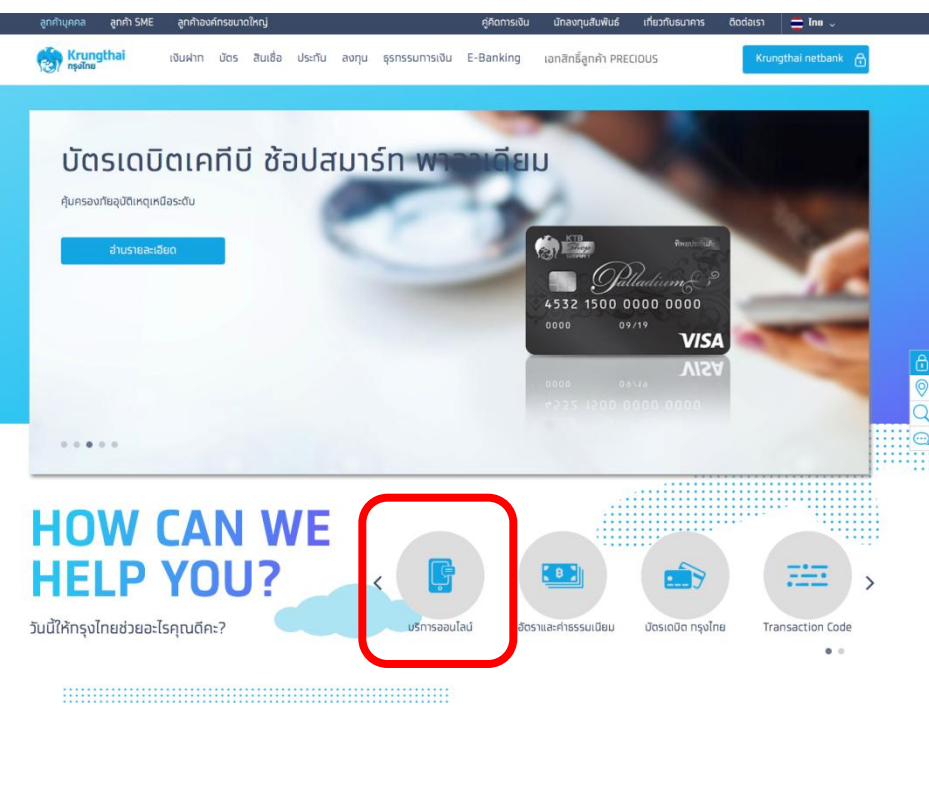

#### 2. คลิกเลือก Krungthai Corporate Online

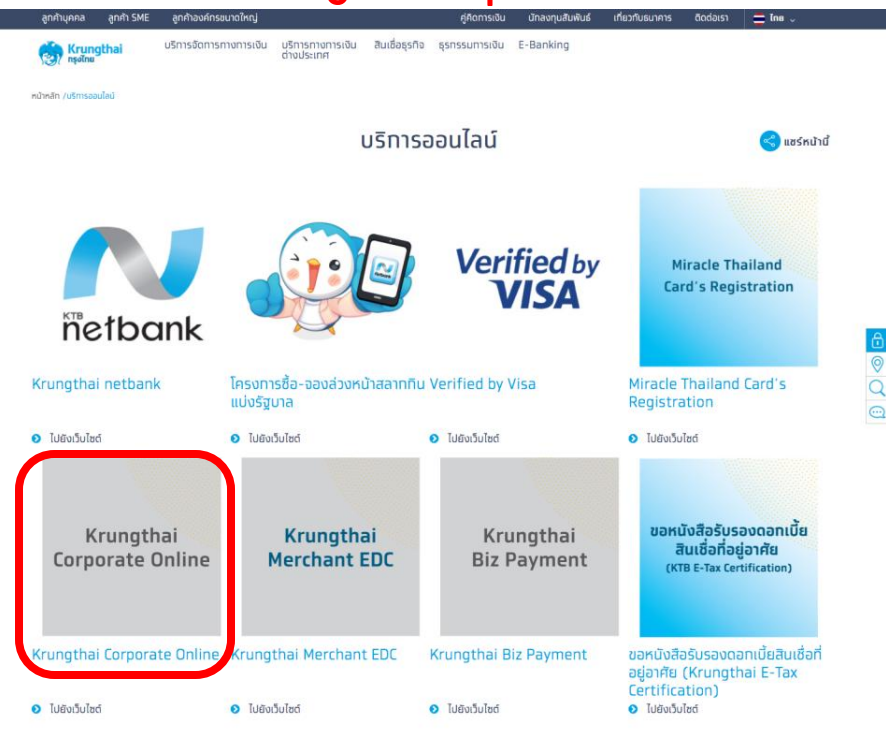

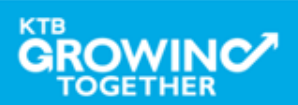

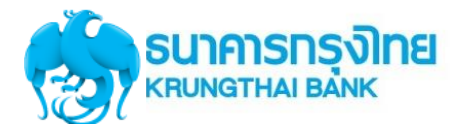

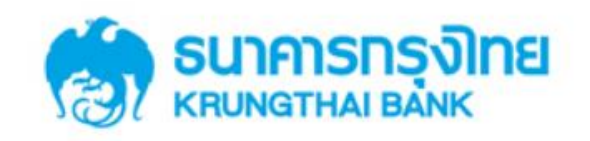

**KTB** Corporate Online

#### General Customer Login Welcome to KTB Corporate Online **KTB** Corporate Online ้โปรดศึกษา "วิธีใช้งานเบื้องต้น" ก่อนเข้าสู่ระบบ ข่าวประชาสัมพันธ์ Biz Growing Customer Login **KTB** Corporate Online เรียน ท่านผู้ใช้บริการ For Biz Growing Customers ลูกค้า Biz Growing เข้าสู่ระบบ ช่องทางพิเศษเพื่อลูทค้า ธุรทิจและหน่วยงานภาครัฐ KTB Corporate Call Center Favourite Links 02 111 9999 หน้าหลัก รู้จักบริการของเรา

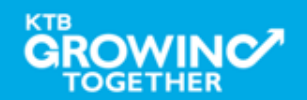

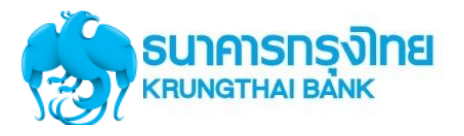

## Company ID ขึ้นต้นด้วยตัวอักษธ GMIS ตามด้วยเลข 6 หลัก

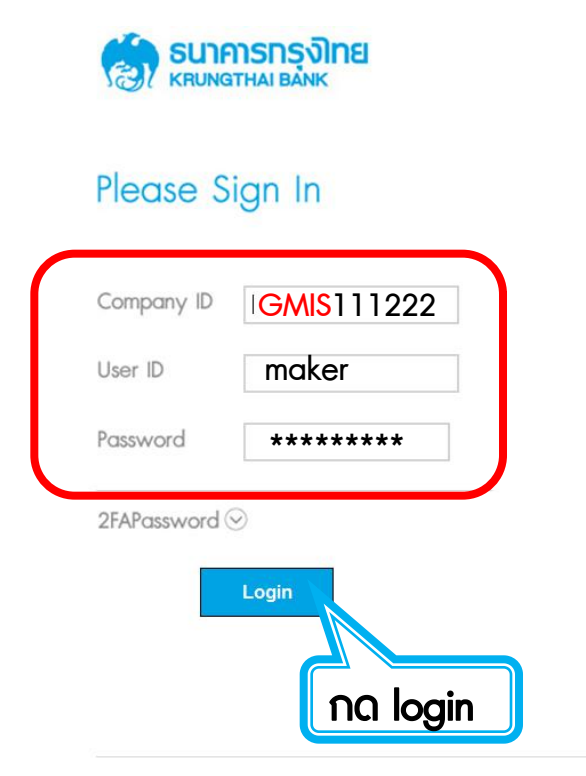

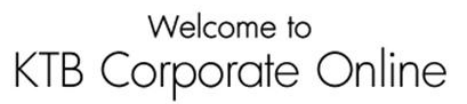

If this your first time to KTB Corporate Online, Please <u>Click Here</u>

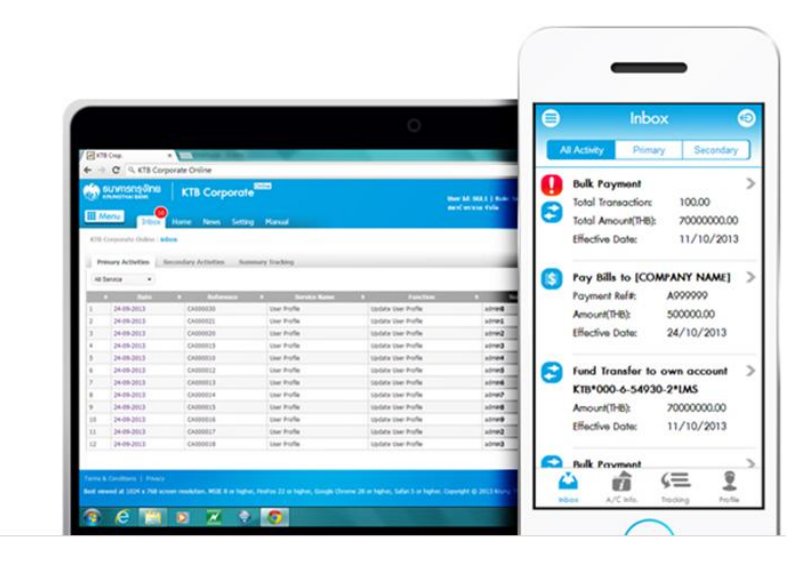

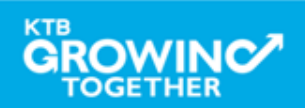

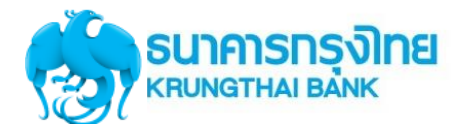

#### GROWING SUINISTIAL BANK 📸 Inbox Home - 1 🛧 <sub>Favorite</sub>คลิกที่ปุ่ม

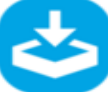

2

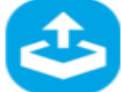

Download

Upload

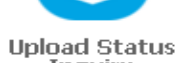

Inquiry

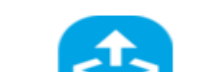

🗱 Manage favorite

Upload History

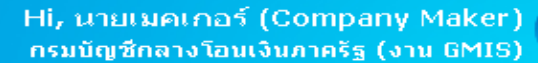

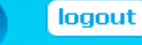

#### Current Time: 05 Sep 2016 08:23:32 Time out :11 minutes 47 seconds

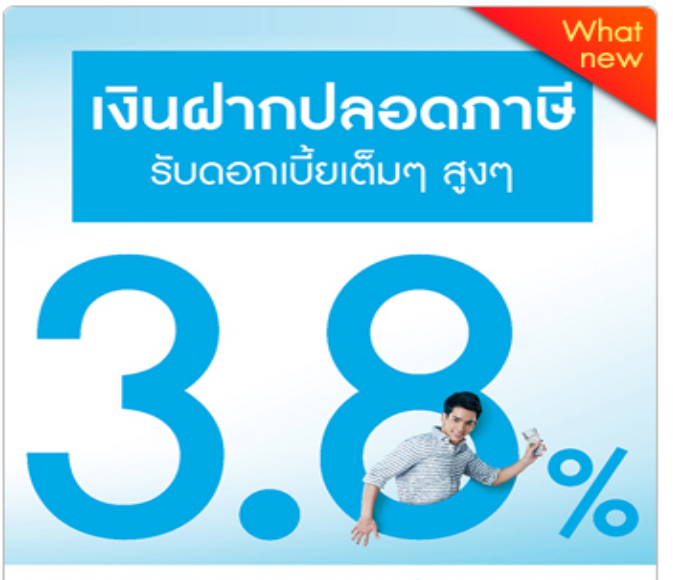

#### เงินฝากประจำ KTB Zero Tax Extra ที่ธนาการกรงไทยทุกสาขา

- เงินฝากปลอดภาษีระยะเวลาฝาก 24 เดือน ฝากเป็นจำนวนเท่ากันทุกเดือน
- ฝากสิ้นต่ำ 1,000 บาท สูงสุดไม่เกิน 25,000 บาท
- อัตราดอกเบี้ยคงที่ 3.80% ต่อปี
- วันนี้ 31 มกราคม 2557

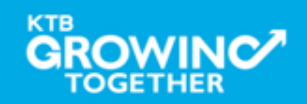

# การใช้งาน EDC Receivable -> Online

# การเรียกข้อมูลการรับชำระ EDC ระหว่างวัน

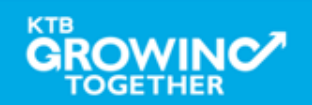

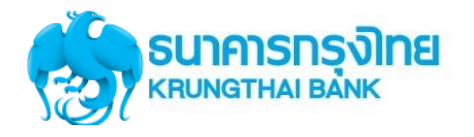

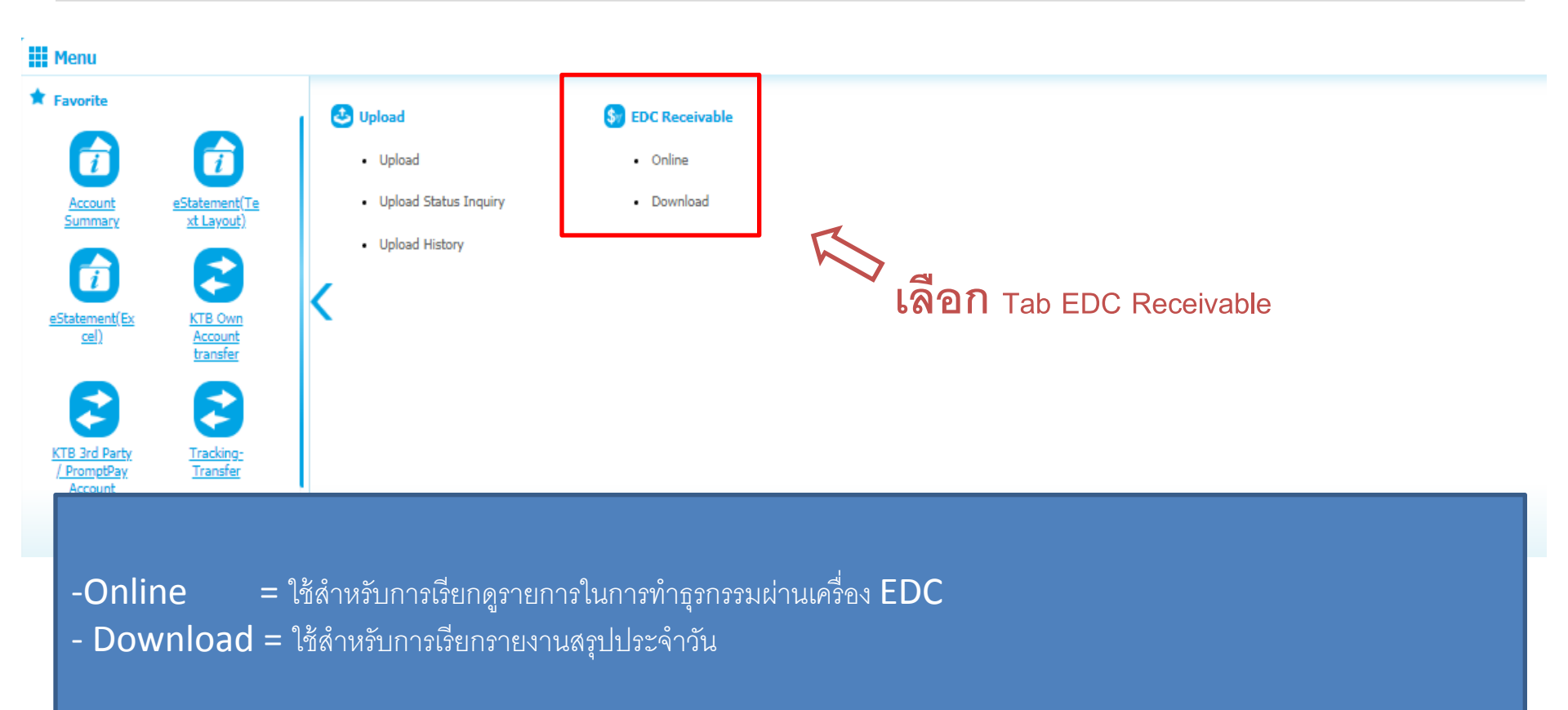

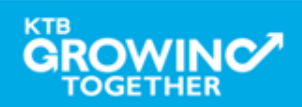

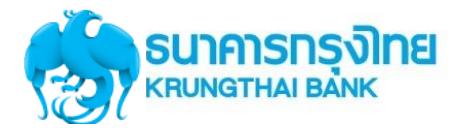

## การเรียกดูรายการในการทำธุรกรรมผ่านเครื่อง EDC

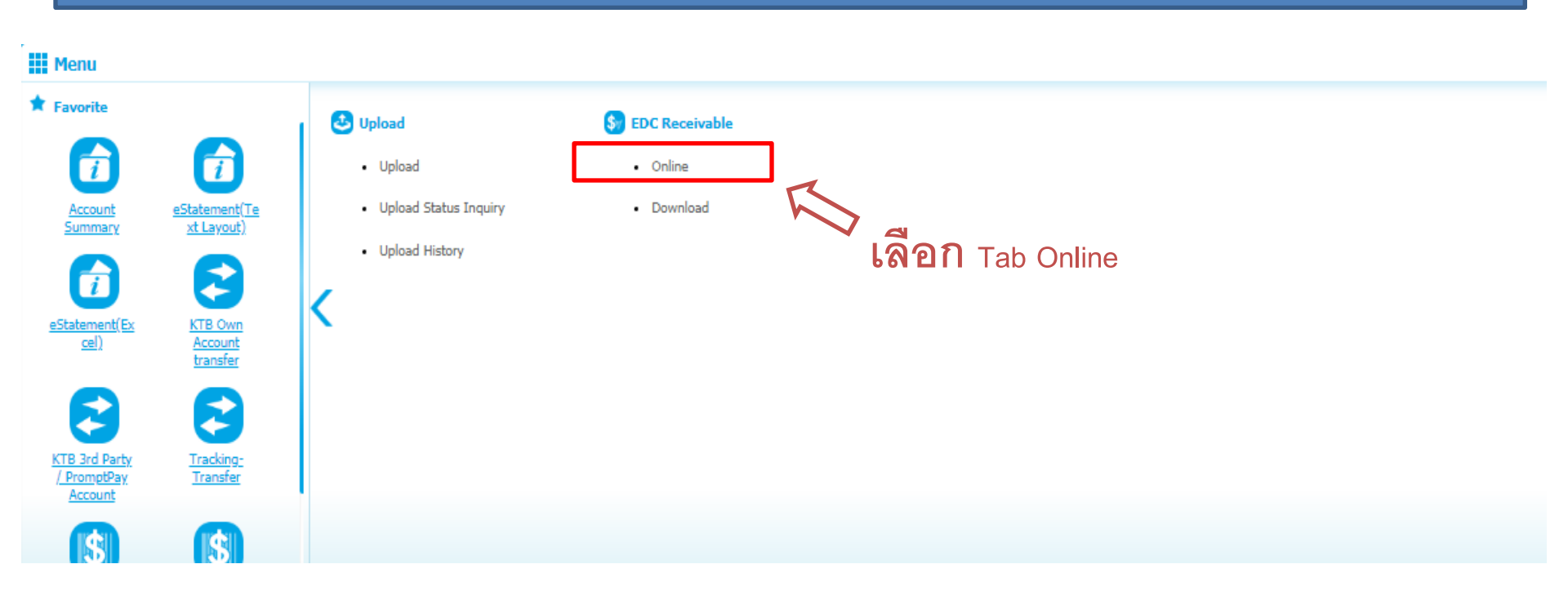

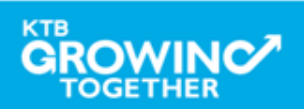

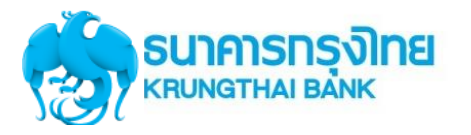

|       | Please specify search criteria : |                                  |                              |                     |                          |        |
|-------|----------------------------------|----------------------------------|------------------------------|---------------------|--------------------------|--------|
|       | Company Code                     | 5003 💌                           | Company Name KrungSri Credit | ard                 | Account No 009-6-07577-5 |        |
|       | Customer Reference 1             |                                  |                              |                     |                          |        |
|       | From Date                        | 19-02-2018 00:00                 | To Date 19-0                 | -2018 23:59         |                          |        |
|       | Status                           | All                              |                              |                     |                          |        |
|       | Card Type                        | All                              |                              |                     |                          |        |
|       | Summary Type                     | No (Knock)                       |                              |                     |                          |        |
|       |                                  |                                  |                              |                     |                          | Search |
| ็ะปุ่ | ภายละเอียดช่วงระยะเวล            | าที่ต้องการเรียกดูรายการ         |                              |                     |                          |        |
| L.    | Company Code                     | = หมายเลขเครื่องรูดบัต           | ז                            |                     |                          |        |
| 2.    | From Date T                      | o Date  = ช่วงวันที่ที่ต้        | <i>โ</i> องการเรียกดูรายกา   | ร (ระบบสามารถเรื    | ยกดูได้ไม่เกิน 30 วัน)   |        |
| 3.    | Status = สถานะข                  | องรายการ                         |                              |                     |                          |        |
| 1.    | Card Type = ประ                  | เภทของบัตร                       |                              |                     |                          |        |
| 5.    | Summary Type                     | = การแสดงรายการ                  |                              |                     |                          |        |
|       | No (Knock)                       | มจะแสดงรายการที่ <u>ยังไม่ถุ</u> | <u>ุกยกเลิก</u> จากการทำ     | รุรกรรมผ่านเครื่อง  | EDC                      |        |
|       | YES (Un-Knocl                    | <) ระบบจะแสดง <u>ทุกรายก</u>     | <u>าาร</u> ที่เกิดขึ้นจากการ | ทำธุรกรรมผ่านเครื่า | N EDC                    |        |

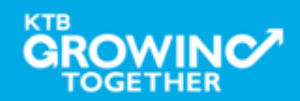

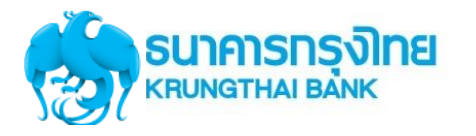

| KTB Corporate Online : EDC Recei | vable > Online   |   |              |              |                   |           |                   | 0        |
|----------------------------------|------------------|---|--------------|--------------|-------------------|-----------|-------------------|----------|
| Please specify search criteria : |                  |   |              |              |                   |           |                   |          |
| Company Code                     | 91558            | Ŧ | Company Name | กรมที่ดินสาร | ยาต่างจังนวัด UAT | Account N | 980-2-24081-8     |          |
| Customer Reference 1             |                  |   | ]            |              |                   |           |                   |          |
| From Date                        | 01-02-2018 00:00 |   |              | To Date      | 19-02-2018 23:59  |           |                   |          |
| Status                           | All              |   |              |              |                   |           |                   |          |
| Card Type                        | All              |   |              |              |                   |           |                   |          |
| Summary Type                     | No (Knock)       |   |              |              |                   |           |                   |          |
|                                  |                  |   |              |              |                   |           |                   | Search   |
|                                  |                  |   |              |              |                   |           |                   |          |
|                                  |                  |   |              |              |                   |           |                   |          |
|                                  |                  |   |              |              |                   |           | a. 2. a. 2        |          |
|                                  |                  |   |              |              |                   |           | เมอระบุขอมูลเรยบร | าอย เหกด |
|                                  |                  |   |              |              |                   |           | Search            |          |
|                                  |                  |   |              |              |                   |           |                   |          |

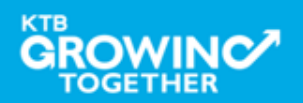

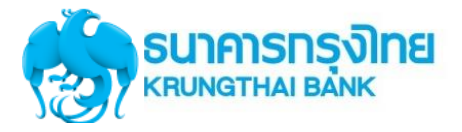

#### No (Knock) ระบบจะแสดงรายการที่<u>ยังไม่ถูกยกเลิก</u>จากการทำธุรกรรมผ่านเครื่อง EDC

To Date 19-02-2018 23:59

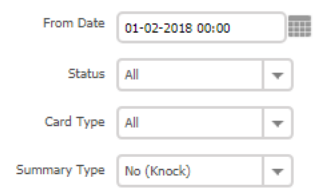

|       |                     |                                           |        |      |          |               |             | Dow    | nload | Search    |
|-------|---------------------|-------------------------------------------|--------|------|----------|---------------|-------------|--------|-------|-----------|
|       |                     |                                           |        |      |          | Filter:       |             | v Sho  | y 30  | ▼ entries |
| No. 🔺 | Date 🔶              | Customer Name 🛔                           | Ref1 🗍 | Ref2 | Amount 🔶 | Card Type 🏼 🍦 | Status Code | 🔷 Турс | ŧ     | Channel 👙 |
| 1     | 01-02-2018 11:04:23 | 44993)00000005205                         | 80     |      | 28.00    | КТВ           | Success     | Paid   |       | EDC       |
| 2     | 01-02-2018 11:07:03 | 44993)00000005205                         | 89     |      | 45.00    | КТВ           | Success     | Paid   |       | EDC       |
| 3     | 01-02-2018 11:09:10 | 44278)00000002223                         | 78     |      | 80.00    | OTHER         | Success     | Paid   |       | EDC       |
| 4     | 01-02-2018 11:25:25 | 62165x0000x25980                          | 1      |      | 100.00   | КТВ           | Success     | Paid   |       | EDC       |
| 5     | 01-02-2018 11:26:22 | 45321X00000X00158                         | 1      |      | 150.00   | КТВ           | Success     | Paid   |       | EDC       |
| 6     | 01-02-2018 11:28:46 | 47617X000000000119                        | 1      |      | 250.00   | OTHER         | Success     | Paid   |       | EDC       |
| 7     | 01-02-2018 14:32:39 | 44278>00000002223                         | 1      |      | 50.00    | OTHER         | Success     | Paid   |       | EDC       |
| 8     | 01-02-2018 16:43:27 | 48950>000000000357                        | 12345  |      | 1,000.00 | OTHER         | Waiting     | Paid   |       | EDC       |
| 9     | 01-02-2018 16:53:26 | 48950>000000000357                        | 12345  |      | 1,200.00 | OTHER         | Success     | Paid   |       | EDC       |
| 10    | 01-02-2018 16:54:40 | 48950>000000000357                        | 12345  |      | 1,300.00 | OTHER         | Success     | Paid   |       | EDC       |
| 11    | 01-02-2018 17:04:03 | 41620>>>>>>>>>>>>>>>>>>>>>>>>>>>>>>>>>>>> | 23235  |      | 1,900.00 | OTHER         | Success     | Paid   |       | EDC       |
| 12    | 01-02-2018 17:05:33 | 41620>>>>>>>>>>>>>>>>>>>>>>>>>>>>>>>>>>>> | 33333  |      | 2,000.00 | OTHER         | Waiting     | Paid   |       | EDC       |
| 13    | 01-02-2018 17:12:05 | 48950>000000000357                        | 55555  |      | 2,100.00 | OTHER         | Success     | Paid   |       | EDC       |
| 14    | 01-02-2018 17:42:56 | 47617XXXXXXX0135                          | 123456 |      | 2,000.00 | OTHER         | Success     | Paid   |       | EDC       |
| 15    | 01-02-2018 17:45:20 | 47617X00000000135                         | 33333  |      | 2,500.00 | OTHER         | Waiting     | Paid   |       | EDC       |

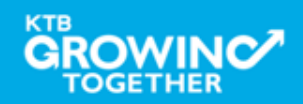

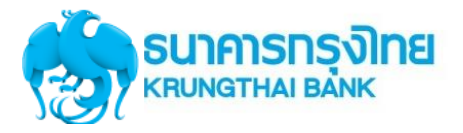

## YES (Un-Knock) ระบบจะแสดง<u>ทุกรายการ</u>ที่เกิดขึ้นจากการทำธุรกรรมผ่านเครื่อง EDC

|       | Customer Reference 1        |                                           | Your session will time<br>than 2 minute | out in les<br>s. | 55 refresh |             |             |           |           |
|-------|-----------------------------|-------------------------------------------|-----------------------------------------|------------------|------------|-------------|-------------|-----------|-----------|
|       | From Date 01-02-2018 00:00  |                                           | To Date 19-02-2018 2                    | 3:59             |            |             |             |           |           |
|       | Status All                  | •                                         |                                         |                  |            |             |             |           |           |
|       | Card Type All               | <b>v</b>                                  |                                         |                  |            |             |             |           |           |
|       | Summary Type Yes (Un-Knock) | <b>v</b>                                  |                                         |                  |            |             |             |           |           |
|       |                             |                                           |                                         |                  |            |             |             | Download  | Search    |
|       |                             |                                           |                                         |                  |            |             | Filter:     | × Show 30 | ▼ entries |
| No. 🔺 | Date 🗍                      | Customer Name                             | Ref1 🗍                                  | Ref2 ≑           | Amount 🔶   | Card Type 👙 | Status Code | Type 🗧    | Channel   |
| 1     | 01-02-2018 11:04:23         | 44993XXXXXX05205                          | 80                                      |                  | 28.00      | КТВ         | Success     | Paid      | EDC       |
| 2     | 01-02-2018 11:07:03         | 44993XXXXXX05205                          | 89                                      |                  | 45.00      | КТВ         | Success     | Paid      | EDC       |
| 3     | 01-02-2018 11:09:10         | 44278X00000X2223                          | 78                                      |                  | 80.00      | OTHER       | Success     | Paid      | EDC       |
| 4     | 01-02-2018 11:25:25         | 62165XXXXX25980                           | 1                                       |                  | 100.00     | КТВ         | Success     | Paid      | EDC       |
| 5     | 01-02-2018 11:26:22         | 45321XXXXXX00158                          | 1                                       |                  | 150.00     | КТВ         | Success     | Paid      | EDC       |
| 6     | 01-02-2018 11:27:05         | 62165XXXXXX25980                          | 1                                       |                  | 200.00     | КТВ         | Cancel      | Paid      | EDC       |
| 7     | 01-02-2018 11:27:05         | 62165XXXXXX25980                          | 1                                       |                  | -200.00    | КТВ         | Cancel      | Void      | EDC       |
| 8     | 01-02-2018 11:28:46         | 47617XXXXXX0119                           | 1                                       |                  | 250.00     | OTHER       | Success     | Paid      | EDC       |
| 9     | 01-02-2018 11:29:36         | 47617XXXXXXX0119                          | 1                                       |                  | 300.00     | OTHER       | Cancel      | Paid      | EDC       |
| 10    | 01-02-2018 11:30:45         | 47617XXXXXXX0119                          | 1                                       |                  | -300.00    | OTHER       | Cancel      | Void      | EDC       |
| 11    | 01-02-2018 14:32:39         | 44278XXXXXXX2223                          | 1                                       |                  | 50.00      | OTHER       | Success     | Paid      | EDC       |
| 12    | 01-02-2018 16:43:27         | 48950X0000X0357                           | 12345                                   |                  | 1,000.00   | OTHER       | Waiting     | Paid      | EDC       |
| 13    | 01-02-2018 16:53:26         | 48950XXXXXXXXXXXXXXXXXXXXXXXXXXXXXXXXXXXX | 12345                                   |                  | 1,200.00   | OTHER       | Success     | Paid      | EDC       |
| 14    | 01-02-2018 16:54:40         | 48950XXXXXXXXXXXXXXXXXXXXXXXXXXXXXXXXXXXX | 12345                                   |                  | 1,300.00   | OTHER       | Success     | Paid      | EDC       |
| 15    | 01-02-2018 17:04:03         | 41620000000000045                         | 23235                                   |                  | 1,900.00   | OTHER       | Success     | Paid      | EDC       |
| 16    | 01-02-2018 17:05:33         | 41620XXXXXXXXXXXXXXXXXXXXXXXXXXXXXXXXXXXX | 33333                                   |                  | 2,000.00   | OTHER       | Waiting     | Paid      | EDC       |
| 17    | 01-02-2018 17:06:42         | 44993XXXXXX05205                          | 14235                                   |                  | 2,100.00   | КТВ         | Cancel      | Rev. Paid | EDC       |

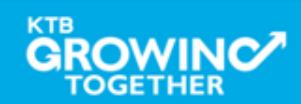

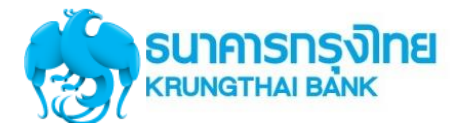

## **STATUS CODE**

| Status  | Description                                                             |
|---------|-------------------------------------------------------------------------|
| Waiting | เป็นรายการชำระแล้ว อยู่ระหว่างรอการทำ settlement                        |
| Cancel  | เป็นรายการที่ถูกยกเลิกการชำระ เช่น รายการ void                          |
| Settled | เป็นรายการที่ทำการ settlement แล้ว อยู่ระหว่างรอการโอน<br>เงินเข้าบัญชี |
| Success | เป็นรายการที่โอนเงินเข้าบัญชีเรียบร้อยแล้ว                              |
| Failed  | เป็นรายการที่ไม่สามารถโอนเงินเข้าบัญชีได้                               |

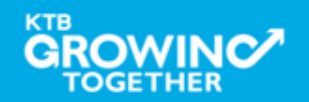

# การใช้งาน EDC Receivable -> Download

# การเรียกข้อมูลการรับชำระ EDC ย้อนหลังประจำวัน

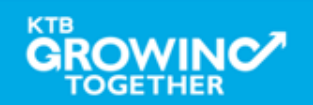

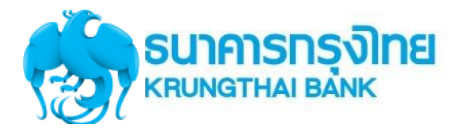

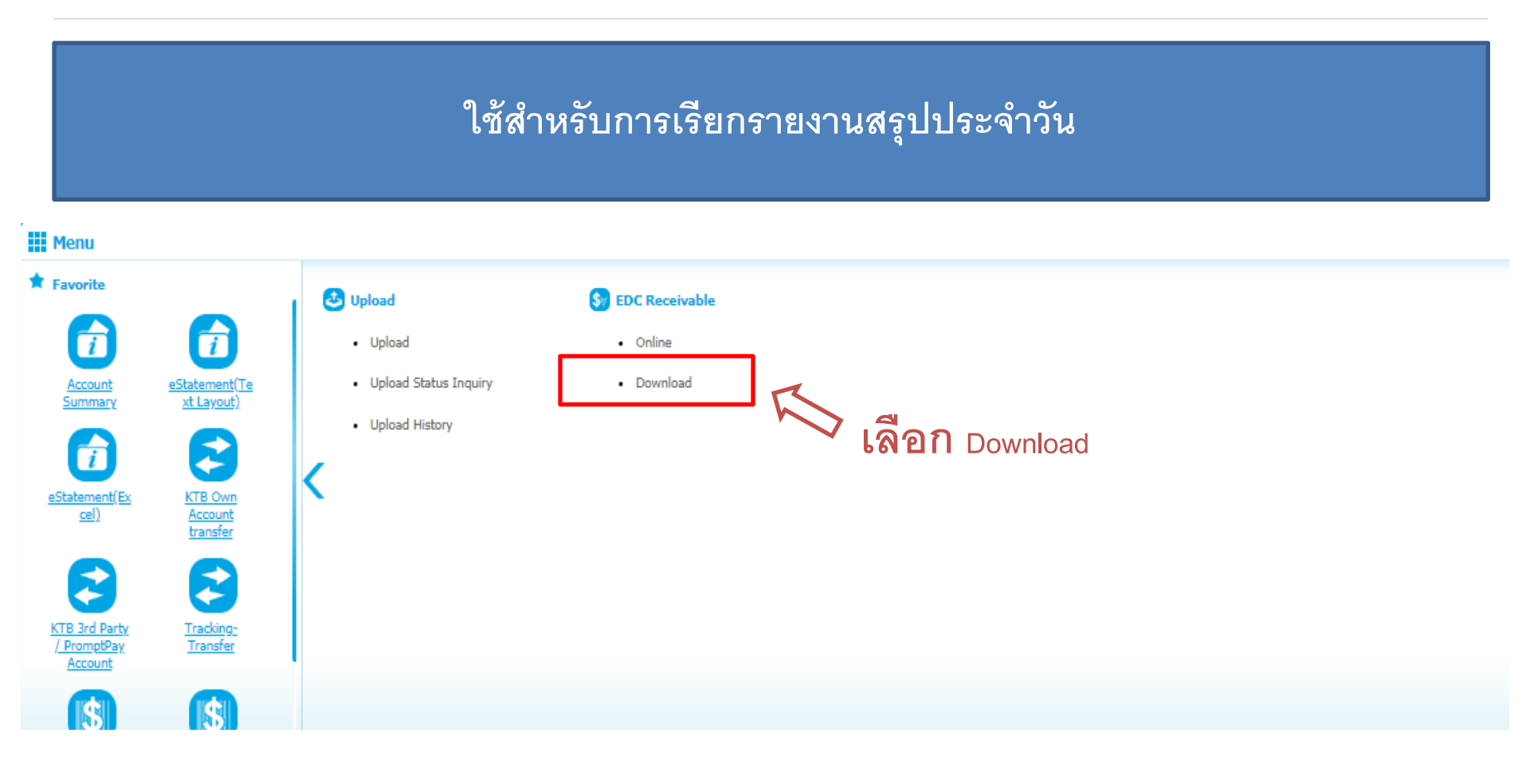

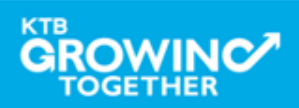

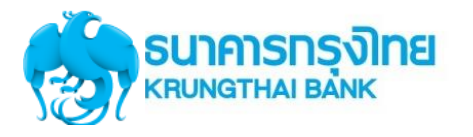

# KTB Corporate Online : EDC Receivable > Download

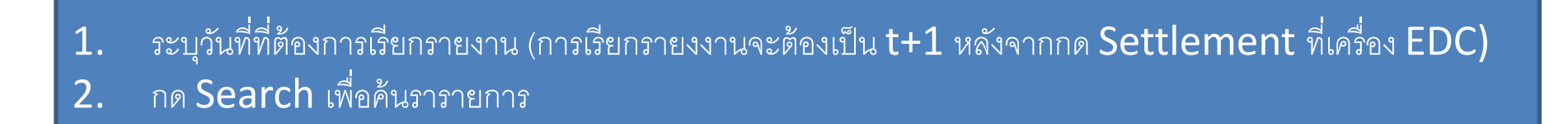

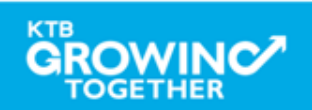

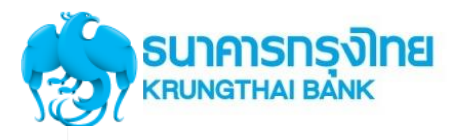

Please specify searching criteria : To Date 07-03-2018 .... From Date 01-03-2018 Service Name Mobile EDC v Customer Ref# Download Show 30 entries Filter: Customer Ref# Download Report Date Title Service Name Status REPORT Daily-payment-outputfile-2702 07-03-2018 Mobile EDC COMPLETE DOWNLOAD 07-03-2018 REPORT\_DailyPaymentReportDOL Mobile EDC COMPLETE DOWNLOAD Showing 1 to 2 of 2 entries << << 1 of 1 >> >>

ระบบจะแสดงรายงานตามเวลาที่ต้องการ เพื่อให้ผู้ใช้งานสามารถ Download ได้

- 1. REPORT\_Daily-payment-outputfile-xxxxx = Text File
- 2. REPORT\_DailyPaymentReportDOL = PDF File

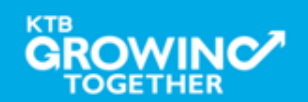

## ตัวอย่าง Output file รูปแบบ text file

| H0000010065016103887MEDC เรชเรณเรียงราเรียงรายเรียงรายเรียงรายเนื้อได้ 2                          | 08 022 012D 0L2 |
|---------------------------------------------------------------------------------------------------|-----------------|
| D 000002 0065 0161 03887 07 022 0121529 05476134XXXXX 0035                                        | 159             |
| D 000003 0065 0161 03887 07 022 012 1532525 04367XXXXX8819                                        | 159             |
| D 000004006501610388708022012162411504367XXXXX8819                                                | 1122            |
| D 000005 0065 0161 03887 08 022 012162928476134XXXXX 0035                                         | 2222            |
| D 00 00 00 6 00 6 5 0 1 6 1 0 3 8 8 7 0 8 0 2 2 0 1 2 1 6 3 4 1 8 4 5 3 2 1 6 X X X X X X 7 2 4 5 | 3333            |
| D 000007 0065 0161 03887 08 022 012163645541333XXXXX 0038                                         | 44              |
| T 000008 0065 0161 03887 000000000000000000000000000000000                                        |                 |

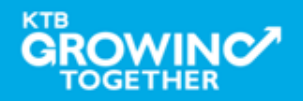

## ตัวอย่าง report แบบ pdf file

| DR:147 DATE: 01/11/2012 KRUNG THAI BANK Prymeter by EDC of Company Report |                                                            |                  |                    | FUBLIC CON | PANY LIMITED        |        |                    | PRINT DATE :<br>PRINT TIME : | 02/11/55<br>10:06AM   | PAGE :  | 2   |
|---------------------------------------------------------------------------|------------------------------------------------------------|------------------|--------------------|------------|---------------------|--------|--------------------|------------------------------|-----------------------|---------|-----|
| COMPANY CODE :<br>CURR : THE                                              | COMPANY CODE : 90013 BRANCH :<br>CURR : THE COMPANY NAME : |                  | n talas            |            |                     |        |                    |                              | 6164498<br>9801680024 |         |     |
| DATE                                                                      | MERCHANT-NO<br>REF.NO.1                                    | TXN NO           | REF-NO<br>REF_NO.2 |            | TERM-ID<br>REF_NO.3 | Card   | l Number<br>Remærk | Card Type                    | <b>E</b> I            | lan-amt |     |
| K-TB (01/11/2012)                                                         |                                                            |                  |                    |            |                     |        |                    |                              |                       |         |     |
| 01/11/2012 09:25:56                                                       | 0000001185                                                 | 177              | 000133108406       |            | 000000002           | 5043   | 6730000000522      | E-MONEY FOR TRANSP           | ORT                   | 100     | .00 |
| 01/11/2012 09:38:47                                                       | 0000001185                                                 | 180              | 000133108445       |            | 000000002           | 5043   | 3673CCCCCC0522     | E-MONEY FOR TRANSP           | ORT                   | 150     | .00 |
|                                                                           |                                                            |                  |                    | COUNT      |                     | AMOUNT |                    |                              |                       |         |     |
|                                                                           |                                                            |                  | TOTAL              |            | 2                   |        | 250.00             |                              |                       |         |     |
| KTC & OTHER BANK (01/11                                                   | 2012)                                                      |                  |                    |            |                     |        |                    |                              |                       |         |     |
| 01/11/2012 10:01:18                                                       | 000001009601155<br>123                                     | 184              | 00000000025        |            | 61800961            | 4761   | 340000000043       | OTHERS                       |                       | 100     | .00 |
| 01/11/2012 10:03:33                                                       | 000001009601155<br>147                                     | 185              | 00000000027        |            | 61300961            | 4761   | 340000000043       | OTHERS                       |                       | 1,200   | .00 |
|                                                                           |                                                            |                  | TOTAL              | COUNT      | 2                   | AMOUNT | 1,300.00           |                              |                       |         |     |
|                                                                           |                                                            | SUB TOTAL (01/11 | 2012)              | COUNT      | 4                   | AMOUNT | 1,550.00           |                              |                       |         |     |
|                                                                           |                                                            | GRAND T          | OTAL               | COUNT      | 9                   | AMOUNT | 2.260.00           |                              |                       |         |     |
|                                                                           |                                                            |                  |                    |            |                     |        |                    |                              |                       |         |     |

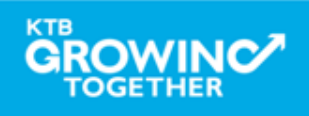

# การใช้งาน Receivable -> Online

# การเรียกข้อมูลการรับชำระประจำวัน

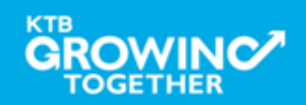

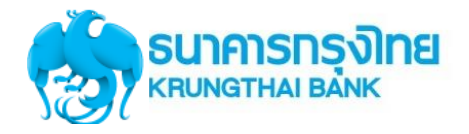

## การใช้งาน Receivable --> Online

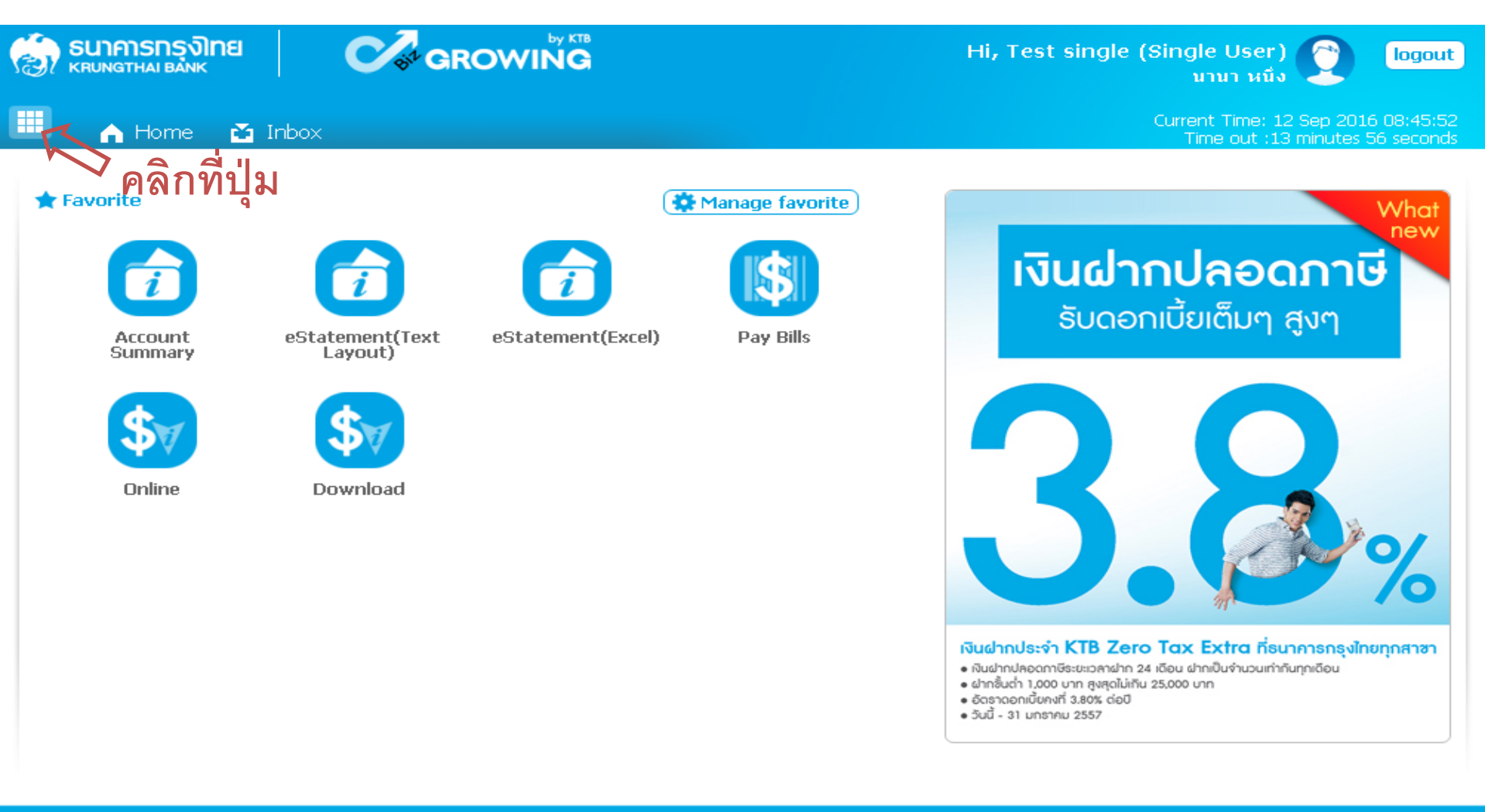

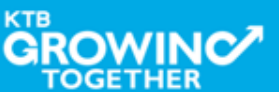

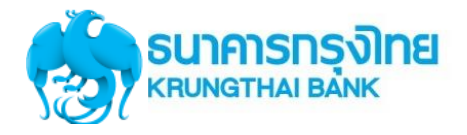

## การใช้งาน Receivable --> Online

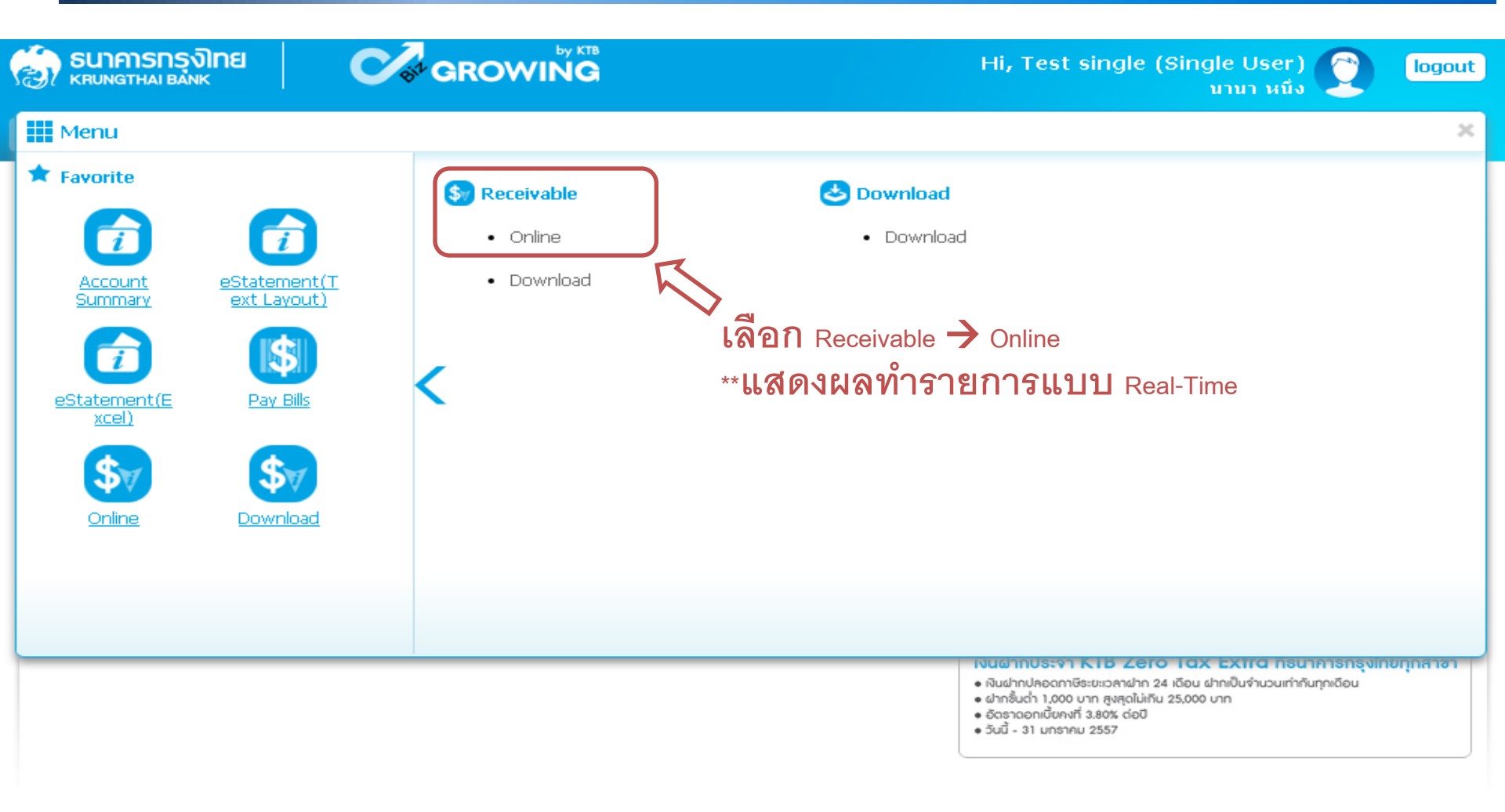

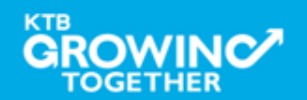
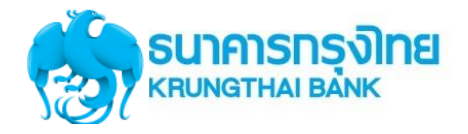

## การใช้งาน Receivable --> Online

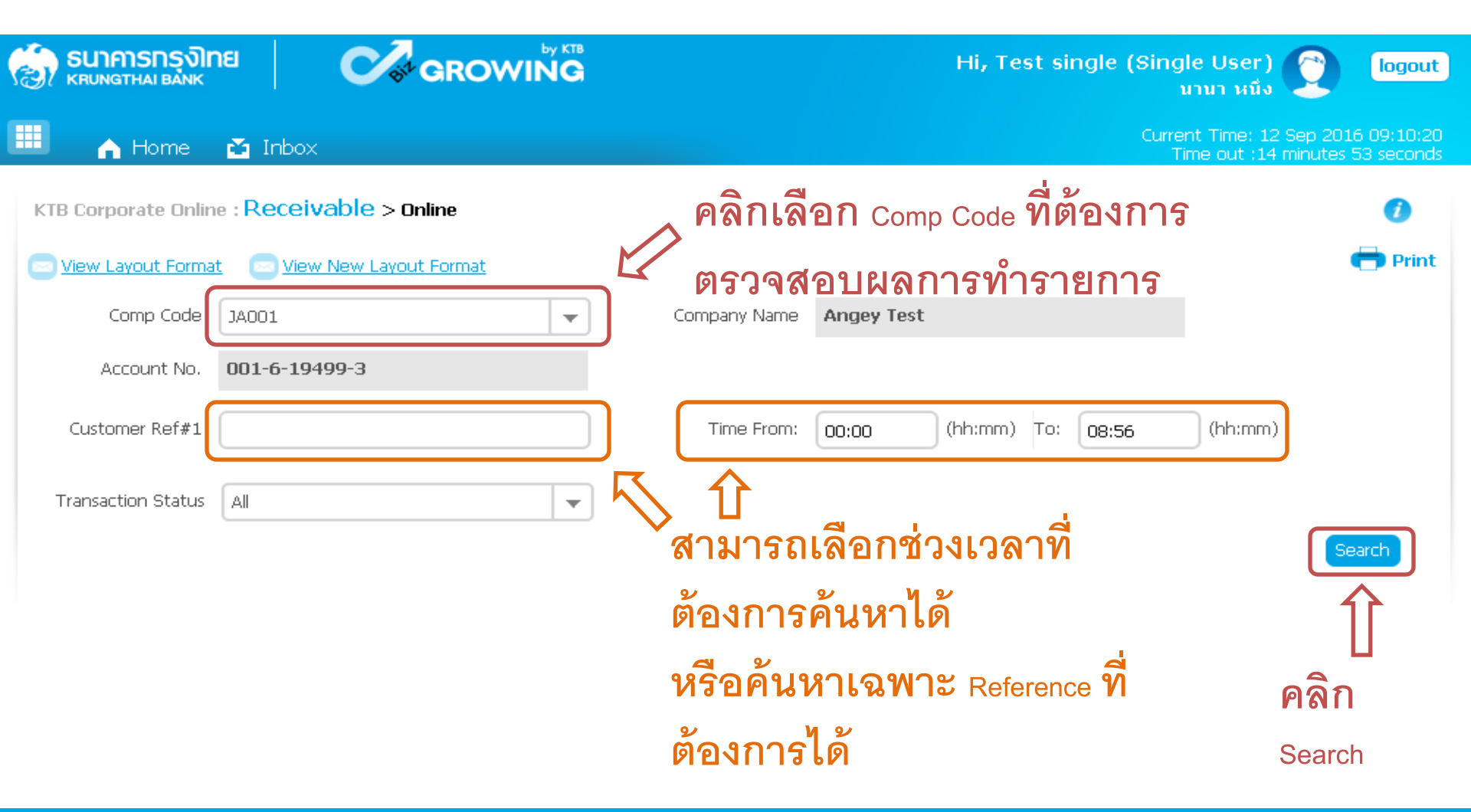

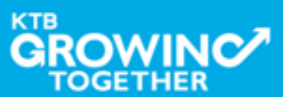

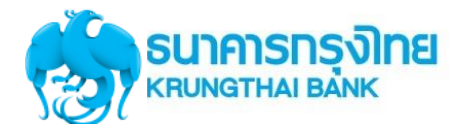

GROWINC/

TOGETHER

การใช้งานระบบ KTB Corporate Online

## การใช้งาน Receivable --> Online

| KTB             | Corporate On     | line : Receivable > Online            |      |                   |                                         |         |            |           |            | 0              |
|-----------------|------------------|---------------------------------------|------|-------------------|-----------------------------------------|---------|------------|-----------|------------|----------------|
|                 | /iew Layout For  | mat 🛛 📨 <u>View New Layout Format</u> |      |                   |                                         |         |            |           |            | 🖶 Print        |
| Comp Code JA001 |                  |                                       |      | •                 | Company Name                            | Angey T | est        |           |            |                |
|                 | Account No       | 001-6-19499-3                         |      |                   |                                         |         |            |           |            |                |
|                 | Customer Ref#    | 1                                     |      |                   | Time From:                              | 00:00   | (hh:mm)    | To: 14:16 | (hh:mm     | )              |
| Т               | ransaction Statu | IS All                                |      | -                 |                                         |         |            |           |            |                |
|                 |                  |                                       | คลิ  | ึกเพื่อดูราย      | เละเอียดราย                             | การ     |            |           |            | Search         |
|                 |                  |                                       |      |                   | Π                                       |         | Search:    |           | × Shov     | v 10 🔻 entries |
| No.             | Time 🜲           | Customer Name                         | ¢    | Ref#1 🌲           | Ref#2                                   | ÷ 4     | Amount 🔶 - | Statue 🔺  | Transactio | n<br>Channel 🔺 |
| 1               | 09:58:59         | นาย สำนักนานาเหนือ หนึ่ง              |      | 12345             | 555555555555555555555555555555555555555 | 5       | 500.00     | A         | N          | NET            |
| 2               | 11:27:00         | นาย สำนักนานาเหนือ หนึ่ง              |      | 987               | 00000                                   |         | 1,000.00   | А         | N          | NET            |
| з               | 11:40:40         | นาย สำนักนานาเหนือ หนึ่ง              |      | 5432154321        | 00000                                   |         | 750.00     | А         | N          | NET            |
| Showi           | ng 1 to 3 of 3 e | ntries                                |      |                   |                                         |         |            | <         | < < 10     | f1 > >>        |
| Tota            | l Transaction    | 3 Records                             | Tota | al Success Transa | action                                  |         | 3 Record   | s Amount  |            | 2,250.00 Baht  |
|                 |                  |                                       |      |                   |                                         |         |            |           |            | download       |
| V.T             |                  |                                       |      |                   |                                         |         |            |           |            |                |

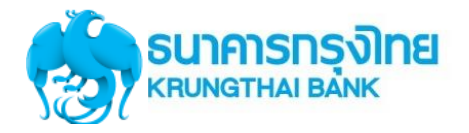

## การใช้งาน Receivable --> Online

#### KTB Corporate Online : Receivable > Online

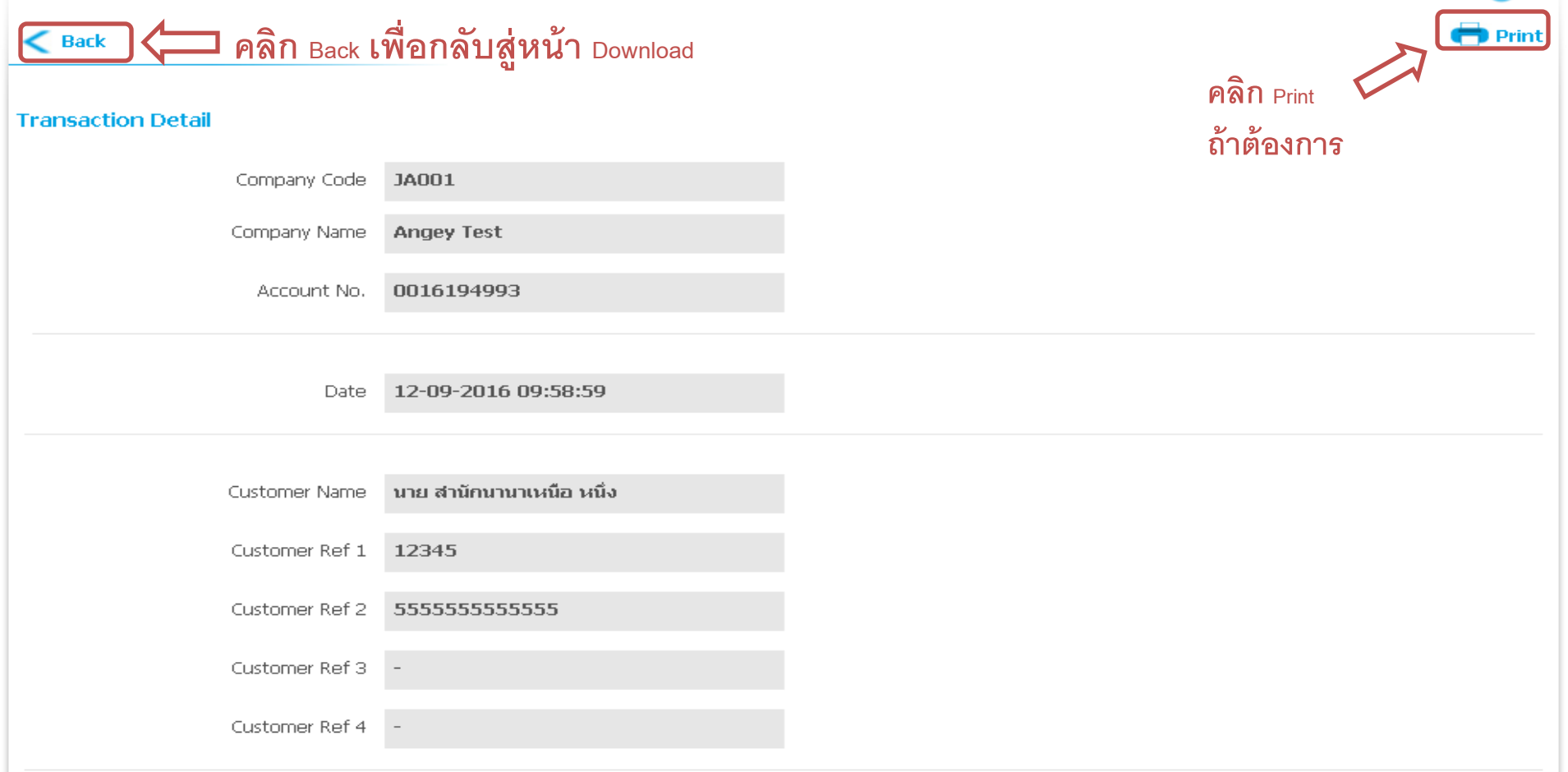

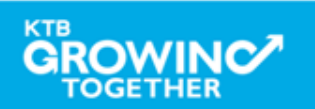

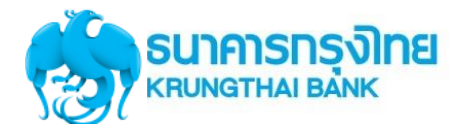

## การใช้งาน Receivable --> Online

| KTB C          | orporate Or    | line : Receivable > Online            |                   |                                         |               |                          |             | 0                     |
|----------------|----------------|---------------------------------------|-------------------|-----------------------------------------|---------------|--------------------------|-------------|-----------------------|
| 🔁 <u>Vie</u> v | w Layout For   | mat 🛛 🖂 <u>View New Layout Format</u> |                   |                                         |               |                          |             | 🖶 Print               |
|                | Comp Cod       | e JAOO1                               | -                 | Company Name                            |               |                          |             |                       |
|                | Account No     | 001-6-19499-3                         |                   |                                         |               |                          |             |                       |
| Cu             | stomer Ref#    | 1                                     |                   | Time From:                              | 00:00 (hh:mm) | To: 14:16                | (hh:mm)     |                       |
| Tran           | isaction Statu | IS All                                | -                 |                                         |               |                          |             |                       |
|                |                |                                       |                   |                                         |               |                          |             | Search                |
|                |                |                                       |                   |                                         | Search:       |                          | × Show      | 10 • entries          |
| No.            | Time 🜲         | Customer Name 🛛 🌲                     | Ref#1 🜲           | Ref#2                                   | 🔷 Amount 🔶    | Statue 🔺                 | Transaction | Channel 🔺             |
| 1              | 09:58:59       | นาย สำนักนานาเหนือ หนึ่ง              | 12345             | 555555555555555555555555555555555555555 | 5 500.00      | A                        | N           | NET                   |
| 2              | 11:27:00       | นาย สำนักนานาเหนือ หนึ่ง              | 987               | 00000                                   | 1,000.00      | А                        | N           | NET                   |
| з              | 11:40:40       | นาย สำนักนานาเหนือ หนึ่ง              | 5432154321        | 00000                                   | 750.00        | А                        | N           | NET                   |
| Showing        | 1 to 3 of 3 e  | entries                               |                   |                                         |               | <                        | < < 1of     | 1 > >>                |
| Total Ti       | ransaction     | 3 Records To                          | tal Success Trans | action                                  | 3 Record      | is Amount                | 2           | 2 <b>,250.00</b> Baht |
|                |                |                                       |                   |                                         | ค             | <mark>ลิก</mark> Downloa |             | download              |
|                |                |                                       |                   |                                         |               |                          |             |                       |

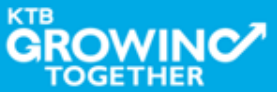

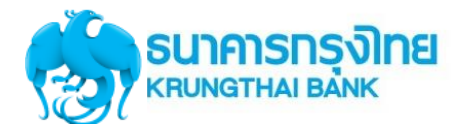

## การใช้งาน Receivable --> Online

| Comp Code JA001      |                              |            |                    | <b></b>                                                   | Company Name         | Angey Test                                     |                                 |                       |                        |
|----------------------|------------------------------|------------|--------------------|-----------------------------------------------------------|----------------------|------------------------------------------------|---------------------------------|-----------------------|------------------------|
| Account No. 001-6    |                              |            | 19499-3            |                                                           |                      |                                                |                                 |                       |                        |
| Cus                  | stomer Ref#:                 | 1          |                    |                                                           | Time From:           | 00:00 (hh:mm                                   | ) To: 14:16                     | (hh:mm)               |                        |
| Trans                | saction Statu                | IS All     |                    | •                                                         |                      |                                                |                                 |                       |                        |
|                      |                              |            | Receiva            | ble Online Do                                             | wnload               |                                                | () ⊂ Close                      | ì                     | Search                 |
|                      |                              |            | You are a          | bout downloading t                                        | the transaction for? | Security Warning!                              |                                 | Show 10               | ) 🚽 entries            |
| No.                  | Time 🜲                       |            | Date<br>Time Rance | 12-09-2016<br>00:00 to 14:16                              |                      | 1. This download will<br>temporary file on y   | generate a<br>our local machine | Transaction<br>Type 🌲 | ı<br>Channel 🌲         |
| 1                    | 09:58:59                     | นาย สำนักเ | nine Kange         |                                                           |                      | by your browser.<br>2. Recommend to sav        | /e a file on the                | N                     | NET                    |
| 2                    | 11:27:00                     | นาย สำนักเ | , File Format      | Excel(.csv)                                               | <b>•</b>             | specific folder befor<br>remove if after finis | re opens it. then<br>sh.        | N                     | NET                    |
| 3                    | 11:40:40                     | นาย สำนักเ | , Note: Please     | e Excel(.csv)                                             | :ton.                |                                                |                                 | N                     | NET                    |
| Showing :<br>Total T | 1 to 3 of 3 e<br>Transaction | ntries     | cancel             | Text File<br>Text File (New Layou<br>Text File(Batch Form | ut Format)<br>hat)   | เลือก File ที่ต้อ<br>Download                  | มงการ<br>                       | < < 1 of              | 1 > >><br>,250.00 Baht |

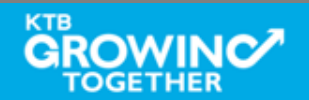

download

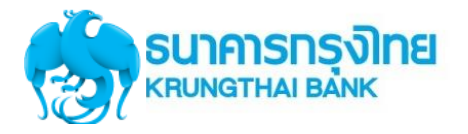

## การใช้งาน Receivable --> Online

| Comp Code JA001             |               |            |              | •                      | Company Name               | Angey Test                                                                   |                       |                   |           |
|-----------------------------|---------------|------------|--------------|------------------------|----------------------------|------------------------------------------------------------------------------|-----------------------|-------------------|-----------|
| Account No. 001-6           |               |            | 19499-3      |                        |                            |                                                                              |                       |                   |           |
| Customer Ref#1              |               |            |              |                        | Time From                  | : 00:00 (hh:mm) To:                                                          | (hh:mm)               |                   |           |
| Tran                        | saction Statu | IS All     |              |                        |                            |                                                                              |                       |                   |           |
|                             |               |            | Receiva      | ble Online Do          | wnload                     |                                                                              | 🗴 close               |                   | Search    |
|                             |               |            | You are at   | oout downloading t     | he transaction for?        | Cocurity Worning!                                                            | Show 10               | - entries         |           |
| No.                         | Time 🜲        |            | Date         | 12-09-2016             |                            | 1. This download will general                                                | te a                  | Transaction       |           |
| 1                           | 00,50,50      | นอย ส่วนัด | Time Range   | 00:00 to 14:16         | 6                          | temporary file on your loca<br>your browser.                                 | al machine by         | Type 🌲            | Channel 🔶 |
| 2                           | 11:27:00      | นาย สำนัก  | File Format  | Excel(.csv)            | <b>•</b>                   | <ol> <li>Recommend to save a file<br/>specific folder before oper</li> </ol> | on the<br>1s it. then | N                 | NET       |
| 3                           | 11:40:40      | นาย สำนัก  | Note: Please | Click Here to read pag | ge setup instruction.      | remove if after finish.                                                      |                       | N                 | NET       |
| Showing 1 to 3 of 3 entries |               |            | cancel       |                        | <mark>า คลิก</mark> Downle | bad                                                                          | Amount                | < < 1 of 1<br>2.2 | > >>      |
|                             |               |            |              |                        |                            |                                                                              |                       |                   | download  |

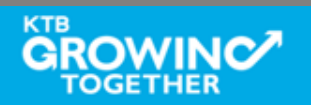

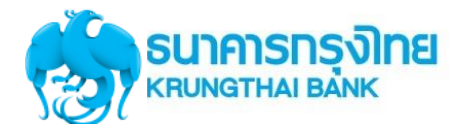

## การใช้งาน Receivable --> ตัวอย่าง Excel File

| Ca       | ) 🖬 ,  | <b>9</b> - (°' | - ) <del>-</del>         |                                  | re              | ceivable_  | 20160911_21 | 124 - Micro                           | osoft Excel    |               |                                 |      | -             |     | ×        |
|----------|--------|----------------|--------------------------|----------------------------------|-----------------|------------|-------------|---------------------------------------|----------------|---------------|---------------------------------|------|---------------|-----|----------|
| <u> </u> | Hor    | ne Ir          | isert Pag                | e Layout 🛛 🛛 F                   | Formulas Data   | Review     | View A      | dd-Ins                                |                |               |                                 |      | 🥥 –           | -   | ×        |
| Past     | te 🚿   | Tahoma<br>BB Z | • • 11<br><u>U</u> • []] | • A A<br>• <u>3</u> • <u>A</u> • | = = <b>=</b> ≫· |            | General     | • • • • • • • • • • • • • • • • • • • | Conditional F  | ormat Cell    | Gerat →<br>Delete →<br>Dermat → | Σ -  | Sort & Find & |     |          |
| Clipb    | oard 🕞 |                | Font                     | 5                                | Alignment       | 5          | Numbe       | er 🕞                                  | Sty            | les           | Cells                           |      | Editing       |     |          |
|          | H2(    | 5              | - (*                     | f <sub>sc</sub>                  |                 |            |             |                                       |                |               |                                 |      |               |     | ×        |
|          |        | A              | В                        | С                                | D               |            | E           |                                       | F              |               | G                               |      |               |     |          |
| 1        | Recor  | d Type         | Sequence                 | Bank Code                        | Company Account | : Compa    | ny Name     | Effective                             | Date           | Service Coo   | le                              |      |               |     |          |
| 2        | н      |                | 1                        | 6                                | 196065526       | 5 บริษัท ไ | ไทยน้ำทิพย์ |                                       | 11092016       | 6             |                                 |      | 21124         | ł   |          |
| 3        | Recor  | d Type         | Sequence                 | Bank Code                        | Company Account | Payme      | nt Date     | Payment                               | Time           | Customer I    | Name                            |      |               | Cus | t        |
| 4        | D      |                | 2                        | 2 6                              | 196065520       | 5          | 11092016    |                                       | 120454         | 4 ร้านดาหลาพ  | านิชย์                          |      |               | 5.0 | ! .      |
| 5        | D      |                | 3                        | 6                                | 196065520       | 5          | 11092016    |                                       | 124612         | 2 ชัยพานิช    |                                 |      |               | 5.0 | t -      |
| 6        | D      |                | 4                        | 6                                | 196065520       | 5          | 11092016    |                                       | 141431         | 1 คุณนงรักษ์  | อิรทะพรม                        |      |               | 5.0 | <u>.</u> |
| 7        | D      |                | 5                        | 5 6                              | 196065520       | 5          | 11092016    |                                       | 153759         | 9 ร้านจรรฉาย  |                                 |      |               | 5.0 | t –      |
| 8        | D      |                | 6                        | 6 6                              | 196065520       | 5          | 11092016    |                                       | 180337         | 7 ร้าน ทวีชัย |                                 |      |               | 5.0 | 4        |
| 9        | Recor  | d Type         | Sequence                 | Bank Code                        | Company Account | : Total D  | ebit Amoun  | Total Deb                             | it Transaction | Total Credit  | t Amount                        |      |               | Tot | ā        |
| 10       | Т      |                | 7                        | 6                                | 196065520       | 5          | 0           |                                       | (              | 0             |                                 |      | 17055702      |     |          |
| 11       |        |                |                          |                                  |                 |            |             |                                       |                |               |                                 |      |               |     |          |
| 12       |        |                |                          |                                  |                 |            |             |                                       |                |               |                                 |      |               |     |          |
| 13       |        |                |                          |                                  |                 |            |             |                                       |                |               |                                 |      |               |     |          |
| 14       |        |                |                          |                                  |                 |            |             |                                       |                |               |                                 |      |               |     |          |
| 15       |        |                |                          |                                  |                 |            |             |                                       |                |               |                                 |      |               |     |          |
| 16       |        |                |                          |                                  |                 |            |             |                                       |                |               |                                 |      |               |     |          |
| 17       |        |                |                          |                                  |                 |            |             |                                       |                |               |                                 |      |               |     |          |
| 18       |        |                |                          |                                  |                 |            |             |                                       |                |               |                                 |      |               |     |          |
| 19       |        |                |                          |                                  |                 |            |             |                                       |                |               |                                 |      |               |     |          |
| 20       |        |                |                          |                                  |                 |            |             |                                       |                |               |                                 |      |               |     |          |
| 21       |        |                |                          |                                  |                 |            |             |                                       |                |               |                                 |      |               |     |          |
| 22       |        |                |                          |                                  |                 |            |             |                                       |                |               |                                 |      |               |     |          |
| 23       |        |                |                          |                                  |                 |            |             |                                       |                |               |                                 |      |               |     |          |
| 24       |        |                |                          |                                  |                 |            |             |                                       |                |               |                                 |      |               |     |          |
| 25       |        |                |                          |                                  |                 |            |             |                                       |                |               |                                 |      |               |     |          |
| 24       | b bl e | ocoivabl       | 0 2016001                | 1 21124                          | ¢1 /            |            |             | 1                                     |                | 1111          |                                 |      |               |     |          |
| Read     | v      | cceivaDi       | e_2010091                | 1_21124                          |                 |            |             |                                       |                | 1111          |                                 | 100% | ə             |     | Ð        |
|          |        |                |                          |                                  |                 |            |             |                                       |                |               |                                 |      | ~             |     | >        |

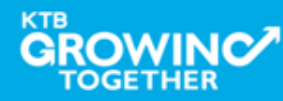

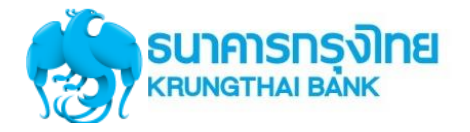

## การใช้งาน Receivable --> ตัวอย่าง Text File

receivable\_20160911\_21124 - WordPad

File Edit View Insert Format Help

🗅 😅 🖬 🎒 💽 🐴 🕺 🖻 🛍 🗠 🧕

| HOOOOO1006019606552 6บริษัท ไทยน้ำทีพย์ คอมเมอร์เซียล จำกัด 1109 | 201621124 |                  |                               |
|------------------------------------------------------------------|-----------|------------------|-------------------------------|
| D000002006019606552611092016120454ร้านดาหลาพานิชย์               | 504615098 | 0416083122071594 | 13881570CCSH 000000630016000  |
| D000003006019606552611092016124612ชัยพานิช                       | 504825934 | 0416083122083233 | 10751400CCSH 0000001068000000 |
| D000004006019606552611092016141431คุณนงรักษ์ อิรทะพรม            | 504700328 | 0416083122073998 | 09530258CCSH 0000000495400000 |
| D000005006019606552611092016153759ร้ำนจรรฉาย                     | 504621706 | 0416083122073056 | 12882881CCSH 000000298800000  |
| D000006006019606552611092016180337ร้าน ทวีซัย                    | 503810003 | 0416083122063730 | 13113174CCSH 0000014563486000 |
| T0000070060196065526000000000000000000000000170557020            | 00005     |                  |                               |

For Help, press E1

<

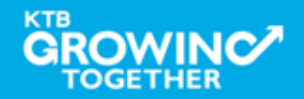

NUM

\_ @ 🛛

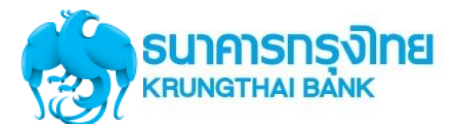

# การใช้งาน Download → Miscellaneous

# การDownload ข้อมูลย้อนหลัง เป็นรายงาน PDF

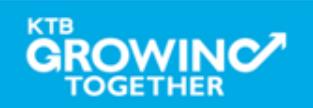

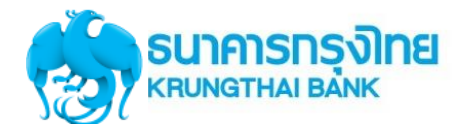

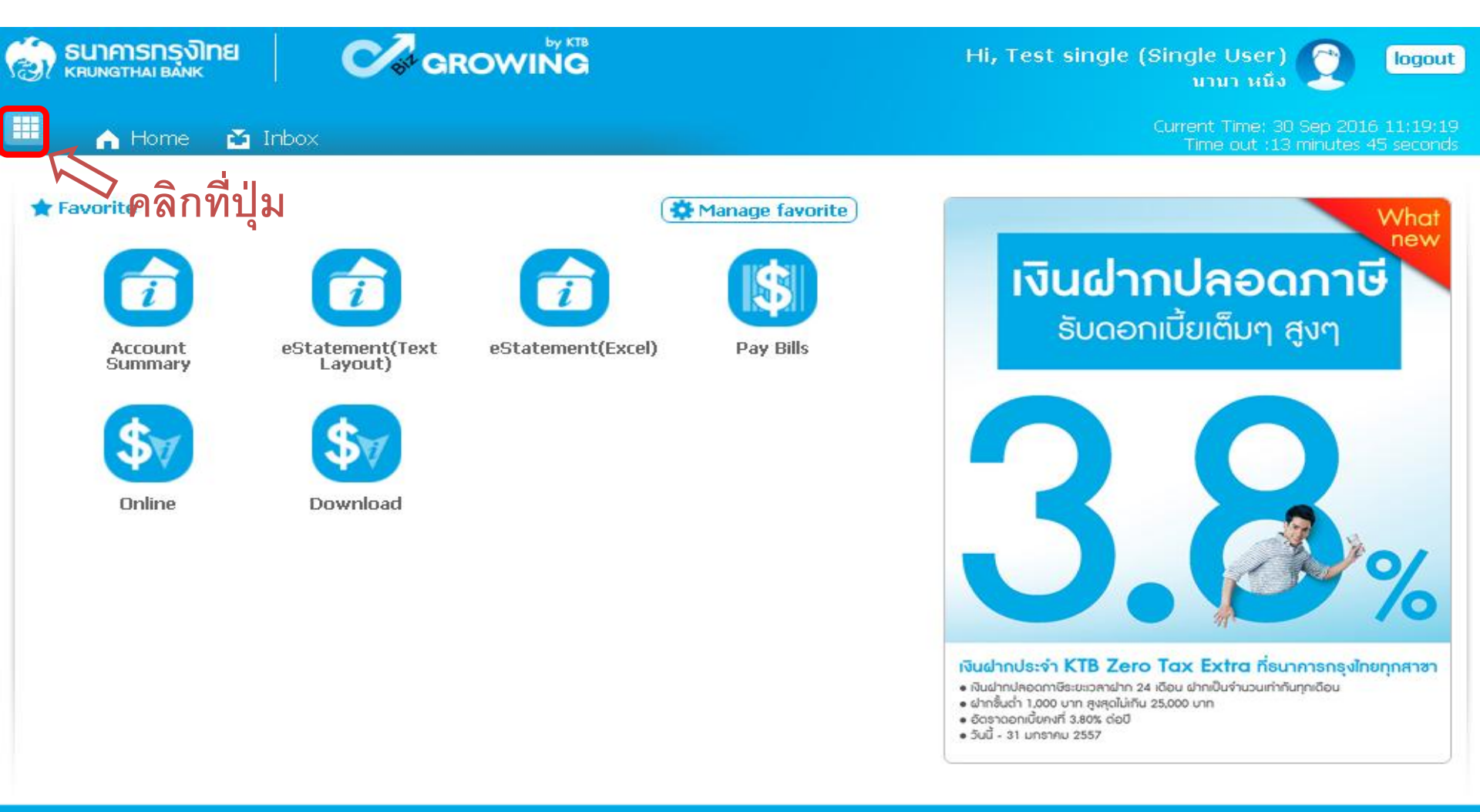

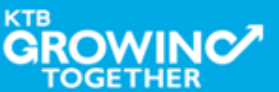

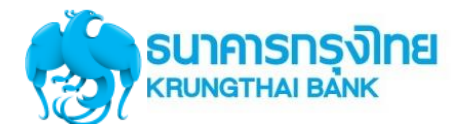

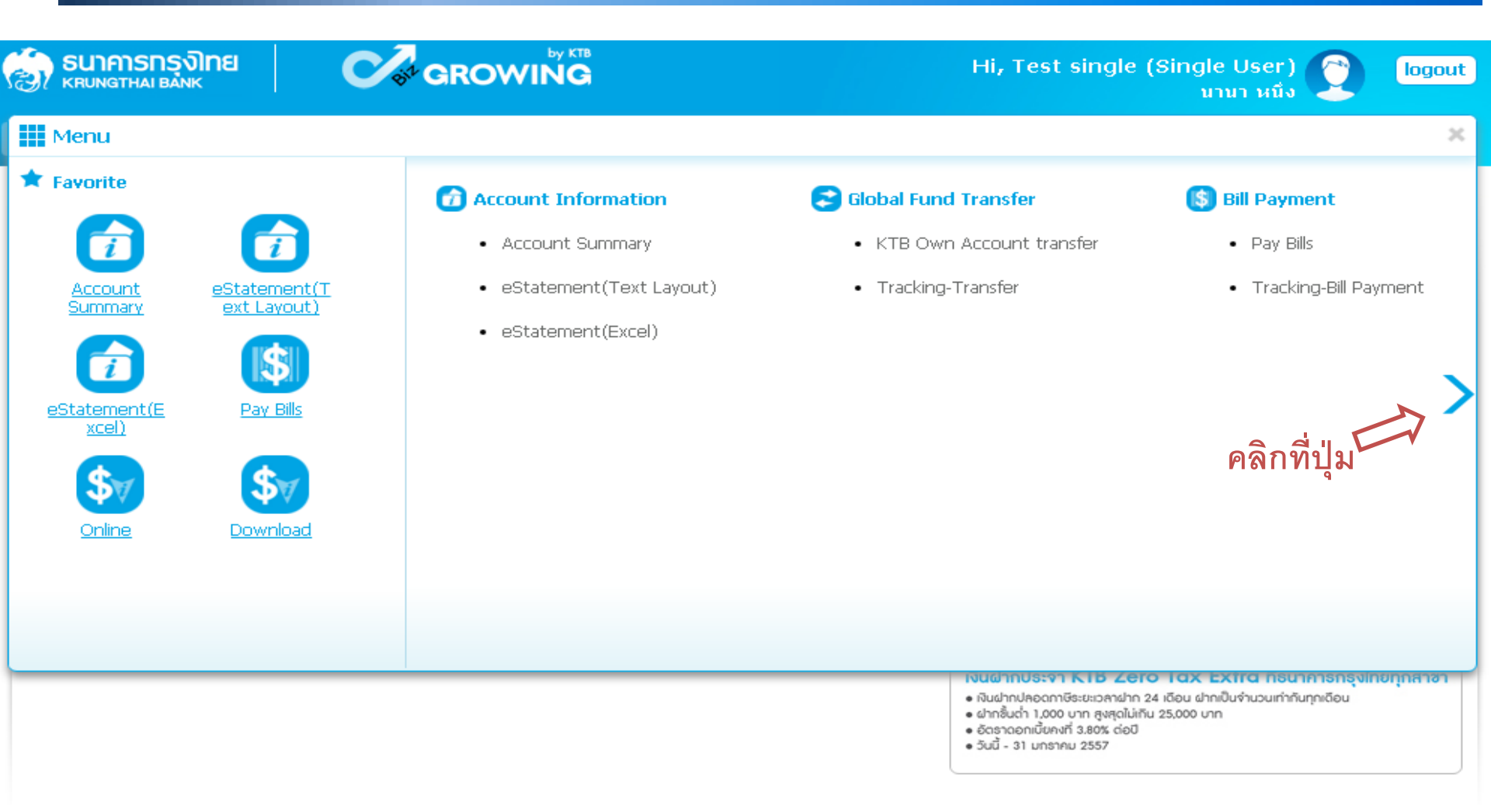

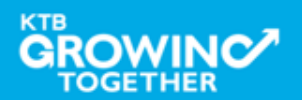

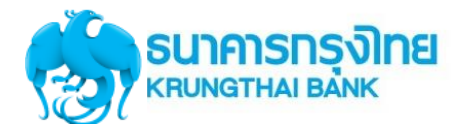

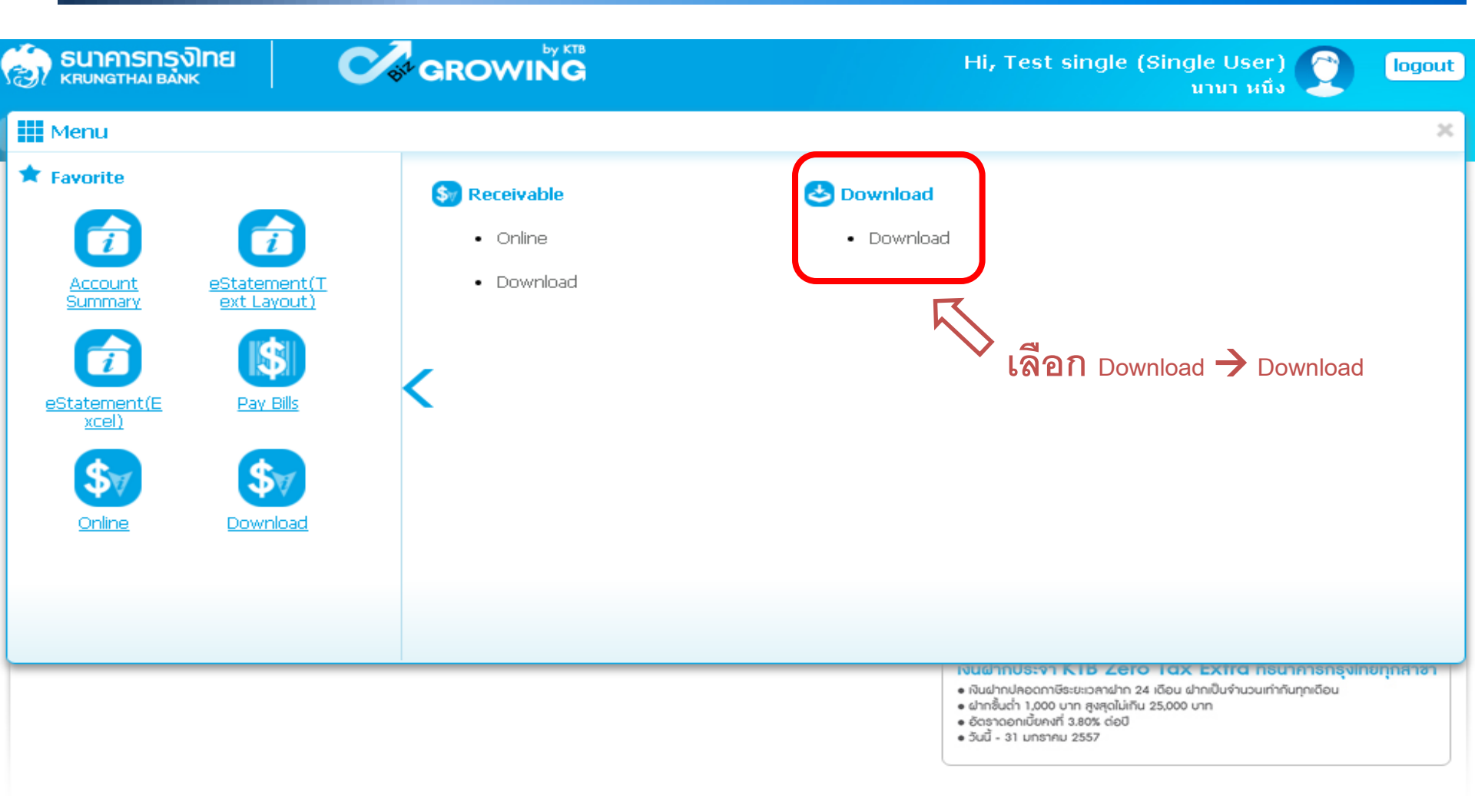

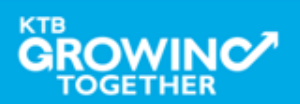

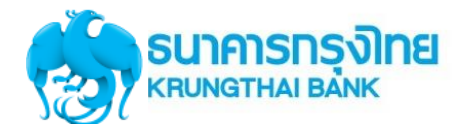

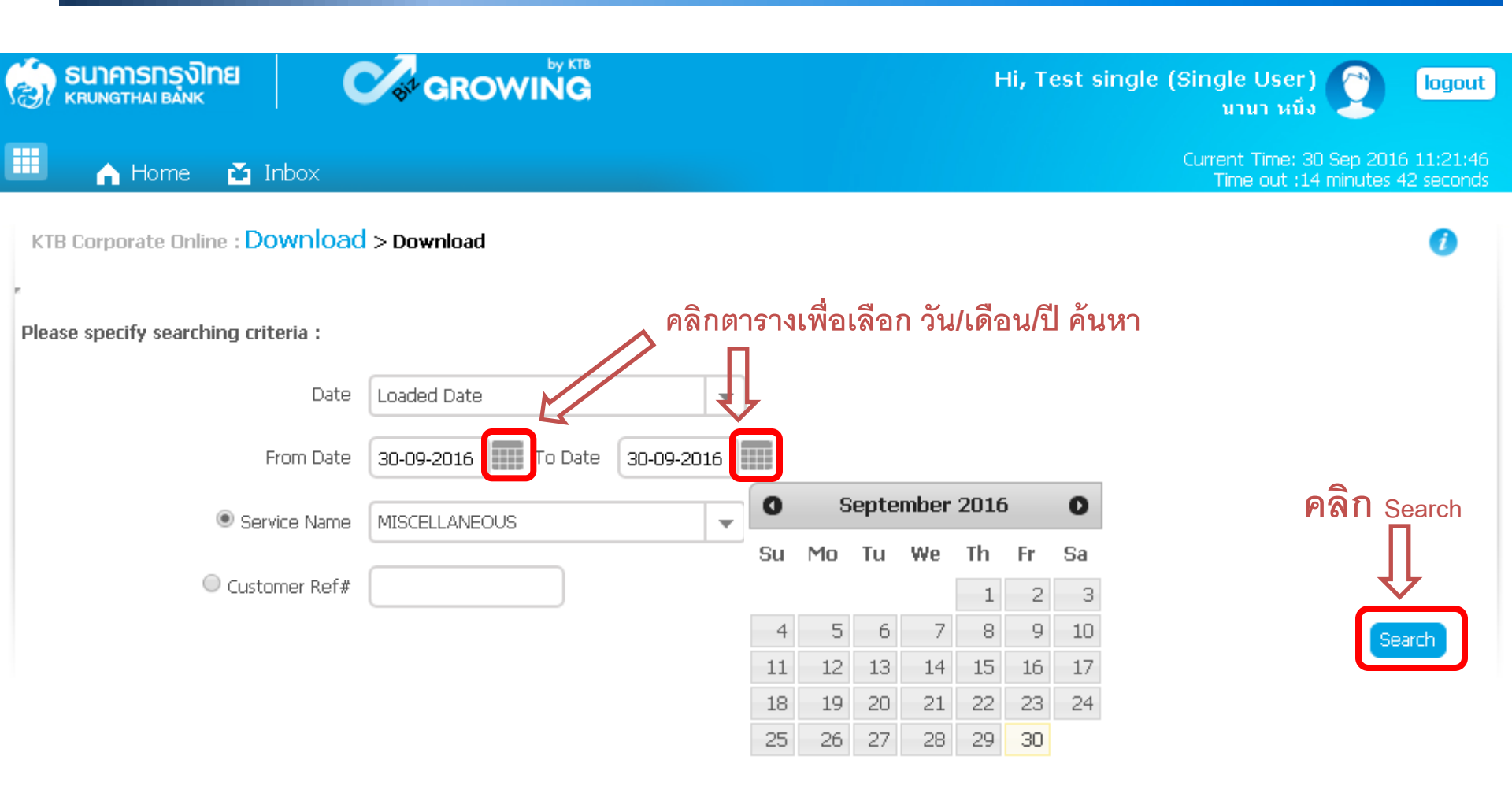

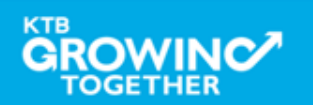

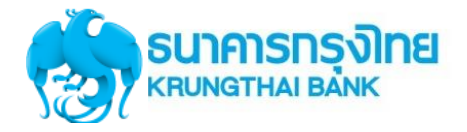

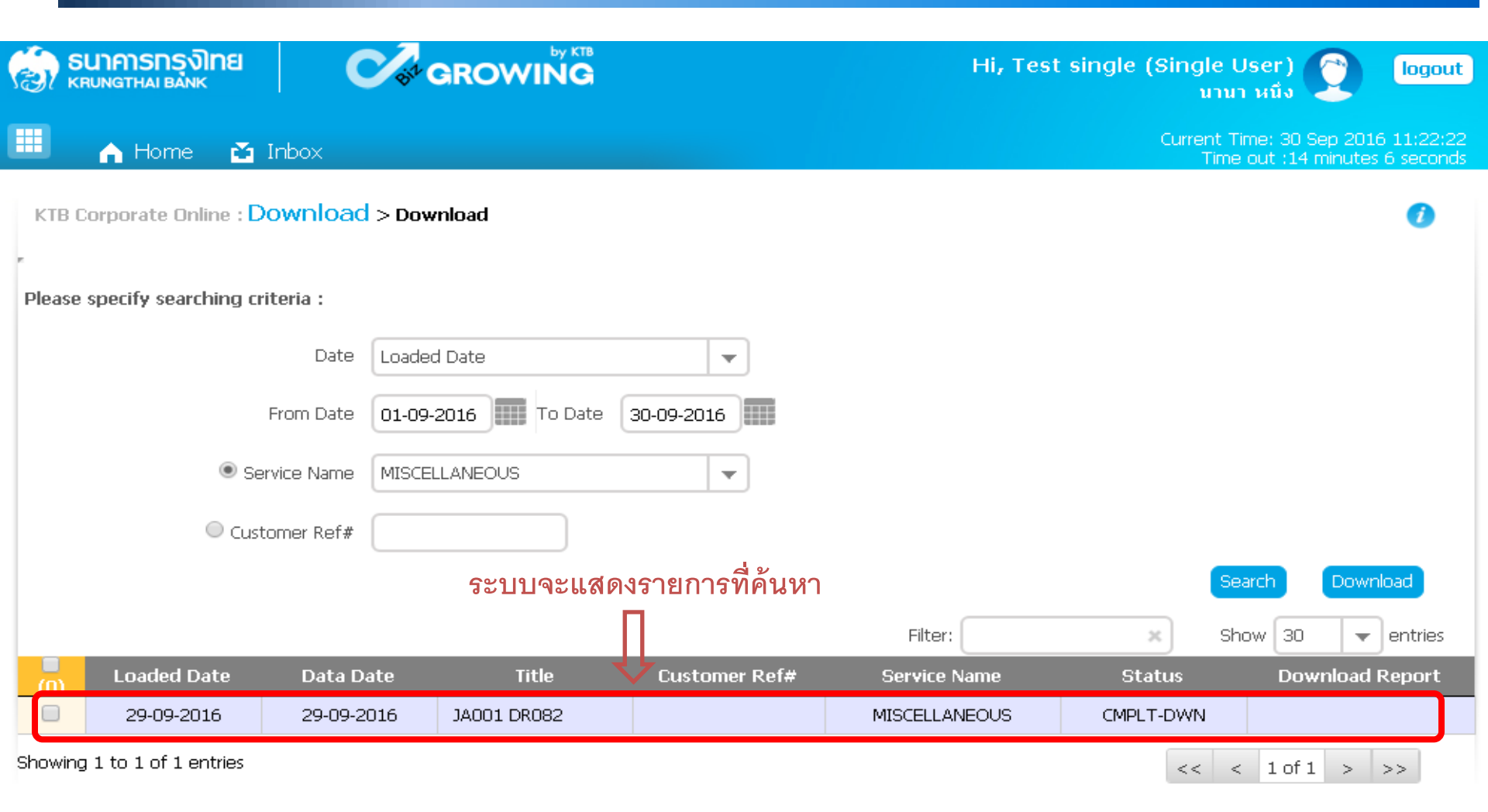

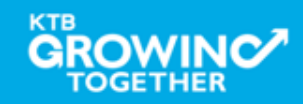

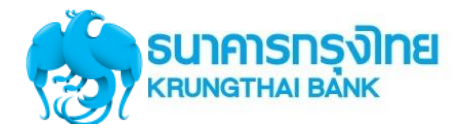

#### การใช้งาน Receivable --> Online **ธนาคารกรุงโทย** หรบทฐาหล่า BANK Hi, Test single (Single User) logout นานา หนึ่ง Current Time: 30 Sep 2016 11:22:53 A Home 📸 Inbox Time out :13 minutes 36 seconds KTB Corporate Online : Download > Download Please specify searching criteria : Date Loaded Date Ŧ 01-09-2016 To Date From Date 30-09-2016 คลิก Service Name MISCELLANEOUS Ŧ Download Customer Ref# Search Download ารที่ต้องการ เลอกรายก Filter: × Show | 30 entries ¥. Loaded Date Data Date Title Customer Ref# Service Name Status Download Report 29-09-2016 29-09-2016 JA001 DR082 MISCELLANEOUS CMPLT-DWN Showing 1 to 1 of 1 entries < 1 of 1 > >> <<

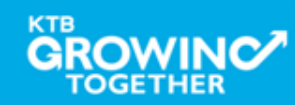

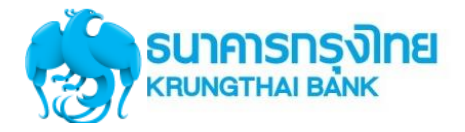

|                             | -                |                     |               |               |                           |                                           |                     |
|-----------------------------|------------------|---------------------|---------------|---------------|---------------------------|-------------------------------------------|---------------------|
|                             | C Siz            | GROWING             |               | Hi, Tes       | t single (Single t<br>มาม | Jser) 🕎 🛛                                 | logout              |
| 📕 🧥 Home 🎽                  | Inbox            |                     |               |               | Current T<br>Time (       | ime: 30 Sep 2016 1;<br>out :14 minutes 44 | .3:37:09<br>seconds |
| KTB Corporate Online : D    | ownload > Dov    | vnload              |               |               |                           |                                           | 0                   |
| -                           |                  |                     |               |               |                           |                                           |                     |
| Please specify searching cr | iteria :         |                     |               |               |                           |                                           |                     |
|                             | Date Loade       | d Date              | •             |               |                           |                                           |                     |
|                             | From Date 01-09  | -2016 To Date       | 30-09-2016    |               |                           |                                           |                     |
| • Se                        | rvice Name MISCE | LLANEOUS            | -             |               |                           |                                           |                     |
| Cust                        | :omer Ref#       |                     |               |               |                           |                                           |                     |
|                             |                  |                     |               |               | Se                        | arch Downloa                              | d                   |
|                             |                  |                     |               | Filter:       | × Sh                      | iow 30 🛛 👻 er                             | ntries              |
| Loaded Date                 | Data Date        | Title               | Customer Ref# | Service Name  | Status                    | Download Re                               | port                |
| 29-09-2016                  | 29-09-2016       | JA001 DR082         |               | MISCELLANEOUS | CMPLT-DWN                 |                                           |                     |
| Showing 1 to 1 of 1 entries | File             | e <b>n</b> Download |               |               | << <                      | : 1 of 1 > >>                             | >                   |
|                             |                  |                     |               |               |                           |                                           |                     |
| MISCELLANEOUS_2016zip       | -                |                     |               |               |                           | 土 Show all down                           | iloads >            |
|                             |                  |                     |               |               |                           | Confidenti                                | al 88               |

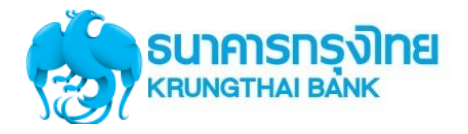

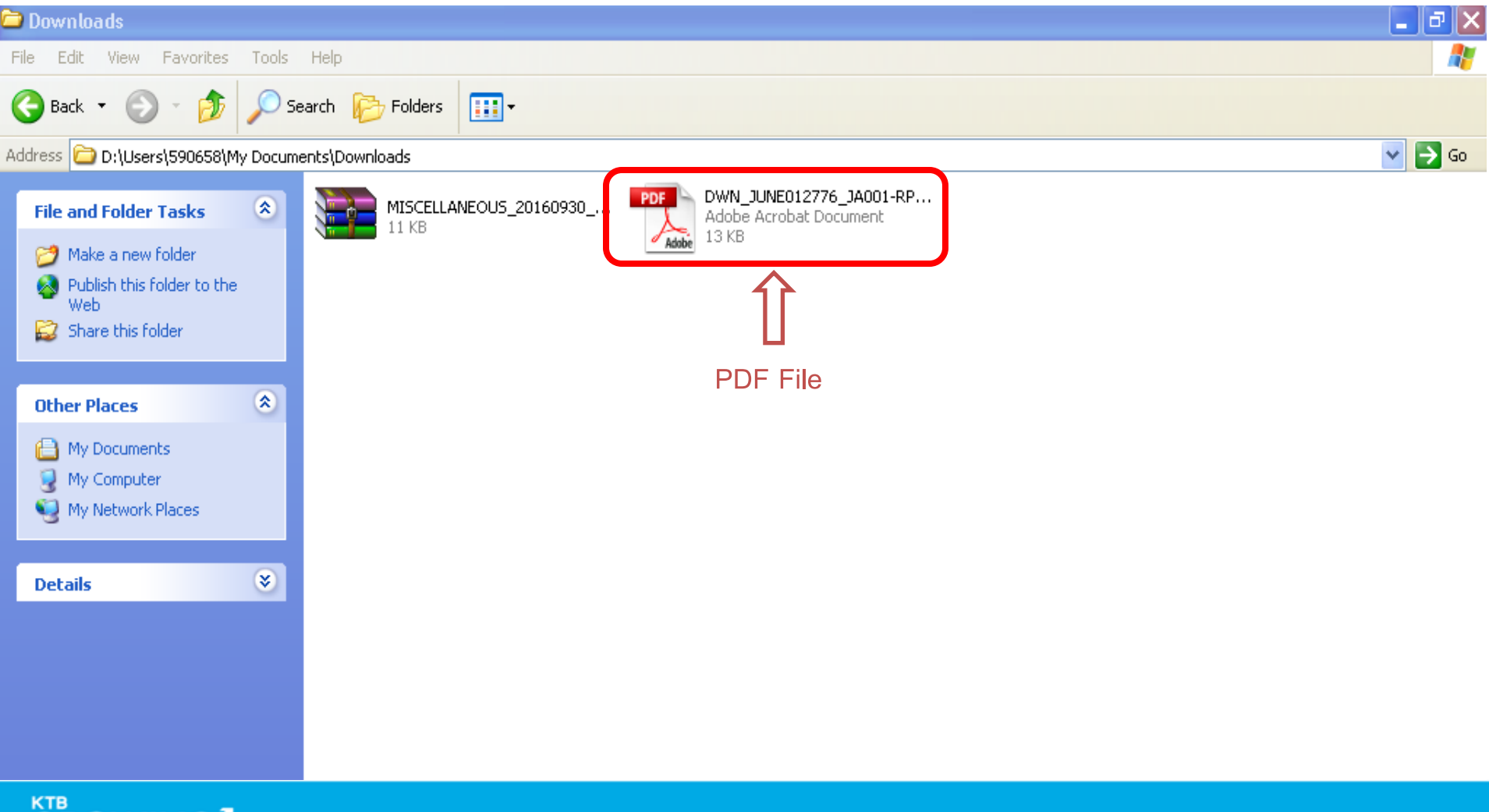

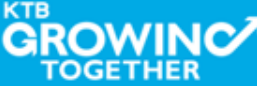

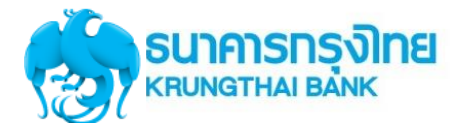

# ตัวอย่าง PDF File

| N_JUNE  | 012776_JA001-RP082_20                                                                                     | 1609292108.pd      | f - Adobe             | Reader                                                             |                       |                                                 |                                                                      |   |
|---------|----------------------------------------------------------------------------------------------------|--------------------|-----------------------|--------------------------------------------------------------------|-----------------------|-------------------------------------------------|----------------------------------------------------------------------|---|
| it View | Document Tools Window He                                                                                  | lp                 |                       |                                                                    |                       |                                                 |                                                                      |   |
| - 🔁     | • 🖕 🔶 🛛   2   6                                                                                           | 68.2% 🔹            |                       | 🕂 Find                                                             | •                     |                                                 |                                                                      |   |
| I       | DR092 DATE :<br>Payment for Company Repo<br>COMPANY CODE : JA001<br>CURR: THB<br>PRODUCT : Teller Transac | 29/09/59<br>or 1   | Branch :<br>COMPANY N | KRUNG THAI BANK PUB<br>0001 สาขาเยาวราช<br>AME : บริษัทแองจี้ทดสอบ | LIC COMPANY LIMITED   | PRINT DATE :<br>PRINT TIME :<br>COMPANY<br>WASH | 29/09/59 PAGE: 1<br>09:08 PM<br>A/C : 0016194993<br>A/C : 0016194993 | ٦ |
|         | ORG BR TRANS-DESC<br>CUSTNAME<br>RECEIPT-NO                                                               | TRAN-TIME          | TRA<br>BILL NO        | N-AMOUNT FROM ACCOUNT<br>./REF.NO.1 REF.NO.                        | TERM-ID<br>2 REF.NO.3 | SEQ CHQ NO.                                     | CO-FEE CH-TR-DATE<br>REMARK                                          |   |
|         | 0070 TSTDCA<br>ทุตุสอบ ระบบ<br>00706419000707001002                                                       | 17:49:09           | 12345                 | 150.00 12345                                                       | HQ8056038ZDS\0        | 812                                             | 0.00<br>ทดสอบ ระบบ#≇UID=5007                                         |   |
|         | 0070 TSTDCA<br>นายทดสอบ ทดสอบ<br>00706419000707002002                                                     | 17:49:51           | 45678                 | 250.00 45678                                                       | HQ\$05603\$ZDS\0      | 813                                             | 0.00<br>นายทดสอบ ทดสอบ##UID=                                         |   |
|         |                                                                                                    | TOTAL by<br>CREDIT | Product               | COUNT<br>2                                                         | AMOUNT<br>400.00      |                                                 |                                                                      |   |
|         |                                                                                                    | TOTAL by<br>CREDIT | Сотрапу               | COUNT 2                                                            | AMOUNT<br>400.00      |                                                 |                                                                      |   |
|         |                                                                                                    | TOTAL by<br>CREDIT | Branch                | COUNT 2                                                            | AMOUNT<br>400.00      |                                                 |                                                                      |   |
|         |                                                                                                    |                    |                       | END OF R                                                           | EPORT ***             |                                                 |                                                                      |   |
|         |                                                                                                    |                    |                       |                                                                    |                       |                                                 |                                                                      |   |

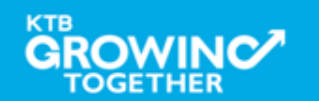

# GFMIS on KTB Corporate Online ดูรายการเดินบัญชี Statement

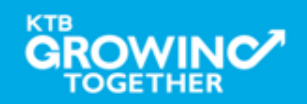

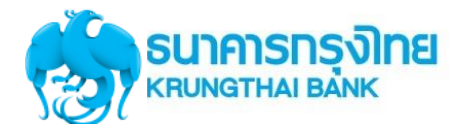

## เข้า URL : https://www.ktb.co.th

## 1. คลิกเลือก บริการออนไลน์

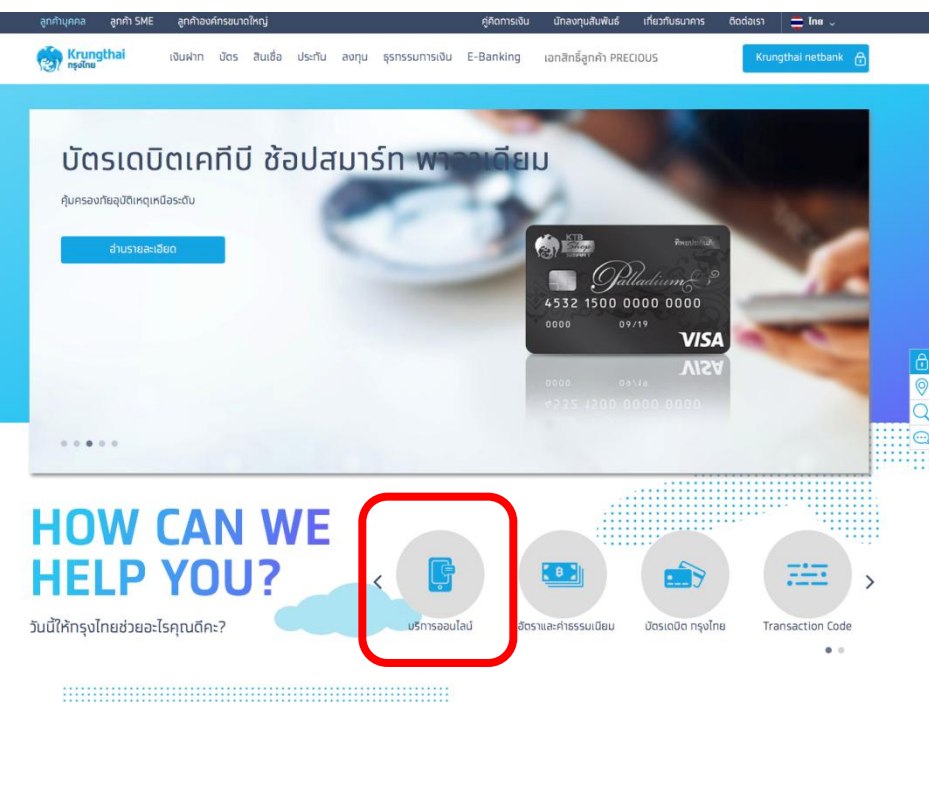

## 2. คลิกเลือก Krungthai Corporate Online

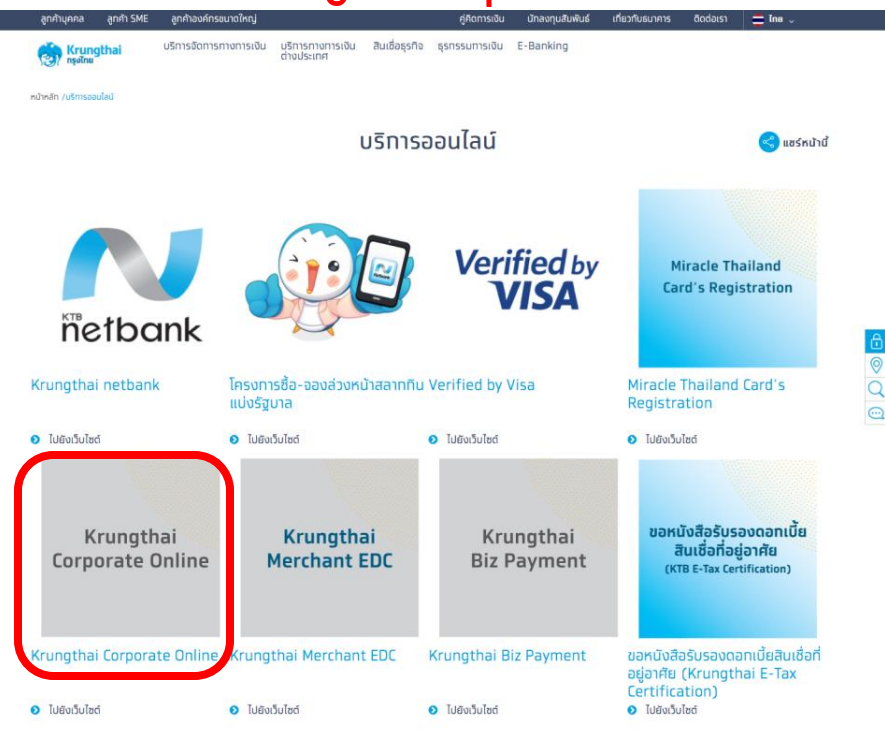

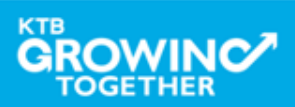

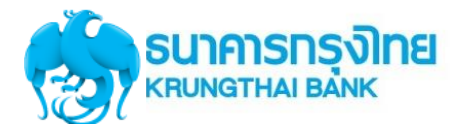

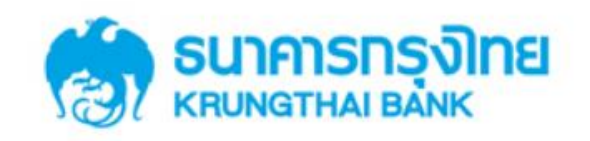

**KTB** Corporate Online

### General Customer Login Welcome to KTB Corporate Online **KTB** Corporate Online ้โปรดศึกษา "วิธีใช้งานเบื้องต้น" ก่อนเข้าสู่ระบบ ข่าวประชาสัมพันธ์ Biz Growing Customer Login **KTB** Corporate Online เรียน ท่านผู้ใช้บริการ For Biz Growing Customers ลูกค้า Biz Growing เข้าสู่ระบบ ช่องทางพิเศษเพื่อลูทค้า ธุรทิจและหน่วยงานภาครัฐ KTB Corporate Call Center Favourite Links 02 111 9999 หน้าหลัก รู้จักบริการของเรา

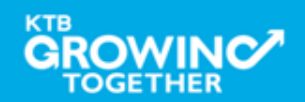

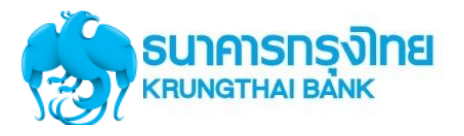

## Company ID ขึ้นต้นด้วยตัวอักษธ GMIS ตามด้วยเลข 6 หลัก

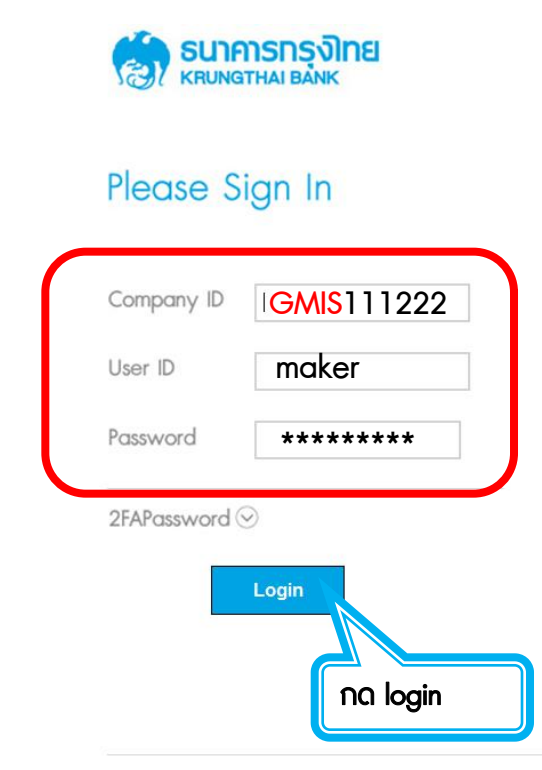

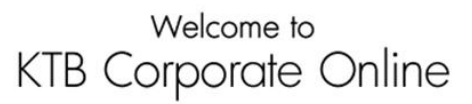

If this your first time to KTB Corporate Online, Please Click Here

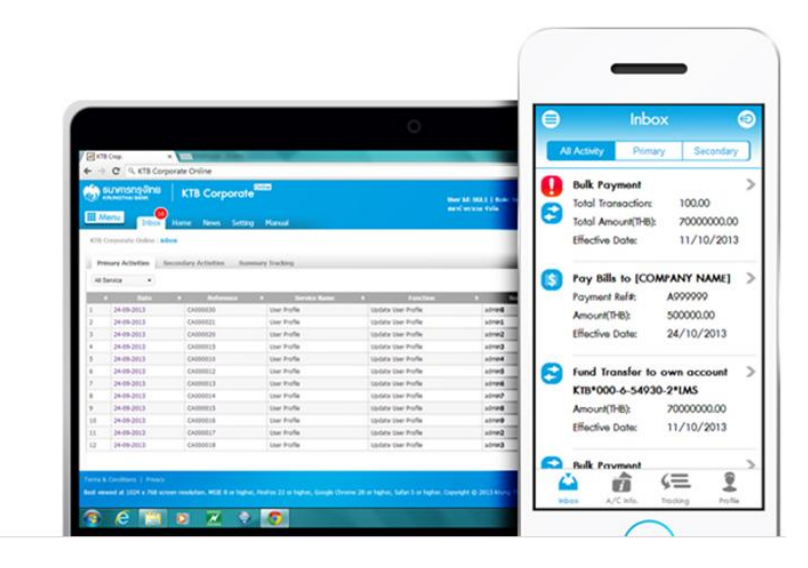

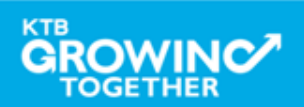

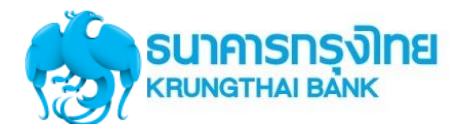

เงินฝากประจำ KTB Zero Tax Extra ที่ธนาการกรุงไทยทุกสาขา

เงินฝากปลอดภาษีระยะเวลาฝาก 24 เดือน ฝากเป็นจำนวนเท่ากันทุกเดือน

ฝากอื่นต่ำ 1,000 บาท สูงสุดไม่เกิน 25,000 บาท

อัตราดอกเบี้ยคงที่ 3.80% ต่อปี
 วันนี้ - 31 มกราคม 2557

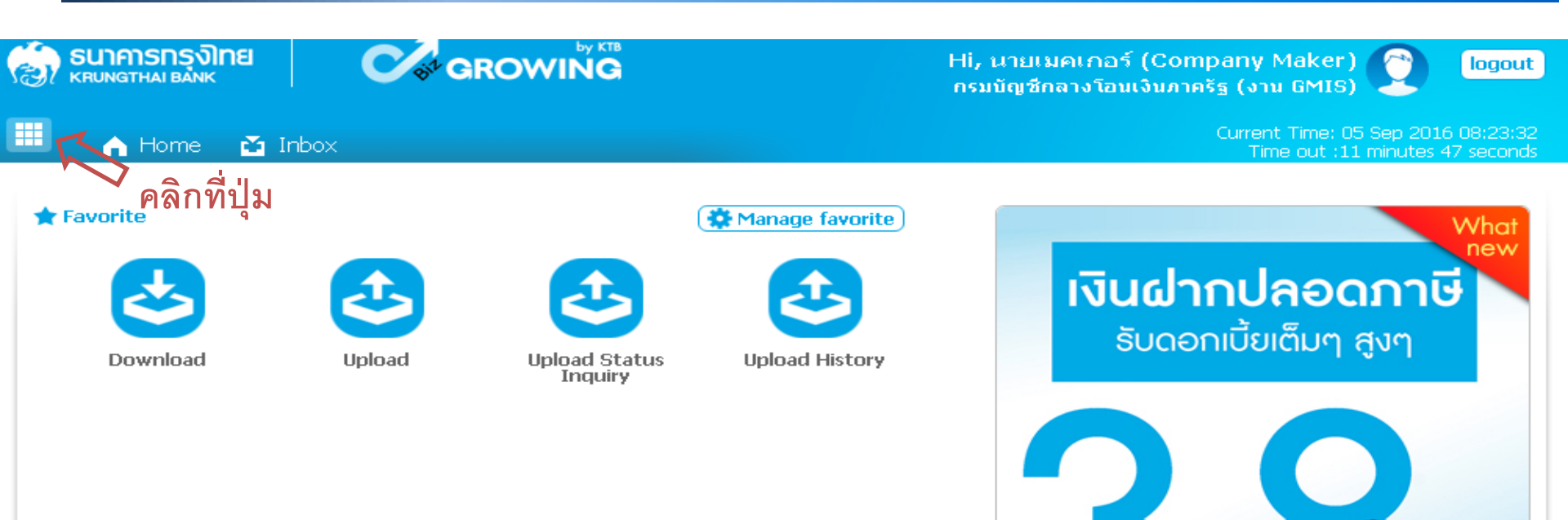

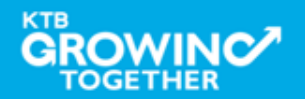

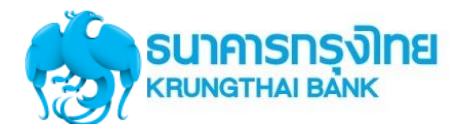

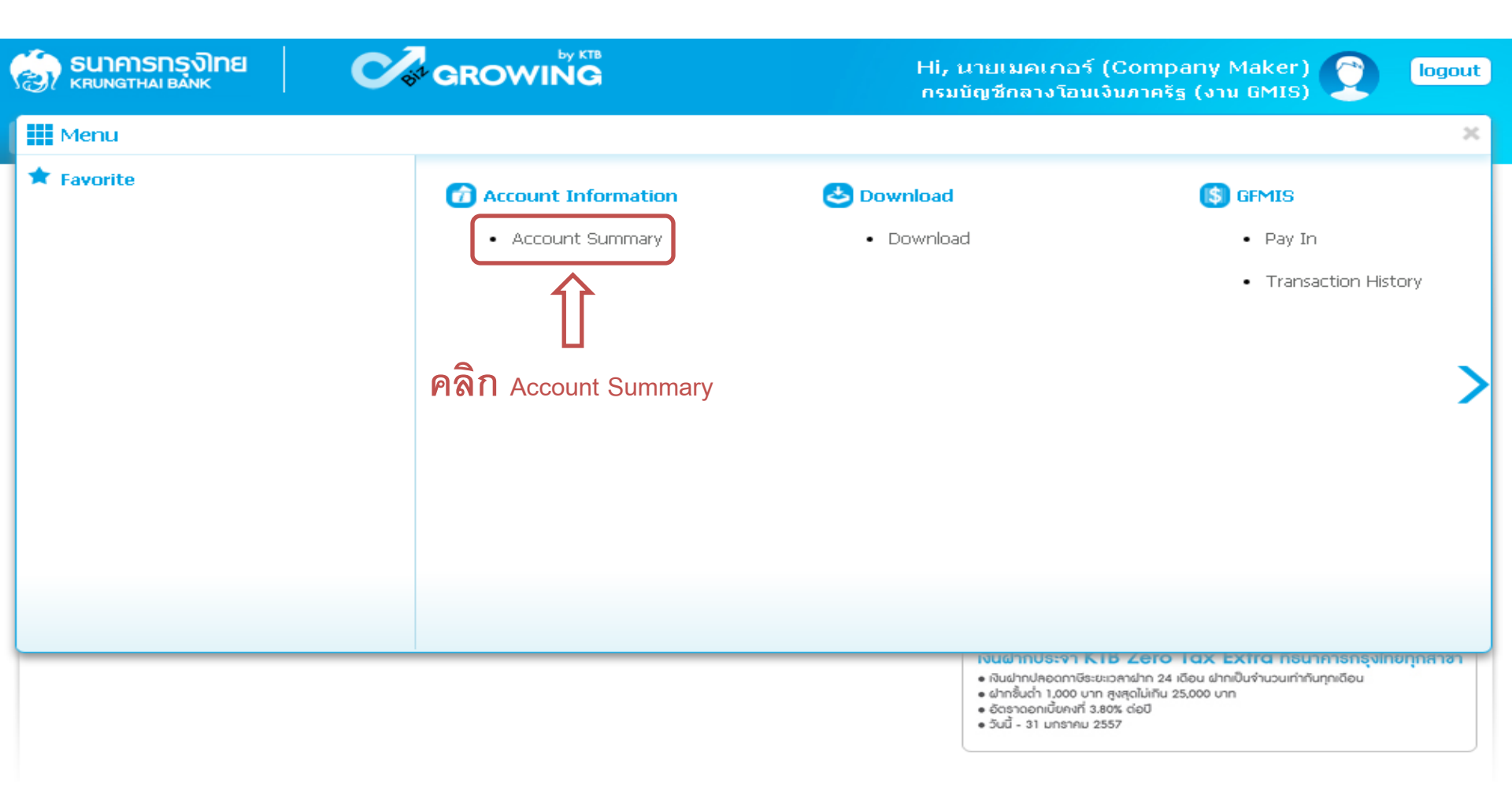

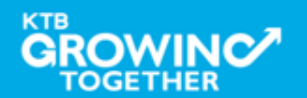

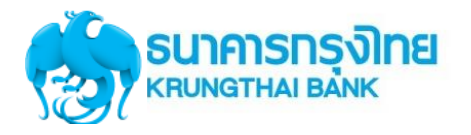

|        |                   |                |        |                             |                        |                   |          |          | Hi, นายเมคเกอร์ (Company Maker) 🤶<br>กรมบัญชักลางโอนเงินภาครัฐ (งาน GMIS) |         |                                     |                    |                       |  |
|--------|-------------------|----------------|--------|-----------------------------|------------------------|-------------------|----------|----------|---------------------------------------------------------------------------|---------|-------------------------------------|--------------------|-----------------------|--|
|        | A Home            | 🎦 Int          | box    |                             |                        |                   |          |          |                                                                           | Cun     | rent Time: 06 Se<br>Time out :14 mi | ep 2016<br>nutes 5 | 13:05:32<br>4 seconds |  |
| КТВ    | Corporate Onlir   | ne : Acc       | ount I | i <mark>nfo</mark> > Accour | nt Summary             |                   |          |          |                                                                           |         |                                     |                    | 0                     |  |
|        |                   |                |        |                             |                        |                   |          |          |                                                                           |         |                                     | •                  | 👈 Print               |  |
|        |                   |                |        |                             |                        |                   |          | Filter:  |                                                                           | ×       | Show 30                             | •                  | entries               |  |
| No     | Account No        | _ <b>≜A</b> /I | C Tyne | A/C Status                  | Δ                      | /C Alias          | <b></b>  | Currence | Ledger Ba                                                                 | lance 🌲 | Availahle Bal                       | ance               | OD Limit              |  |
| 1      | 000-6-19029-4     | <b>i</b> 0     | urrent | Active                      | กรมบัญชีกลางโอนเงิน:   | กาครัฐ (งาน GMIS) |          | ТНВ      | 28,266,                                                                   | 734.50  | 28,266,73                           | 34.50              | 0.00                  |  |
| Showin | g 1 to 1 of 1 ent | ries           |        | 1                           | $\hat{\mathbf{r}}$     |                   |          |          |                                                                           | <       | < < 1 of 1                          | > :                | >>                    |  |
|        |                   |                |        |                             |                        | Grand Total :     | Currency | y Ledge  | r Balance                                                                 | Availa  | ble Balance                         | OD                 | Limit                 |  |
|        |                   |                | เลือ   | ากรายการบ้                  | <b>มัญซีที่ต้องการ</b> |                   | THB      | 28       | ,266,734.50                                                               | 2       | 28,266,734.50                       |                    | 0.00                  |  |

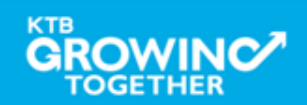

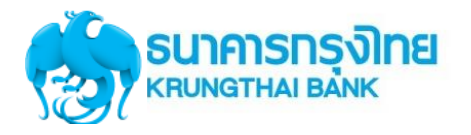

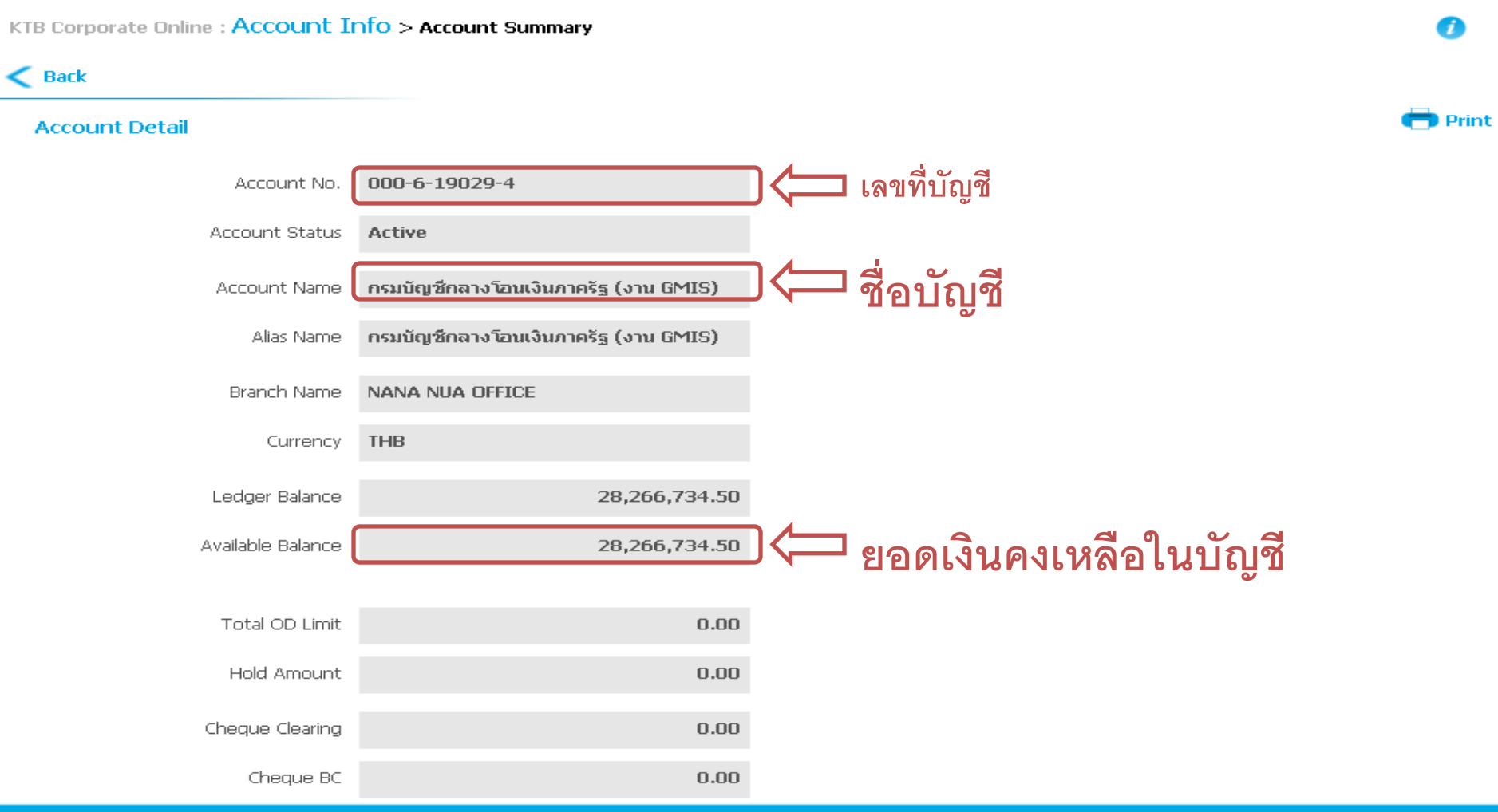

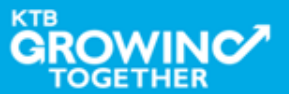

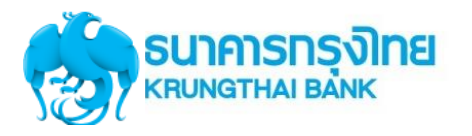

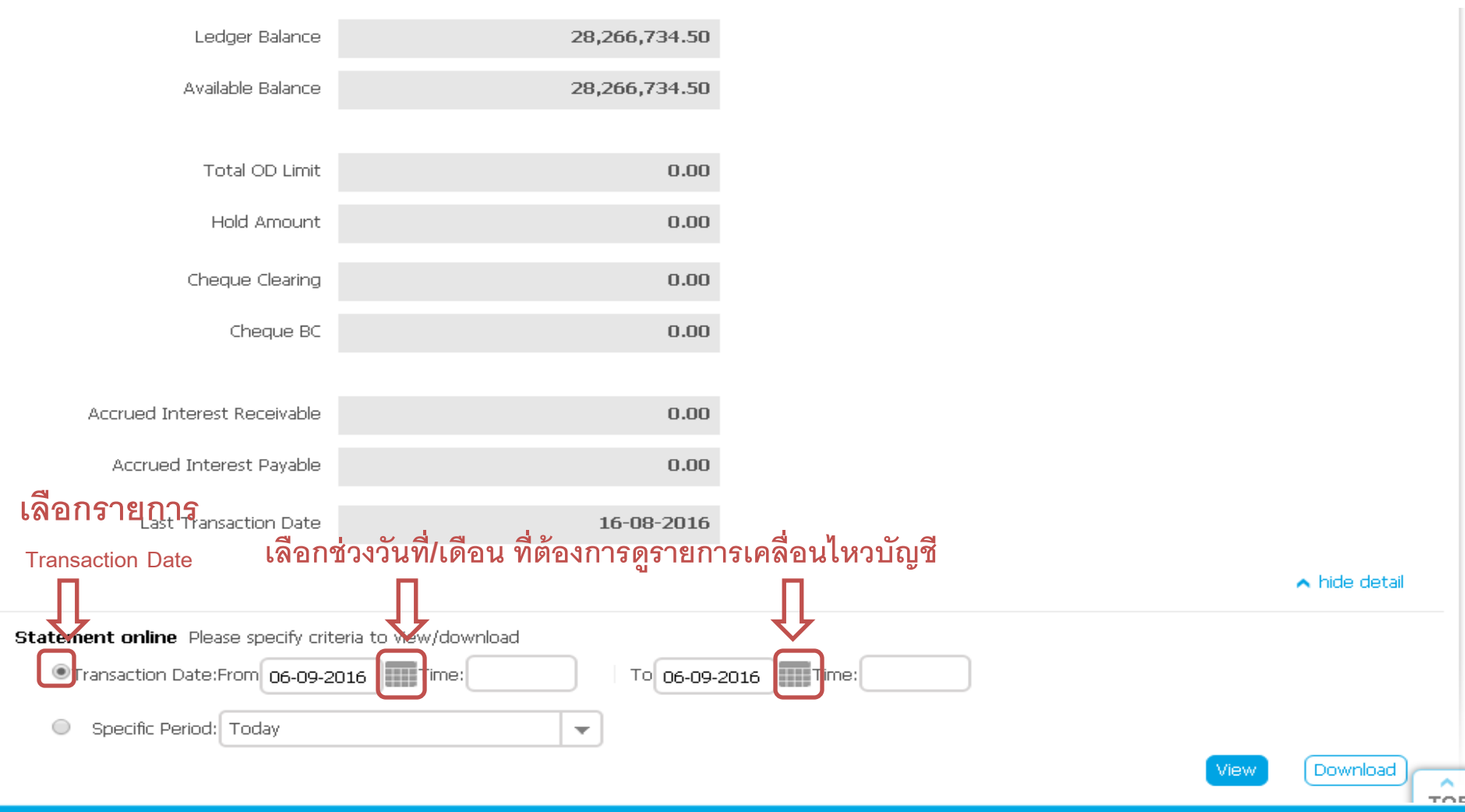

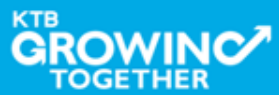

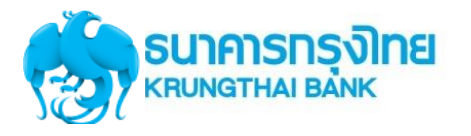

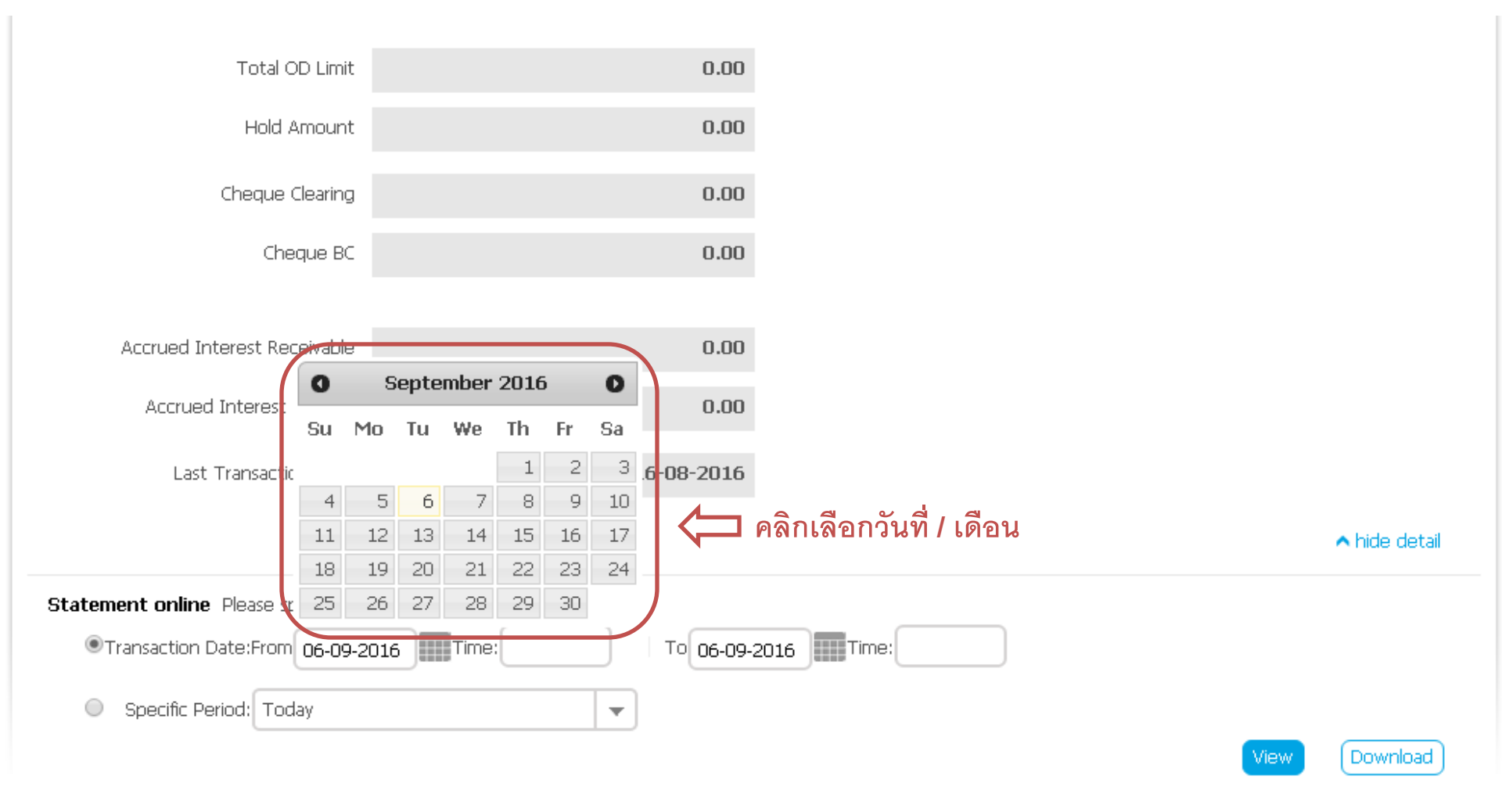

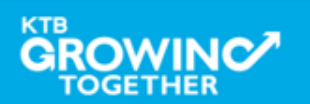

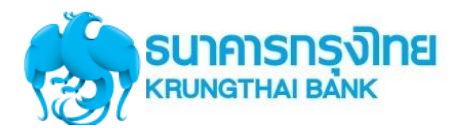

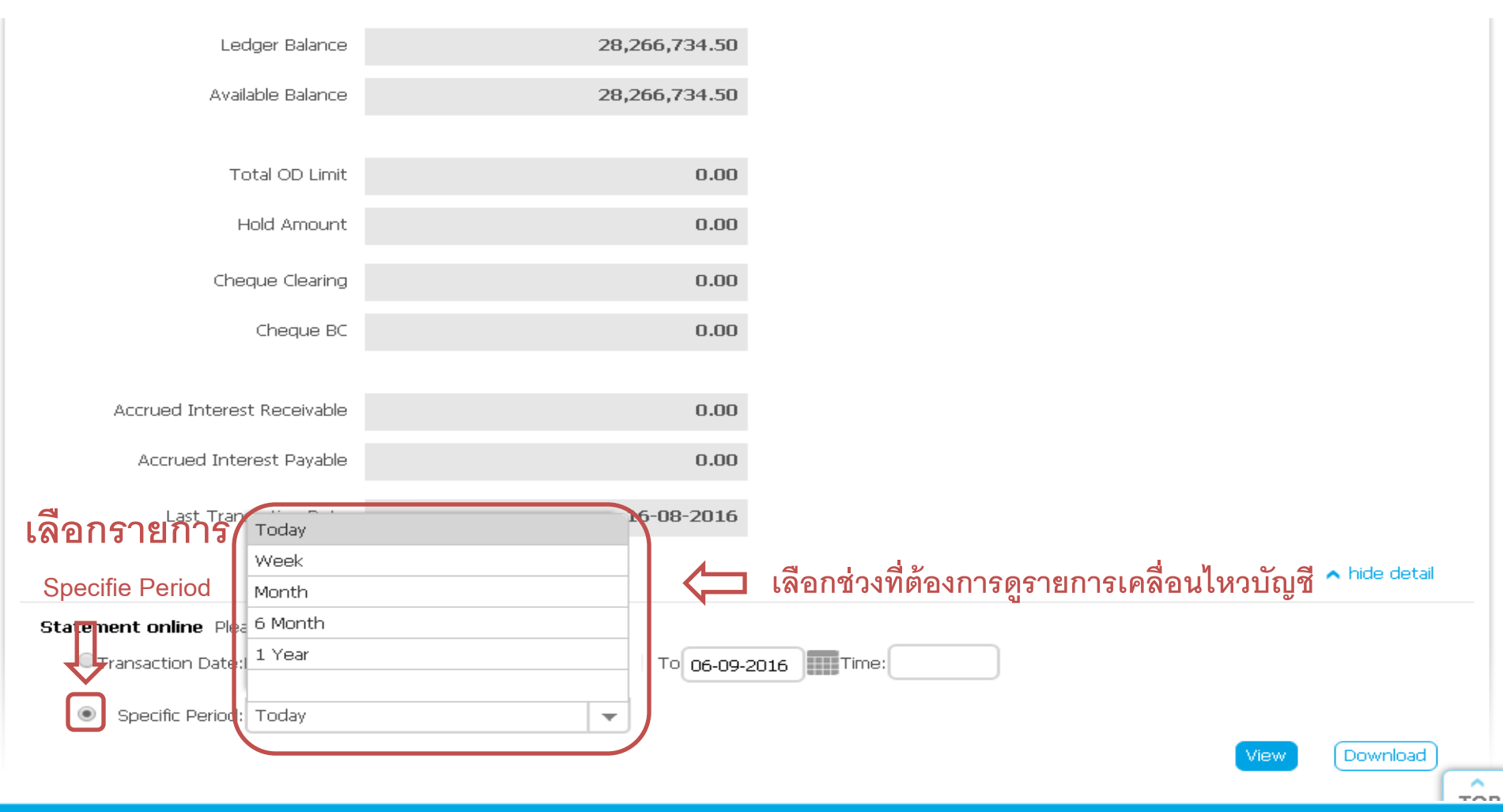

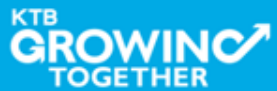

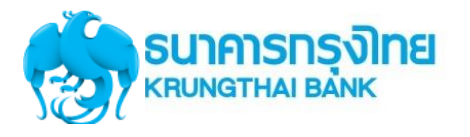

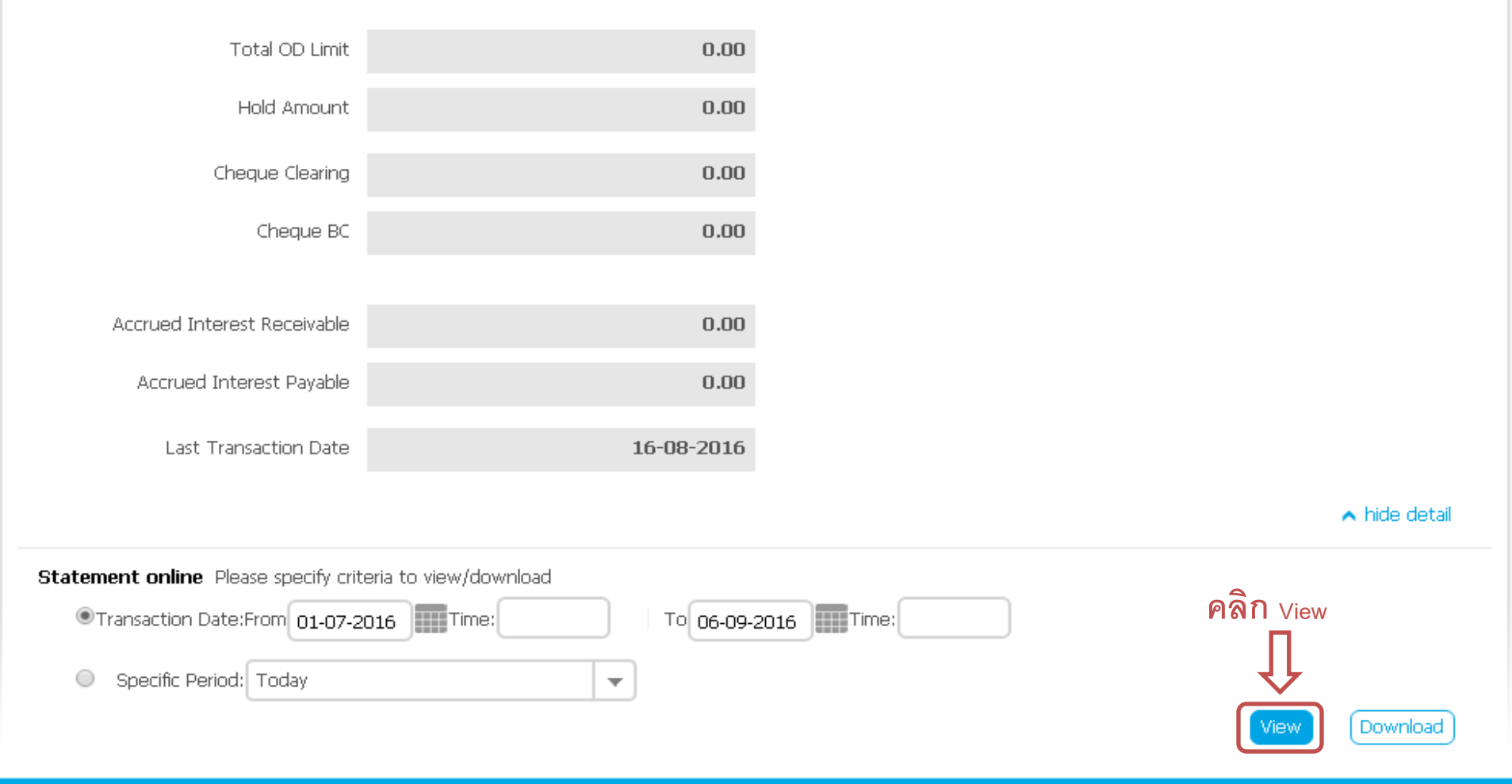

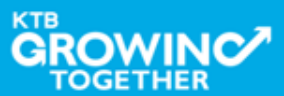

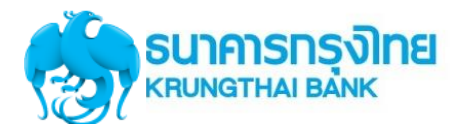

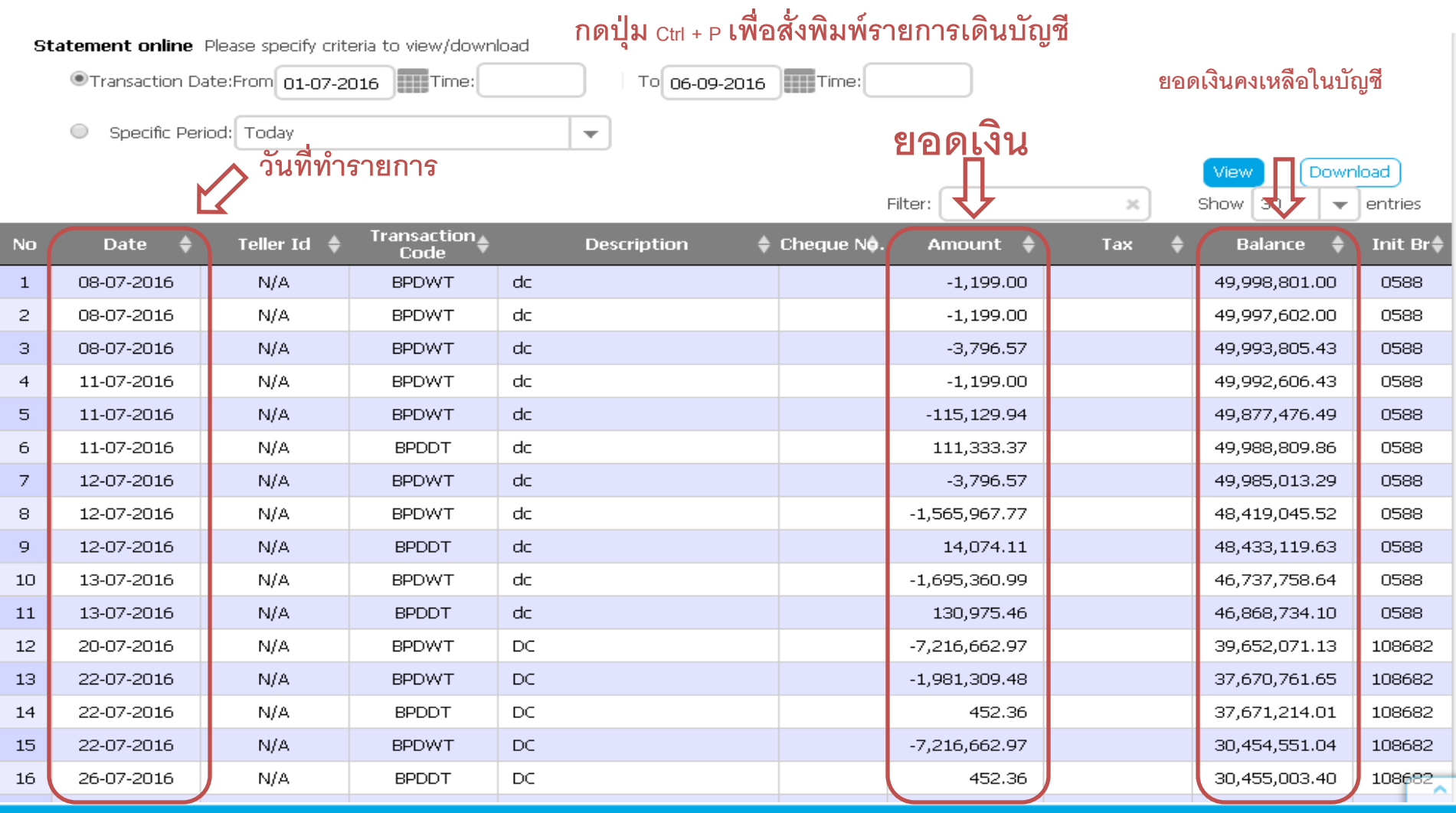

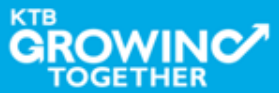

# GFMIS on KTB Corporate Online (ด้านนำเงินส่งคลัง)

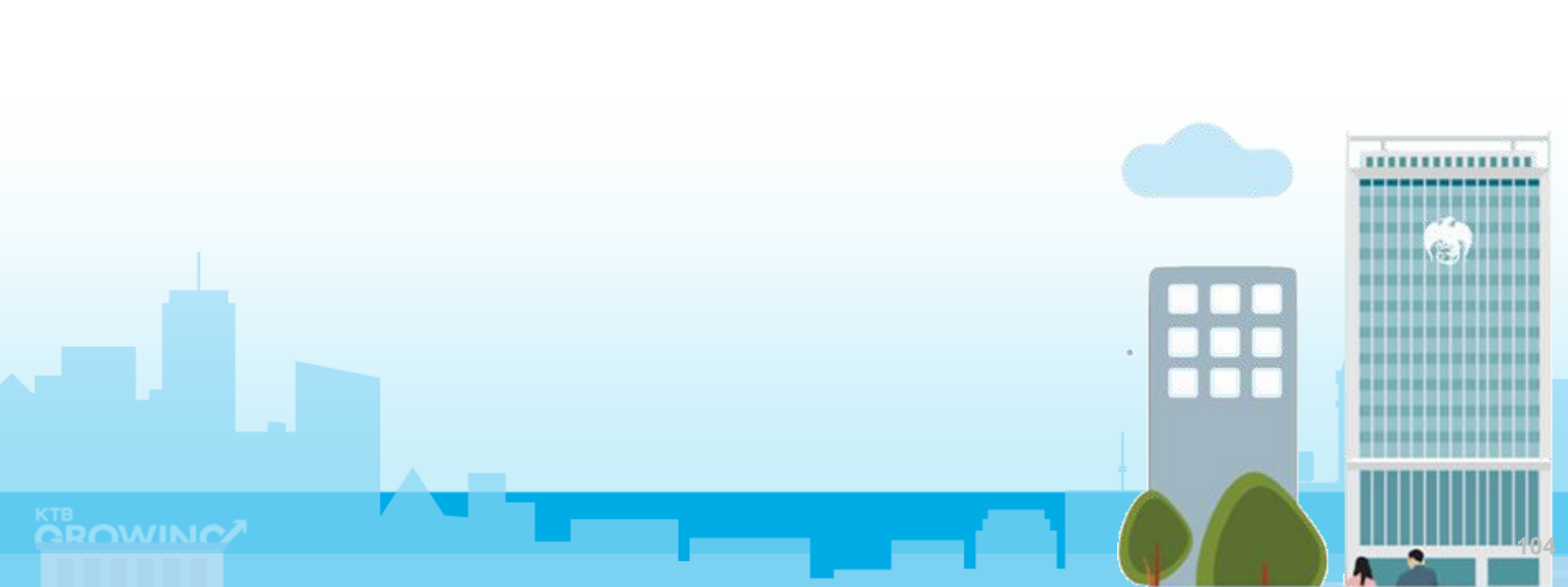

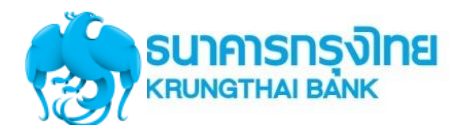

### GFMIS on KTB Corporate Online (ด้านรับเงินและนำเงินส่งคลัง)

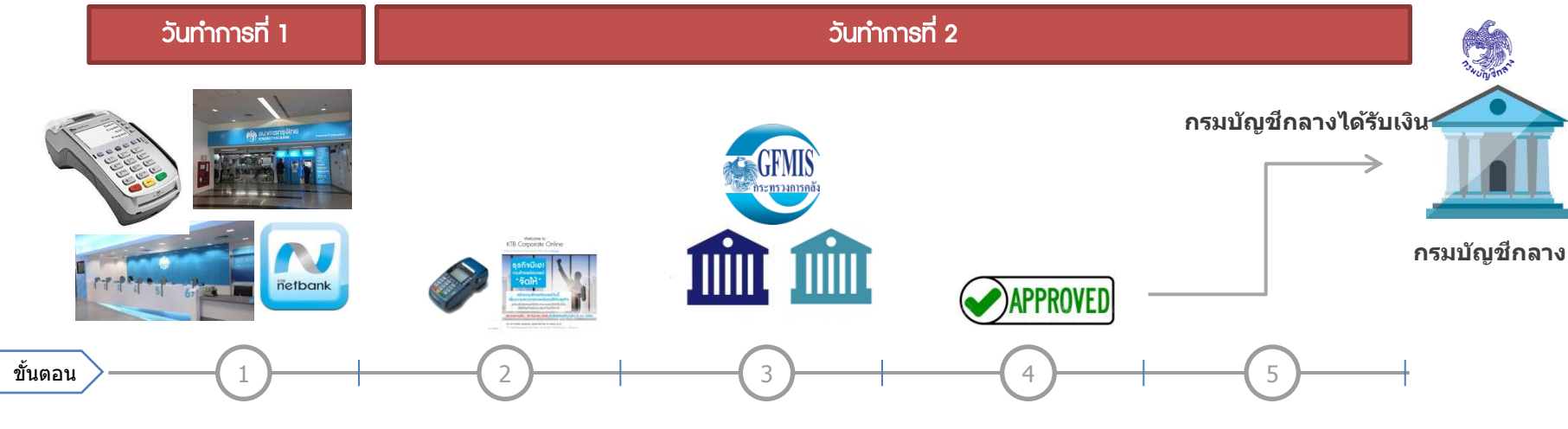

ระหว่างวันทำการ ผู้มาชำระเงิน ชำระผ่านช่องทาง • EDC ที่หน่วยงาน ดรายการระหว่างวัน  $\rightarrow$  EDC Receivable  $\rightarrow$  Online • Bill Payment ผ่านช่องทาง ธนาคารกรงไทย ดูรายการระหว่างวัน  $\rightarrow$  Receivable  $\rightarrow$  Online

#### ณ สิ้บวับ บริการ EDC เจ้าหน้าที่

- กดโอนยอดเงินที่ EDC
- ตรวจสอบรายงานจากเครื่อง EDC - ยอดเงิน
- สามารถเรียกดรายงาน
- EDC Receivable  $\rightarrow$  Online

เจ้าหน้าที่ Maker ทำการ ตรวจสอบยอดเงิน (Reconcile) กับรายงานรับ ชำระเงินที่ KTB Corporate Online <u>รายงาน EDC ที่เมน</u> EDC Receivable  $\rightarrow$ Download รายงาน Bill Payment ที่เมน Download  $\rightarrow$  Download รายการเงินเข้าบัญชี ที่

### เมน

- Account Information

เจ้าหน้าที่ Maker นำ เงินส่งคลัง ผ่านระบบ **KTB** Corporate Online ที่เมนู GFMIS → Payin

Maker

เจ้าหน้าที่ Authorizer อนมัติการนำเงินส่งคลังที่ เมนู Inbox

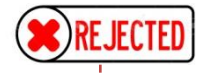

กรณีถูก Reject รายการจะ

กลับมาที่เมน Inbox ของ

- สามารถ Delete รายการ

- แก้ไขรายการเดิมที่ถก

Reject ແລະ Submit

กลับไปที่ Inbox ของ

Authorizer ใหม่ได้

นั้นแล้วสร้างใหม่

หน้าจอการนำส่งเงินผ่าน ระบบ KTB Corporate Online ที่เมนู GFMIS →Transaction History แนบกับรายการเดินบัญชีที่ เมน Account Information  $\rightarrow$  Account Summary

เจ้าหน้าที่ Maker พิมพ์

#### หมายเหตุ รายละเอียดขั้นตอน และวันที่ต้อง ปฏิบัติงานในการนำเงินส่งคลัง ขึ้นอยู่กับการระเบียบปฏิบัติของแต่

ละส่วนราชการ

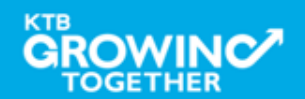

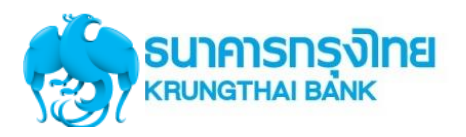

Maker ทำ รายการ นำเงินส่งคลัง/ กรมบัญชีกลาง

Authorizer อนุมัติรายการ นำส่งเงินส่งคลัง/ กรมบัญชีกลาง

Maker ตรวจสอบ รายการนำส่งเงิน กับ Statement

**เจ้าหน้าที่ Maker** นำเงิน ส่งคลัง ผ่านระบบ KTB Corporate Online ที่เมนู GFMIS → Payin เจ้าหน้าที่ Authorizer อนุมัติการ นำเงินส่งคลังที่เมนู Inbox

- Approve
- Reject

เจ้าหน้าที่ Maker พิมพ์
หน้าจอการนำส่งเงินผ่าน
ระบบ KTB Corporate
Online ที่เมนู GFMIS
→Transaction History
แนบกับรายการเดินบัญชี
ที่เมนู Account
Information →
Account Summary

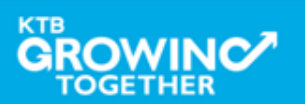

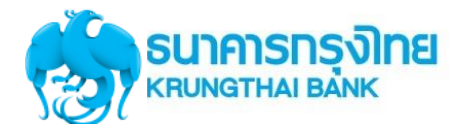

## เข้า URL : https://www.ktb.co.th

## 1. คลิกเลือก บริการออนไลน์

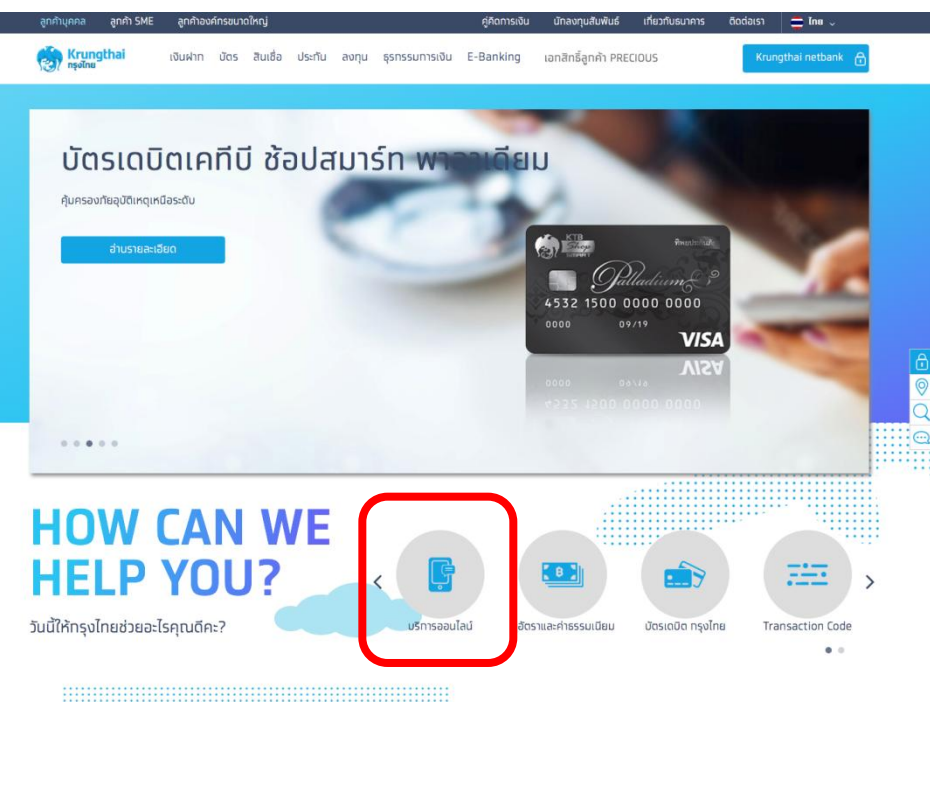

## 2. คลิกเลือก Krungthai Corporate Online

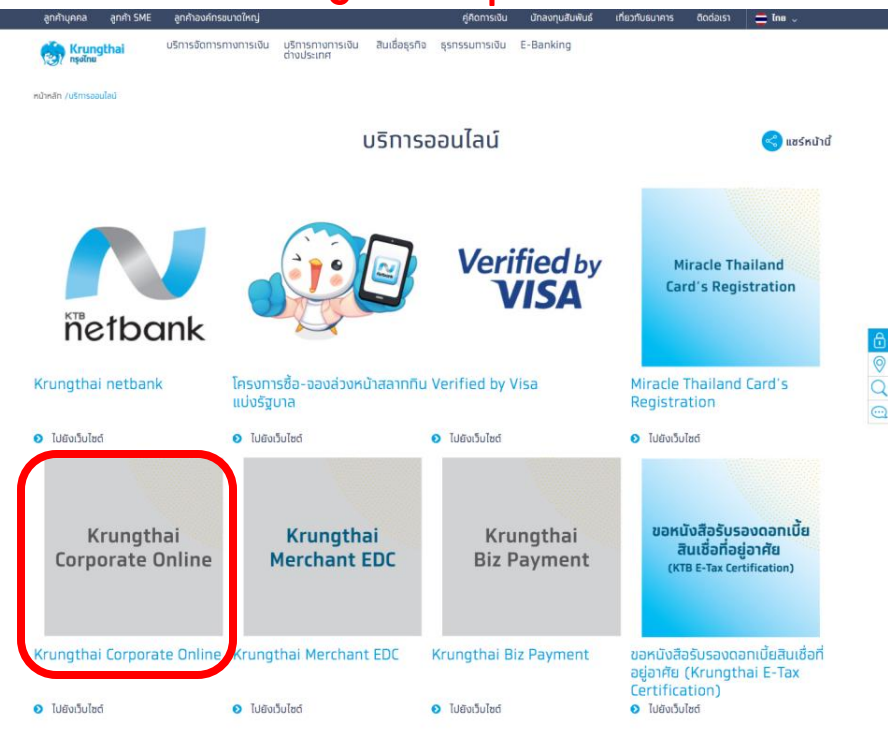

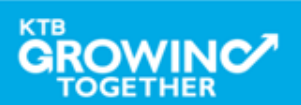

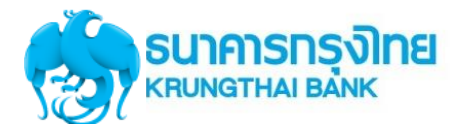

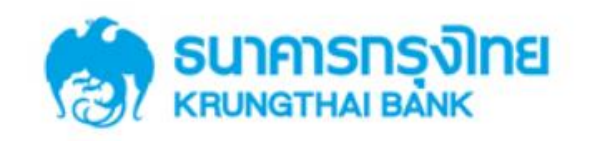

**KTB** Corporate Online

## Welcome to KTB Corporate Online

โปรดศึกษา "วิ<mark>ธีใช้งานเบื้องต้น</mark>" ก่อนเข้าสู่ระบบ

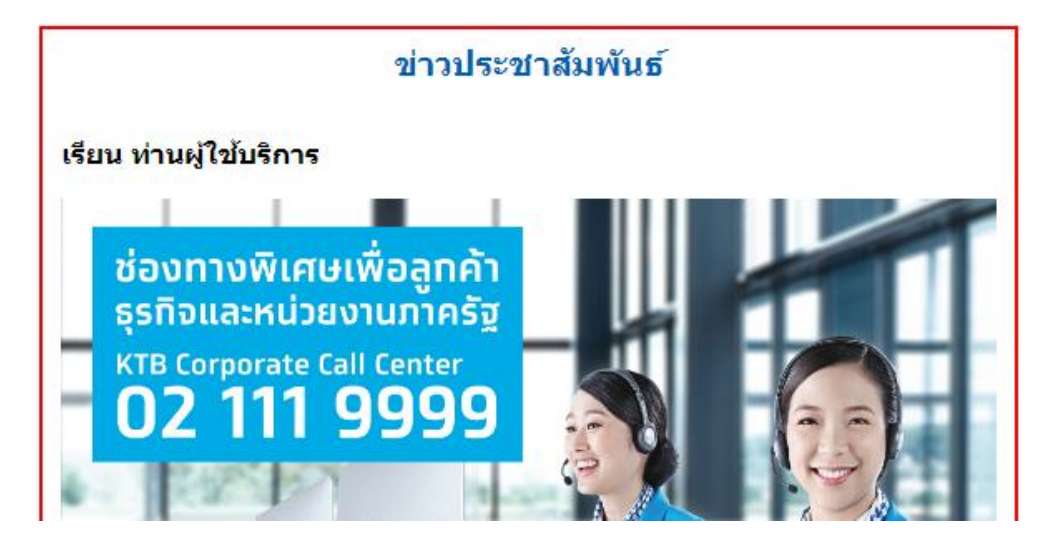

General Customer Login KTB Corporate Online For General Customers ลูกค้าทั่วไปเข้าสู่ระบบ

Biz Growing Customer Login KTB Corporate Online For Biz Growing Customers ลูกค้า Biz Growing เข้าสู่ระบบ

: Favourite Links ::

หน้าหลัก
 รู้จักบริการของเรา

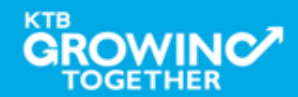
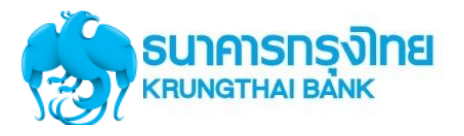

#### Company ID ขึ้นต้นด้วยตัวอักษธ GMIS ตามด้วยเลข 6 หลัก

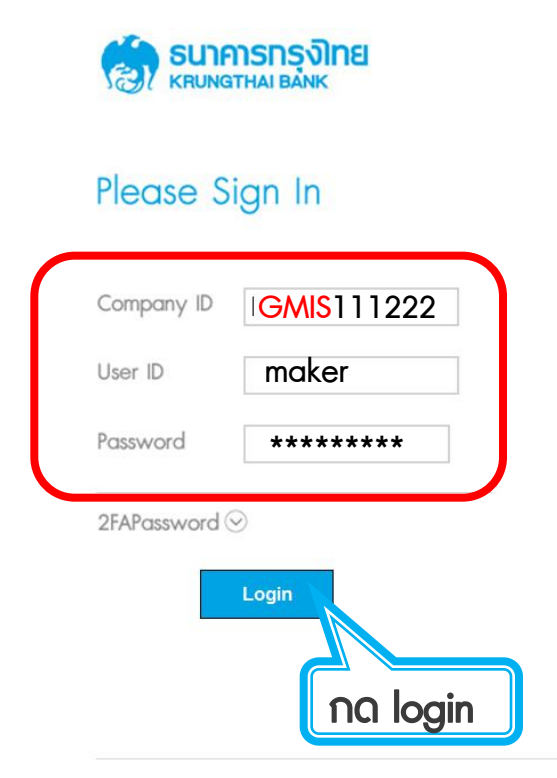

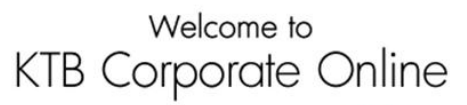

If this your first time to KTB Corporate Online, Please Click Here

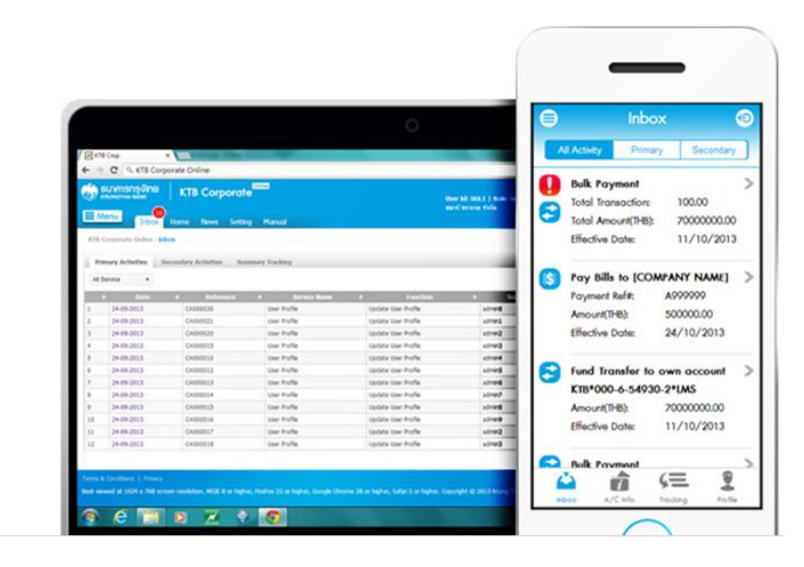

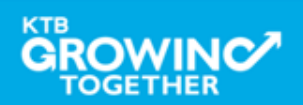

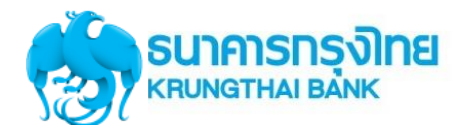

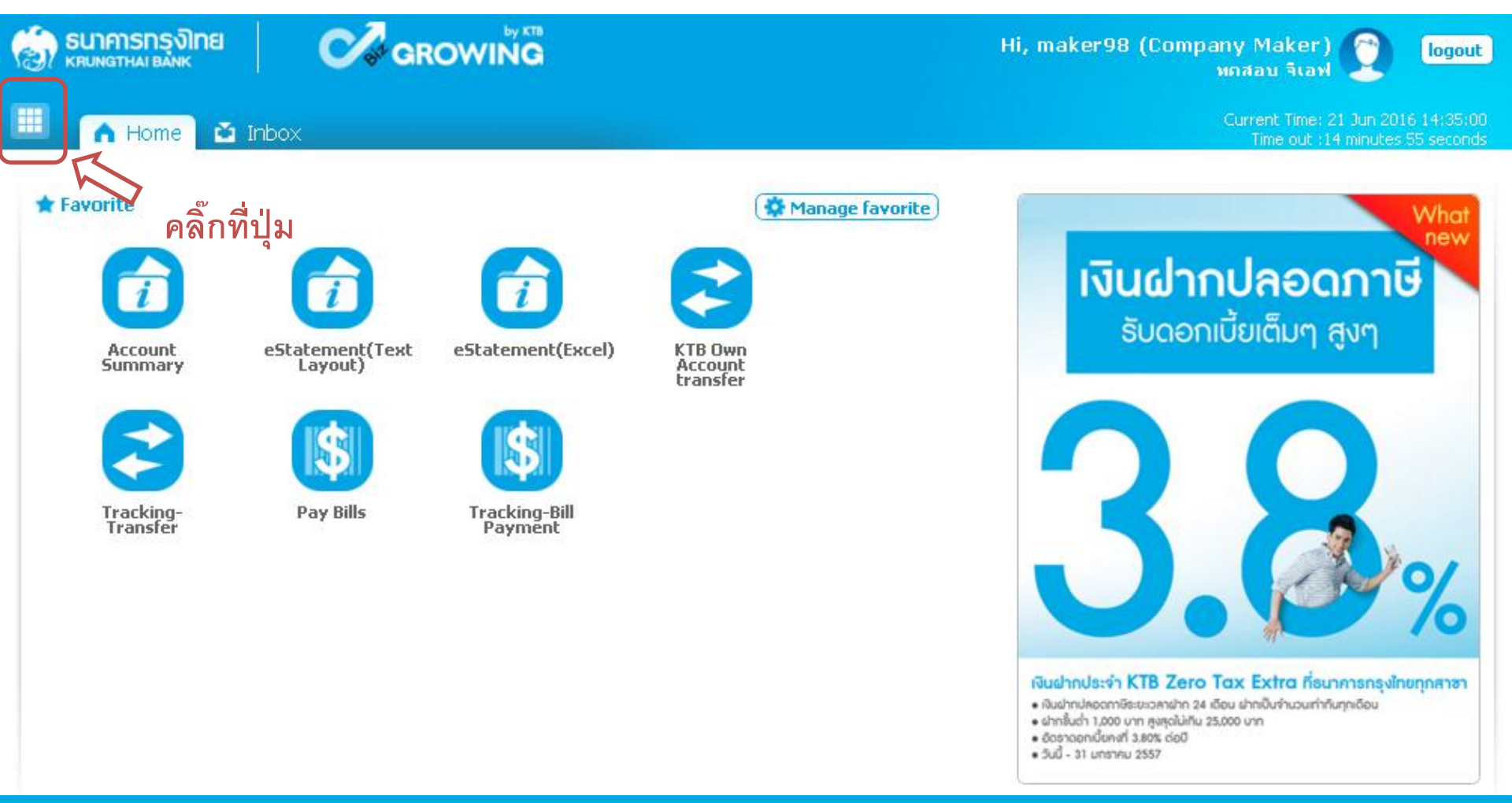

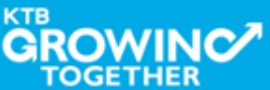

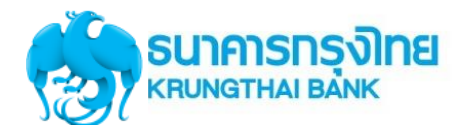

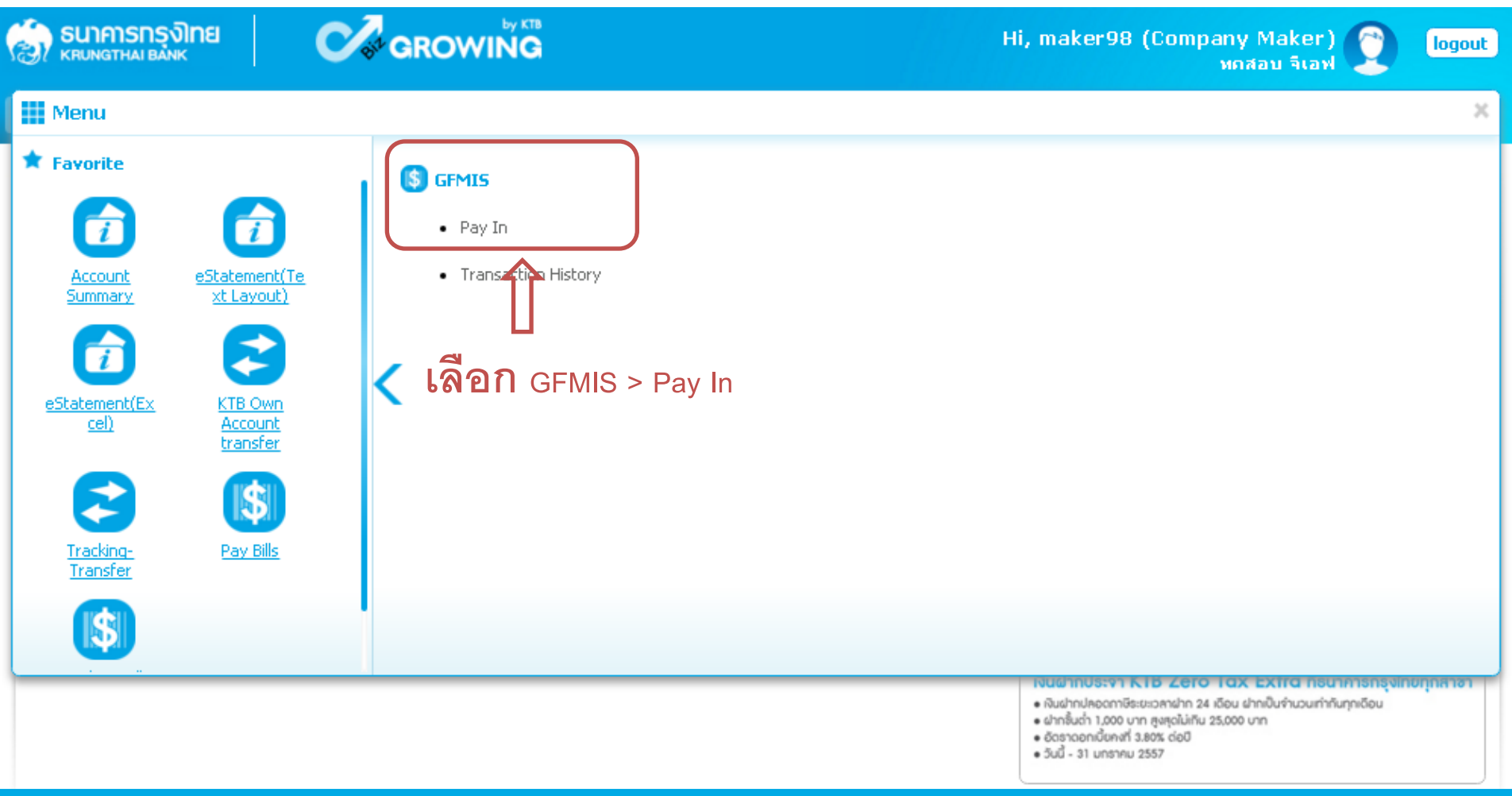

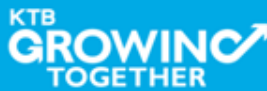

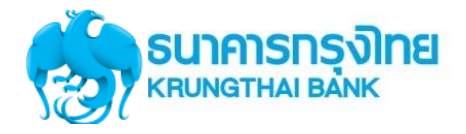

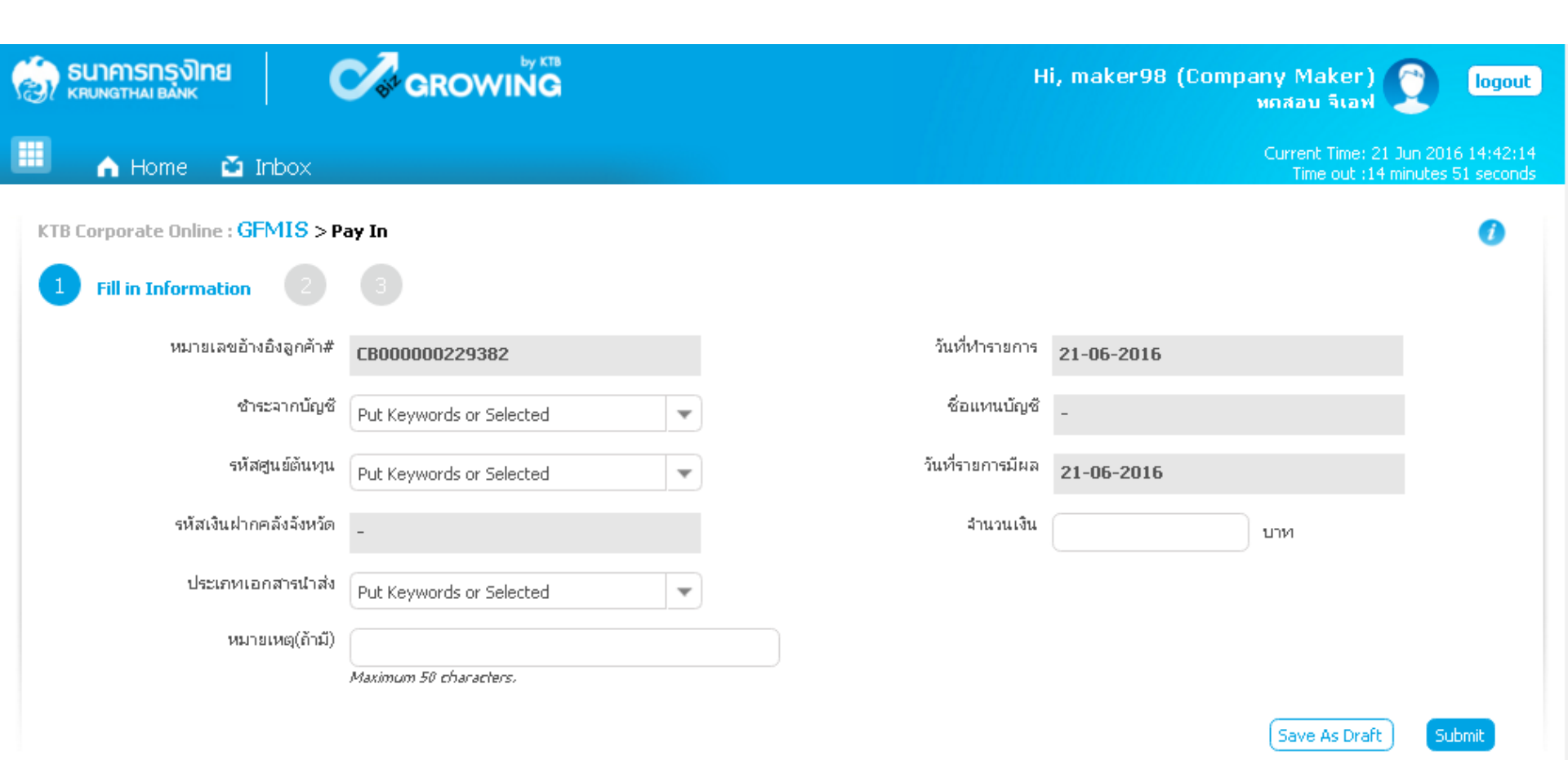

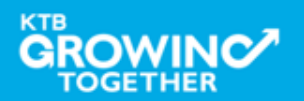

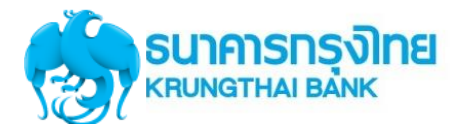

|                                                                   | Hi, maker98 (Company Maker) 🔮 logout<br>พกสอบ จีเอฟ                                                                            |
|-------------------------------------------------------------------|----------------------------------------------------------------------------------------------------|
| 💷 🍙 Home 🗳 Inbox                                                  | Current Time: 21 Jun 2016 14:43:43<br>Time out :13 minutes 23 seconds                                                          |
| KTB Corporate Online : GFMIS > Pay In         Fill in Information | Put Reywords or Selected<br>Put Keywords or Selected<br>KTB*000-0-47439-8*บล. ทดสอบ ลีเอฟ<br>KTB*000-6-19017-0*บล. ทดสอบ ลีเอฟ |
| หมายเลขอ้างอิงลูกค้า# <b>CB00000229382</b>                        | ว้นที่หารายการ 21-06-2016 กรอกจำนวนเงิน                                                                                        |
| ช้าระจากบัญชี (KTB*000-6-19017-0*บจ. ทดสอบ                        | ลีเอฟ ▼ ชื่อแทนบัญชี บจ. พกสอบ จีเ≥                                                                                            |
| รหัสศูนย์ตันทุน 1100200011                                        | วันที่รายการมัผล 21-06-2016                                                                                                    |
| รหัสเงินฝากคลังจังหวัด <b>G9001</b>                               | สำนวนเงิน 1000 นาท                                                                                                    |
| ประเภทเอกสารนำส่ง รายได้แผ่นดิน<br>หมายเหตุ(ถ้ามี)                | Put Keywords or Selected Put Keywords or Selected I100200011                                                                   |
| Put Keywords or Selected                                          | 1100400021                                                                                                    |
| เงินฝากคลัง R1                                                    | การอ้างอิง                                                                                                    |
| รหัสบัญชี 1101020601                                              | Bank Book                                                                                                    |
| รหัสรายได้                                                        | รหัสศูนย์ต้นทุนเจ้าของรายได้                                                                                                   |
|                                                                   | Save As Draft Submit                                                                                                    |

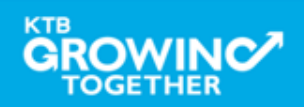

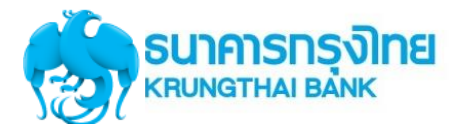

| รมาคารกรุงไทย<br>หายุทธาหล่า ยลุ่งห่ง          | GROWING                             | Hi, maker98 (Company Maker) [ogout]<br>หกสอบ จีเอฟ                    |
|------------------------------------------------|-------------------------------------|-----------------------------------------------------------------------|
| 🔳 🔥 Home 🗳 Inbox                               |                                     | Current Time: 21 Jun 2016 14:44:38<br>Time out :12 minutes 29 seconds |
| KTB Corporate Online : <b>GFMIS</b> > <b>P</b> | ay In                               | 0                                                                     |
| 1 Fill in Information 2                        |                                     |                                                                       |
| หมายเลขอ้างอิงลูกค้า#                          | CB000000229382                      | วันที่หารายการ 21-06-2016                                             |
| ช้าระจากบัญชี                                  | KTB*000-6-19017-0*บฉ. ทดสอบ ฉีเอฟ ▼ | 🏭 กดปุ่ม Submit เพื่อส่งรายการ                                        |
| รหัสศูนย์ดันบุน                                | 1100200011                          | <sup>วันที่ร</sup> ั้ให้ผู้อนุมัติรายการ                              |
| รหัสเงินฝากคลังจังหวัด                         | G9001                               | (AUTHORIZER)                                                          |
| ประเภทเอกสารนำส่ง                              | รายได้แผ่นดิน 💌                     |                                                                       |
| หมายเหตุ(ถ้ามี)                                |                                     | R1 👻                                                                  |
|                                                | Maximum 50 characters.              | R1                                                                    |
| Additional Information :                       |                                     | R3                                                                    |
| ประเภทเอกสารที่นำส่ง                           | R1 💌                                | การอ้างอิ่ง R59000001                                                 |
| รหัสบัญชี                                      | 1101020601                          | Bank Book                                                             |
| รหัสรายได้                                     | 105                                 | รหัสศูนย์ต้นทุนเจ้าของรายได้                                          |
| 1020601<br>1020606                             |                                     | Save As Draft                                                         |

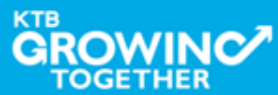

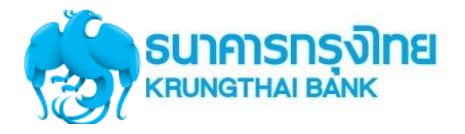

### Condition สำหรับ Additional Information ประเภท <u>รายได้แผ่นดิน</u>

| ประเภทเอกสารที่นำส่ง             | F                                                                                                    | 81                                                | R                                          | 3                                                         |
|----------------------------------|----------------------------------------------------------------------------------------------------|---------------------------------------------------|--------------------------------------------|-----------------------------------------------------------|
| การอ้างอิง                       | ระบุตัวเลข และ ตัวอักษร ตาม Format <b>RYYXXXXXXX</b><br>R - Constant<br>YY - สองหลักของปีงบประมาณ (พ.ศ.)<br>X - ตัวเลข 7 หลัก |                                                   |                                            |                                                           |
| รหัสบัญชี                        | 1101020601                                                                                                    | 1101020606                                        | 1101020601                                 | 1101020606                                                |
| Bank Book                        | -                                                                                                    | รหัสตัวเลข 6 หลัก<br>(สัมพันธ์กับรหัสศูนย์ต้นทุน) | -                                          | รหัสตัวเลข 6 หลัก<br>(สัมพันธ์กับรหัสศูนย์ต้นทุน)         |
| รหัสรายได้                       | รหัสตัวเลข 3 หลัก (ถ้าไม่ครบ 3 หลักให้เติมศูนย์ข้างหน้า)                                                                      |                                                   |                                            |                                                           |
| รหัสศูนย์ต้นทุนเจ้าของ<br>รายได้ | -                                                                                                    | -                                                 | รหัสศูนย์ต้นทุน<br>ตรวจสอบว่า 5 หลักแรกต้อ | แจ้าของรายได้<br>ง <mark>ไม่ตรง</mark> กับรหัสศูนย์ต้นทุน |

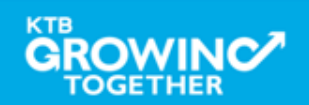

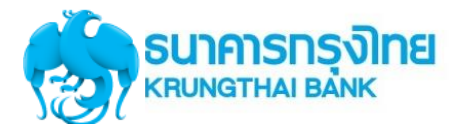

#### Condition สำหรับ Additional Information ประเภท <u>เงินฝากคลัง</u>

| ประเภทเอกสารที่นำส่ง             | F                                                                                                    | R2                                                    | R4                                                                                                   |                                                       |         |
|----------------------------------|----------------------------------------------------------------------------------------------------|-------------------------------------------------------|----------------------------------------------------------------------------------------------------|-------------------------------------------------------|---------|
| การอ้างอิง                       | ระบุตัวเลข และ ตัวอักษร ตาม Format <b>RYYXXXXXXX</b><br>R - Constant<br>YY - สองหลักของปีงบประมาณ (พ.ศ.)<br>X - ตัวเลข 7 หลัก |                                                       |                                                                                                    |                                                       |         |
| รหัสบัญชี                        | 1101020601                                                                                                    | 1101020601 1101020606 1101020601 1101020606           |                                                                                                    |                                                       |         |
| Bank Book                        | -                                                                                                    | รหัสตัวเลข 6 หลัก<br>(สัมพันธ์กับรหัสศูนย์<br>ต้นทุน) | -                                                                                                    | รหัสตัวเลข 6 หลัก<br>(สัมพันธ์กับรหัสศูนย์<br>ต้นทุน) |         |
| รหัสบัญชีเงินฝากคลัง             | รหัสเ                                                                                                    | ทั่วเลข 5 หลัก (ถ้าไม่คร                              | บ 5 หลักให้เติมศูนย์ข้า                                                                              | งหน้า)                                                | <b></b> |
| เจ้าของบัญชีเงินฝากคลัง          | รหัสตัวเลข 10 หลัก<br>(โดย 5 หลักแรก ตรงกับ <mark>รหัสศูนย์ต้นทุน</mark> )                                                    |                                                       | รหัสตัวเลข 10 หลัก<br>(โดย 5 หลักแรก ตรงกับ <u>รหัสศูนย์ต้นทุนเจ้าของรายได้</u> )                    |                                                       |         |
| รหัสศูนย์ต้นทุนเจ้าของ<br>รายได้ |                                                                                                    |                                                       | รหัสศูนย์ต้นทุนเจ้าของรายได้<br>ตรวจสอบว่า 5 หลักแรกตรงกับ <u>เจ้าของบัญชีเงินฝาก</u><br><u>คลัง</u> |                                                       | Ŕ<br>F  |

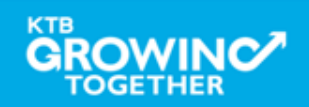

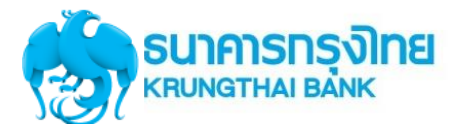

| รมาการกรุงไทย<br>หตุบทฐาหล่า ยล่างห |                | н                                                                     | li, maker98 (Company Maker)<br>หกสอบ จิเอฟ | logout                             |
|-------------------------------------|----------------|-----------------------------------------------------------------------|--------------------------------------------|------------------------------------|
| 💷 🔥 Home 🗳 Inbox                    |                |                                                                       | Current Time: 21 Jur<br>Time out :14 min   | n 2016 14:44:46<br>utes 56 seconds |
| KTB Corporate Online : GFMIS > P    | ay In          |                                                                       |                                            | 0                                  |
| หมายเลขอ้างอิงลูกค้า#               | CB000000229382 | วันที่ห่ารายการ                                                       | 21-06-2016                                 |                                    |
| ชำระจากบัญชี                        | 000-6-19017-0  | ชื่อแหนบัญชั                                                          | บจ. ทกสอบ จีเอฟ                            |                                    |
| รหัสศูนย์ต้นทุน                     | 1100200011     | วันที่รายการมีผล                                                      | 21-06-2016                                 |                                    |
| รหัสเงินฝากคลังจังหวัด              | G9001          | จำนวนเงิน                                                             | 1,000.00                                   | บาท                                |
| ประเภทเอกสารนำส่ง                   | รายไก้เหน่นดิน |                                                                       |                                            |                                    |
| หมายเหตุ(ถ้ามี)                     | -              |                                                                       | เบุ่ม Confirm เพอยนยน                      |                                    |
| Additional Information :            |                | ្រាល់<br>(A                                                           | รายการเหตูอนุมตรายการ $UTHORIZER$ )        |                                    |
| ประเภทเอกสารที่นำส่ง                | R1             | m                                                                     |                                            |                                    |
| รหัสบัญชี                           | 1101020601     | Bank Book                                                             | -                                          |                                    |
| รหัสรายได้                          | 105            | รหัสศูนย์ต้นทุนเจ้าของรายได้                                          | -                                          |                                    |
| รหัสรายได้                          | 105<br>Are you | รหัสศูนย์ต้นทุนเจ้าของรายได้<br>sure you want to submit Customer Refe | - rence# CB000000229382 ? Cancel           | Confirm                            |

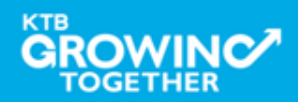

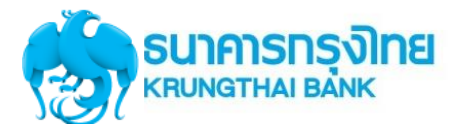

| รมาคารกรุงไทย<br>หระเทศ เมืองหะ  | GROWING           | Н                                       | li, maker98 (Company Maker)<br>หดสอบ จีเอฟ | logout                                |
|----------------------------------|-------------------|-----------------------------------------|--------------------------------------------|---------------------------------------|
| 🔳 🄥 Home 🎽 Inbox                 |                   |                                         | Current Time: 21 J<br>Time out :14 m       | un 2016 14:44:57<br>inutes 55 seconds |
| KTB Corporate Online : GFMIS > P | a <del>y</del> In |                                         |                                            | 0                                     |
| 1 2 3 Successful                 | у                 |                                         |                                            |                                       |
| หมายเลขอ้างอิงลูกค้า#            | CB000000229382    | วันที่ทำรายการ                          | 21-06-2016                                 |                                       |
| ชำระจากบัญชี                     | 000-6-19017-0     | ชื่อแหนบัญชี                            | บจ. ทกสอบ จีเอฟ                            |                                       |
| รหัสศูนย์ตันทุน                  | 1100200011        | วันที่รายการมีผล                        | 21-06-2016                                 |                                       |
| รหัสเงินฝากคลังจังหวัด           | G9001             | สำนวนเงิน                               | 1,000.00                                   | บาห                                   |
| ประเภทเอกสารนำส่ง                | รายได้แผ่นดิน     |                                         |                                            |                                       |
| หมายเหตุ(ถ้ามี)                  |                   |                                         |                                            |                                       |
| Additional Information :         |                   |                                         |                                            |                                       |
| ประเภทเอกสารที่นำส่ง             | R1                | การอ้างอิง                              | R59000001                                  |                                       |
| รหัสบัญชี                        | 1101020601        | Bank Book                               | -                                          |                                       |
| รหัสรายได้                       | 105               | รหัสศูนย์ต้นทุนเจ้าของรายได้            | -                                          |                                       |
|                                  |                   | Customer Reference# CB000000229382 have | e been submitted successfully. More        | Transaction                           |

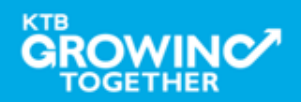

### **Approve Transaction**

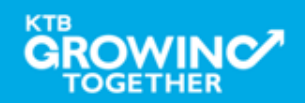

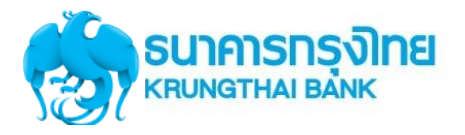

#### GFMIS Transaction Step by Company Authorizer

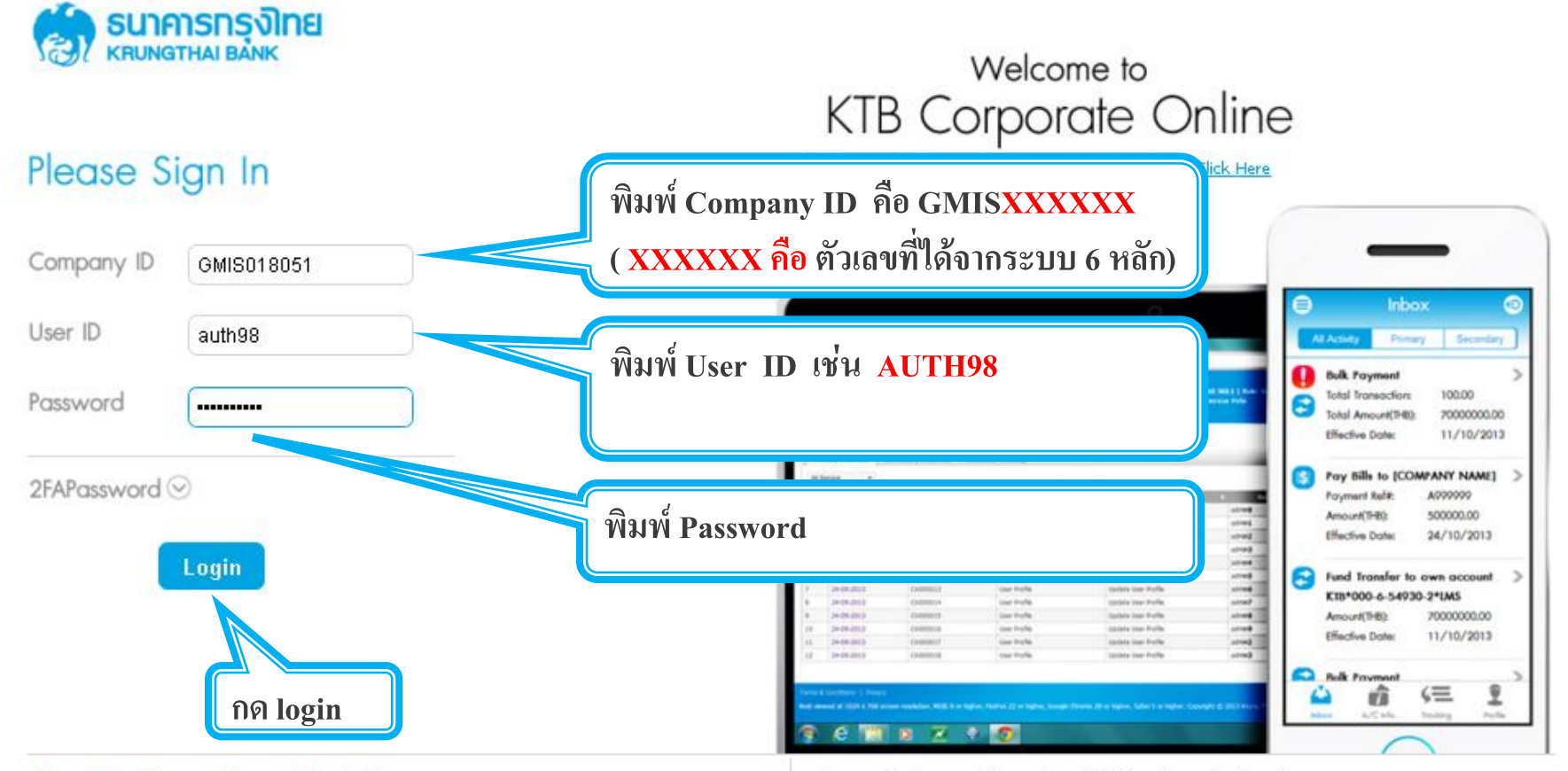

#### Terms & Conditions | Privacy | Contact Us

Best viewed at 1024 x 768 screen resolution. MSIE 8 or higher, FireFox 22 or higher, Google Chrome 28 or higher, Safari 5 or higher. Copyright © 2013 Krung Thai Bank PCL, All Rights Reserved.

#### For any further questions, please feel free to contact us at:

🦕 Cash Management Call Center Tel. 02-208-7799 (8:00 a.m. - 5:00 p.m.)

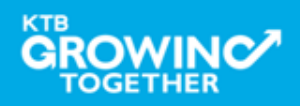

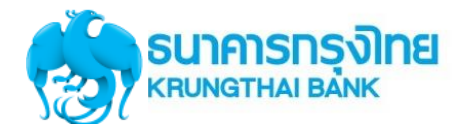

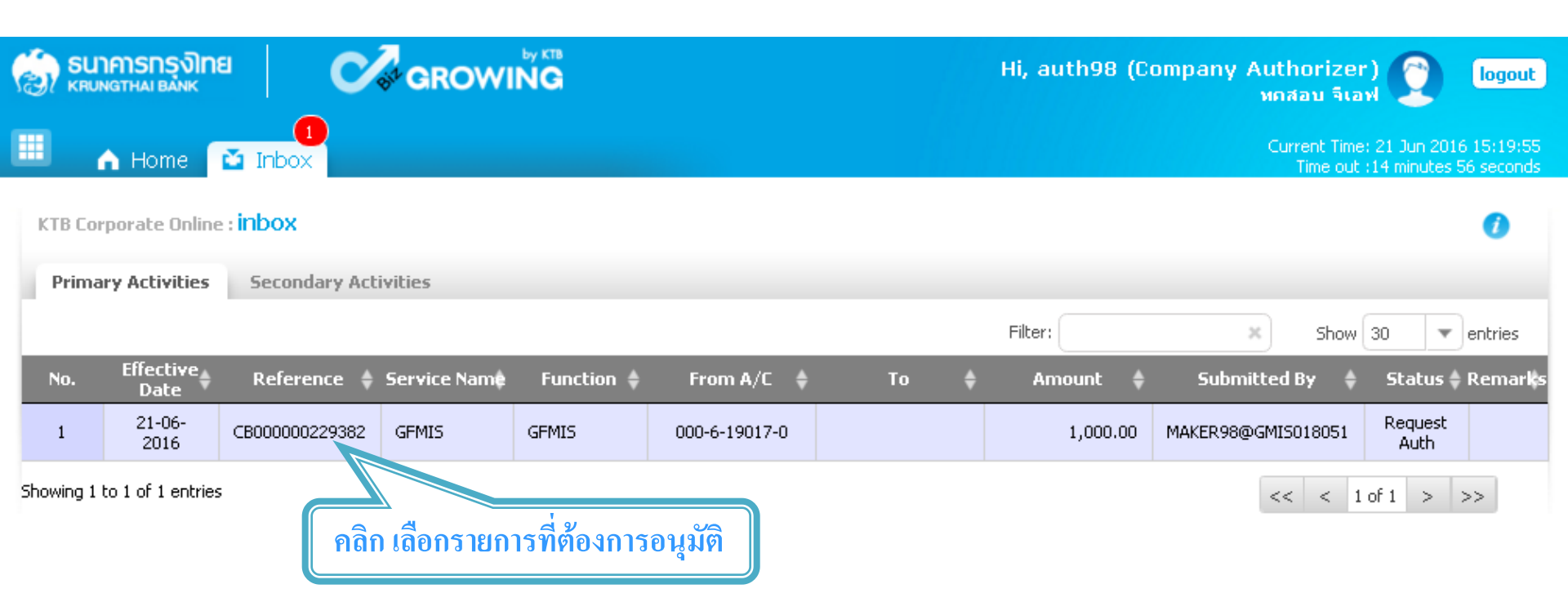

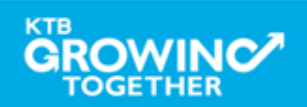

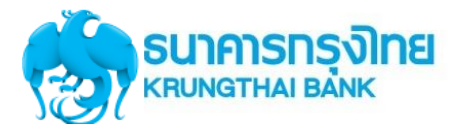

| စားရာရာရာရာ ရောက်ချား<br>Криматнај валк    |                   | Hi, a                        | uth98 (Company Authorizer) 🔮<br>พดสอบ จีเอฟ     | logout                    |
|--------------------------------------------|-------------------|------------------------------|-------------------------------------------------|---------------------------|
| 💷 🧥 Home 🗳 Inbox                           |                   |                              | Current Time: 21 Jun 20<br>Time out :14 minutes | 16 15:21:04<br>54 seconds |
| KTB Corporate Online : <b>GFMIS &gt; T</b> | ransaction Detail |                              |                                                 | 0                         |
| 1 Fill in Information 2                    |                   |                              |                                                 |                           |
| หมายเลขอ้างอิ่งลูกค้า#                     | CB000000229382    | วันที่ห่ารายการ              | 21-06-2016                                      |                           |
| ชำระจากบัญชี                               | 000-6-19017-0     | ชื่อแหนบัญชั                 | บจ. ทกสอบ จีเอฟ                                 |                           |
| รหัสศูนย์ต้นทุน                            | 1100200011        | วันที่รายการมีผล             | 21-06-2016                                      |                           |
| รหัสเงินฝากคลังจังหวัด                     | G9001             | จำนวนเงิน                    | 1,000.00 אינע                                   |                           |
| ประเภทเอกสารนำส่ง                          | รายได้แห่นดิน     |                              | 9/                                              |                           |
| หมายเหตุ(ถ้ามี)                            | -                 |                              | ตรวจความถูกต้อง<br>"                            |                           |
| Additional Information :                   |                   |                              | กดปุ่ม Approve                                  |                           |
| ประเภทเอกสารที่นำส่ง                       | R1                | การอ้างอิง                   | เพื่ออนุมัติรายการ                              |                           |
| รหัสบัญชี                                  | 1101020601        | Bank Book                    | -                                               |                           |
| รหัสรายได้                                 | 105               | รหัสศูนย์ดันหุนเจ้าของรายได้ | -                                               |                           |
|                                            |                   | р                            | lease review your GFMIS : Reject                | prove                     |

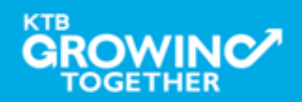

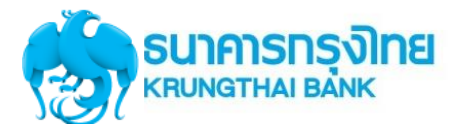

| รมาการกรุงไทย<br>หตุมางฐาหมายองห | GROWING           | Hi, a                                 | uth98 (Company Authorizer)<br>ทุกสอบ จิเอฟ | logout                           |
|----------------------------------|-------------------|---------------------------------------|--------------------------------------------|----------------------------------|
| 🔳 🔥 Home 🎽 Inbox                 |                   |                                       | Current Time: 21 Jun<br>Time out :14 minu  | 2016 15:22:12<br>ites 56 seconds |
| KTB Corporate Online : GFMIS > T | ransaction Detail |                                       |                                            | 0                                |
| 1 2 Confirmation 3               |                   |                                       |                                            |                                  |
| หมายเลขอ้างอิงลูกค้า#            | CB000000229382    | วันที่ทำรายการ                        | 21-06-2016                                 |                                  |
| ชำระจากบัญชี                     | 000-6-19017-0     | ชื่อแหนบัญชั                          | บจ. ทศสอบ จีเอฟ                            |                                  |
| รหัสศูนย์ต้นทุน                  | 1100200011        | วันที่รายการมีผล                      | 21-06-2016                                 |                                  |
| รหัสเงินฝากคลังจังหวัด           | G9001             | สำนวนเงิน                             | 1,000.00                                   | ארנ                              |
| ประเภทเอกสารนำส่ง                | รายได้เหง่นดิน    |                                       |                                            |                                  |
| หมายเหตุ(ถ้ามี)                  |                   |                                       |                                            |                                  |
| Additional Information :         |                   |                                       | กดปุ่ม Confirm                             |                                  |
| ประเภทเอกสารที่นำส่ง             | R1                | การอ้างอิง                            | เพื่อยืนยันการอนุมัติรายกา                 | เร                               |
| รหัสบัญชี                        | 1101020601        | Bank Book                             |                                            |                                  |
| รหัสรายได้                       | 105               | รหัสศูนย์ต้นหุนเจ้าของรายได้          | -                                          |                                  |
|                                  | Are you su        | ure you want to approve Customer Refe | rence# CB000000229382 ? Cancel             | Confirm                          |

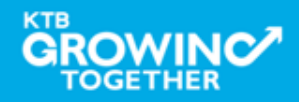

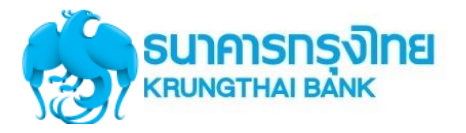

| รมาการกรุงไทย<br>หตุมุทธาหมายมาห                 | GROWING                                          |                                    | Hi, a                                              | uth98 (Company                              | Authorizer)<br>ทุกสอบ จีเอฟ            | logout                                |
|--------------------------------------------------|--------------------------------------------------|------------------------------------|----------------------------------------------------|---------------------------------------------|----------------------------------------|---------------------------------------|
| 🔳 🔥 Home 🎽 Inbox                                 |                                                  |                                    |                                                    |                                             | Current Time: 21 Ju<br>Time out :14 mi | un 2016 15:23:33<br>inutes 52 seconds |
| KTB Corporate Online : GFMIS > T                 | ransaction Detail<br>Y                           |                                    |                                                    |                                             |                                        | 0                                     |
| ได้หมายเลข C<br>กรณี รายได้แผ                    | fustomer Ref.3 16 หลัก<br>ในดิน และเงินฝากคลัง ร | ระบบ                               | วันที่ฟารายการ<br>ชื่อแทนบัญชี<br>วันที่รายการมัผล | 21-06-2016<br>บจ. ทกสอบ จีเอฟ<br>21-06-2016 |                                        |                                       |
| ธนาคารจะนำส                                      | ส่งข้อมูลดังกล่าวให้กรม<br>รายได้แผ่นดิน         |                                    | สำนวนเงิน                                          |                                             | 1,000.00                               | וארט                                  |
| Customer Ref.2<br>หมายเหตุ(ถ้ามี)                | -                                                |                                    | Customer Ref.3                                     | 0009100000014306                            |                                        |                                       |
| Additional Information :<br>ประเภทเอกสารที่นำส่ง | R1                                               | กดปุ่ม Finish<br>เพื่อเสร็จสิ้นการ | รอนุมัติรายกา                                      | າຈ                                          |                                        |                                       |
| รหัสบัญชี<br>รหัสรายได้                          | 1101020601<br>105                                | กรณีอนุมัติราย<br>ผู้อนุมัติต้องมา | การมากกว่า 1<br>อนุมัติครบตา                       | เ ท่าน<br>เมจำนวนที่                        |                                        |                                       |
|                                                  |                                                  | กำหนดตามนโย                        | บบายอนุมัติ ()                                     | LOA)                                        | oved successfully.                     | Finish                                |

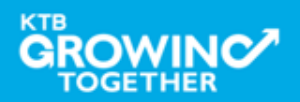

### **Reject Transaction**

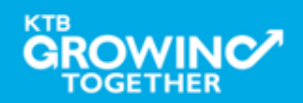

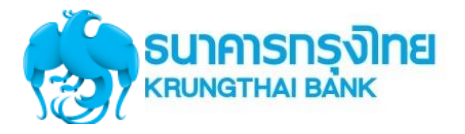

#### GFMIS Transaction Step for Reject Transaction (Company Authorizer)

| 💮 ธนาคารกรุงไทย<br>หตุมพฐาหม Bank | GROWING                | Hi, a                    | uth98 (Company Authorizer)<br>หดสอบ จิเอฟ | logout                               |
|-----------------------------------|------------------------|--------------------------|-------------------------------------------|--------------------------------------|
| 🔲 🔥 Home 🖸 Inbox                  |                        |                          | Current Time: 22 J<br>Time out :14 m      | un 2016 16:17:46<br>nutes 54 seconds |
| KTB Corporate Online : GFMIS > T  | ransaction Detail      |                          |                                           | 0                                    |
| 1 Fill in Information 2           |                        |                          |                                           |                                      |
| หมายเลขอ้างอิงลูกค้า#             | CB000000229558         | วันที่ทำรายการ           | 22-06-2016                                |                                      |
| ชำระจากบัญชี                      | 000-6-19017-0          | ชื่อแหนบัญชั             | บจ. พถสอบ จีเอฟ                           |                                      |
| รหัสศูนย์ต้นทุน                   | 1100200011             | วันที่รายการมีผล         | 22-06-2016                                |                                      |
| รหัสเงินฝากคลังจังหวัด            | G9001                  | สำนวนเงิน                | 3,000.00                                  | บาห                                  |
| ประเภทเอกสารนำส่ง                 | รายไภ้เหง่นดิน         |                          |                                           |                                      |
| หมายเหตุ(ถ้ามี)                   | -                      | -                        |                                           |                                      |
| Additional Information :          | กดปุ่ม R               | eject                    |                                           |                                      |
| ประเภทเอกสารที่นำส่ง              | <sub>R3</sub> กรณีปฏิเ | สธรายการ เพื่อส่งให้ Mak | ker 0003                                  |                                      |
| รหัสบัญชั                         | 1101020601 ลบหรือแ     | ก้ไขรายการ               |                                           |                                      |
| รหัสรายได้                        | 514                    |                          | 0501400000                                |                                      |
|                                   |                        | Р                        | lease review your GFMIS : Reject          | Approve                              |

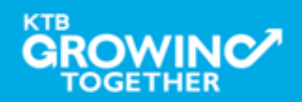

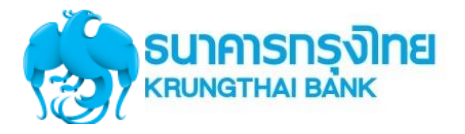

#### GFMIS Transaction Step for Reject Transaction (Company Authorizer)

| ର୍ଚ୍ଚି <mark>ธนาคารกรุงโทย</mark> 🕑 🕑                                           | GROWING                                    | Hi, a                                              | uth98 (Company Authorizer)<br>หดสอบ จิเอฟ                          | logout                                |
|---------------------------------------------------------------------------------|--------------------------------------------|----------------------------------------------------|--------------------------------------------------------------------|---------------------------------------|
| 📕 🍙 Home 🎽 Inbox                                                                |                                            |                                                    | Current Time: 22 J<br>Time out :14 mi                              | un 2016 16:17:33<br>inutes 29 seconds |
| KTB Corporate Online : GFMIS > Tran                                             | isaction Detail                            |                                                    |                                                                    | 0                                     |
| <b>1 2</b> Confirmation <b>3</b>                                                |                                            |                                                    |                                                                    |                                       |
| หมายเลขอ้างอิงลูกค้า# CE                                                        | 8000000229558                              | วันที่ทำรายการ                                     | 22-06-2016                                                         |                                       |
| ชำระจากบัญชี 00                                                                 | 00-6-19017-0                               | ชื่อแหนบัญชั                                       | บจ. ทกสอบ จีเอฟ                                                    |                                       |
| รหัสศูนย์ต้นทุน 11                                                              | 100200011                                  | วันที่รายการมัผล                                   | 22-06-2016                                                         |                                       |
| ระบุเหตุผลการส่งคื<br>เพื่อส่งให้ Maker ล                                       | า้น<br>กบหรือแก้ไข                         | จำนวนเงิน                                          | 3,000.00                                                           | ארע                                   |
| <b>ว ไย่ที่) ไว้</b><br>ประเภทเอกสารที่นำส่ง R<br>รหัสบัญชี 11<br>รหัสรายได้ 51 | 3<br>1010<br>14                            | การอ้าง<br>Bank Bo<br>รหัสสูนย์ต้นทุนเจ้าของรายได้ | กดปุ่ม Confirm<br>เพื่อยืนยันการปฏิเสธราย<br><sup>0901400000</sup> | การ                                   |
| Rejected Reason                                                                 | ะบุข้อมูลรหัสรายได้ไม่ถูกต้อง<br>Are you s | Sure you want to reject Customer Refer             | rence# CB000000229558 ? Cancel                                     | Confirm                               |

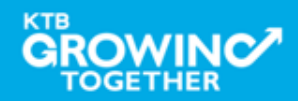

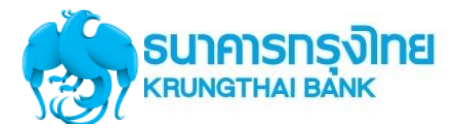

#### GFMIS Transaction Step for Reject Transaction (Company Authorizer)

| 🮲 ธนาคารกรุงไทย                            | GROWING                        | Hi, a                         | uth98 (Company Authorizer)<br>ทศสอบ จิเอฟ | logout                                |
|--------------------------------------------|--------------------------------|-------------------------------|-------------------------------------------|---------------------------------------|
| 🔳 🔥 Home 🗳 Inbox                           |                                |                               | Current Time: 22 J<br>Time out :14 m      | un 2016 16:18:10<br>inutes 54 seconds |
| KTB Corporate Online : <b>GFMIS &gt; T</b> | ransaction Detail              |                               |                                           | 0                                     |
| 1 2 3 Successful                           | у                              |                               |                                           |                                       |
| หมายเลขอ้างอิงลูกค้า#                      | CB000000229558                 | วันที่ห่ารายการ               | 22-06-2016                                |                                       |
| ชำระจากบัญชั                               | 000-6-19017-0                  | ชื่อแหนบัญชั                  | บจ. ทกสอบ จีเอฟ                           |                                       |
| รหัสศูนย์ต้นทุน                            | 1100200011                     | วันที่รายการมีผล              | 22-06-2016                                |                                       |
| รหัสเงินฝากคลังจังหวัด                     | G9001                          | สำนวนเงิน                     | 3,000.00                                  | บาท                                   |
| ประเภทเอกสารนำส่ง                          | รายได้แห่นดิน                  |                               |                                           |                                       |
| หมายเหตุ(ถ้ามี)                            | -                              |                               |                                           |                                       |
| Additional Information :                   |                                |                               |                                           |                                       |
| ประเภทเอกสารที่นำส่ง                       | R3                             | การอ้างอิง                    | R59000003                                 |                                       |
| รหัสบัญชั                                  | 1101020601                     | Bank Book                     | -                                         |                                       |
| รหัสรายได้                                 | 514                            | กดป่ม Finish เพื่อแ           | สร็จสิ้น                                  |                                       |
| Rejected Reason                            | ระบุข้อมูลรหัสรายได้ไม่ถูกต้อง |                               |                                           |                                       |
|                                            |                                | Customer Reference# CB0000002 | 229558 have been rejected successfully.   | Finish                                |

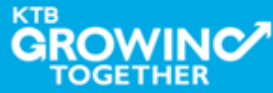

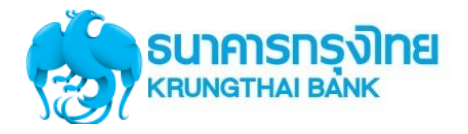

#### GFMIS Transaction Step for Reject Transaction (Company Maker)

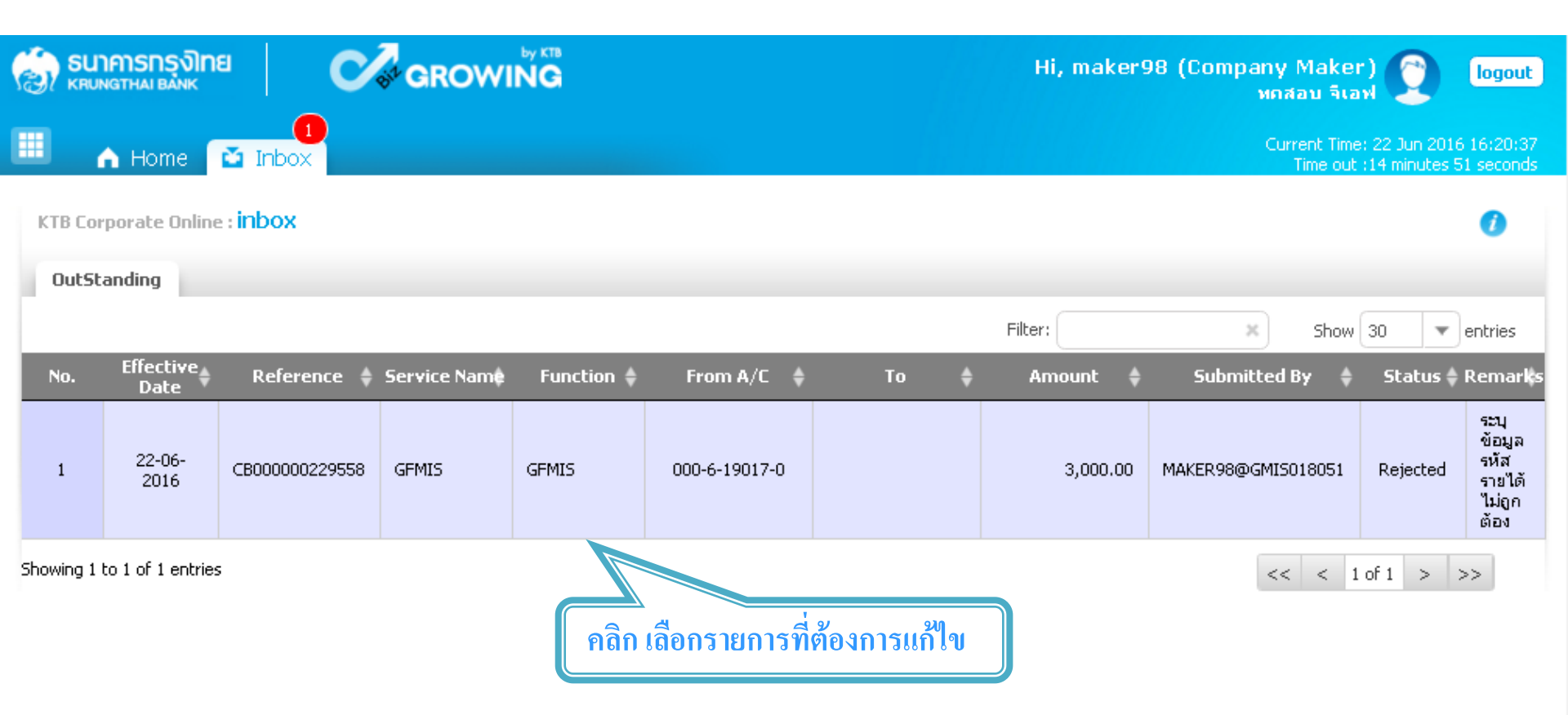

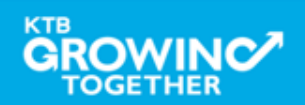

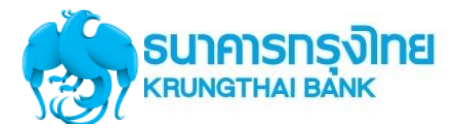

#### GFMIS Transaction Step for Reject Transaction (Company Maker)

| 🛞 ธนาคารกรุงไทย                  |                                       | Н                               | ii, maker98 (Company Maker)<br>พถสอบ จีเอฟ | 🕎 logout                                |
|----------------------------------|---------------------------------------|---------------------------------|--------------------------------------------|-----------------------------------------|
| 🖩 Home 🖸 Inbox                   |                                       |                                 | Current Time: 22<br>Time out :14 r         | Jun 2016 16:20:45<br>minutes 54 seconds |
| KTB Corporate Online : GFMIS > T | ransaction Detail                     |                                 |                                            | 0                                       |
| 1 Fill in Information 2          |                                       |                                 |                                            |                                         |
| หมายเลขอ้างอิ่งลูกค้า#           | CB000000229558                        | วันที่ทำรายการ                  | 22-06-2016                                 |                                         |
| ชำระจากบัญชั                     | KTB*000-6-19017-0*บจ, ทดสอบ จีเอฟ 🔍   | ชื่อแทนบัญชั                    | บจ. ทกสอบ จีเอฟ                            |                                         |
| รหัสศูนย์ต้นทุน                  | 110000000                             | วันที่รายการมัผล                | <u>02-06-2016</u>                          |                                         |
| รหัสเงินฝากคลังจังหวัด           | สามารถเลือกได้ 2 แนวทาง               |                                 | 3000 אירט                                  |                                         |
| ประเภทเอกสารนำส่ง                | 1. ปุ่ม "Delete" เพื่อ <b>ยกเลิ</b> ก | <b>ารายการ</b> ดังกล <b>่</b> า | J                                          |                                         |
| หมายเหตุ(ถ้ามี)                  | 2. ปุ่ม "Submit" กรณีที <b>่แก้</b>   | <b>ไขข้อมูล</b> และ             |                                            |                                         |
| Additional Information :         | ต้องการส่งรายการอีกครั้               | žy                              |                                            |                                         |
| ประเภทเอกสารที่นำส่ง             | R3 💌                                  |                                 | 200003                                     |                                         |
| รหัสบัญชั                        | 1101020601                            | Bank Book                       |                                            |                                         |
| รหัสรายได้                       | 514                                   | รหัสศูนย์ต้นทุนเจ้าของรายได้    | 090140                                     |                                         |
|                                  |                                       |                                 | Delete Save As Draft                       | Submit                                  |

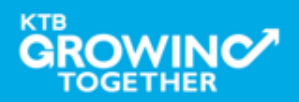

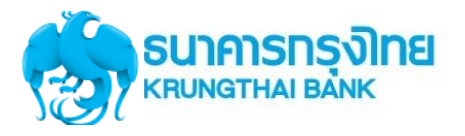

GFMIS Transaction Step by <u>ข้อควรระวัง</u>

 วันที่รายการมีผลจะยึดตามวันที่ Authorizer อนุมัติรายการเท่านั้น เช่น

Maker ทำรายการวันที่ 21/09/59 แต่ Authorizer อนุมัติรายการวันที่ 22/09/59 รายการจะมีผลวันที่ 22/09/59

2. การอนุมัติรายการไม่สามารถอนุมัติข้ามปีงบประมาณได้

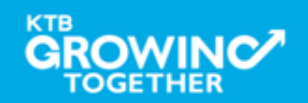

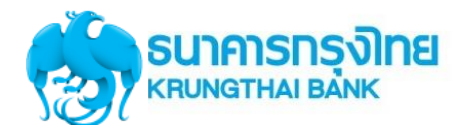

#### **GFMIS Transaction History Step**

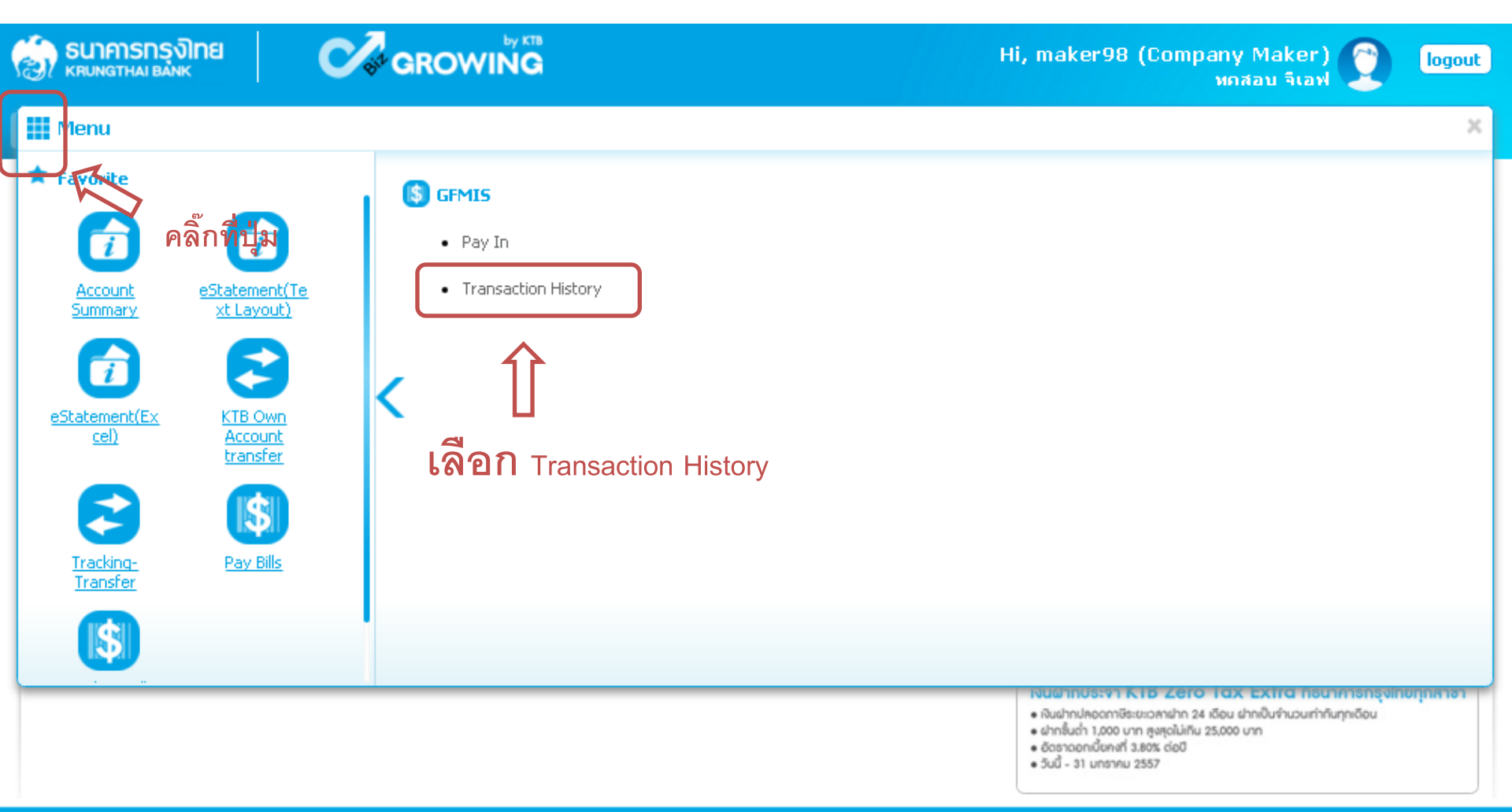

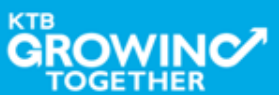

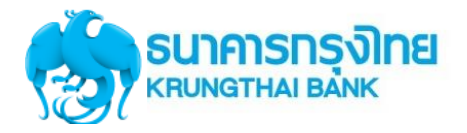

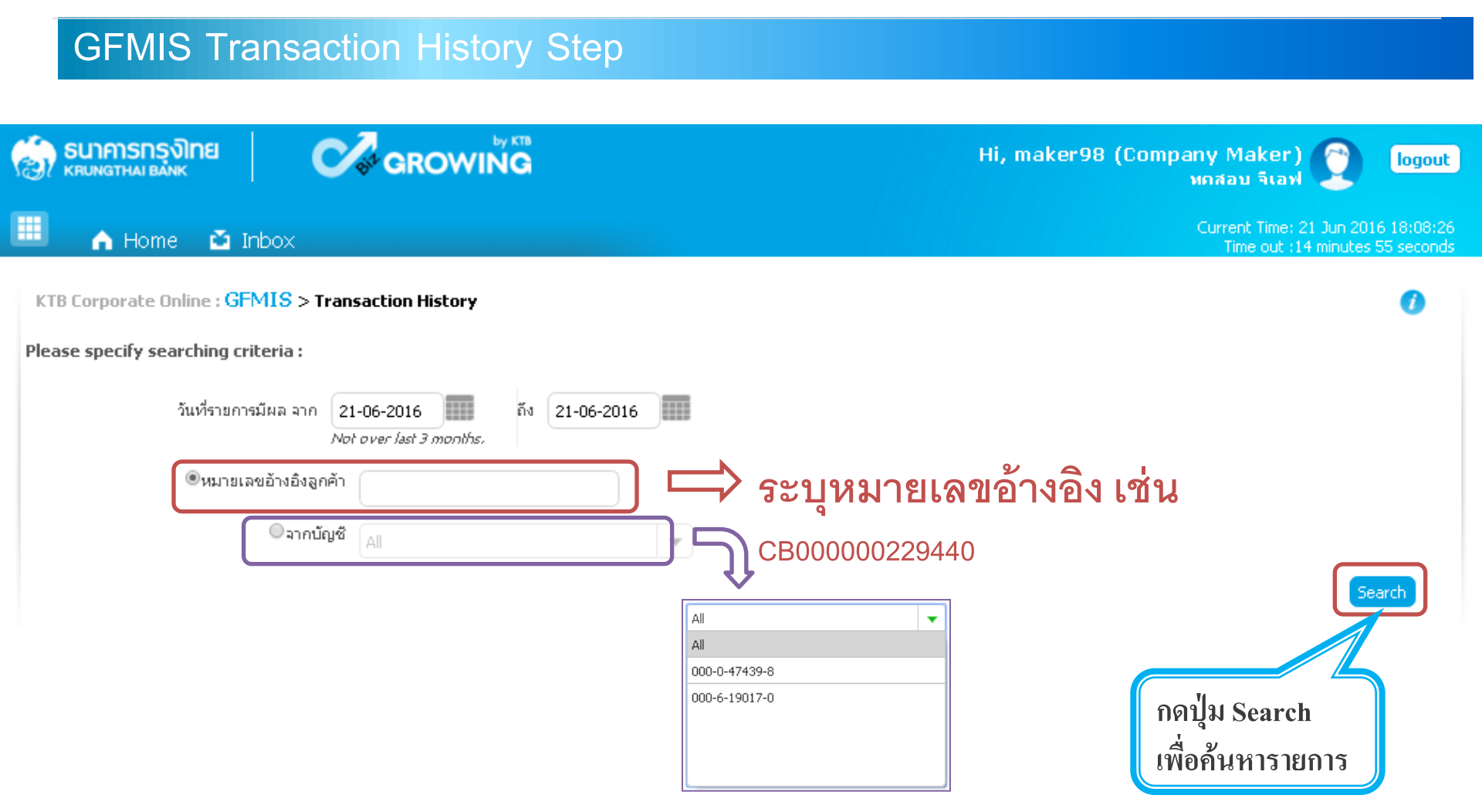

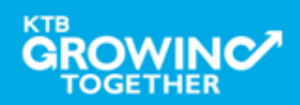

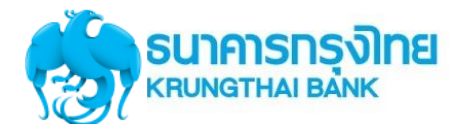

TOGETHEF

#### การใช้งานระบบ KTB Corporate Online

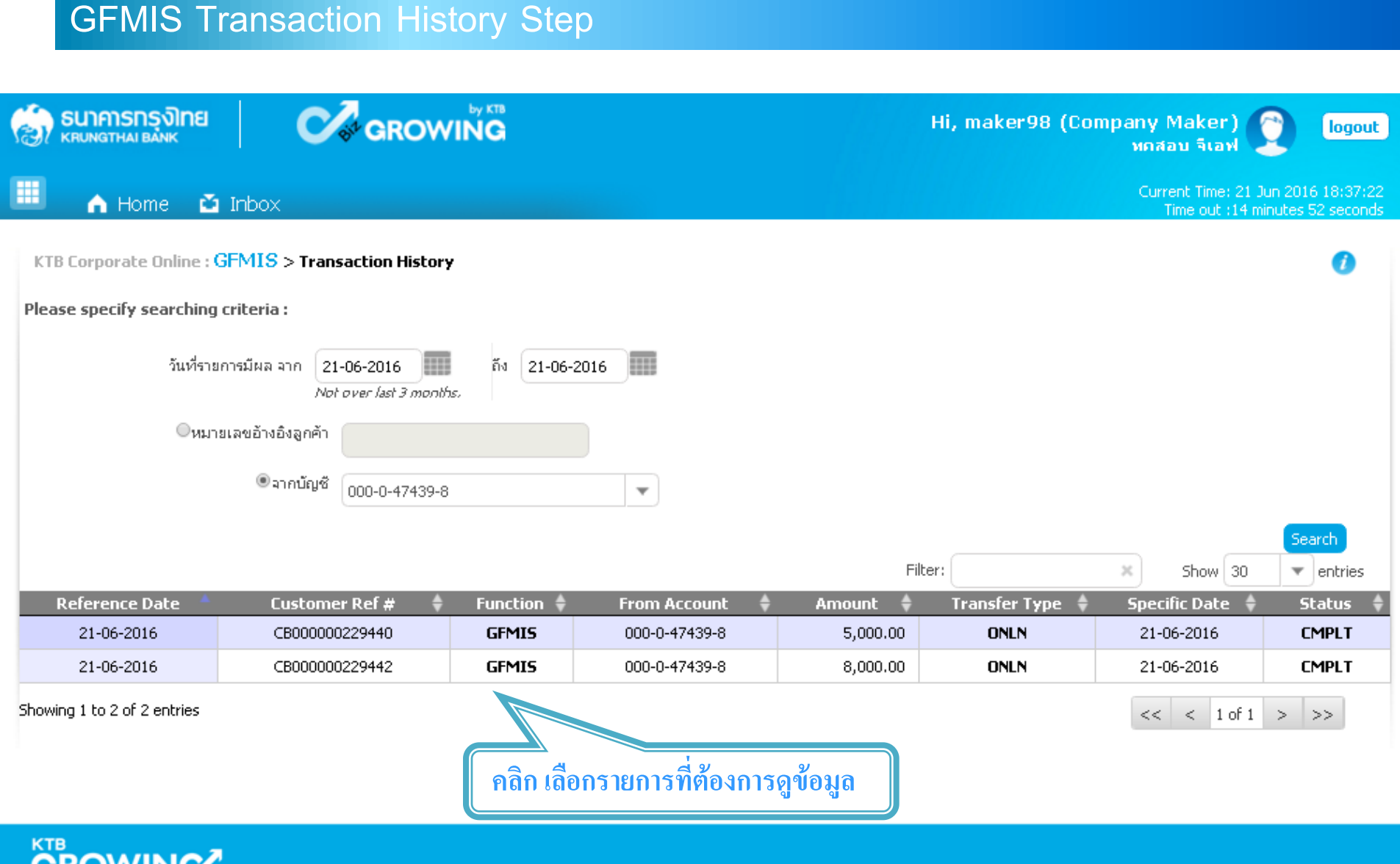

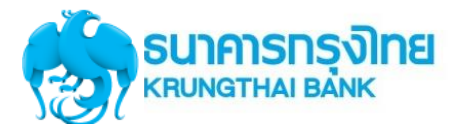

| GFIMIS Transac                         | ction History Step | )                       |                                            |                                       |
|----------------------------------------|--------------------|-------------------------|--------------------------------------------|---------------------------------------|
| อา ธนาการกรุงไทย<br>หหมางฐาหล่า ยล่างห |                    | н                       | li, maker98 (Company Maker)<br>พดสอบ จีเอฟ | logout                                |
| 🛄 🧥 Home 🎽 Inbox                       |                    |                         | Current Time: 21 J<br>Time out :14 m       | un 2016 18:30:21<br>inutes 51 seconds |
| KTB Corporate Online : GFMIS > T       | ransaction History |                         |                                            | 0                                     |
| <b>K</b> Back                          |                    |                         |                                            | 🖶 Print                               |
| หมายเลขอ้างอิงลูกค้า#                  | CB000000229440     | วันที่อนุมัติรายการ     | 21-06-2016                                 |                                       |
| ชำระจากบัญชี                           | 000-0-47439-8      | ชื่อแหนบัญชี            | บจ. ทกสอบ จีเอฟ                            |                                       |
| รหัสศูนย์ต้นทุน                        | G9002              | วันที่รายการมีผล        | 21-06-2016                                 |                                       |
| รหัสเงินฝากคลังจังหวัด                 | 1100400021         | จำนวนเงิน               | 5,000.00                                   | บาท                                   |
| ประเภทเอกสารนำส่ง                      | เงินฝากคลัง        |                         |                                            |                                       |
| Customer Ref.2                         | 21062016           | Customer Ref.3          | 0009100000014574                           |                                       |
| หมายเหตุ(ถ้ามี)                        | -                  |                         |                                            |                                       |
| Additional Information :               |                    |                         |                                            |                                       |
| ประเภทเอกสารที่นำส่ง                   | R2                 | การอ้างอิง              | R59000005                                  |                                       |
| รหัสบัญชั                              | 1101020601         | Bank Book               | -                                          |                                       |
| รหัสบัญชีเงินฝากคลัง                   | 00788              | เจ้าของบัญชีเงินฝากคลัง | 1100400000                                 |                                       |
| รหัสศูนย์ต้นหุนเจ้าของรายได้           | -                  |                         |                                            |                                       |

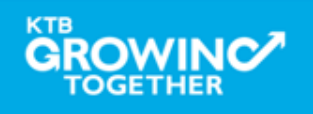

### **กรณี เลือก <u>รายได้แผ่นดิน</u> ประเภทเอกสารน้ำส่ง <sub>R1</sub>**

| Error Message                    | Case                                                                           |  |
|----------------------------------|--------------------------------------------------------------------------------|--|
| LOA Rule Not Found (23853)       | การกำหนด LOA                                                                   |  |
|                                  | - ไม่ได้กำหนด LOA                                                              |  |
|                                  | - ระบุจำนวนเงินเกินที่กำหนด LOA                                                |  |
| GFMIS Reference invalid. (23734) | เมื่อรหัสการอ้างอิง <mark>ไม่</mark> ถูกต้อง                                   |  |
|                                  | (ระบุปีงบประมาณผิด, ระบุผิด format)                                            |  |
|                                  | เมื่อเลือก รหัสบัญชี เป็น 1101020606                                           |  |
| GFMIS Bank Book invalid. (23735) | แล้ว Bank Book ไม่ถูกต้อง                                                      |  |
|                                  | - Bank Book <mark>ไม่มี</mark> ในระบบ/ไม่ครบ6 หลัก                             |  |
|                                  | - รหัส 5 หลักของ Bank Book <mark>ไม่ตรง</mark> กับรหัส 5 หลักแรกของศูนย์ต้นทุน |  |
| GFMIS Income invalid. (23736)    | เมื่อ รหัสรายได้ <u>ไม่</u> ถูกต้อง (ไม่มีในระบบ, ไม่ครบ 3หลัก)                |  |

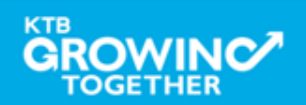

### **กรณี เลือก <u>รายได้แผ่นดิน</u> ประเภทเอกสารนำส่ง <sub>R3</sub>**

| Error Message                      | Case                                                                           |  |
|------------------------------------|--------------------------------------------------------------------------------|--|
| LOA Rule Not Found (23853)         | การกำหนด LOA                                                                   |  |
|                                    | - ไม่ได้กำหนด LOA                                                              |  |
|                                    | - ระบุจำนวนเงินเกินที่กำหนด LOA                                                |  |
| GFMIS Reference invalid. (23734)   | เมื่อรหัสการอ้างอิง <u>ไม่</u> ถูกต้อง                                         |  |
|                                    | (ระบุปีงบประมาณผิด, ระบุผิด format)                                            |  |
|                                    | เมื่อเลือก รหัสบัญชี เป็น 1101020606 แล้วBank Book ไม่ถูกต้อง                  |  |
| GFMIS Bank Book invalid. (23735)   | - Bank Book <u>ไม่มี</u> ในระบบ/ไม่ครบ6 หลัก                                   |  |
|                                    | - รหัส 5 หลักของ Bank Book <mark>ไม่ตรง</mark> กับรหัส 5 หลักแรกของศูนย์ต้นทุน |  |
| GFMIS Income invalid. (23736)      | เมื่อ รหัสรายได้ <u>ไม่</u> ถูกต้อง                                            |  |
| GFMIS Cost Center invalid. (23737) | รหัสศูนย์ต้นทุนเจ้าของรายได้ 5 หลักแรก <u>ตรงกัน</u> กับรหัสศูนย์ต้นทุน        |  |

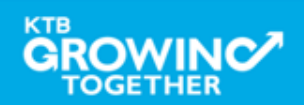

## **กรณี เลือก <u>เงินฝากคลัง</u> ประเภทเอกสารนำส**่ง <u>R2</u>

| Error Message                                          | Case                                                                       |
|--------------------------------------------------------|----------------------------------------------------------------------------|
| LOA Rule Not Found (23853)                             | การกำหนด LOA                                                               |
|                                                        | - ไม่ได้กำหนด LOA                                                          |
|                                                        | - ระบุจำนวนเงินเกินที่กำหนด LOA                                            |
| GFMIS Reference invalid. (23734)                       | เมื่อรหัสการอ้างอิง <u>ไม่</u> ถูกต้อง                                     |
|                                                        | (ระบุปีงบประมาณผิด, ระบุผิด format)                                        |
|                                                        | เมื่อเลือก รหัสบัญชี เป็น 1101020606 แล้ว Bank Book ไม่ถูกต้อง             |
| GFMIS Bank Book invalid. (23735)                       | - Bank Book <u>ไม่มี</u> ในระบบ/ไม่ครบ6 หลัก                               |
|                                                        | - รหัส 5 หลักของ Bank Book <mark>ไม่ตรง</mark> กับรหัส 5 หลักแรกของ        |
|                                                        | ศูนย์ต้นทุน                                                                |
| GFMIS Account code and Owners account invalid. (23729) | - รหัสบัญชีเงินฝากคลัง <mark>ไม่ม</mark> ีในระบบ, ระบุไม่ครบ               |
|                                                        | - รหัสบัญชีเงินฝากคลัง <mark>ไม่สัมพันธ์</mark> กับเจ้าของบัญชีเงินฝากคลัง |
| GFMIS Owners account invalid. (23739)                  | เจ้าของบัญชีเงินฝากคลัง 5หลักแรก <u>ไม่ตรง</u> กับรหัสศูนย์ต้นทุน          |

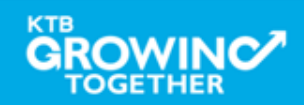

## **กรณี เลือก <u>เงินฝากคลัง</u> ประเภทเอกสาร**

| Error Message                                          | Case                                                                       |
|--------------------------------------------------------|----------------------------------------------------------------------------|
| LOA Rule Not Found (23853)                             | การกำหนด LOA                                                               |
|                                                        | - ไม่ได้กำหนด LOA                                                          |
|                                                        | - ระบุจำนวนเงินเกินที่กำหนด LOA                                            |
| GFMIS Reference invalid. (23734)                       | เมื่อรหัสการอ้างอิง <u>ไม่</u> ถูกต้อง                                     |
|                                                        | (ระบุปีงบประมาณผิด, ระบุผิด format)                                        |
|                                                        | เมื่อเลือก รหัสบัญชี เป็น 1101020606 แล้ว Bank Book ไม่                    |
| GFMIS Bank Book invalid. (23735)                       | ถูกต้อง                                                                    |
|                                                        | - Bank Book <u>ไม่มี</u> ในระบบ/ไม่ครบ6 หลัก                               |
|                                                        | - รหัส 5 หลักของ Bank Book <mark>ไม่ตรง</mark> กับรหัส 5 หลักแรกของ        |
|                                                        | ศูนย์ต้นทุน                                                                |
| GFMIS Account code and Owners account invalid. (23729) | - รหัสบัญชีเงินฝากคลัง <mark>ไม่ม</mark> ีในระบบ, ระบุไม่ครบ               |
|                                                        | - รหัสบัญชีเงินฝากคลัง <mark>ไม่สัมพันธ์</mark> กับเจ้าของบัญชีเงินฝากคลัง |
| GFMIS Owners account invalid. (23739)                  | เจ้าของบัญชีเงินฝากคลัง 5 หลักแรก <u>ไม่ตรงกับ</u> รหัสศูนย์ต้นทุน         |
|                                                        | เจ้าของรายได้                                                              |

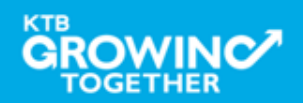

# GFMIS on KTB Corporate Online ดูรายการเดินบัญชี Statement

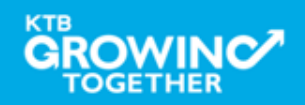

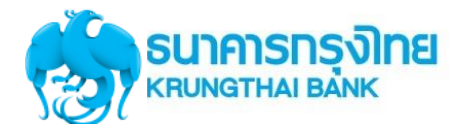

#### เข้า URL : https://www.ktb.co.th

#### 1. คลิกเลือก บริการออนไลน์

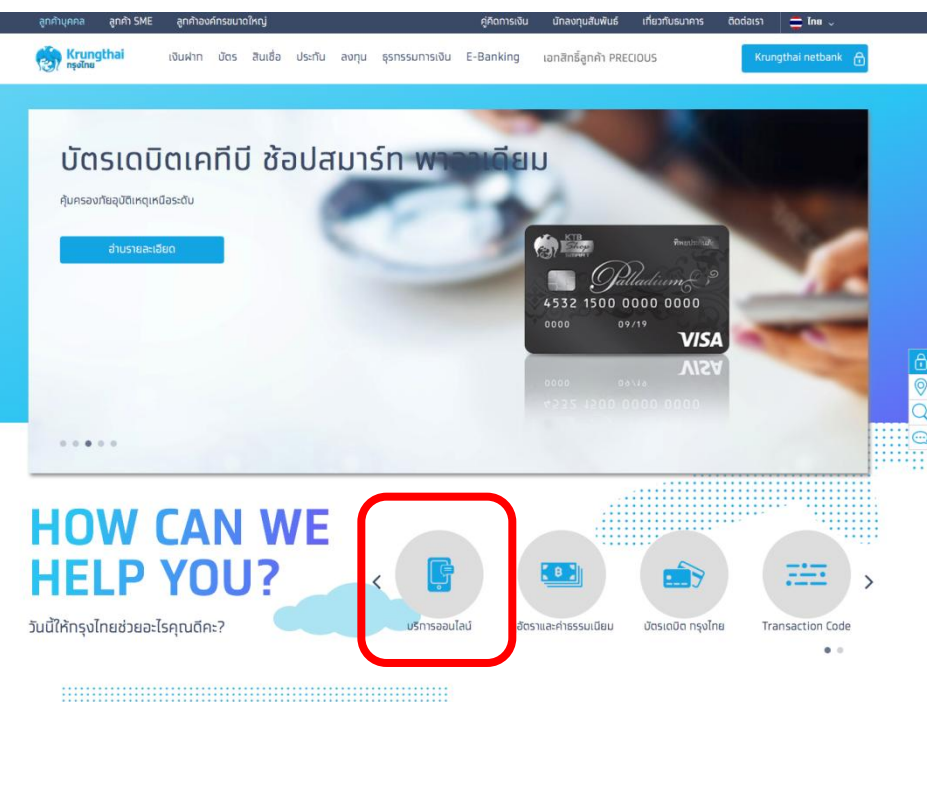

#### 2. คลิกเลือก Krungthai Corporate Online

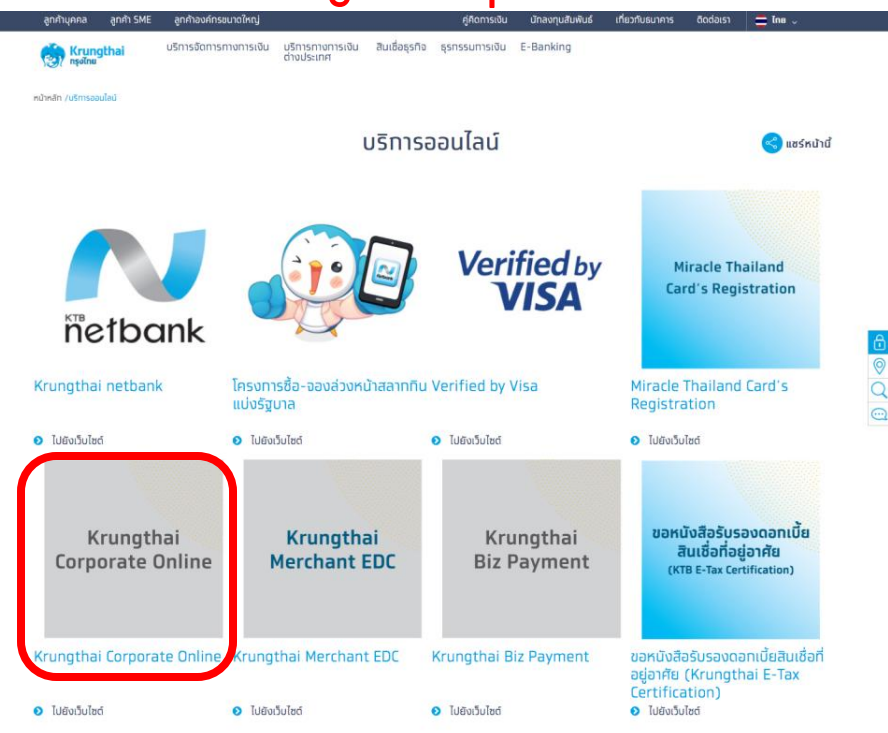

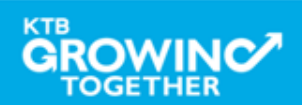

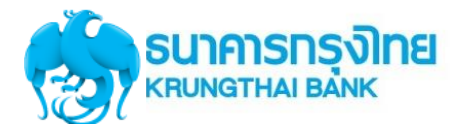

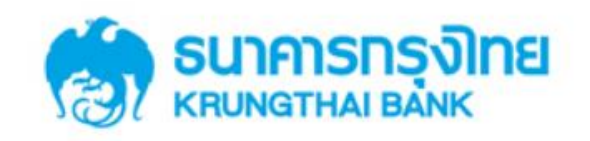

**KTB** Corporate Online

#### Welcome to KTB Corporate Online

โปรดศึกษา "วิธีใช้งานเบื้องต้น" ก่อนเข้าสู่ระบบ

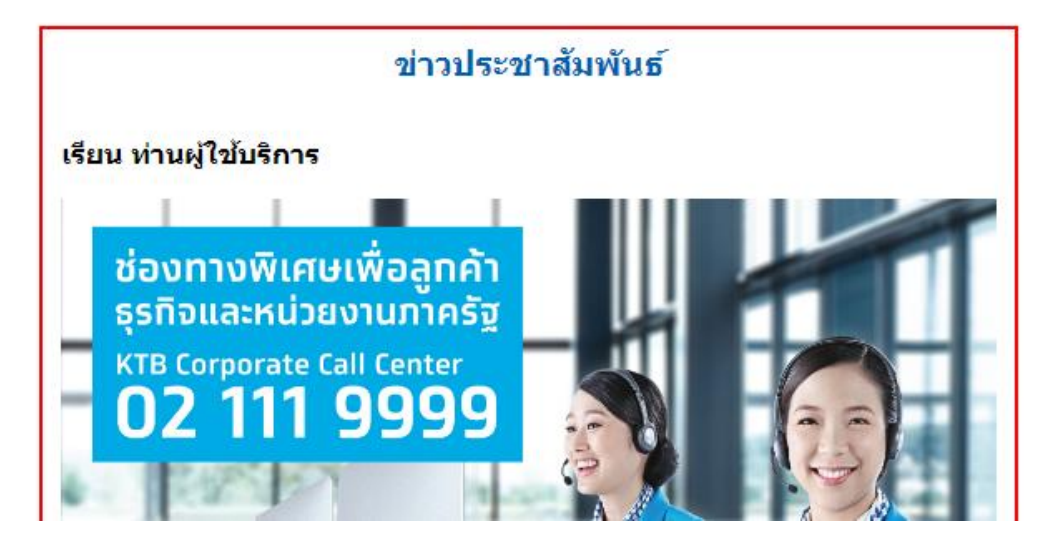

General Customer Login KTB Corporate Online For General Customers ลูกค้าทั่วไปเข้าสู่ระบบ

Biz Growing Customer Login KTB Corporate Online For Biz Growing Customers ลูกค้า Biz Growing เข้าสู่ระบบ

: Favourite Links ::

หน้าหลัก
 รู้จักบริการของเรา

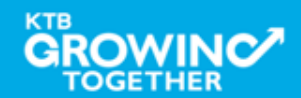

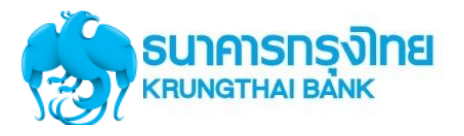

#### Company ID ขึ้นต้นด้วยตัวอักษธ GMIS ตามด้วยเลข 6 หลัก

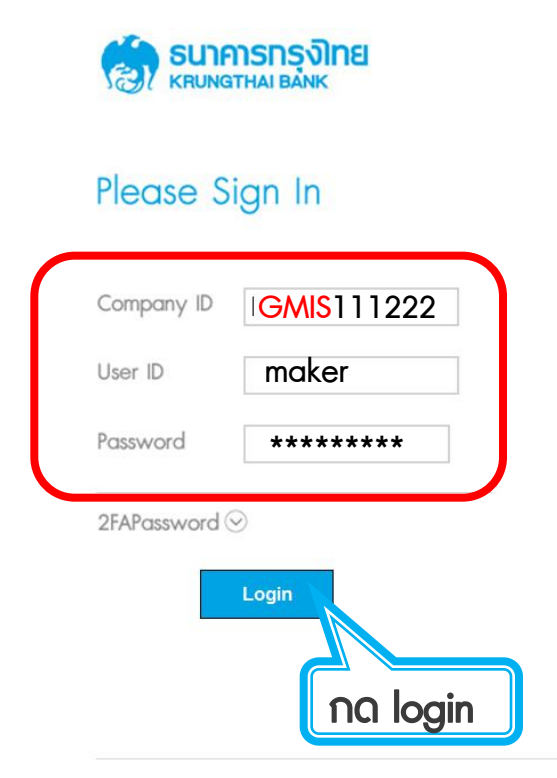

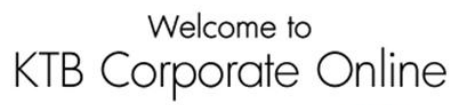

If this your first time to KTB Corporate Online, Please Click Here

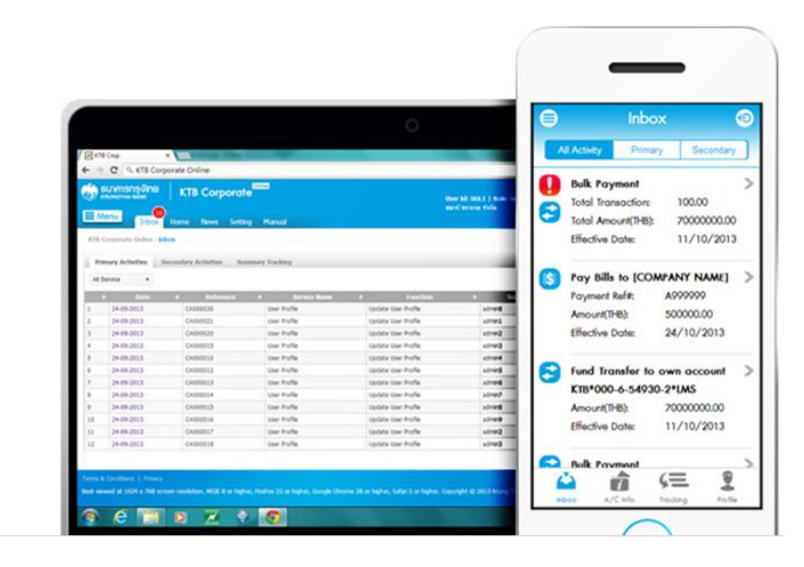

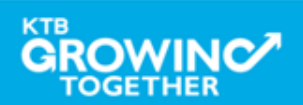

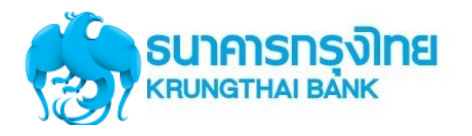

#### **Government Account Summary**

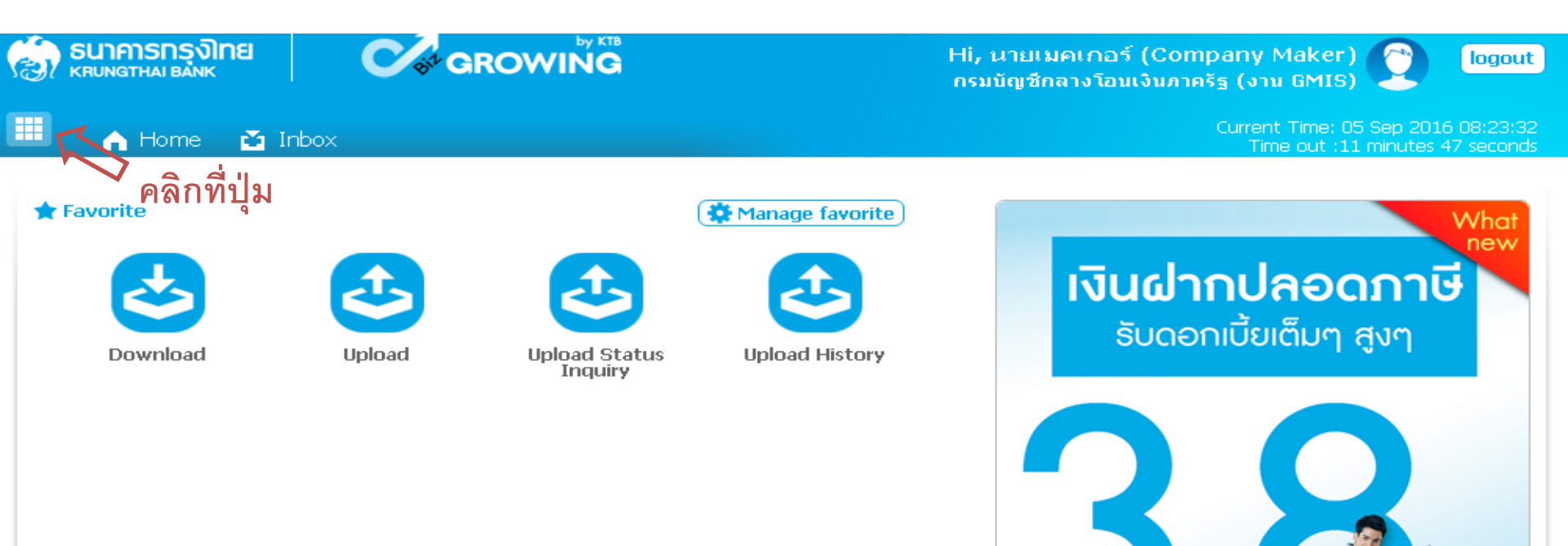

- อัตราดอกเบี้ยคงที่ 3.80% ต่อปี
- วันนี้ 31 มกราคม 2557
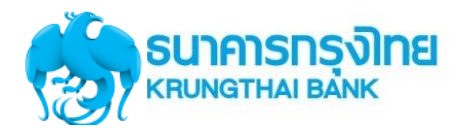

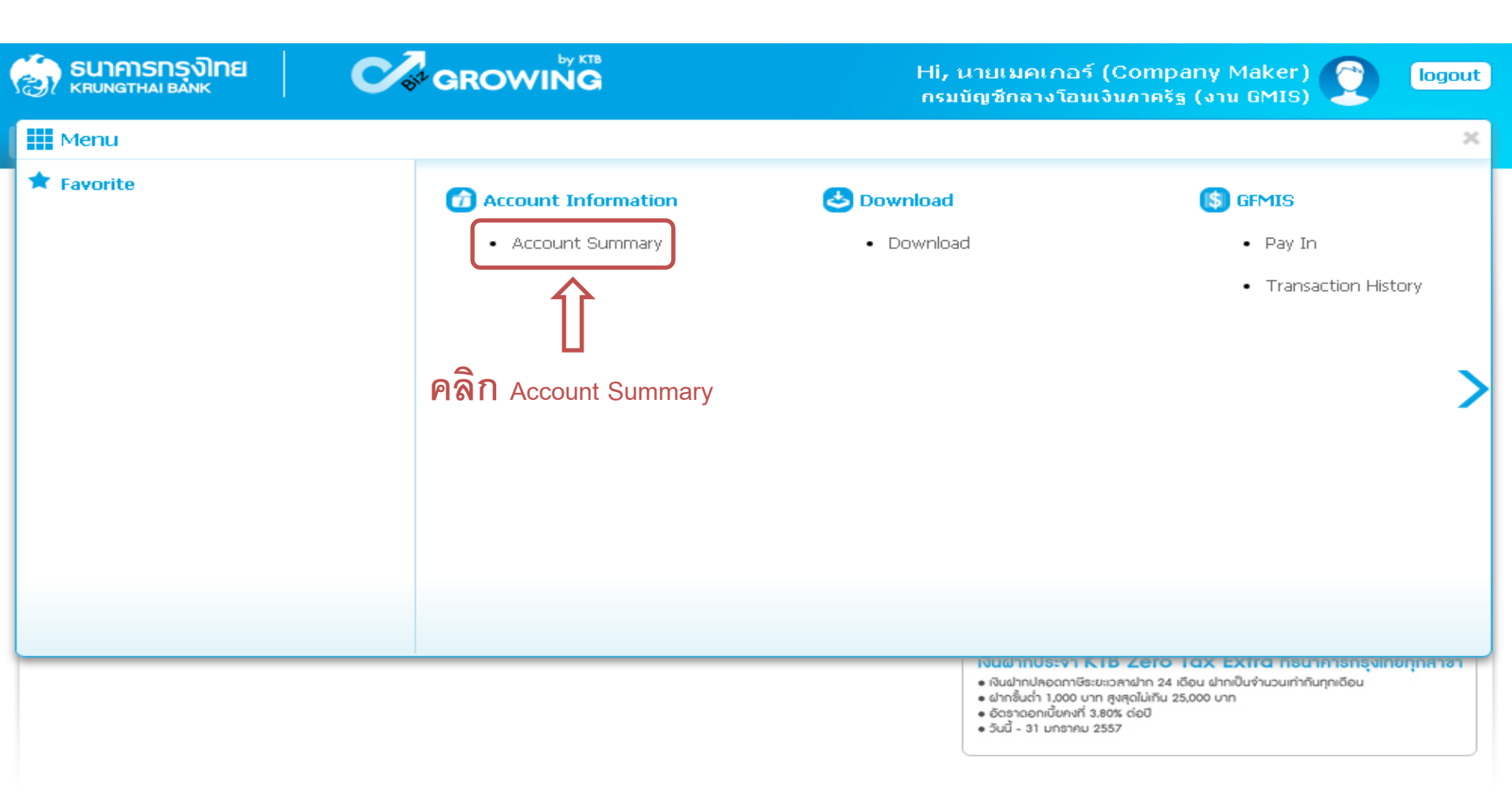

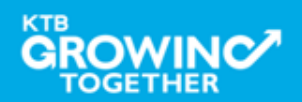

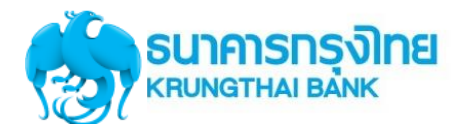

| Government Account Summary              |              |              |                         |                                                                                  |            |        |             |         |                                       |                                  |
|-----------------------------------------|--------------|--------------|-------------------------|----------------------------------------------------------------------------------|------------|--------|-------------|---------|---------------------------------------|----------------------------------|
| รมาการกรุงไทย<br>RRUNGTHAI BANK GROWING |              |              |                         | Hi, นายเมคเกอร์ (Company Maker) 🕐 logout<br>กรมบัญชีกลางโอนเงินภาครัฐ (งาน GMIS) |            |        |             |         |                                       |                                  |
| 🗉 🍙 Home                                | 🎦 Inbox      |              |                         |                                                                                  |            |        |             | Curr    | ent Time: 06 Sep<br>Time out :14 minu | 2016 13:05:32<br>ites 54 seconds |
| KTB Corporate Online                    | : Account I  | nfo > Accour | nt Summary              |                                                                                  |            |        |             |         |                                       | 0                                |
|                                         |              |              |                         |                                                                                  | Fi         | ilter: |             | ×       | Show 30                               | entries                          |
| No Account No                           | 🛔 🔺 A/C Tyne | A/C Statu¢   | Α.                      | /C Alias                                                                         | <b>e</b> 1 | urrenc | Ledger Ba   | lance 🌲 | Available Balan                       | ce OD Limit                      |
| 1 000-6-19029-4                         | Current      | Active       | กรมบัญชีกลางโอนเงินม    | กาครัฐ (งาน GMIS)                                                                |            | THB    | 28,266,     | 734.50  | 28,266,734.                           | 50 0.00                          |
| Showing 1 to 1 of 1 entri               | es           | 1            | <u>ጉ</u>                |                                                                                  |            |        |             | <       | < < 1 of 1                            | > >>                             |
|                                         |              |              |                         | Grand Total :                                                                    | Currency   | Ledge  | r Balance   | Availal | ble Balance                           | OD Limit                         |
|                                         | เลือ         | ุ่กรายการบ   | <b>เ</b> ัญชีที่ต้องการ |                                                                                  | THB        | 28     | ,266,734.50 | 2       | 28,266,734.50                         | 0.00                             |

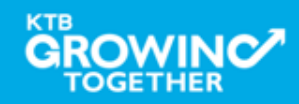

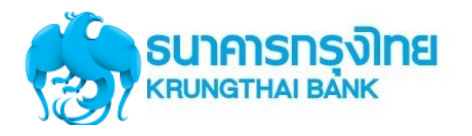

### Government Account Summary

#### KTB Corporate Online : Account Info > Account Summary < Back Account Detail เลขที่บัญชี 000-6-19029-4 Account No. Account Status Active ชื่อบัญชี กรมบัญชีกลางโอนเงินภาครัฐ (งาน GMIS) Account Name Alias Name กรมบัญชีกลางโอนเงินภาครัฐ (งาน GMIS) Branch Name NANA NUA OFFICE THB Currency Ledger Balance 28,266,734.50 ⊐ ยอดเงินคงเหลือในบัญชี Available Balance 28,266,734.50 Total OD Limit 0.00 Hold Amount 0.00 Cheque Clearing 0.00 Cheque BC 0.00

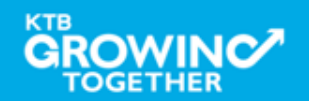

Print

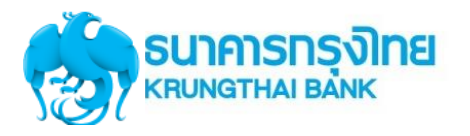

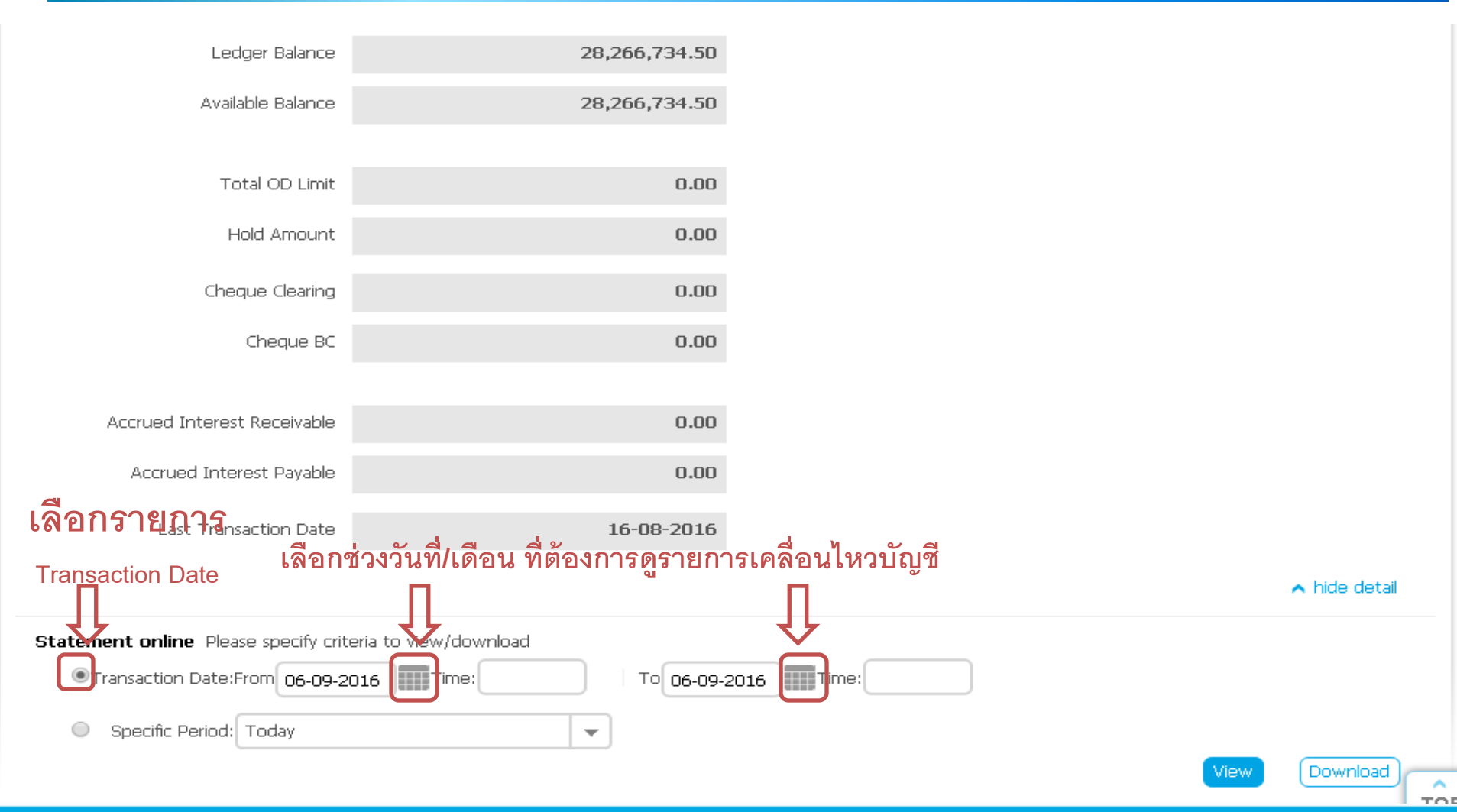

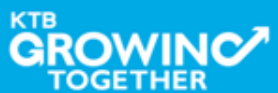

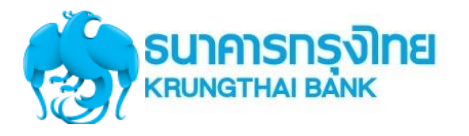

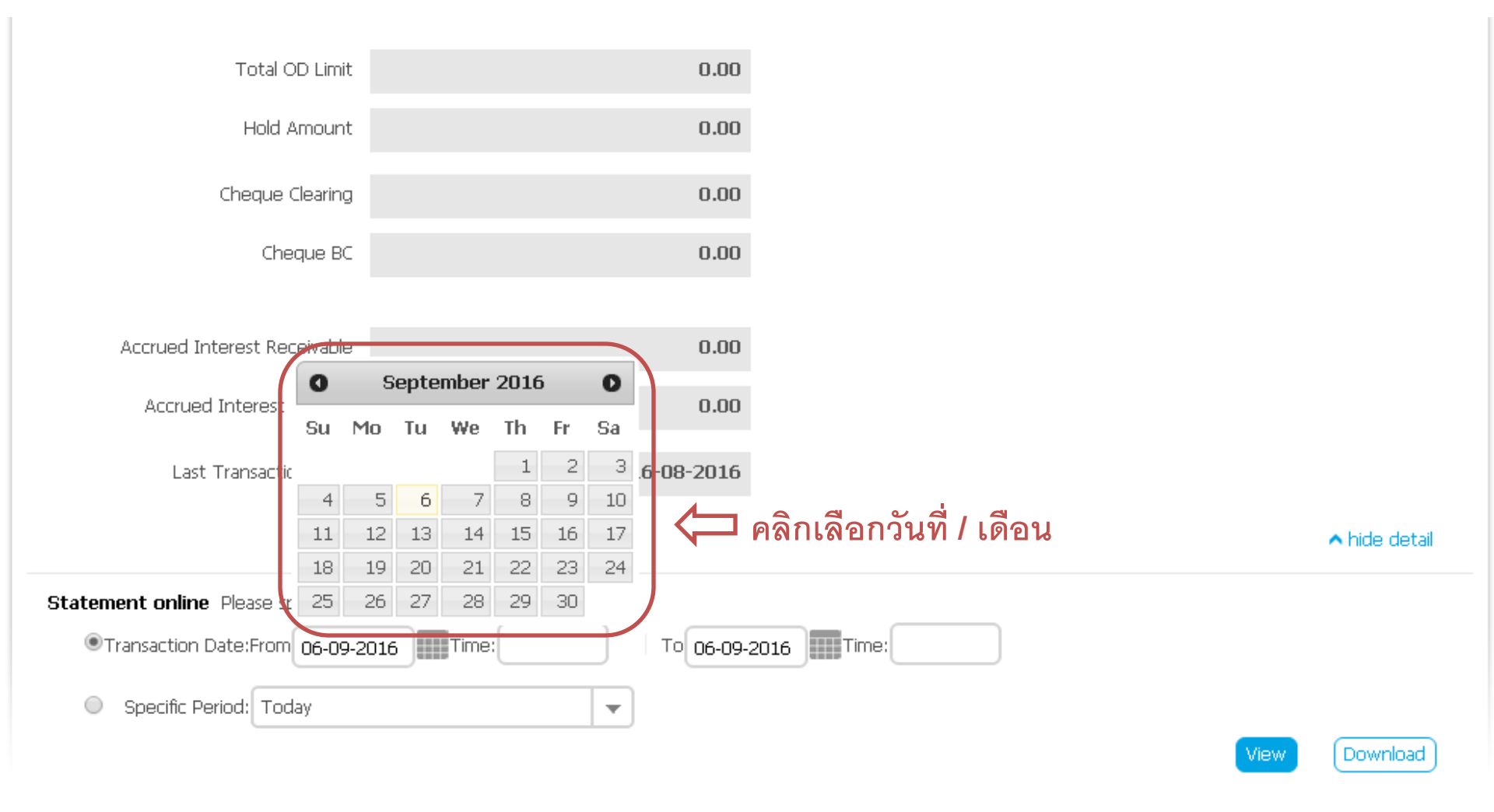

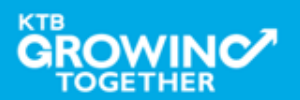

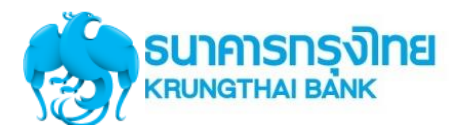

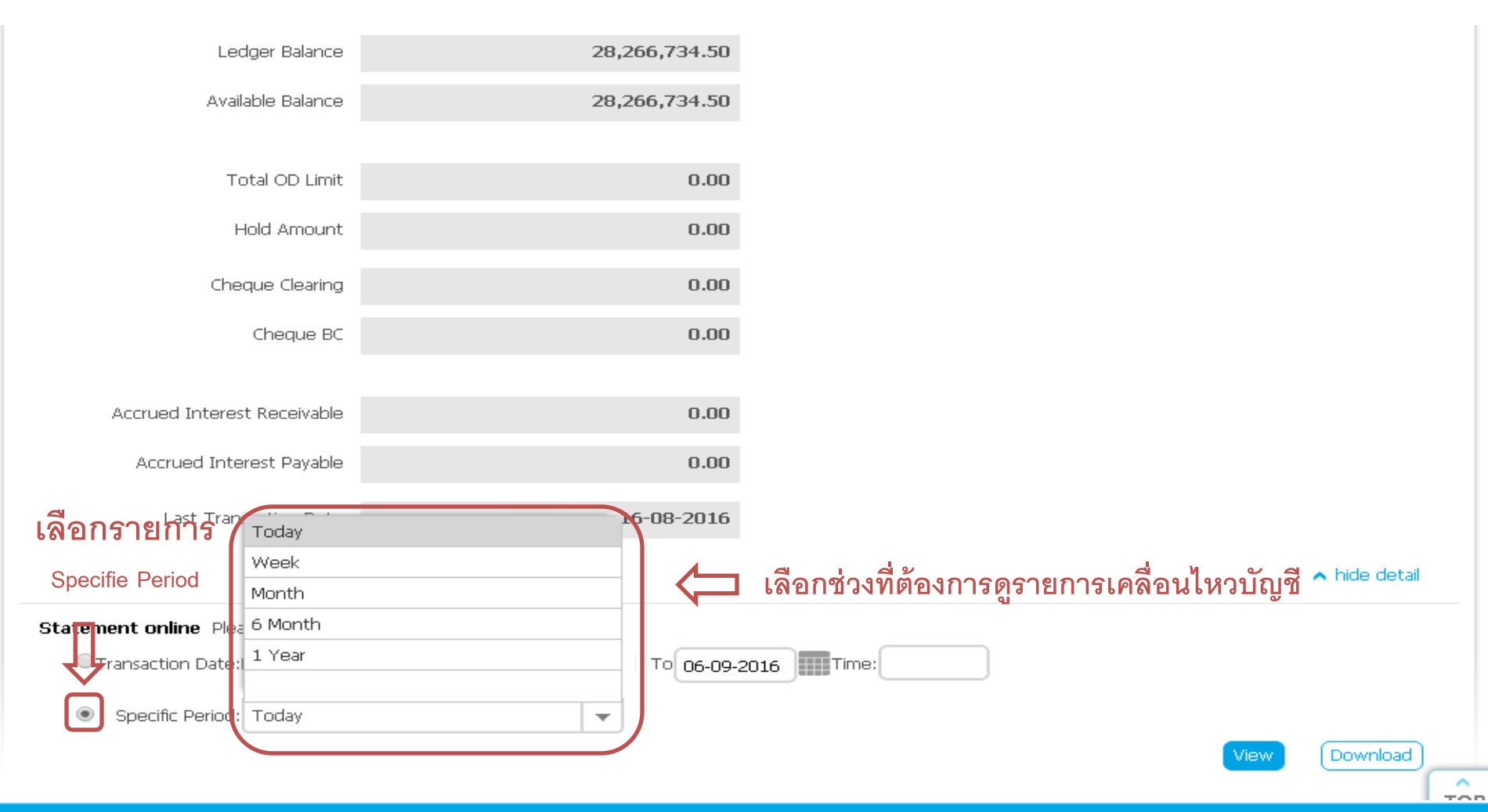

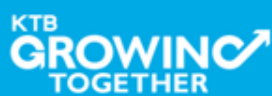

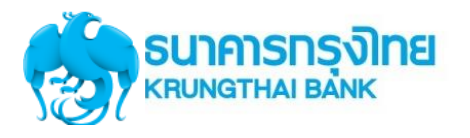

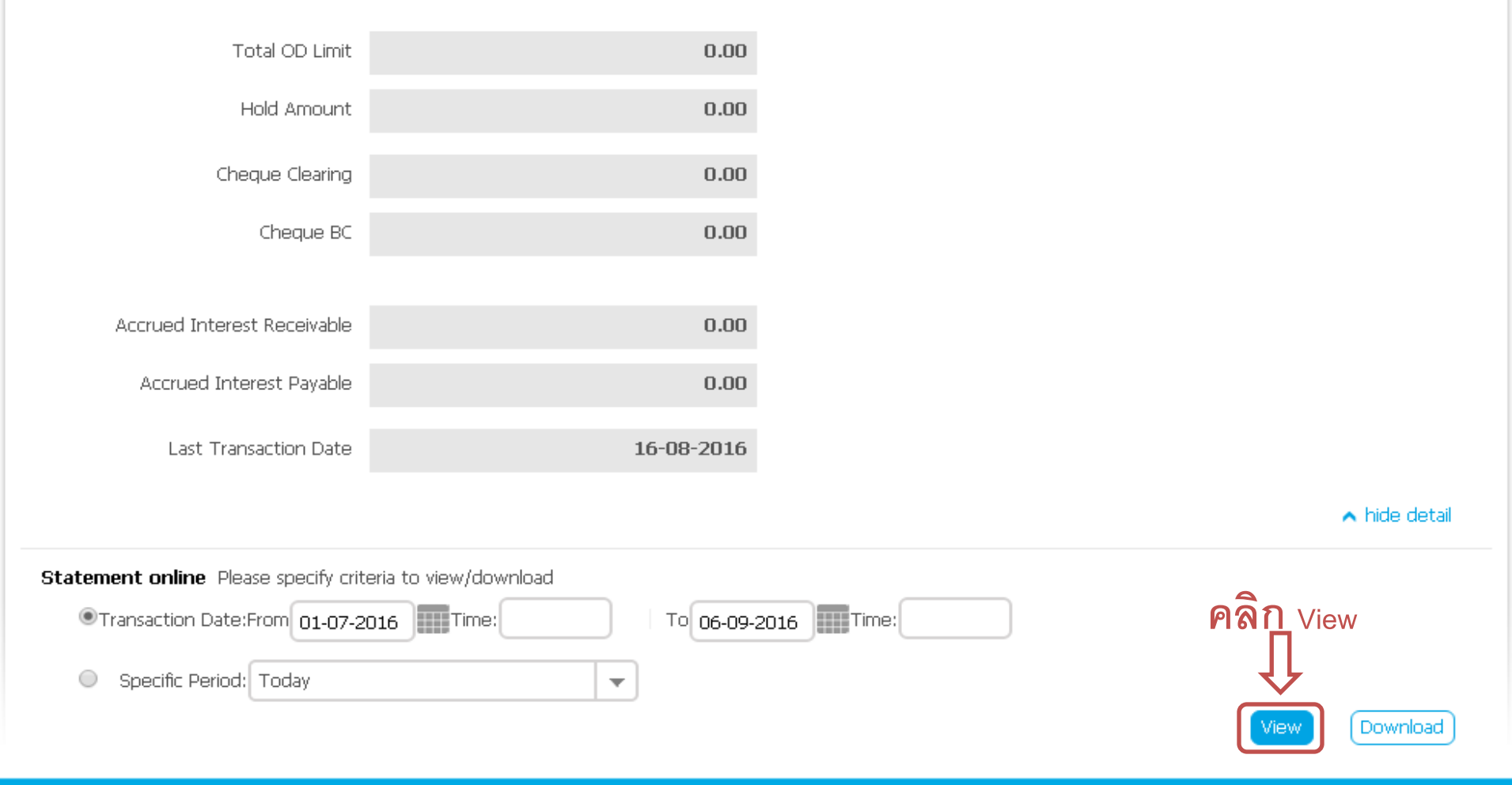

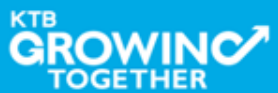

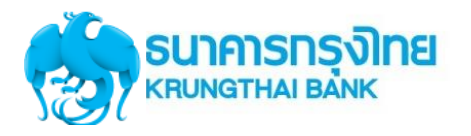

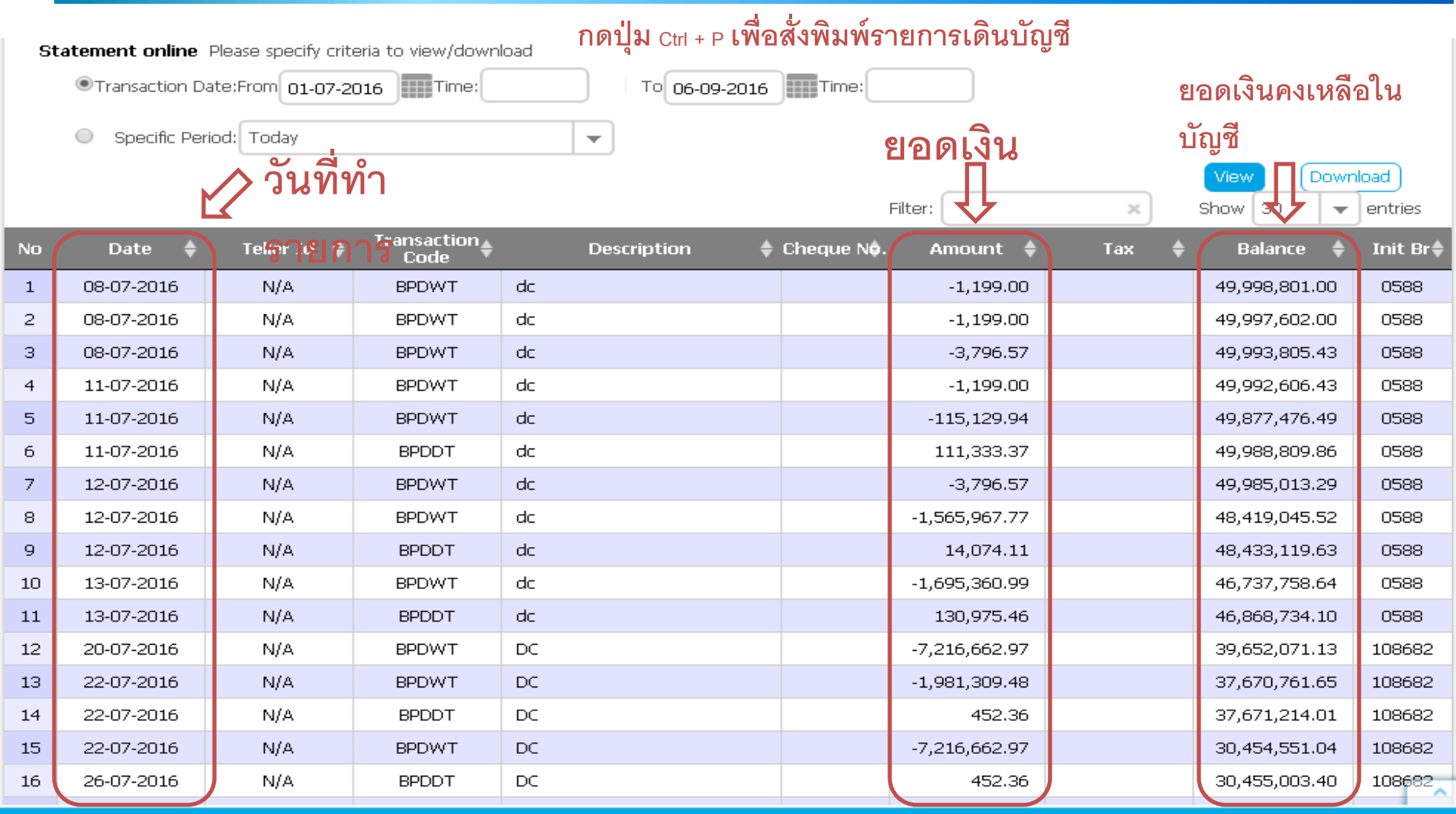

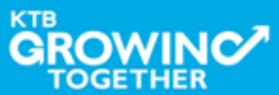

## GFMIS on KTB Corporate Online (ด้านจ่าย)

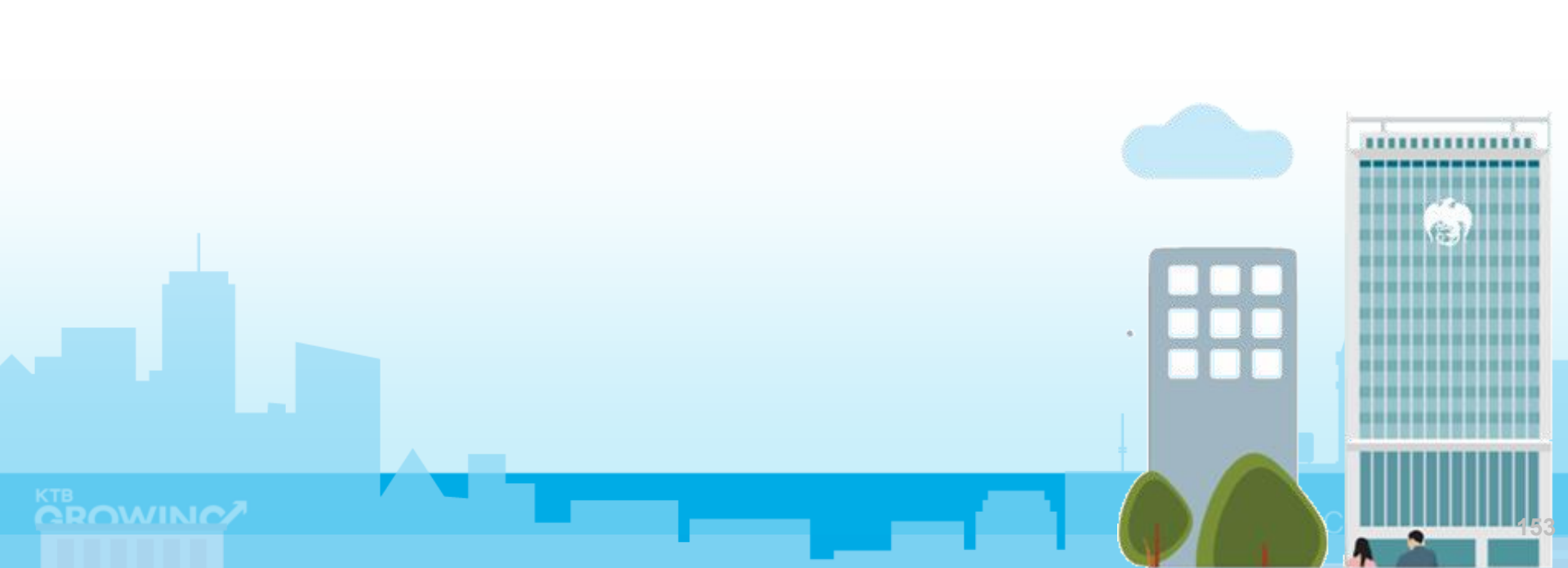

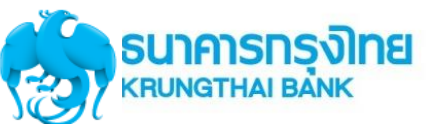

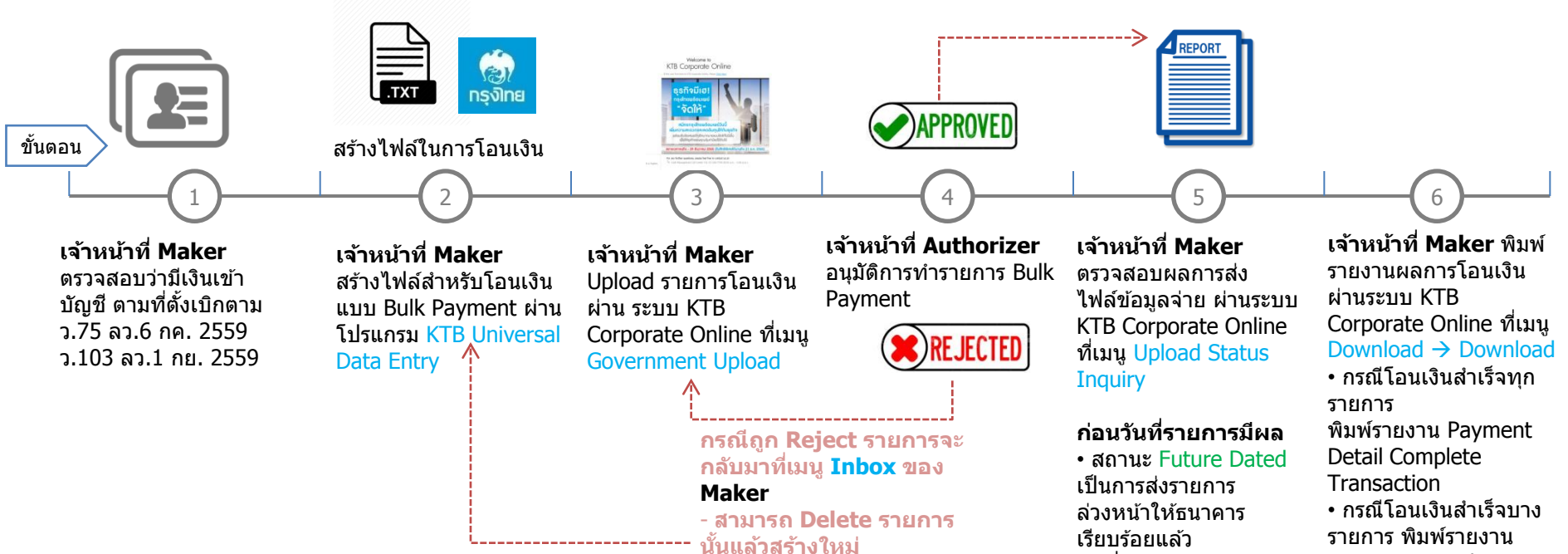

#### วันที่รายการมีผล

สถานะ Processed โอน
 เงินสำเร็จแล้วทุกรายการ
 สถานะ Processed with
 error โอนเงินสำเร็จบาง
 รายการ

รายการ พิมพ์รายงาน Payment Detail Complete Transaction • กรณีโอนเงินสำเร็จบาง รายการ พิมพ์รายงาน Payment Detail Incomplete Transaction เพิ่มพร้อมพิมพ์รายการ เดินบัญชีที่มีการคืนเงิน ที่ เมนู Account Information → Account Summary

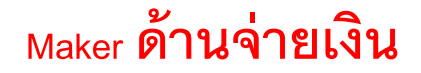

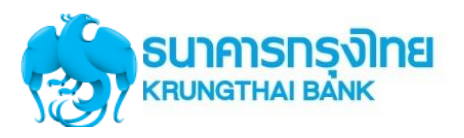

## Maker/Auth ด้านจ่าย-Government Transfer

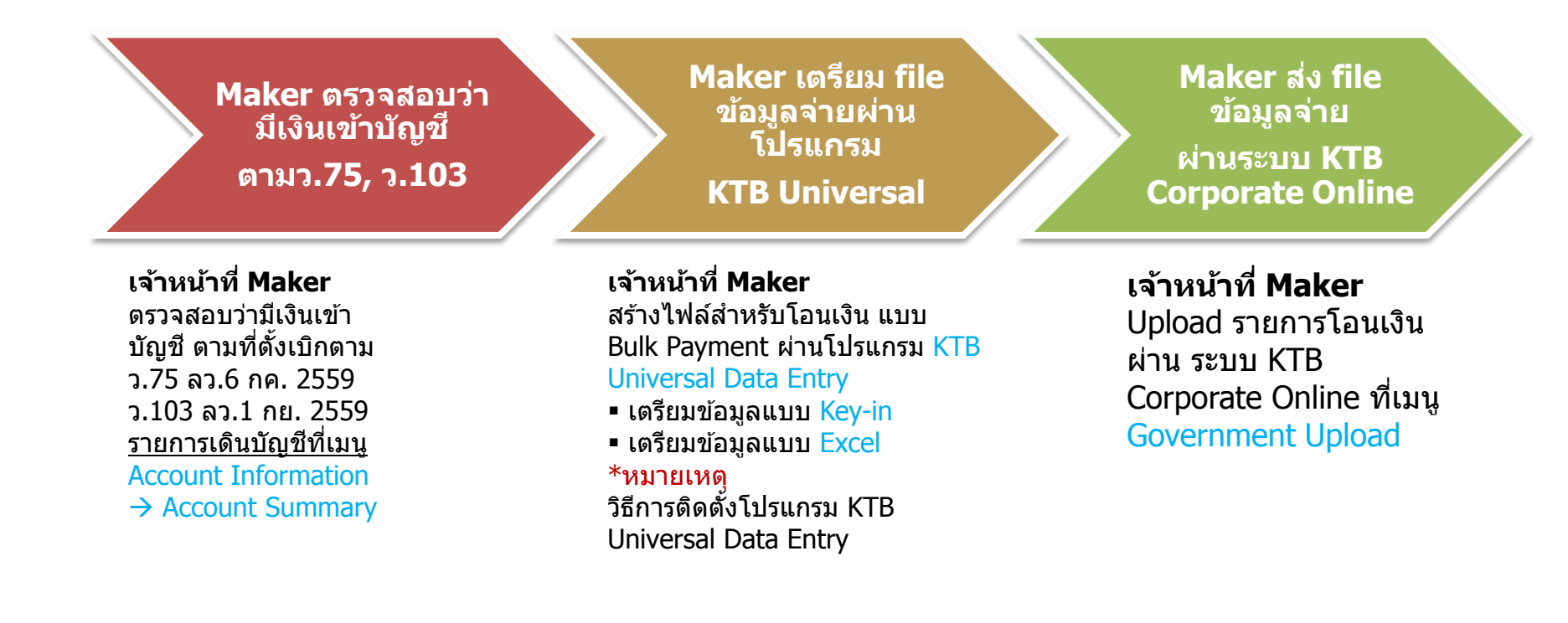

### Maker/ Authorizer ด้านจ่ายเงิน

KTB iPay Direct จ่ายเงินบัญชีรับเงิน KTB (Authorizer อนุมัติก่อน 21:30น. รายการจะมีผลในวันอนุมัติ) KTB iPay Standard จ่ายเงินบัญชีรับเงินไม่ใช่ KTB (Authorizer อนุมัติล่วงหน้า 2 วันทำการธ. ก่อน 21:30น.ก่อนวันจ่าย)

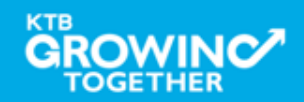

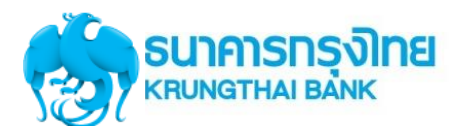

## Maker/Auth ด้านจ่าย-Government Transfer (ต่อ)

### Authorizer อนุมัติ รายการจ่ายเงิน

Maker ตรวจสอบ สถานะการส่ง รายการ (Upload Status Inquiry)

### Maker ตรวจสอบ รายการจ่ายเงิน

### เจ้าหน้าที่ Authorizer อนุมัติ การทำรายการ Bulk Payment ที่เมนู Inbox

- Approve
- Reject

เจ้าหน้าที่ Maker ตรวจสอบ

ผลการส่งไฟล์ข้อมูลจ่าย ผ่าน ระบบ KTB Corporate Online ที่เมนู Upload Status

### Inquiry

### ก่อนวันที่รายการมีผล

- สถานะ Future Dated เป็น การส่งรายการล่วงหน้าให้ ธนาคารเรียบร้อยแล้ว วันที่รายการมีผล
- สถานะ Processed โอนเงิน สำเร็จแล้วทุกรายการ
   สถานะ Processed with error โอนเงินสำเร็จบาง
- รายการ

เจ้าหน้าที่ Maker พิมพ์

รายงานผลการโอนเงินผ่าน ระบบ KTB Corporate Online ที่เมนู Download → Download

กรณีโอนเงินสำเร็จทุกรายการ พิมพ์รายงาน Payment Detail Complete Transaction

 กรณีโอนเงินสำเร็จบาง รายการ พิมพ์รายงาน
 Payment Detail Incomplete
 Transaction เพิ่มพร้อมพิมพ์
 รายการเดินบัญชีที่มีการคืนเงิน
 ที่เมนู Account Information
 Account Summary

### Maker/ Authorizer ด้านจ่ายเงิน

KTB iPay Direct จ่ายเงินบัญชีรับเงิน KTB (Authorizer อนุมัติก่อน 21:30น. รายการจะมีผลในวันอนุมัติ) KTB iPay Standard จ่ายเงินบัญชีรับเงินไม่ใช่ KTB (Authorizer อนุมัติล่วงหน้า 2 วันทำการธ. ก่อน 21:30น.ก่อนวันจ่าย)

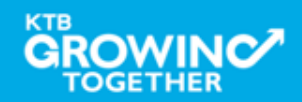

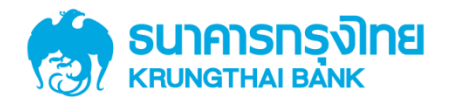

# GFMIS on KTB Corporate Online การลงโปรแกรม KTB Universal Data Entry

KTB GROWING TOGETHER KTB GROWING TOGETHER KTB GROWI

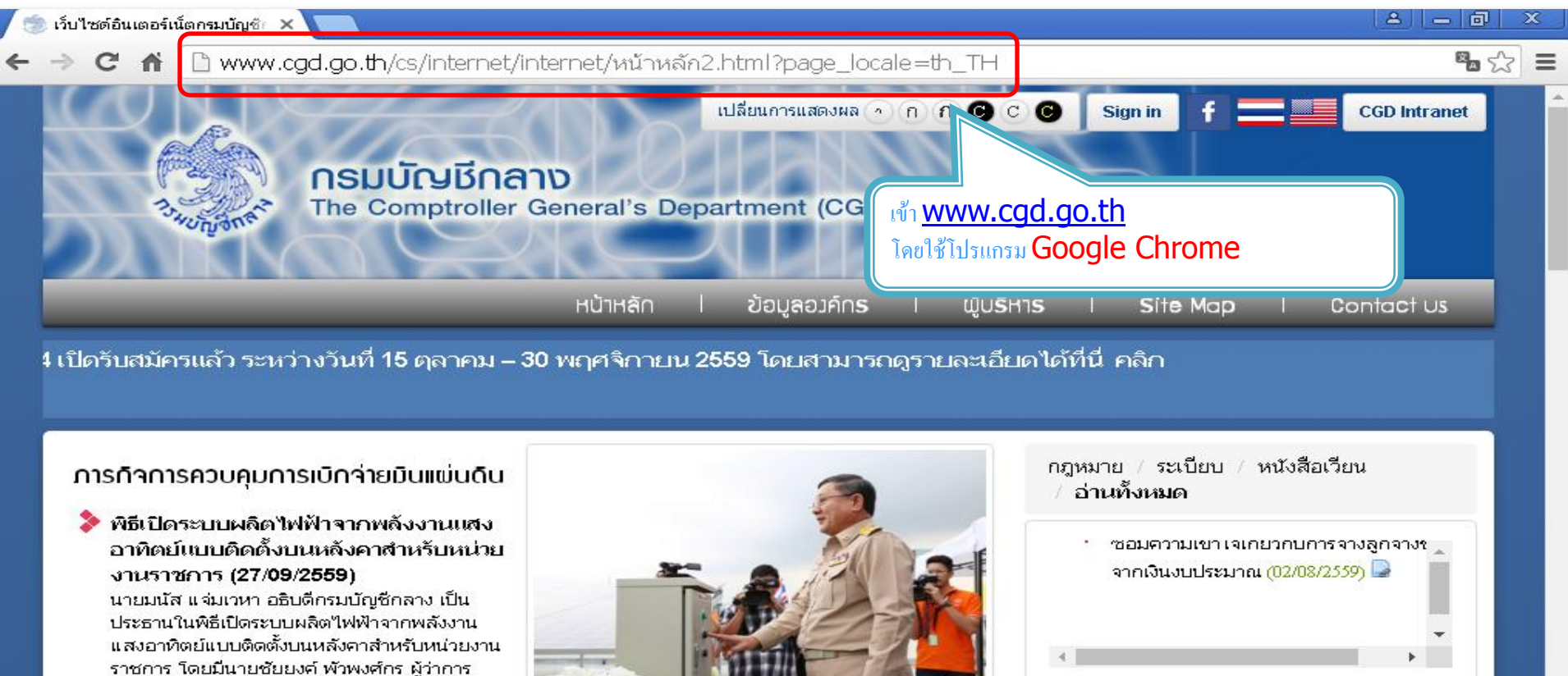

้ไฟฟ้านครหลวง พร้อมคณะผู้บริหารจากกรมบัญชี กลางและการไฟฟ้านครหลวง ร่วมเป็นเกียรติในพิธี อ่านทั้งหมด

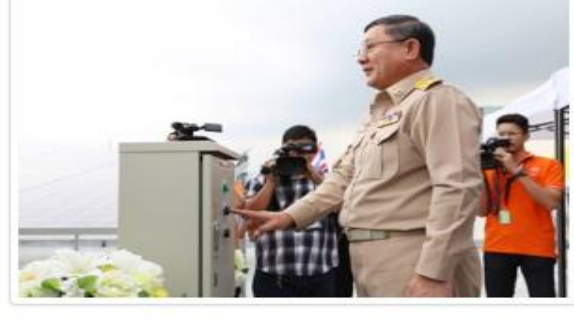

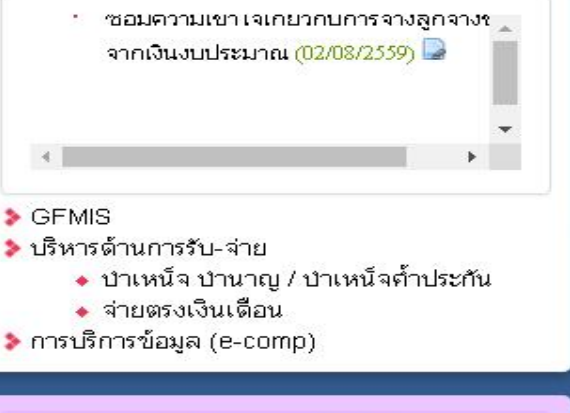

ภารทัจการควบคมการใช้จ่ายมินขอมส่วน

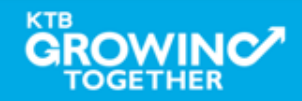

**KTB Cash Management**onfidential

กฎหมาย / ระเบียบ / หนังสือเวียน

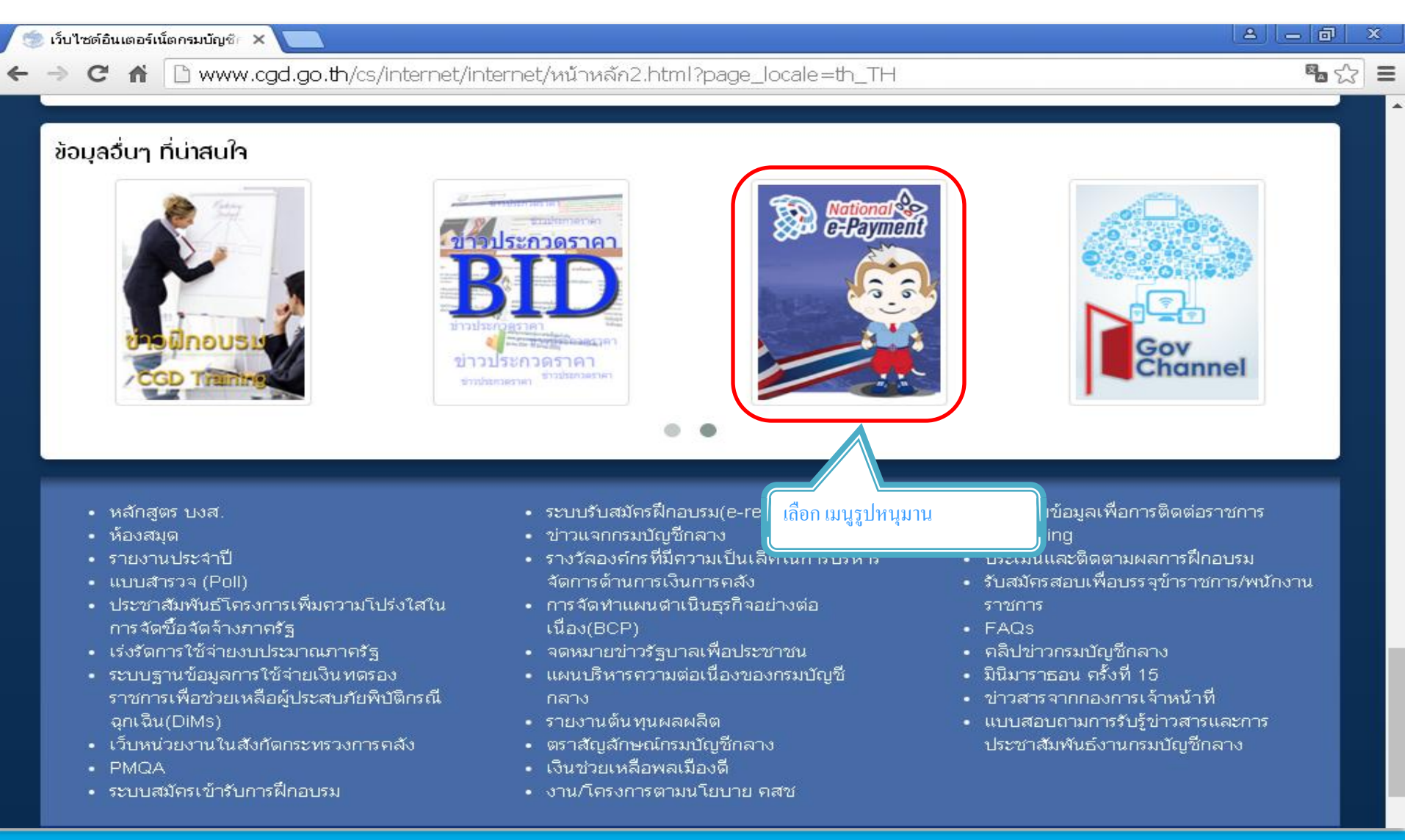

## 

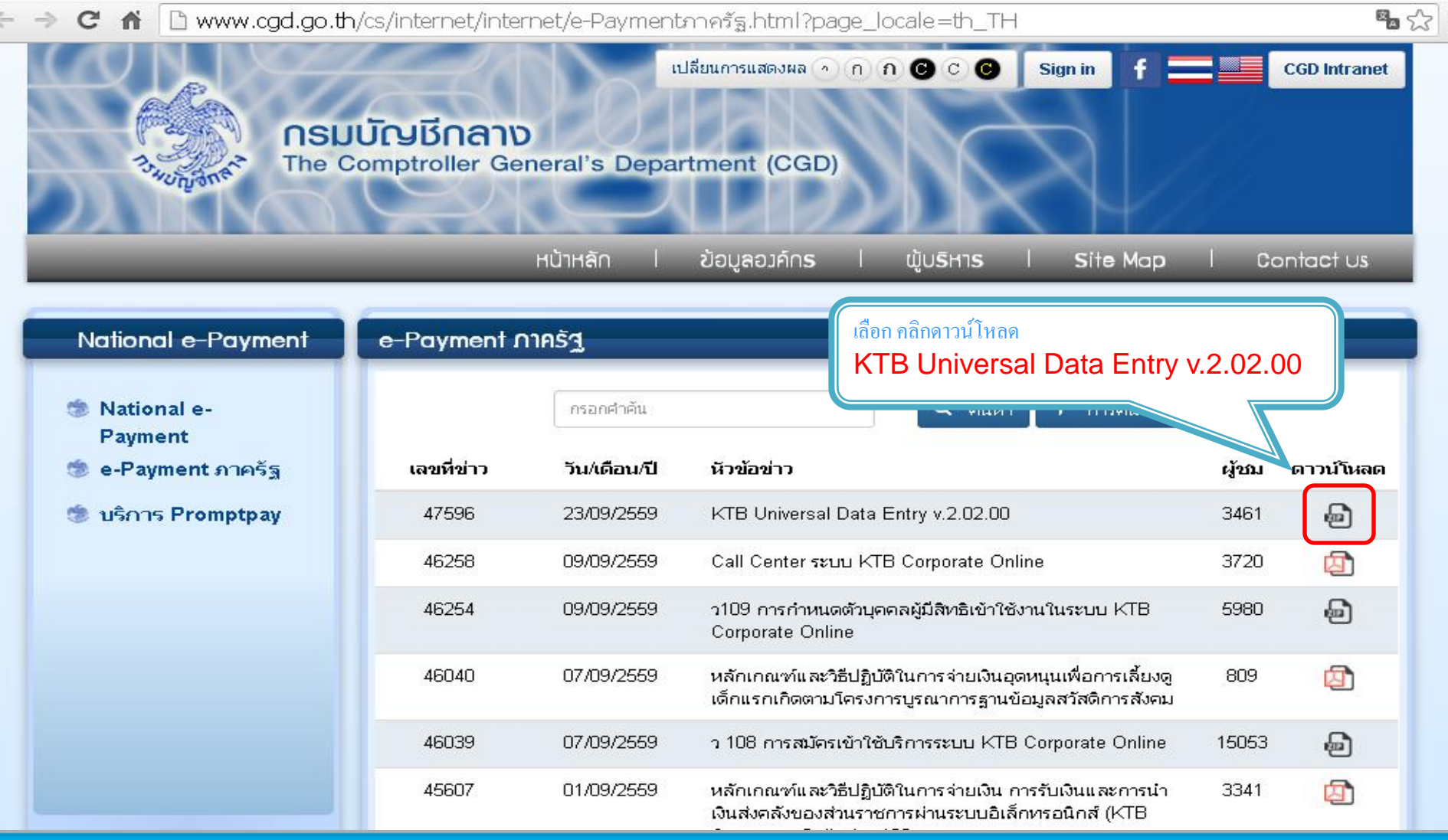

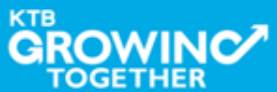

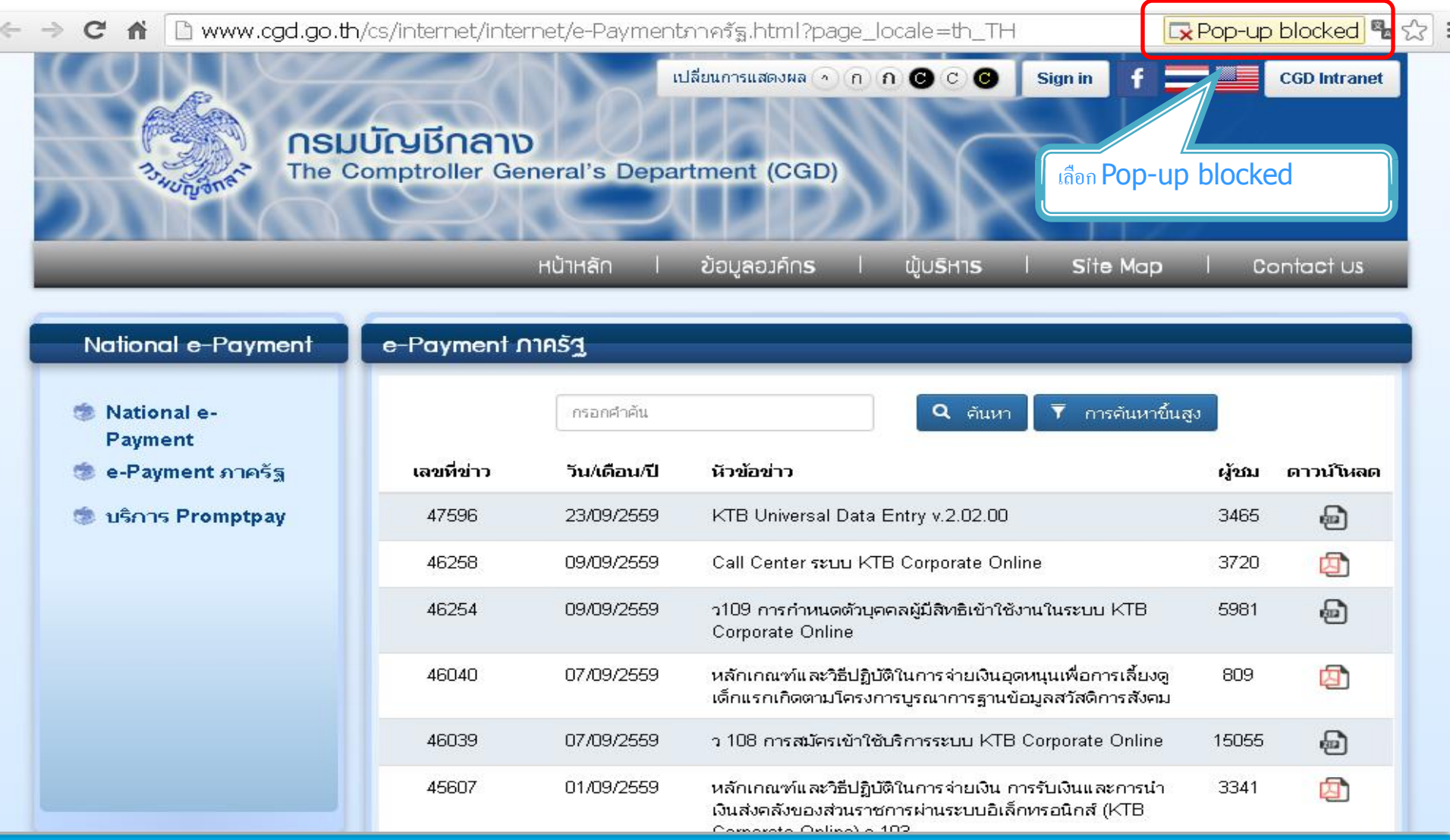

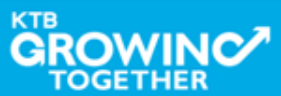

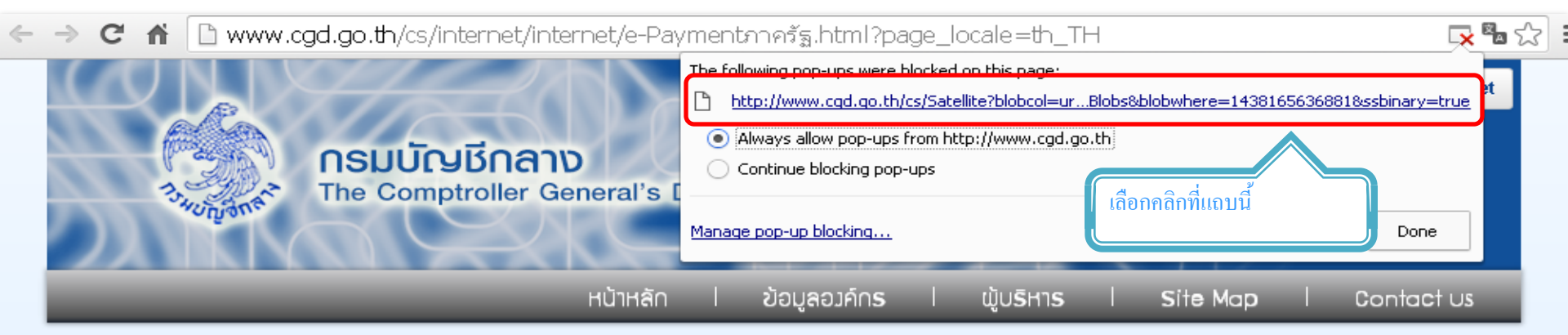

| National e-Payment     | e-Payment ∩ | าครัฐ        |                                                                                                    |       |           |
|------------------------|-------------|--------------|----------------------------------------------------------------------------------------------------|-------|-----------|
| National e-<br>Payment |             | กรอกคำค้น    | Q ดันหา T การดันหาขึ้นสู                                                                                                    | J     |           |
| 莺 e-Payment ภาครัฐ     | เลขที่ข่าว  | วัน/เดือน/ปี | หัวข้อข่าว                                                                                                    | ผู้ชม | ดาวน์โหลด |
| 莺 บริการ Promptpay     | 47596       | 23/09/2559   | KTB Universal Data Entry v.2.02.00                                                                                                    | 3465  | Ð         |
|                        | 46258       | 09/09/2559   | Call Center ระบบ KTB Corporate Online                                                                                                    | 3720  | 囚         |
|                        | 46254       | 09/09/2559   | ว109 การกำหนดตัวบุคคลผู้มีสิทธิเข้าใช้งานในระบบ KTB<br>Corporate Online                                                                   | 5981  | Ð         |
|                        | 46040       | 07/09/2559   | หลักเกณฑ์และวิธีปฏิบัติในการจ่ายเงินอุดหนุนเพื่อการเลี้ยงดู<br>เด็กแรกเกิดตามโครงการบูรณาการฐานข้อมูลสวัสดิการสังคม                       | 809   | 团         |
|                        | 46039       | 07/09/2559   | ว 108 การสมัครเข้าใช้บริการระบบ KTB Corporate Online                                                                                      | 15055 | Ð         |
|                        | 45607       | 01/09/2559   | หลักเกณฑ์และวิธีปฏิบัติในการจ่ายเงิน การรับเงินและการนำ<br>เงินส่งคลังของส่วนราชการผ่านระบบอิเล็กทรอนิกส์ (KTB<br>Community Online) - 100 | 3341  | 团         |

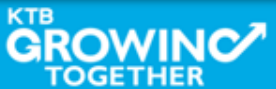

C กั I www.cgd.go.th/cs/internet/internet/e-Paymentภาครัฐ.html?page\_locale=th\_TH
 CGD Intranet
 Insuurisuates และ การบริเมาะ
 Insuurisuates และ การบริเมาะ
 Insuurisuates และ การบริเมาะ
 Insuurisuates และ การบริเมาะ
 Insuurisuates และ การบริเมาะ
 Insuurisuates และ การบริเมาะ
 Insuurisuates และ การบริเมาะ
 Insuurisuates และ การบริเมาะ
 Insuurisuates และ การบริเมาะ
 Insuurisuates และ การบริเมาะ
 Insuurisuates และ การบริเมาะ
 Insuurisuates และ การบริเมาะ
 Insuurisuates และ การบริเมาะ
 Insuurisuates และ การบริเมาะ
 Insuurisuates และ การบริเมาะ
 Insuurisuates และ การบริเมาะ
 Insuurisuates และ การบริเมาะ
 Insuurisuates และ การบริเมาะ
 Insuurisuates และ การบริเมาะ
 Insuurisuates และ การบริเมาะ
 Insuurisuates และ การบริเมาะ
 Insuurisuates และ การบริเมาะ
 Insuurisuates และ การบริเมาะ
 Insuurisuates และ การบริเมาะ
 Insuurisuates และ การบริเมาะ
 Insuurisuates และ การบริเมาะ
 Insuurisuates และ การบริเมาะ
 Insuurisuates และ การบริเมาะ
 Insuurisuates และ การบริเมาะ
 Insuurisuates และ การบริเมาะ
 Insuurisuates และ การบริเมาะ
 Insuurisuates และ การบริเมาะ
 Insuurisuates และ การบริเมาะ
 Insuurisuates และ การบริเมาะ
 Insuurisuates และ การบริเมาะ
 Insuurisuates และ การบริเมาะ
 Insuurisuates และ การบริเมาะ
 Insuurisuates และ
 Insuurisuates และ
 Insuurisuates และ
 Insuurisuates และ
 Insuurisuates และ
 Insuurisuates และ
 Insuurisuates และ
 Insuurisuates และ
 Insuurisuates และ
 Insuurisuates และ
 Insuurisuates และ
 Insuurisuates และ

| National e-Payment     | e-Payment ∩ | าครัฐ        |                                                                                                    |            |                    |
|------------------------|-------------|--------------|----------------------------------------------------------------------------------------------------|------------|--------------------|
| National e-<br>Payment |             | กรอกคำค้น    | Q คันหา T การคันหาขึ้นสูง                                                                                           | ,          |                    |
| 🍩 e-Payment ภาครัฐ     | เลขที่ข่าว  | วัน/เดือน/ปี | หัวข้อข่าว                                                                                                    | ผู้ชม      | ดาวน์โหลด          |
| 🍥 บริการ Promptpay     | 47596       | 23/09/2559   | KTB Universal Data Entry v.2.02.00                                                                                  | 3465       | Ð                  |
|                        | 46258       | 09/09/2559   | Call Center ระบบ KTB Corporate Online                                                                               | 3720       | ☑                  |
|                        | 46254       | 09/09/2559   | ว109 การกำหนดตัวบุคคลผู้มีสิทธิเข้าใช้งานในระบบ KTB<br>Corporate Online                                             | 5981       | Ð                  |
| คลิกที File            | 46040       | 07/09/2559   | หลักเกณฑ์และวิธีปฏิบัติในการจ่ายเงินอุดหนุนเพื่อการเลี้ยงดู<br>เด็กแรกเกิดตามโครงการบูรณาการฐานข้อมูลสวัสดิการสังคม | 809        | ☑                  |
|                        | 46039       | 07/09/2559   | ว 108 การสมัครเข้าใช้บริการระบบ KTB Corporate Online                                                                | 15055      | •                  |
| KTB+Universal+Data+zip |             |              |                                                                                                    | <u>+</u> 5 | how all downloads. |

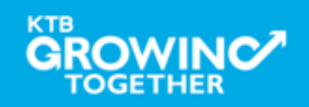

KTB Cash Management on fidential 163

×

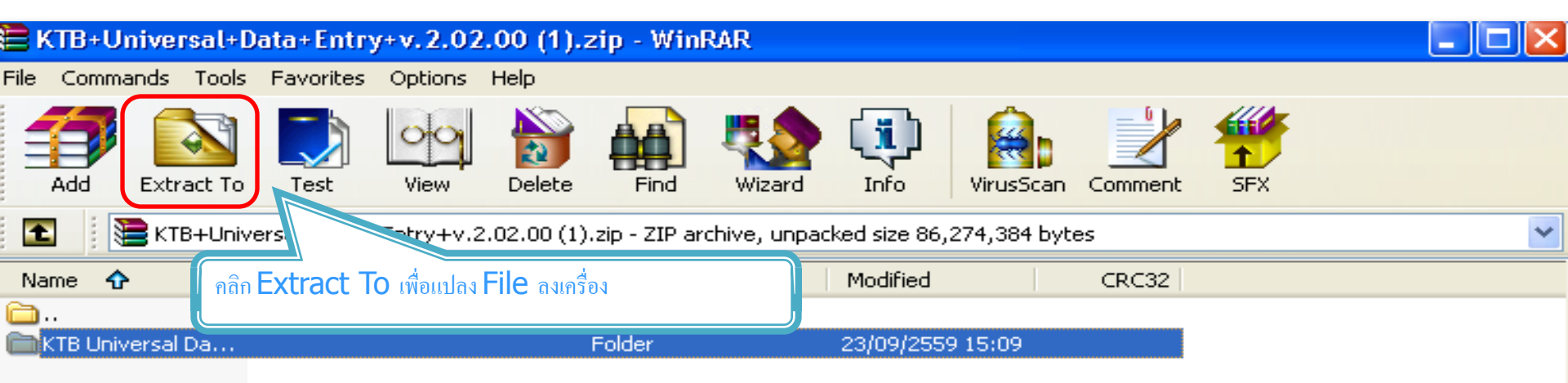

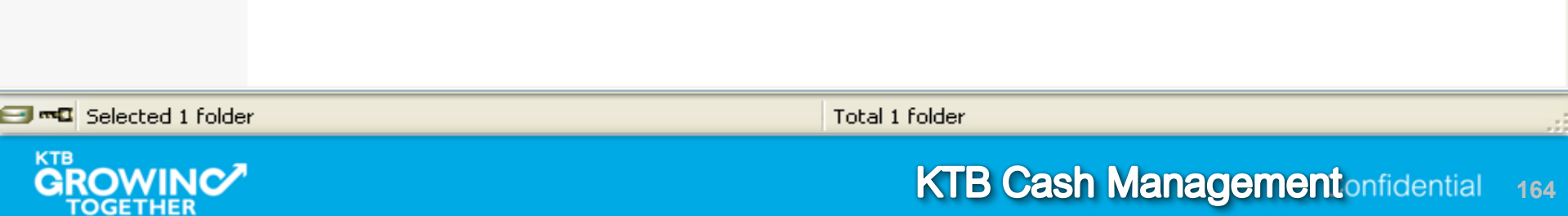

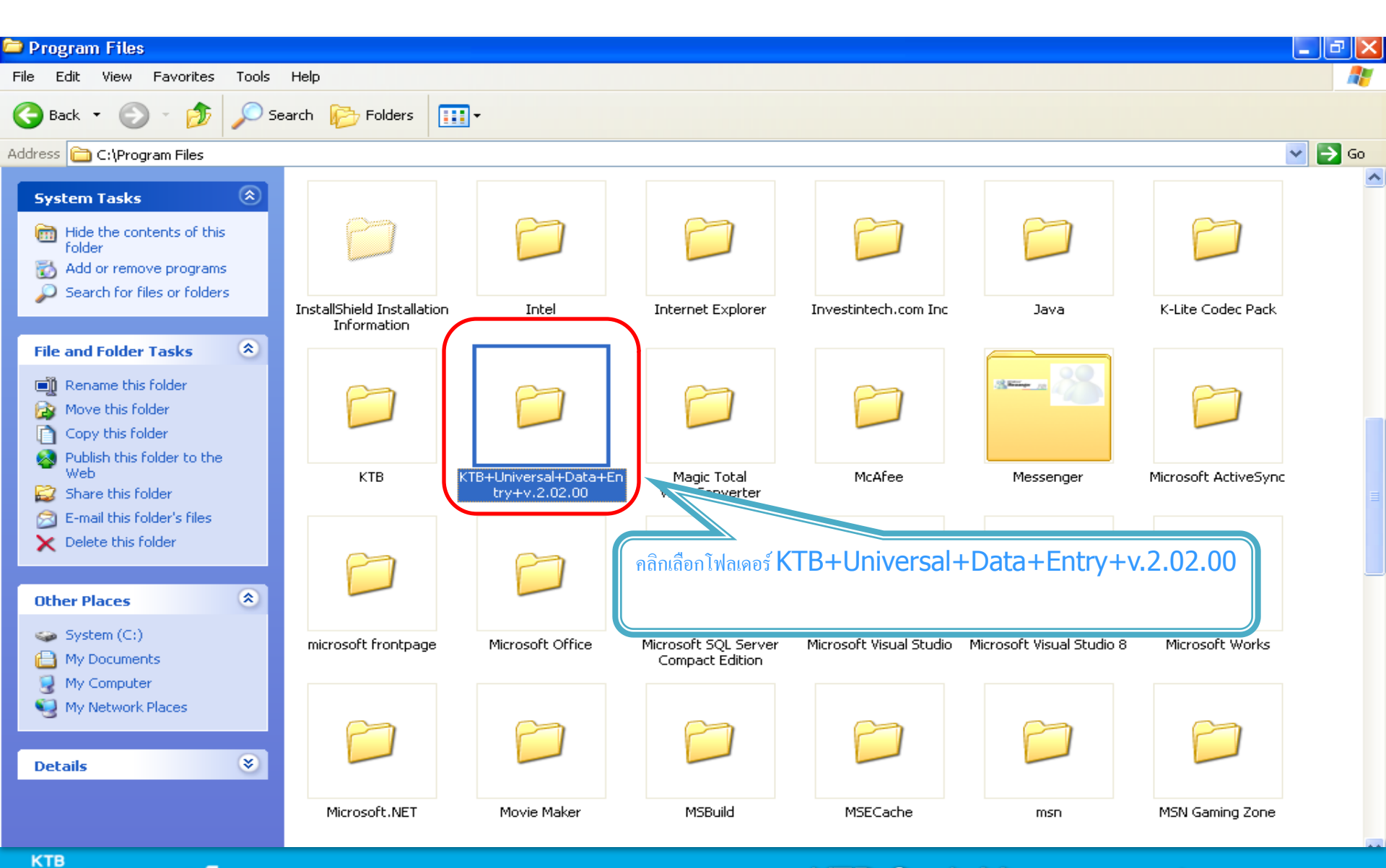

TOGETHER

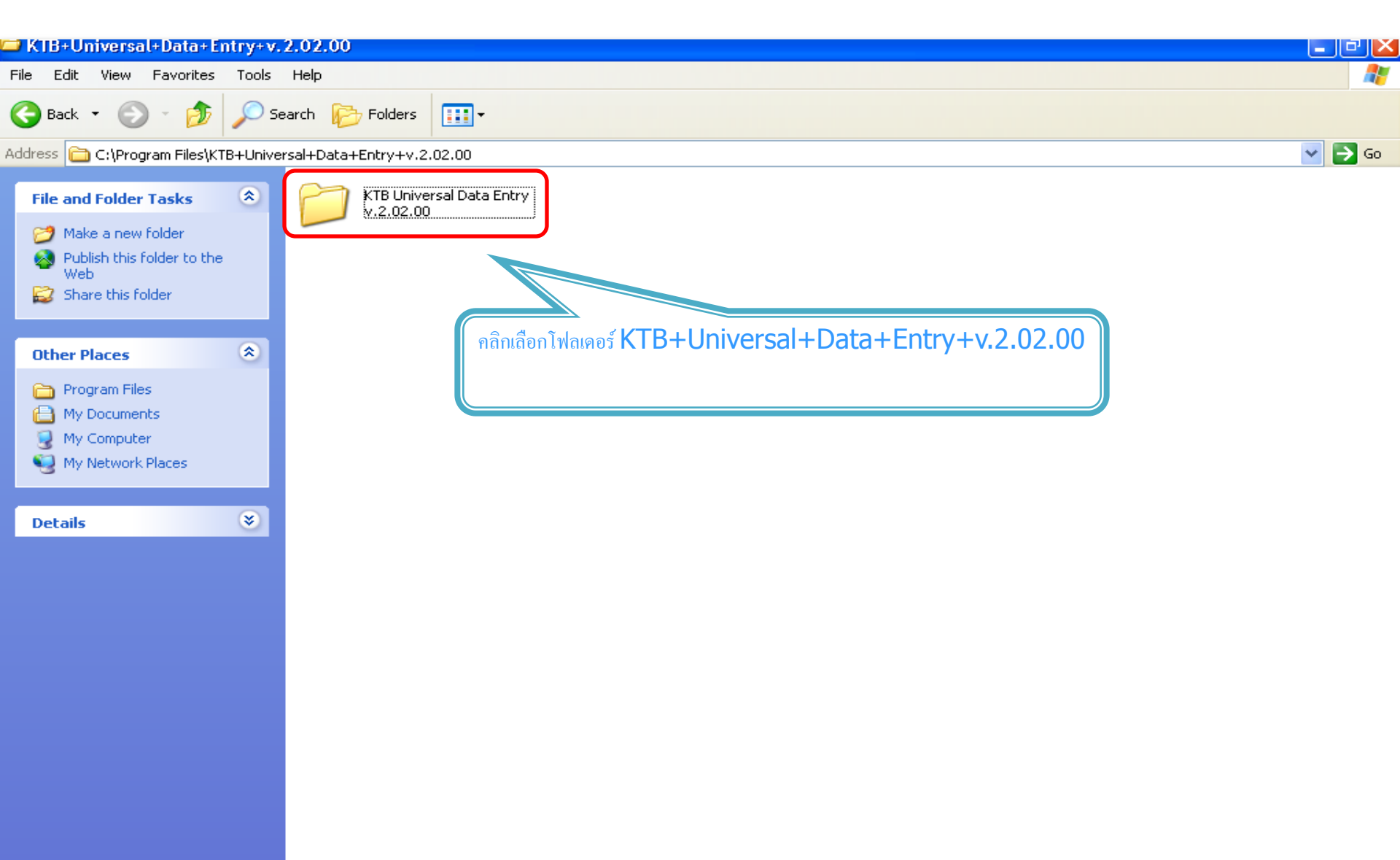

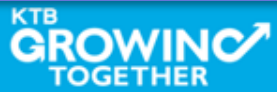

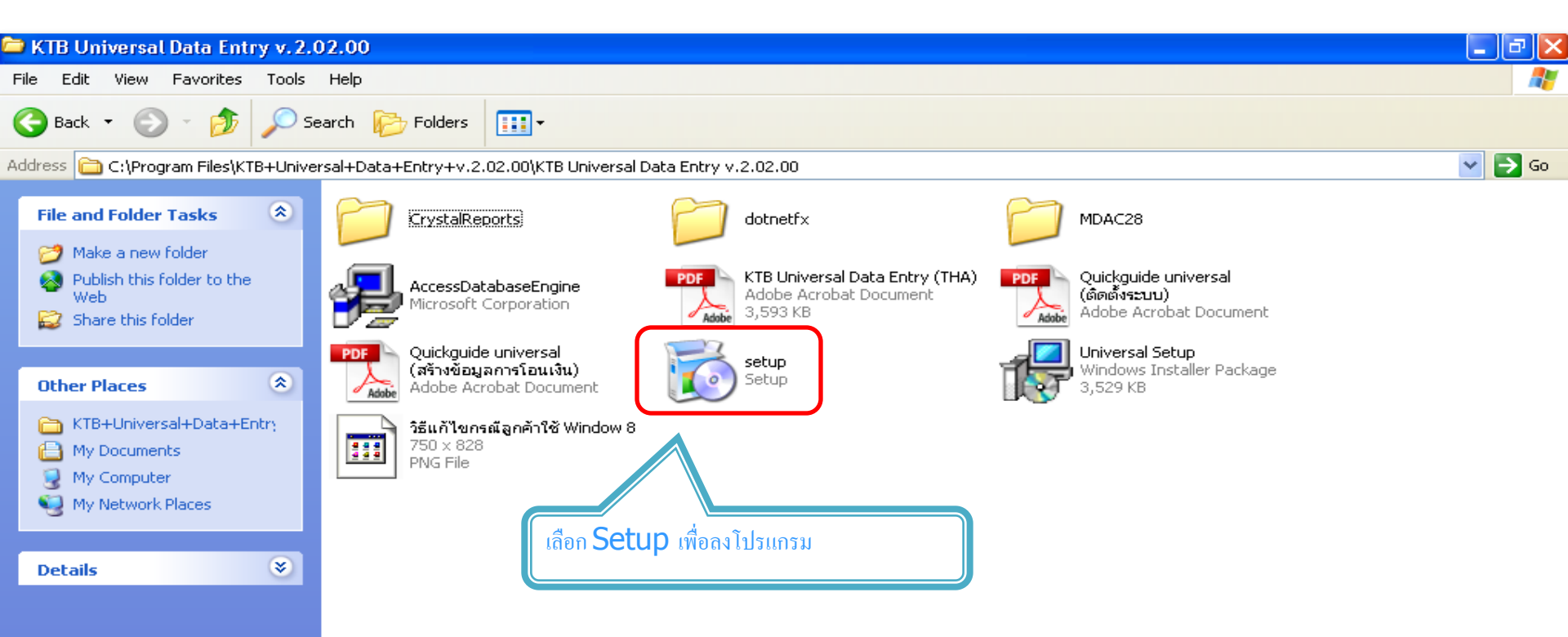

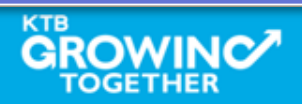

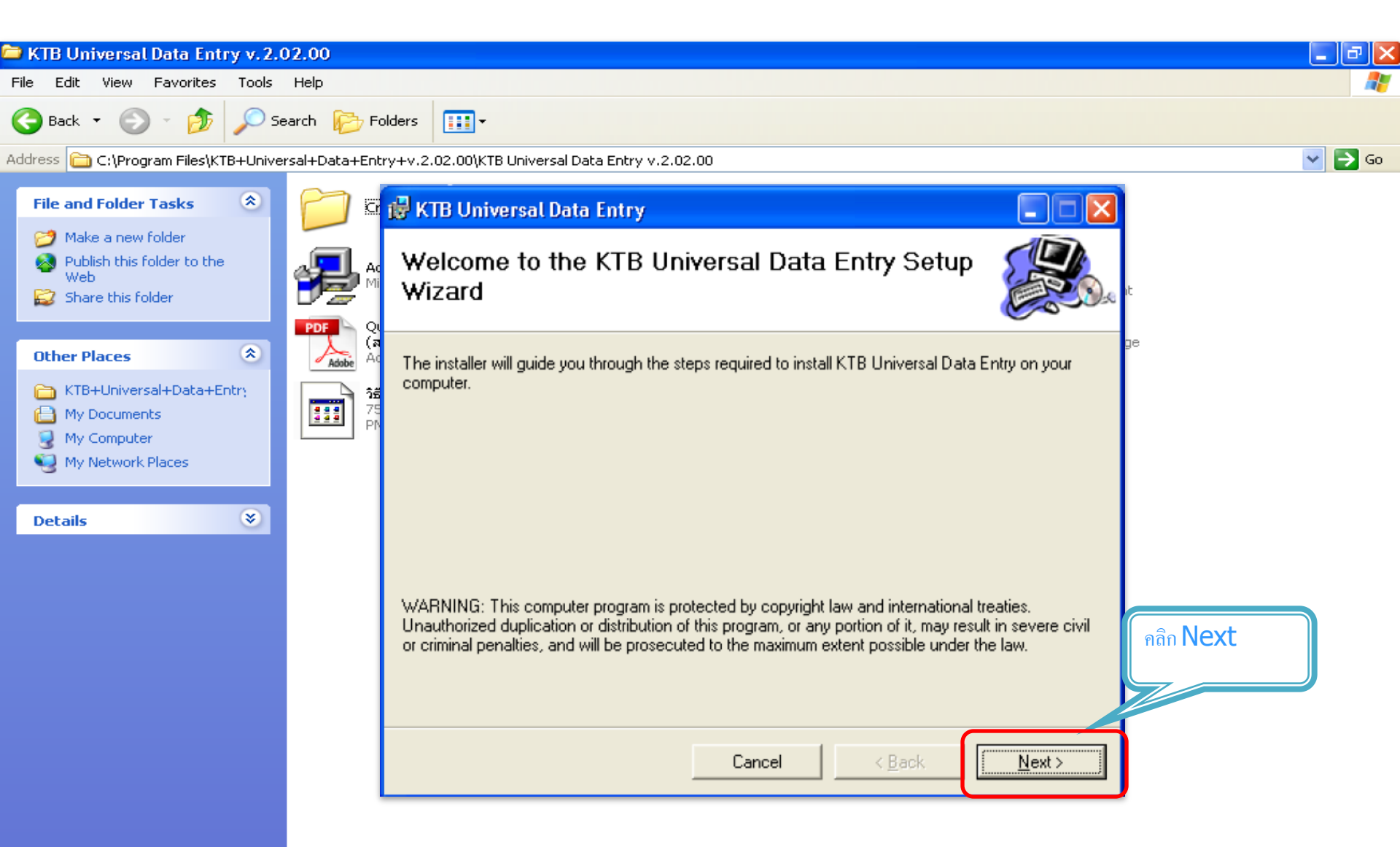

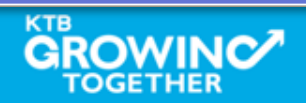

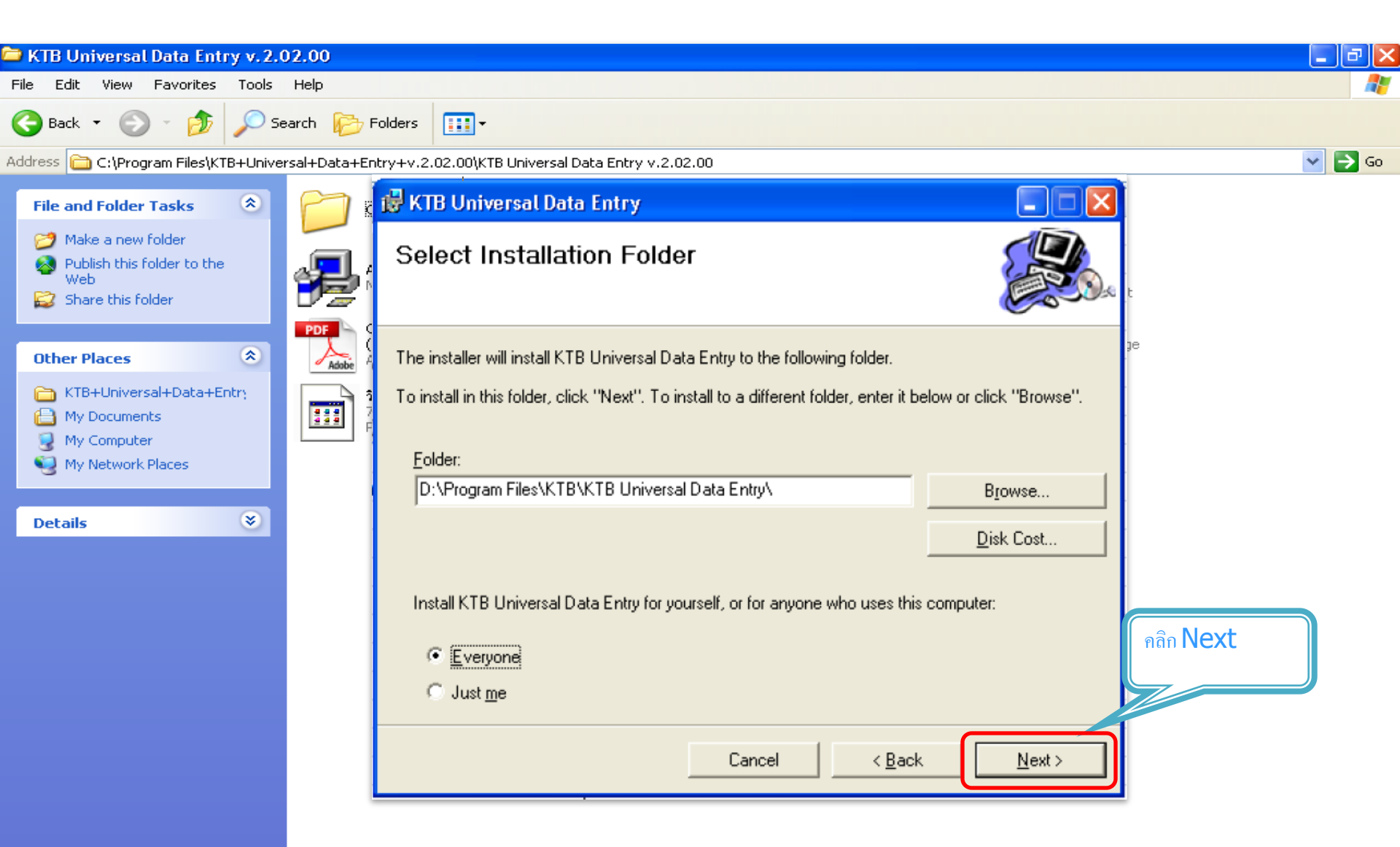

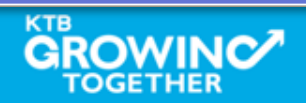

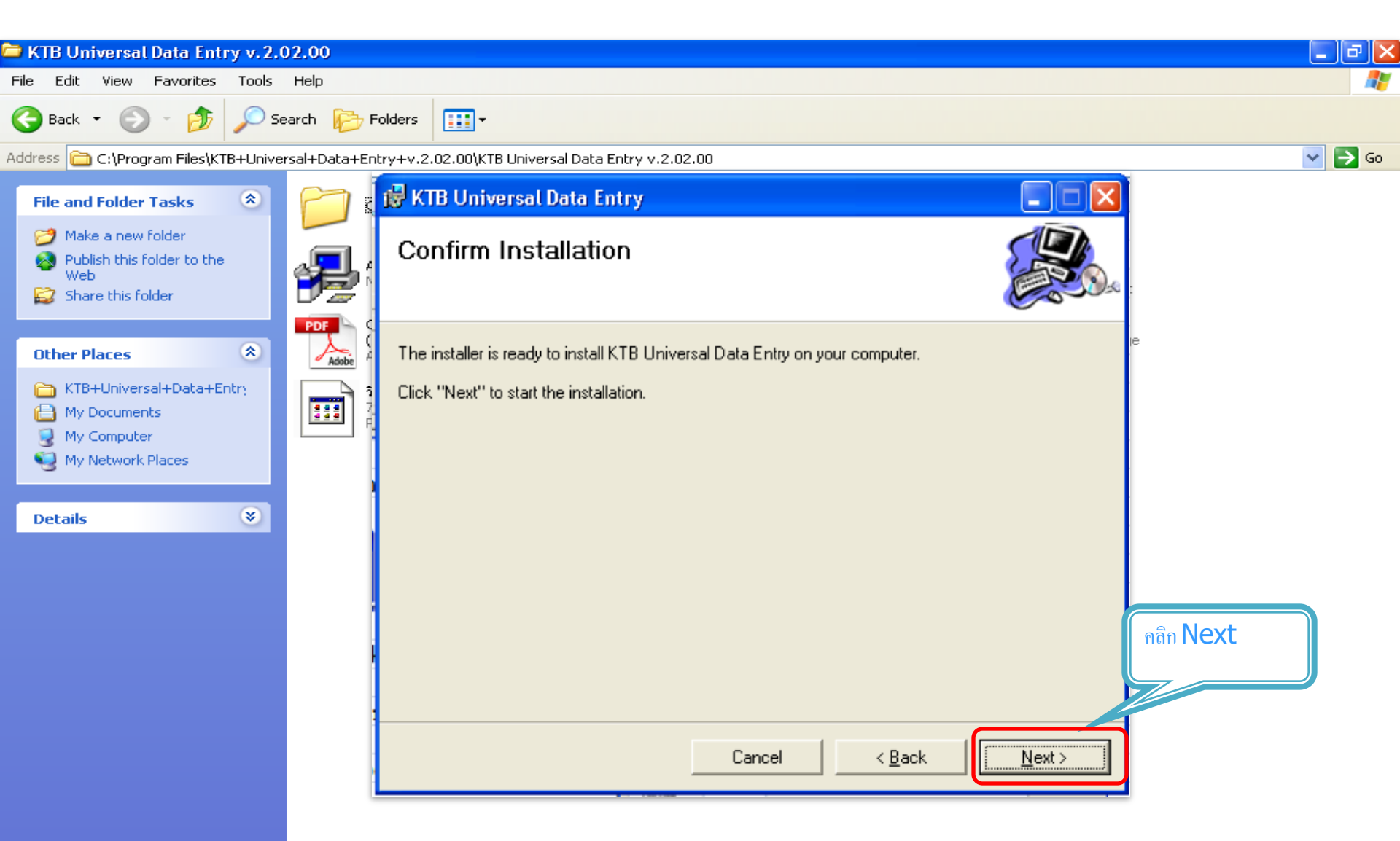

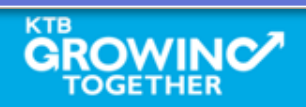

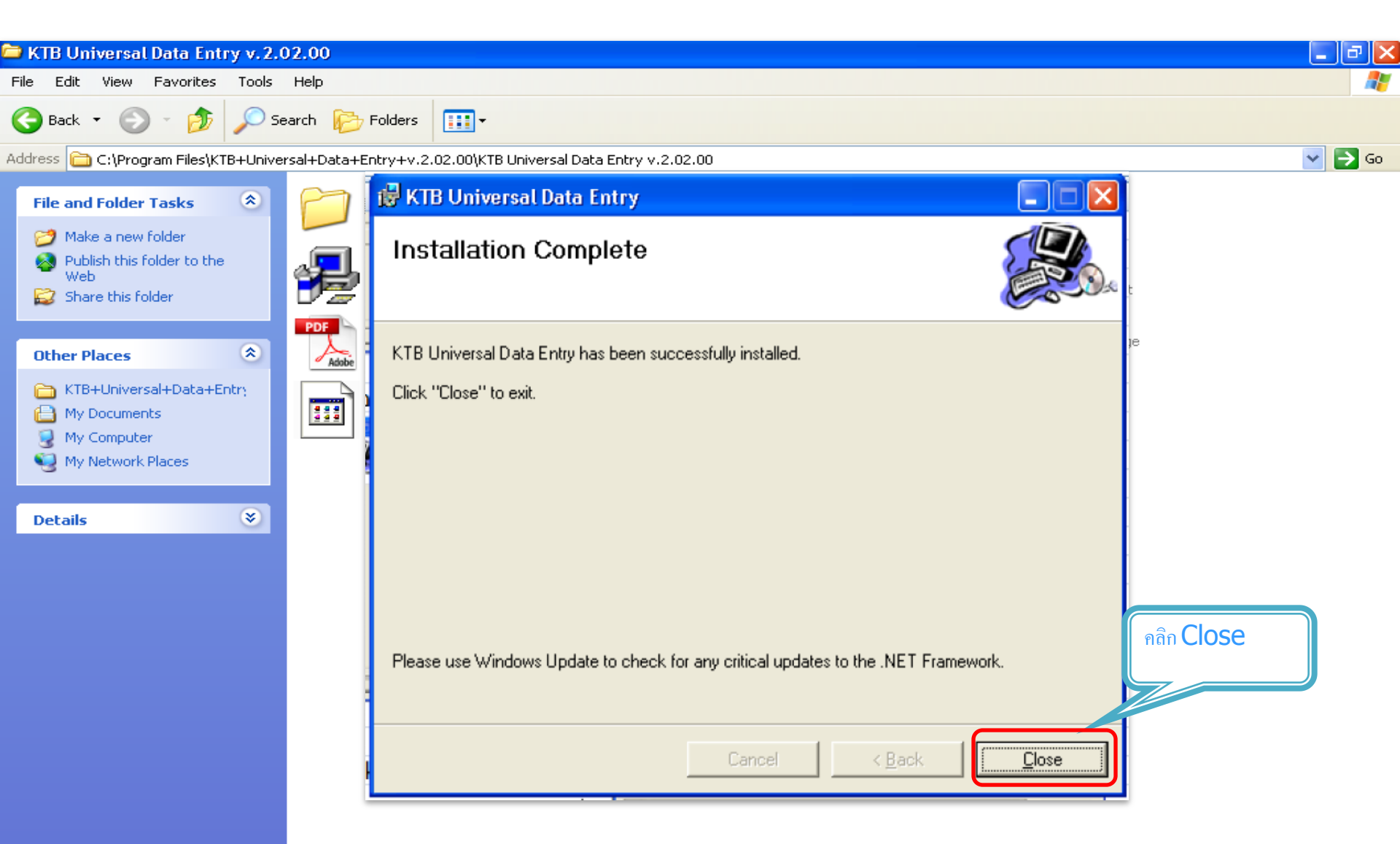

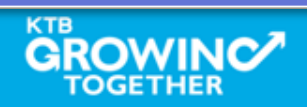

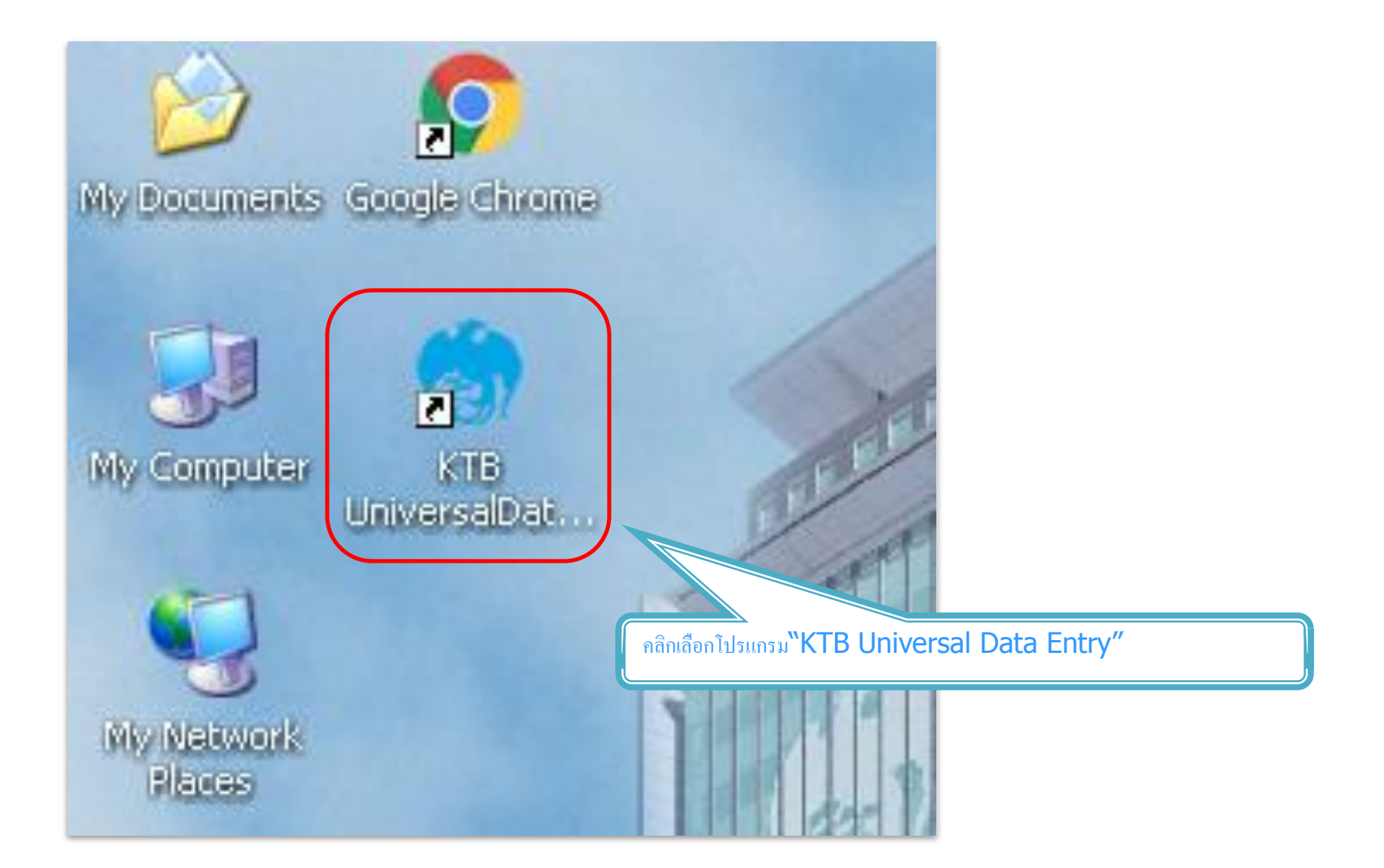

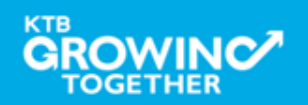

| 💮 Universal Data Entry v.1.4.4.0 |      |
|----------------------------------|------|
| File Format Maintenance Windows  | Help |

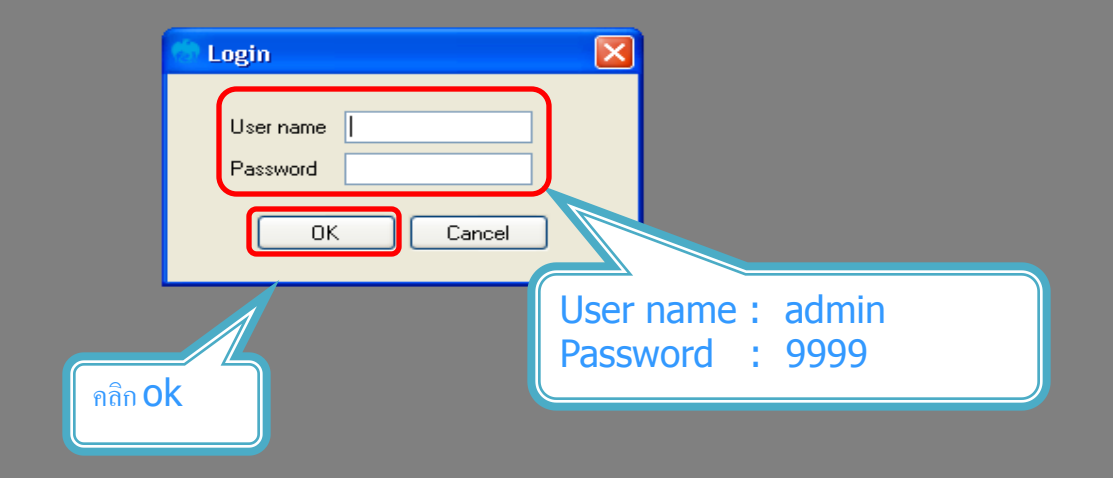

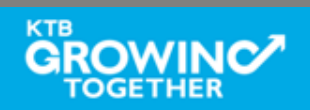

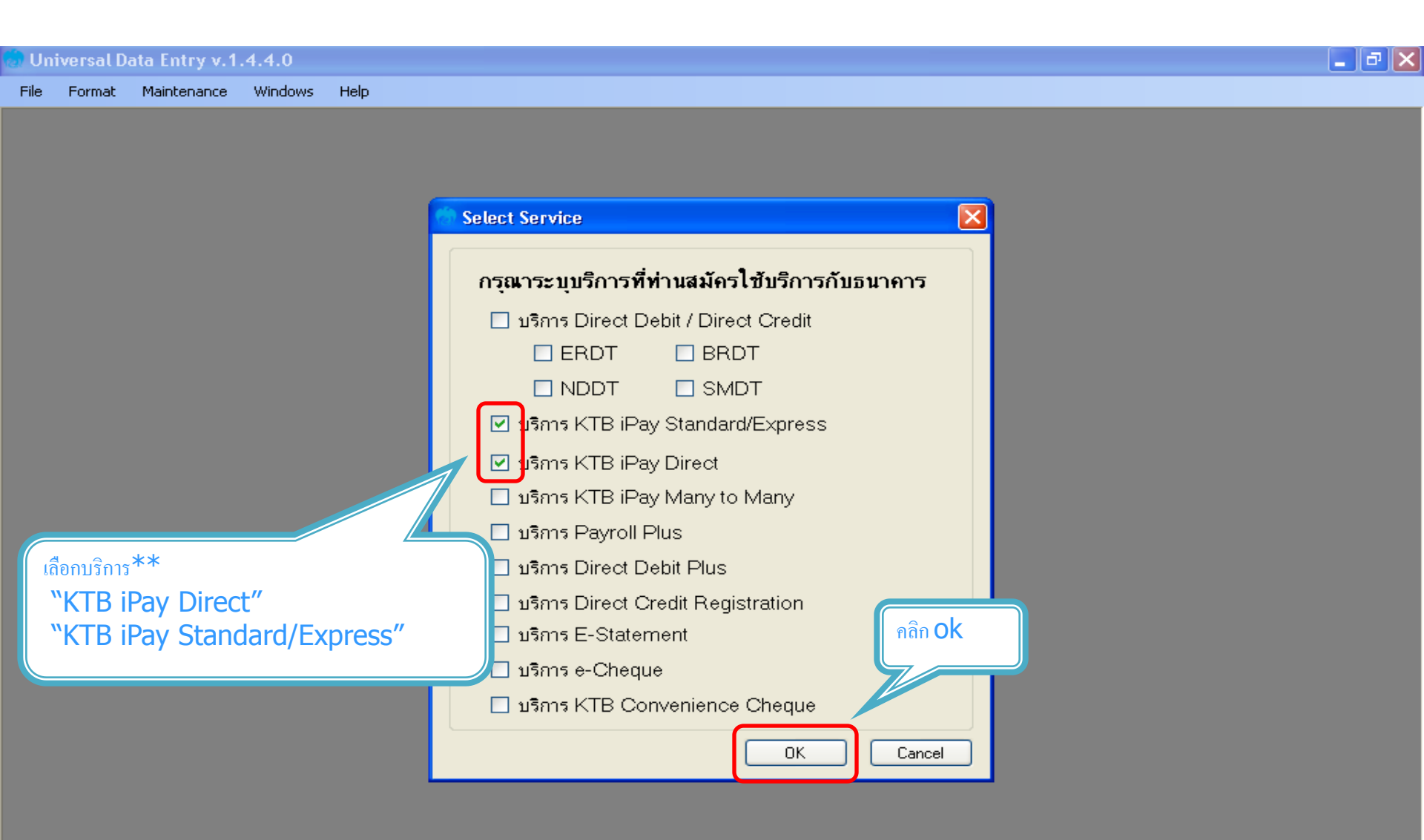

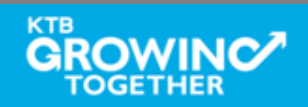

## การสร้างข้อมูลบริษัท

สำหรับการติดตั้งกรั้งแรก / ต้องการเพิ่มบัญชีของบริษัทในครั้งต่อไป

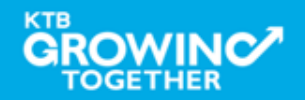

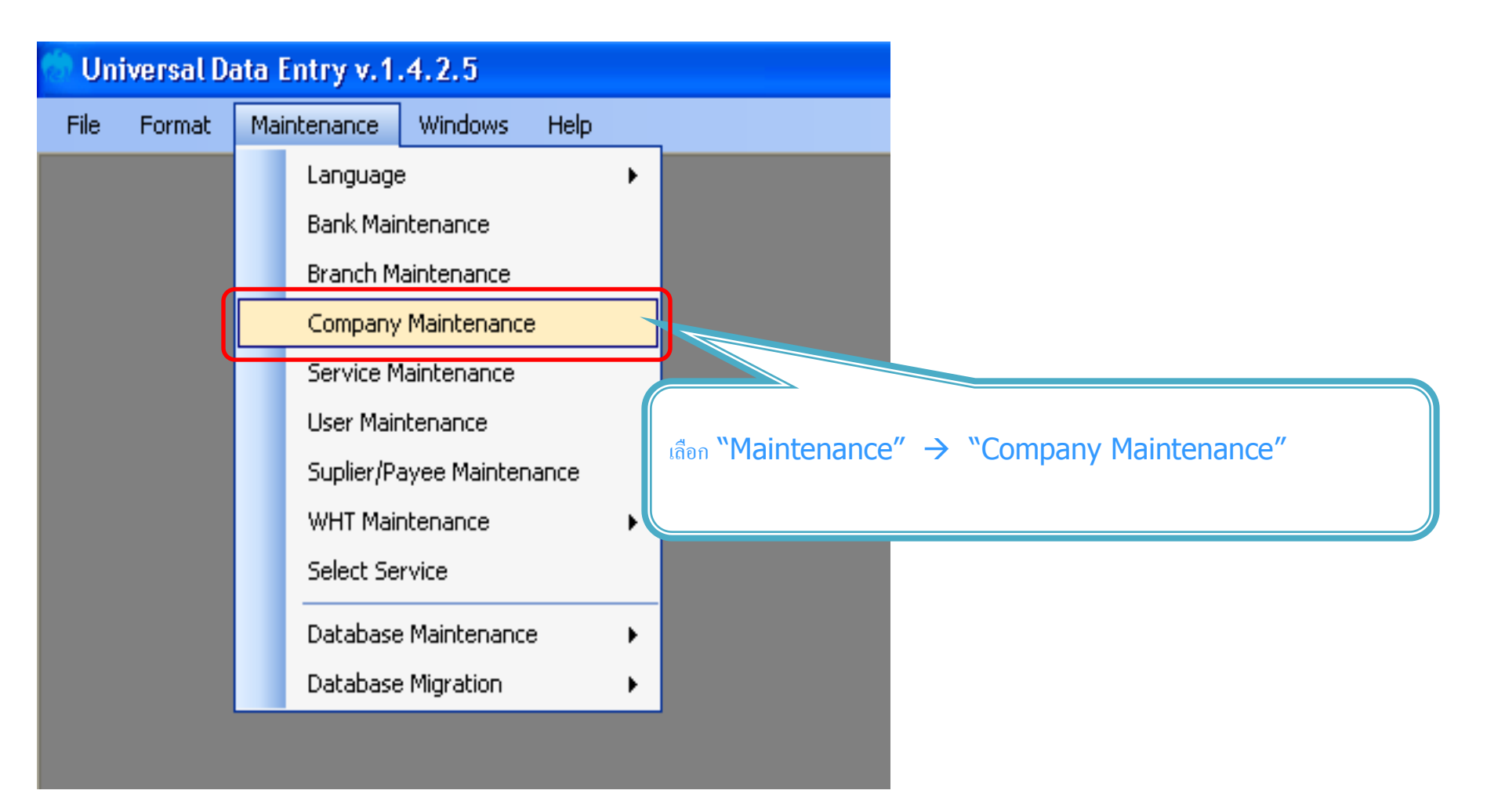

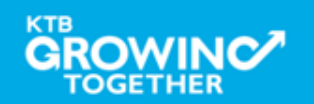

| 💮 Company Maint  | enance                             |                                |           |             |          | ×      |                 |
|------------------|------------------------------------|--------------------------------|-----------|-------------|----------|--------|-----------------|
| Company<br>Code  | Company Name                       | Address 1                      | Address 2 | Address 3   | Pe<br>Ce | Add    |                 |
|                  |                                    |                                |           |             |          | Update |                 |
|                  |                                    |                                |           |             |          | Delete | คลิก <b>Add</b> |
| <                | III                                |                                |           |             | >        | Close  |                 |
| Company Data Da  | ta for Payroll Plus Data for Debit | Plus                           |           |             | _        |        |                 |
| Company Code     | Company                            | Name                           |           | ×           |          | ОК     |                 |
| Address 1        |                                    |                                |           |             |          | Cancel |                 |
| Address 2        |                                    |                                |           |             |          |        |                 |
| Address 3        |                                    |                                |           |             |          |        |                 |
| Post Code        |                                    |                                |           |             |          |        |                 |
| TAX ID           | SSO Com                            | pany No.                       |           |             |          |        |                 |
| Sending Bank     | 006 * Sending Branch               | <ul> <li>Sending Ac</li> </ul> | count     | 🔄 * Alias 📃 |          |        |                 |
| Other Company Ir | oformation                         |                                |           |             |          |        |                 |
| Alias            | Other Sending Ot<br>Branch         | her Sending<br>Account         |           | Add         |          |        |                 |
|                  |                                    |                                |           | Delete      |          |        |                 |
|                  |                                    |                                |           |             |          |        |                 |
|                  |                                    |                                |           | Update      |          |        |                 |
| Other Sending Br | anch Other Sending A               | ccount                         | Alias     |             |          |        |                 |
|                  |                                    |                                |           |             |          |        |                 |

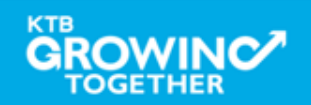

| Company Maintenance                                                                                                    |                                                                                  |
|----------------------------------------------------------------------------------------------------|----------------------------------------------------------------------------------|
| Company<br>Code         Company Name         Address 1         Address 2         Address 3         Po<br>Code                                                                             | Add -เพิ่มข้อมูลในช่องว่าง ที่มี *                                               |
|                                                                                                    | Update<br>-Company Code : รหัสบริษัท                                             |
|                                                                                                    | -Company Name : ชื่อบริษัท                                                       |
| Company Data       Data for Payroll Plus       Data for Debit Plus         Company Code       001       * Company Name       GFMIS         Address 1                                      | DK<br>Cancel<br>เมื่อใส่ข้อมูลแล้ว คลิก "OK"                                     |
| Other Company Information          Alias       Other Sending       Other Sending       Add         Alias       Branch       Account       Delete         Update       Update       Update | -เพิ่มข้อมูลในช่องว่าง ที่มี *<br>-Sending Bank : 006 (รหัสธนาการกรุงไทย)        |
| Other Sending Branch Other Sending Account Alias                                                                                                    | -Sending Branch : รหัสสาขาของบัญชี 4 หลัก นำรหัสสาขาจาก<br>หน้าสมุคเงินฝากธนาการ |
|                                                                                                    | -Sending Account : เลขที่บัญชี 10 หลัก                                           |

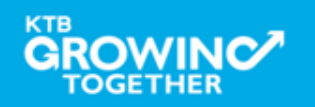

| Company Maintenance                                  |        |                                   |
|------------------------------------------------------|--------|-----------------------------------|
| Company Company Name Address 1 Address 2 Address 3 P | Add    | เมื่อทำราขการเรียบร้อยคลิก<br>จีด |
| ▶ 001 GFMIS                                          | Update |                                   |
|                                                      | Delete |                                   |
|                                                      | Close  |                                   |
| Company Data for Payroll Plus Data for Debit Plus    |        | เพิ่มข้อมูลบัญชีบริษัทเรียบร้อย   |
| Company Code Company Name                            | ок     |                                   |
| Address 1                                            | Cancel |                                   |
| Address 2 Address 3                                  |        |                                   |
| Post Code                                            |        |                                   |
| TAX ID SSO Company No.                               |        |                                   |
|                                                      |        |                                   |
| Alias Other Sending Other Sending Add                |        | ีน เทารถเพทงอทินกเกิล เพอม (ย เท) |
| Delete                                               |        |                                   |
| Update                                               |        |                                   |
| Other Sending Branch Other Sending Account Alias     |        |                                   |
|                                                      |        |                                   |

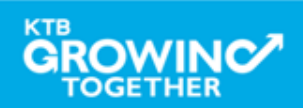

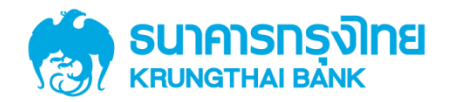

# GFMIS on KTB Corporate Online การเตรียมข้อมูลด้านจ่าย แบบคีย์ผ่าน KTB Universal Data Entry

KTB GROWING TOGETHER KTB GROWING TOGETHER KTB GROWI
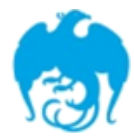

#### การจ่ายเงินผ่านระบบ KTB Corporate Online

|                                                                                          | หนังสือหลักเกณฑ์และวิธี                                    | ผู้รับภาระอัตราค่าธรรมเนียม        |                                                                                                    |  |  |  |
|------------------------------------------------------------------------------------------|------------------------------------------------------------|------------------------------------|----------------------------------------------------------------------------------------------------|--|--|--|
| Service type                                                                             | ปฏิบัติของกรมบัญชีกลาง                                     | กรมบัญชีกลาง                       | บุคคลภายนอก หรือ ผู้รับโอน                                                                               |  |  |  |
| <b>1. KTB ipay Direct 02</b><br>(สำหรับคู่ค้าบัญชี ธ.กรุงไทย)                            | ว.๗ଝ ରว. ๖ ก.ค. ๒ଝଝ๙                                       |                                    | KTB-KTB: 10* บาท/รายการ<br>(≤ 99,999 ลบ.ต่อรายการ)                                                       |  |  |  |
| 2. KTB ipay Direct 03<br>(สำหรับคู่ค้าบัญชี ธ.กรุงไทย)                                   | <b>ິວ.</b> ໑໐ຓ                                             | KTB-KTB<br>(≤ 99,999 ลบ.ต่อรายการ) |                                                                                                    |  |  |  |
| <ol> <li>KTB ipay standard</li> <li>03</li> <li>(สำหรับคู่ค้าบัญชีต่างธนาคาร)</li> </ol> | ay standard<br>ว.๑๐๓ ลว.๑ ก.ย. ๒๕๕๙<br>จ้าบัญชีต่างธนาคาร) |                                    |                                                                                                    |  |  |  |
| 4. KTB ipay standard<br>04<br>(สำหรับคู่ค้าบัญชีต่างธนาคาร)                              | ට. ෝ සි බට. ති                                             |                                    | <pre>KTB-Other: 12** บาท/รายการ (≤ 2 ถบ.ต่อรายการ) KTB-Other: 250**++บาท/รายการ (≥ 2 ถบ.ต่อรายการ)</pre> |  |  |  |
| *อนุมัติข้อมูลรายการโอนเงินส่งให้ธนาคารก่อนเวลา 21.30 น.                                 |                                                            |                                    |                                                                                                    |  |  |  |
| ^^อนุมตขอมูลรายการเอนเงนลงเหธนาคา <del>รลวงหนา 2 วนทาการธนาคาร</del> กอนเวลา             |                                                            |                                    |                                                                                                    |  |  |  |

21.30 น.

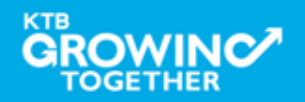

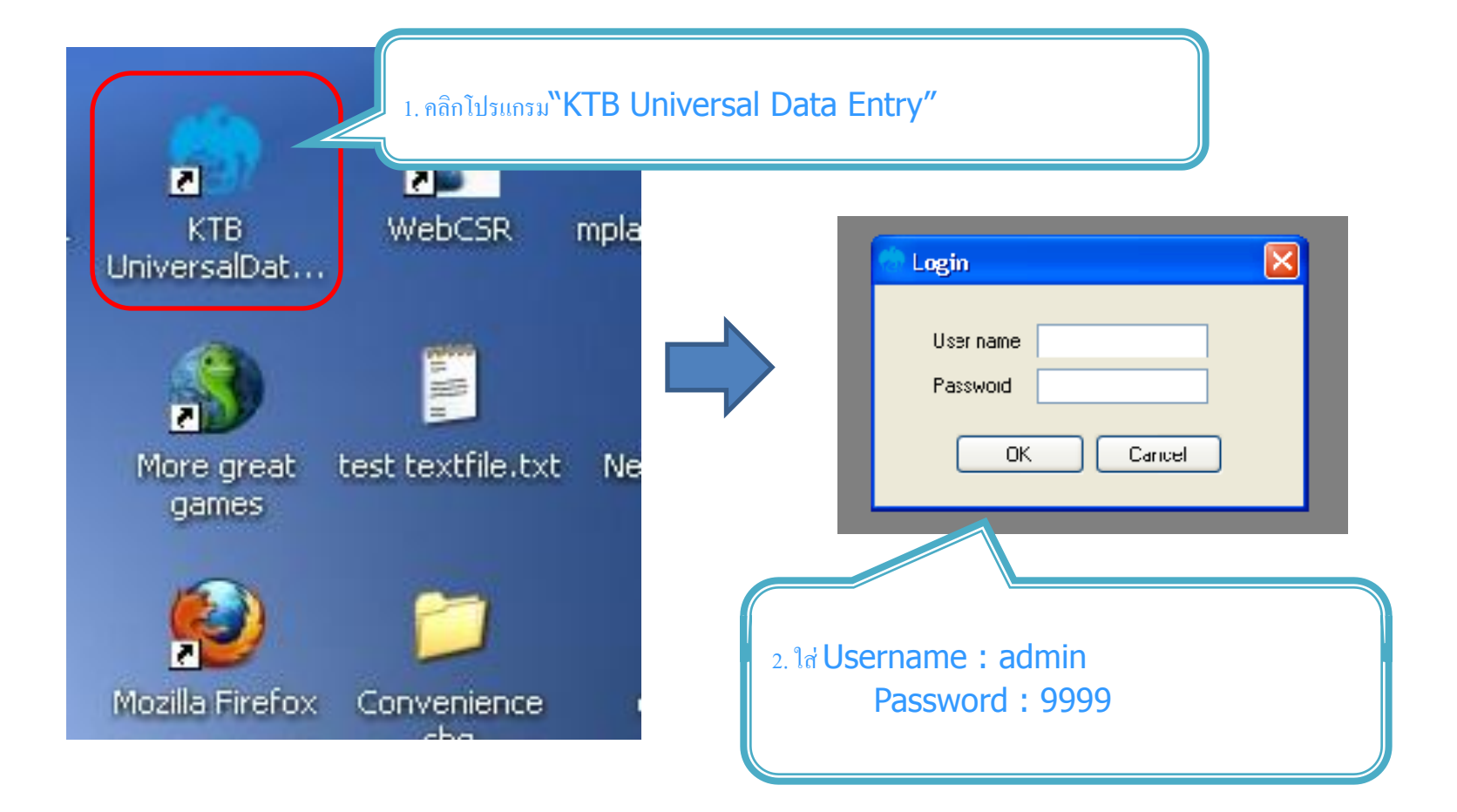

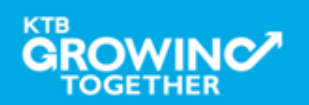

| Vniverseui Daia Entry v.1.4.2.5<br>Fit Format Main enance Windows Help<br>KTB iPay<br>E-Cheque<br>KTB Convenience Cheque / Fund Transfer<br>KTB iPay Direct                                                                                                    | <ol> <li>3. คลิก "Format" → "KTB iPay</li> <li>เลือก KTB iPay Standard/Express ถ้าต้องการ โอนเงินไปยังบัญชีปลายทาง<br/>ต่างธนาคาร</li> <li>เลือก KTB iPay Direct ถ้าต้องการ โอนเงินไปยังบัญชีธนาการกรุงไทย ด้วยกัน</li> </ol> |
|----------------------------------------------------------------------------------------------------|----------------------------------------------------------------------------------------------------|
| File       Format       Extract       Import       Report       History       Maintenance       Windows       Help         Company Code:       Company Name:       Select       Select <t< th=""><th><ul> <li>4. คลิก "Select"</li> <li>-เลือก เลขที่บัญชีบริษัทที่ด้องการหักเงิน</li> <li>-เลือกบริการที่ด้องการ โอนเงิน</li> <li>Click "OK"</li> </ul></th></t<> | <ul> <li>4. คลิก "Select"</li> <li>-เลือก เลขที่บัญชีบริษัทที่ด้องการหักเงิน</li> <li>-เลือกบริการที่ด้องการ โอนเงิน</li> <li>Click "OK"</li> </ul>                                                                           |

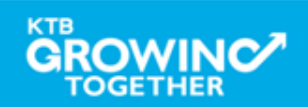

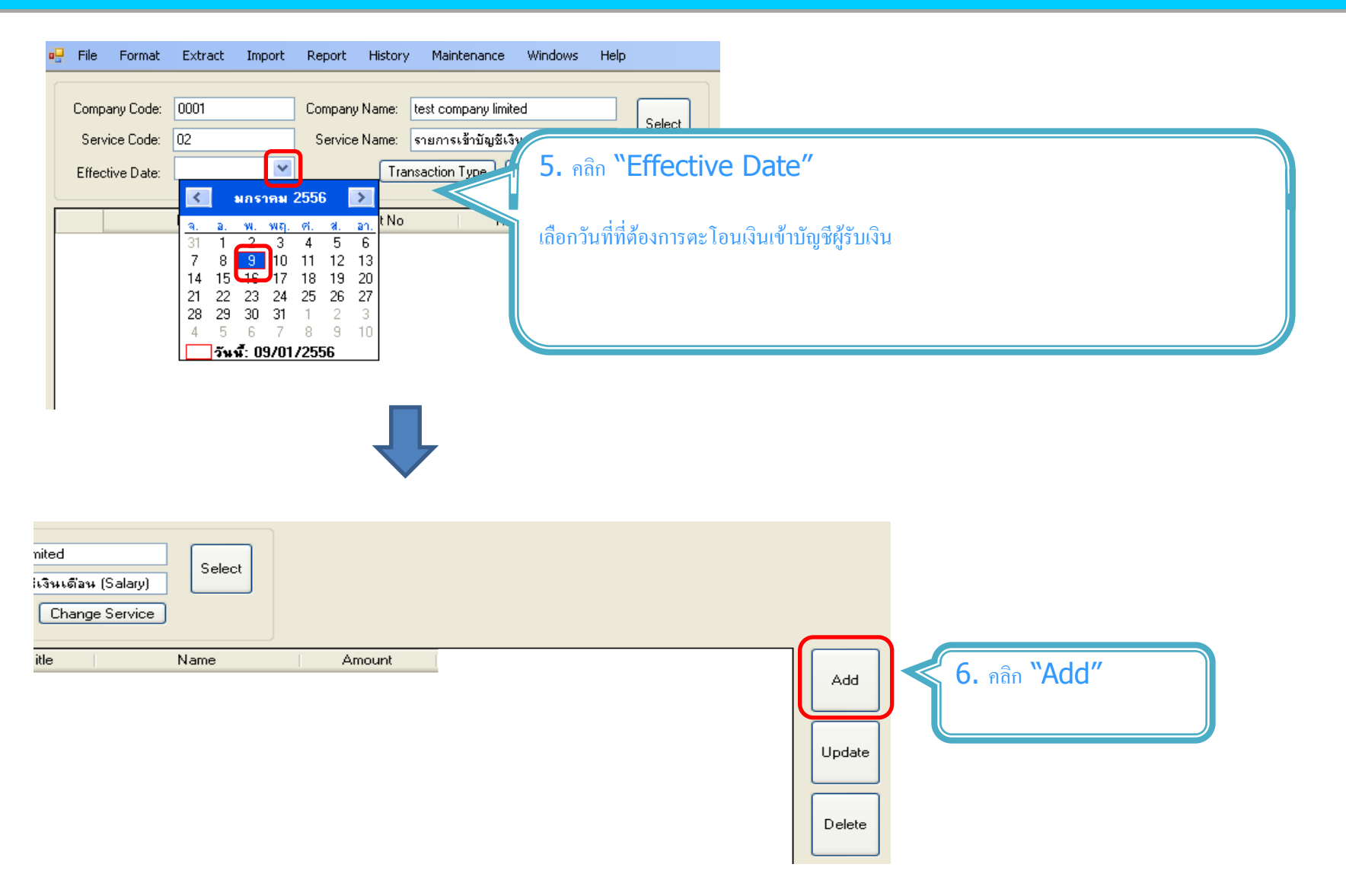

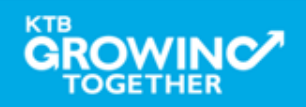

| 🕆 เพิ่มข้อมูล                                                                                                    |                                                                                                    |
|----------------------------------------------------------------------------------------------------|----------------------------------------------------------------------------------------------------|
| Requirement data         Name       Image: submission of signs and signs and sig | Sove7. เพิ่มข้อมูลในช่องว่าง ที่มี *CancelName : ชื่อผู้รับเงินSumsureBank : ธนาการของผู้รับเงินAccount No : เลงที่บัญชีของผู้รับเงินAccount (THB) : งำนวนเงินที่ด้องการ โอนE-mail : e-mail ผู้รับเงินสำหรับการแจ้งเตือนSelectSuppler/Page- กลิก "Save" |
| 🖗 เพิ่มข้อมูล                                                                                                    |                                                                                                    |
| Requirement data Name รายมากร จึรุ่งเรืองพันธุ์ * Bank บมจ.รมาศารกรุงไทย ร                                                                                                    | Save<br>Cancel                                                                                                    |
| Account No         0750195456         -           Amount (THB)         50,000.00         -           Receiver ID                                                                                                    | 8. ถ้าต้องการเพิ่มข้อมูลผู้รับเงินเพิ่มเติม คลิก "Yes"                                                                                                    |
| Other data     เทิ่มข้อมูลเรียบร้อย       Receiver Information     (ขึ้นข้อมูลเรียบร้อย       Other Information 1     (ขึ้นข้อมูลเรียบร้อย       / Citizen ID / Tax ID     คแต้องการเพิ่มข้อมูลอีกหรือไม่       DDA Ref     Yes       Reference No     No                                                                                                    | ๑ํมน<br>รายการสุดท้าย<br>ถ้าไม่ต้องการเพิ่มข้อมูลแล้ว คลิก "No"                                                                                                    |
| Other Information 2       Email       pakom.leer@ktb.co.th       SMS/Mobile Phone       0820054431                                                                                                    | Select<br>Supplier/Payee                                                                                                    |
|                                                                                                    |                                                                                                    |

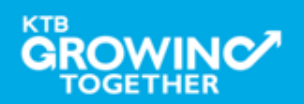

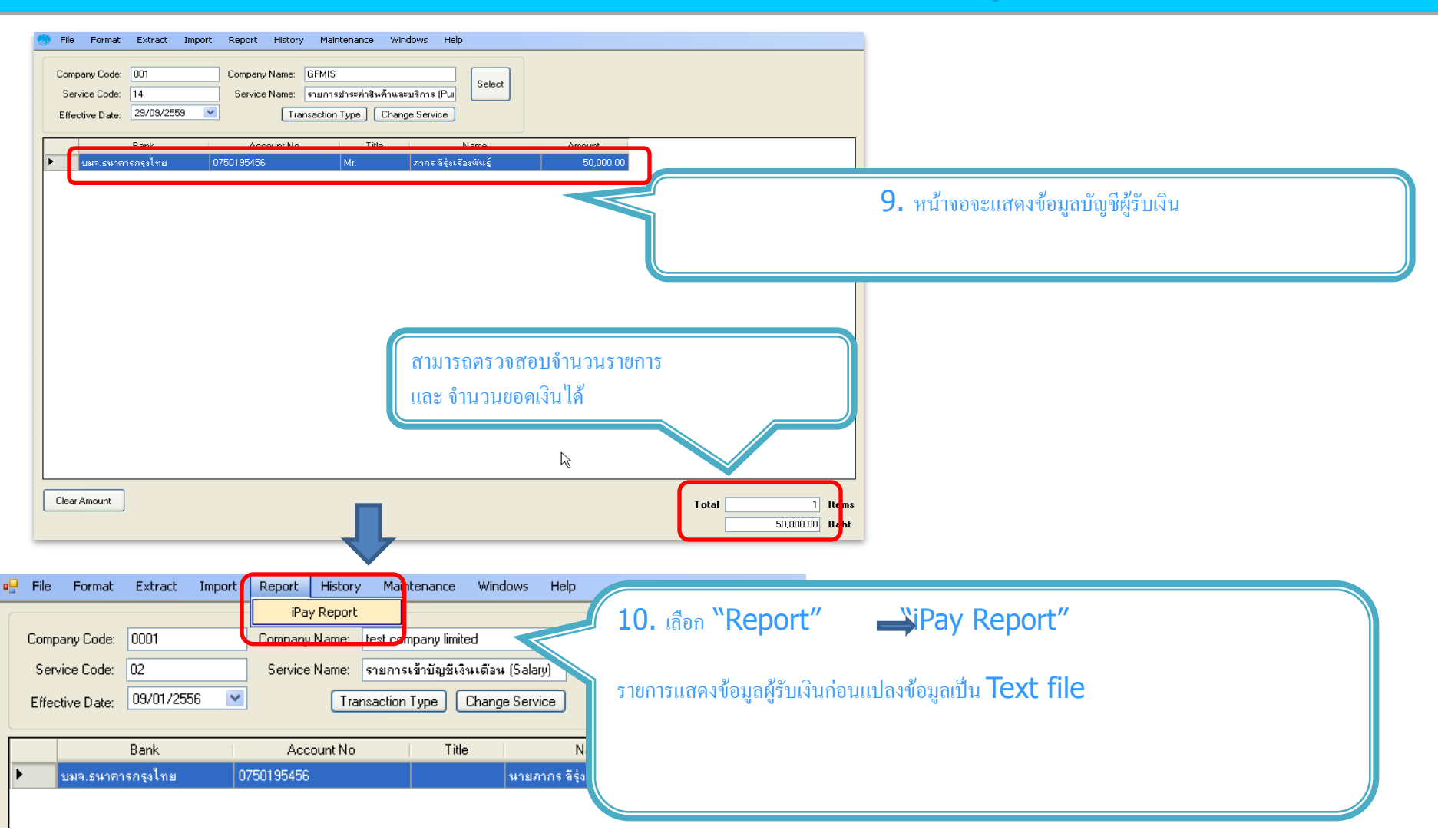

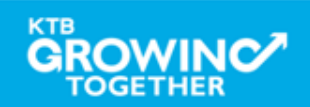

| บมจ. ธนาคารกรุงไหย<br>หมางร that bank plibitr company limited                                                                                                    | KTB iPay Report                                                                                                    | Print Date: 09/01/2556 | Print Time :                                                                                             |
|----------------------------------------------------------------------------------------------------|----------------------------------------------------------------------------------------------------|------------------------|----------------------------------------------------------------------------------------------------|
| Rona Infligence Popule Compared Line (Salary)<br>Service Type: 02 รายการเข้ามัญชีเงินต้อน (Salary)<br>Effective Date: 09/01/2556<br>rm Recieving Receiveing Receiver<br>Bank A/C No. Name                      | Reference Citize<br>No.                                                                                                    | Ser<br>en ID/1         | 11. พิมพ์รายงาน กดปุ่ม<br>เพื่อตรวจสอบข้อมูลการ โอนเงิน<br>หากถูกต้อง แนบรายงานจากโปรแกรม                |
| 1 006 0750195456 นายภากร ลีรุ่งเรื่องพันธุ์<br>Grand Total                                                                                                    |                                                                                                    |                        | กับเอกสารเบิกง่ายของหน่วยงาน                                                                             |
|                                                                                                    | End of Report                                                                                                    |                        | เพอ เสกระบอกบารพรวงขอกการรถกา หา ค coi horate or mine                                                    |
|                                                                                                    | End of Report                                                                                                    |                        |                                                                                                    |
| niversal Data Entry v. 1.4.2,5 - [KTB iPay Dire<br>File Format Extract Import Report History                                                                                                    | End of Report                                                                                                    | s Help                 | เพอเซบระกอบการตรวจสอบบนระบบ KTD Corporate Online                                                         |
| niversal Data Entry v. 1.4.2.5 - [KTB iPay Dire<br>File Format Extract Import Report History<br>Extract Company Code: 0001 - Company Name:<br>Service Code: 02 - Service Name:<br>Effective Date: 09/01/2556 • | End of Report<br>cct]<br>/ Maintenance Windows<br>test company limited<br>รายการเข้าบัญชีเงินเดือน (Sa<br>insaction Type) Change Se | s Help                 | เพื่อเช่นระกอบการสรางสอบบนระบบ KTB Corporate Online<br>12. เลือก "Extract" เพื่อแปลงข้อมูลเป็น text file |

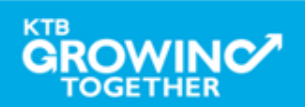

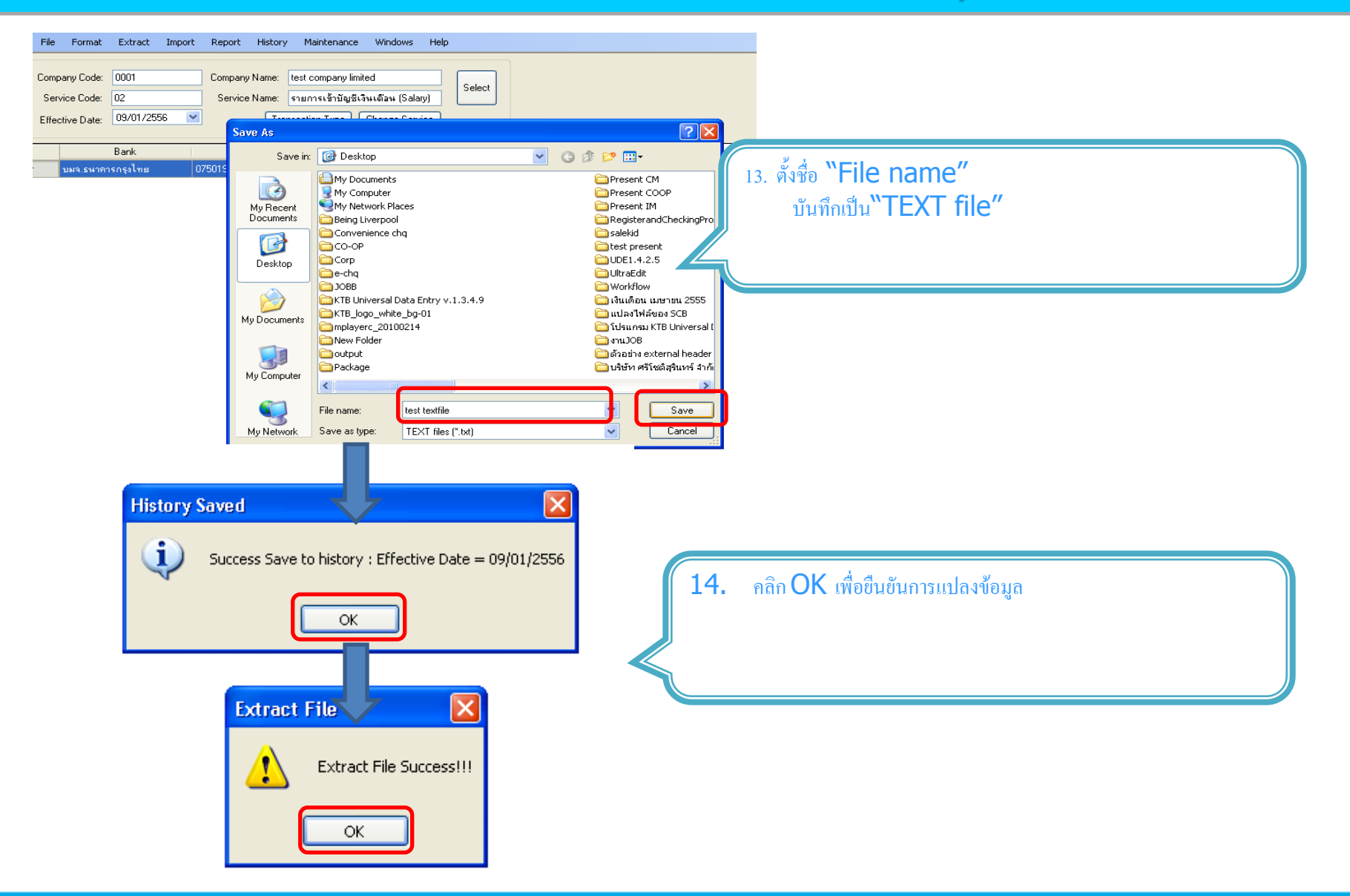

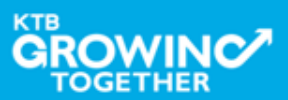

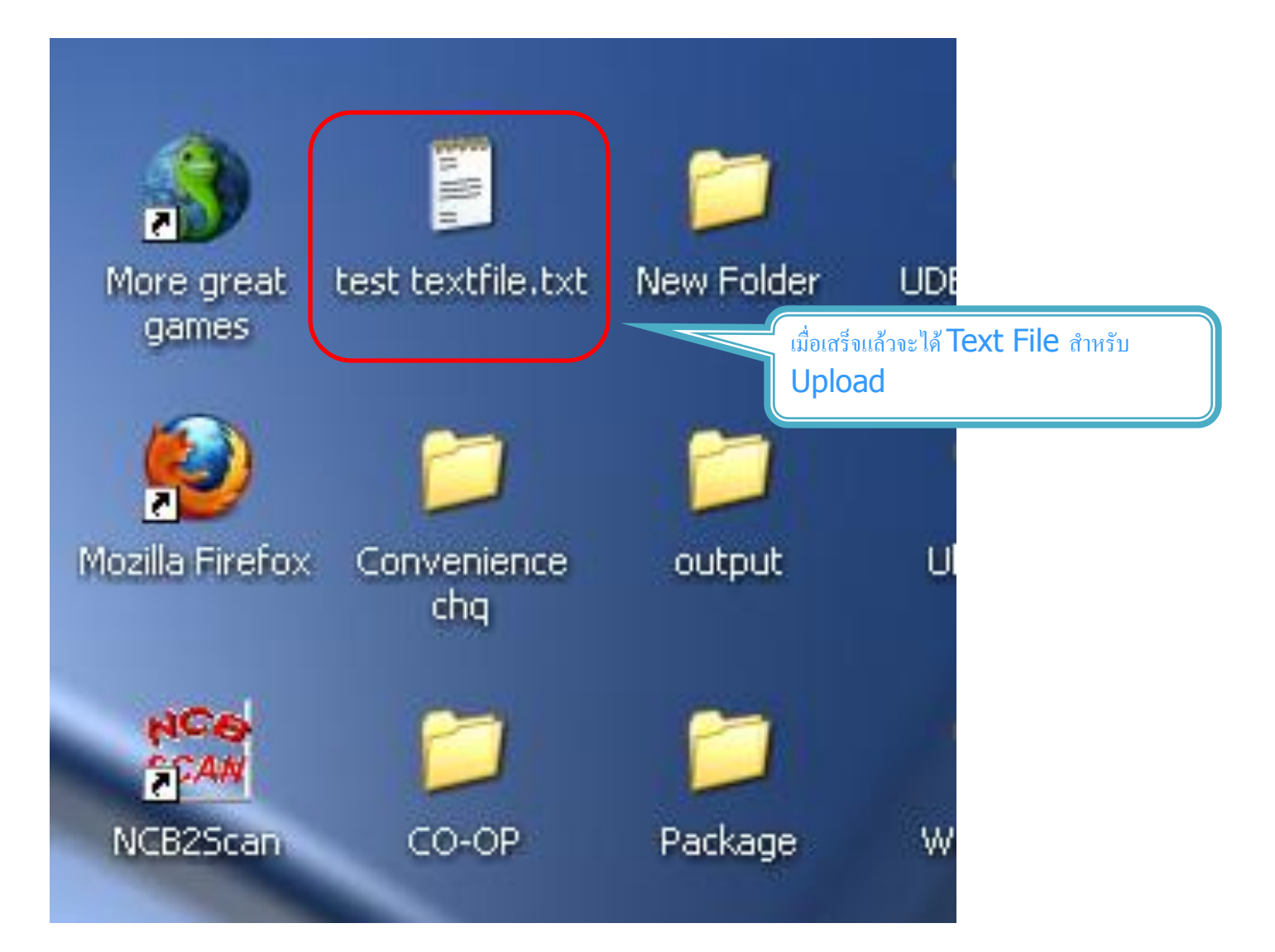

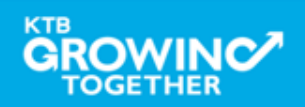

#### ข้อมูลธนาคาร (\*\* Receiving Bank Code)

| Bank Code | Bank name | Bank full name                                        |  |  |
|-----------|-----------|-------------------------------------------------------|--|--|
| 001       | BOT       | BANK OF THAILAND                                      |  |  |
| 002       | BBL       | BANGKOK BANK PUBLIC COMPANY LTD.                      |  |  |
| 004       | KBANK     | KASIKORNBANK PUBLIC COMPANY LTD.                      |  |  |
| 005       | ABN       | THE ROYAL BANK OF SCOTLAND N.V.                       |  |  |
| 006       | КТВ       | KRUNG THAI BANK PUBLIC COMPANY LTD.                   |  |  |
| 008       | JPM       | JPMORGAN CHASE BANK, NATIONAL ASSOCIATION             |  |  |
| 009       | OCBC      | OVER SEA-CHINESE BANKING CORPORATION LIMITED          |  |  |
| 010       | BTMU      | THE BANK OF TOKYO-MITSUBISHI UFJ, LTD.                |  |  |
| 011       | ТМВ       | TMB BANK PUBLIC COMPANY LIMITED                       |  |  |
| 014       | SCB       | SIAM COMMERCIAL BANK PUBLIC COMPANY LTD.              |  |  |
| 015       | SCIB      | THE SIAM CITY BANK PUBLIC COMPANY LTD.                |  |  |
| 017       | CITI      | CITIBANK, NA.                                         |  |  |
| 018       | SMBC      | SUMITOMO MITSUI BANKING CORPORATION                   |  |  |
| 020       | SCNB      | STANDARD CHARTERED BANK (THAI) PUBLIC COMPANY LIMITED |  |  |
| 022       | втв       | CIMB THAI BANK PUPBLIC COMPANY LTD.                   |  |  |
| 023       | RHB       | RHB BANK BERHAD                                       |  |  |

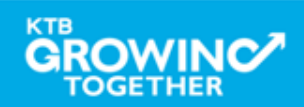

| Bank Code | Bank name | Bank full name                                            |  |  |
|-----------|-----------|-----------------------------------------------------------|--|--|
| 024       | UOB       | UNITED OVERSEAS BANK (THAI) PUBLIC COMPANY LIMITED        |  |  |
| 025       | BAY       | BANK OF AYUDHYA PUBLIC COMPANY LTD.                       |  |  |
| 026       | ICBC      | MEGA INTERNATIONAL COMMERCIAL BANK PUBLIC COMPANY LIMITED |  |  |
| 027       | BOFA      | BANK OF AMERICA, NATIONAL ASSOCIATION                     |  |  |
| 028       | CALYON    | CREDITAGRICOLE CORPORATE AND INVESTMENT BANK              |  |  |
| 029       | IOC       | INDIAN OVERSEA BANK                                       |  |  |
| 030       | GSB       | THE GOVERNMENT SAVINGS BANK                               |  |  |
| 031       | HSBC      | THE HONGKONG AND SHANGHAI BANKING CORPORATION LTD.        |  |  |
| 032       | DBBK      | DEUTSCHE BANKAG.                                          |  |  |
| 033       | GHB       | THE GOVERNMENT HOUSING BANK                               |  |  |
| 034       | BAAC      | BANK FOR A GRICULTURE AND A GRICULTURAL COOPERATIVES      |  |  |
| 035       | EXIM      | EXPORT-MPORT BANK OF THAILAND                             |  |  |
| 039       | MISU      | MIZUHO CORPORATE BANK, LTD.                               |  |  |
| 045       | BNP       | BNP PARIBAS                                               |  |  |
| 052       | BOC       | BANK OF CHINA LIMITED                                     |  |  |
| 065       | TBANK     | THANACHART BANK PUBLIC COMPANY LTD.                       |  |  |

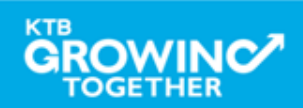

| Bank Code | Bank name | Bank full name                                                        |  |  |
|-----------|-----------|-----------------------------------------------------------------------|--|--|
| 066       | KSBS      | ISLAMIC BANK OF THAILAND                                              |  |  |
| 067       | TISCI     | ISCO BANK PUBLIC COMPANY LIMITED                                      |  |  |
| 068       | ING       | IG RETAIL BANK PUBLIC COMPANY LIMITED                                 |  |  |
| 069       | КК        | KIATNAKIN BANK PUBLIC COMPANY LIMITED                                 |  |  |
| 070       | ACL       | INDUSTRIAL AND COMMERCIAL BANK OF CHINA (THAI) PUBLIC COMPANY LIMITED |  |  |
| 071       | TCR       | THE THAI CREDIT RETAIL BANK PUBLIC COMPANY LIMITED                    |  |  |
| 073       | LHB       | LAND AND HOUSES BANK PUBLIC COMPANY LIMITED                           |  |  |
| 098       | SMEB      | SMALLAND MEDIUM ENTERPRISE DEVELOPMENT BANK OF THAILAND               |  |  |

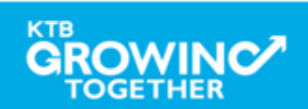

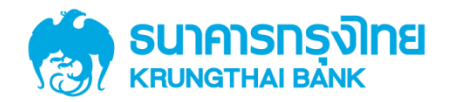

# GFMIS on KTB Corporate Online การเตรียมข้อมูลด้านจ่าย แบบ Excel File

KTB GROWING TOGETHER KTB GROWING TOGETHER KTB GROWING TOGETHER KTB GROWING TOGETHER KTB GROWING TOGETHER KTB GROWING TOGETHER KTB GROWING TOGETHER KTB GROWING TOGETHER KTB GROWING TOGETHER H

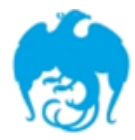

#### การจ่ายเงินผ่านระบบ KTB Corporate Online

| Sorvice type                                                                                                    | หนังสือหลักเกณฑ์และวิธี | ผู้รับภาระอัตราค่าธรรมเนียม             |                                                                                                    |  |  |  |
|----------------------------------------------------------------------------------------------------|-------------------------|-----------------------------------------|----------------------------------------------------------------------------------------------------|--|--|--|
| Service type                                                                                                    | ปฏิบัติของกรมบัญชีกลาง  | กรมบัญชีกลาง                            | บุคคลภายนอก หรือ ผู้รับโอน                                                                               |  |  |  |
| <ol> <li>KTB ipay Direct 02         <ul> <li>(สำหรับคู่ค้าบัญชี ธ.กรุงไทย)</li> </ul> </li> </ol>                                                                | ට. ක් ස් බට. ප          |                                         | <pre>KTB-KTB: 10* บาท/รายการ<br/>(≤ 99,999 ลบ.ต่อรายการ)</pre>                                           |  |  |  |
| 2. KTB ipay Direct 03<br>(สำหรับคู่ค้าบัญชี ธ.กรุงไทย)                                                                                                    | ີ 9.໑໐ຓ ສີງ.໑ ກ.ຢ. ๒໕໕๙ | KTB-KTB<br>(≤ 99,999 ลบ.ต่อราชการ)      |                                                                                                    |  |  |  |
| <ol> <li>KTB ipay standard</li> <li>03</li> <li>(สำหรับคู่ค้าบัญชีต่างธนาคาร)</li> </ol>                                                                         | ວ.໑໐ຕ ສວ.໑ ກ.ຍ. ່ຍ໕໕໔   | <b>KTB-Other:</b><br>(≤ 2 ลบ.ต่อรายการ) |                                                                                                    |  |  |  |
| 4. KTB ipay standard         04         ว.๗๕ ลว. ๖ ก.ค. ๒๕๕๙         (สำหรับคู่ค้าบัญชีต่างธนาคาร)         *อบบัติข้อบอาวยการโอบเงิบส่งให้ธบาคารก่อบเกอา 21 30 บ |                         |                                         | <pre>KTB-Other: 12** บาท/รายการ (≤ ₂ ลบ.ต่อรายการ) KTB-Other: 250**++บาท/รายการ (≥ ₂ ลบ.ต่อรายการ)</pre> |  |  |  |

\*\*อนุมัติข้อมูลรายการโอนเงินส่งให้ธนาคาร<mark>ล่วงหน้า 2 วันทำการธนาคาร</mark> ก่อนเวลา 21.30 น.

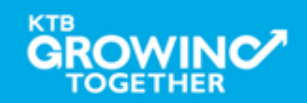

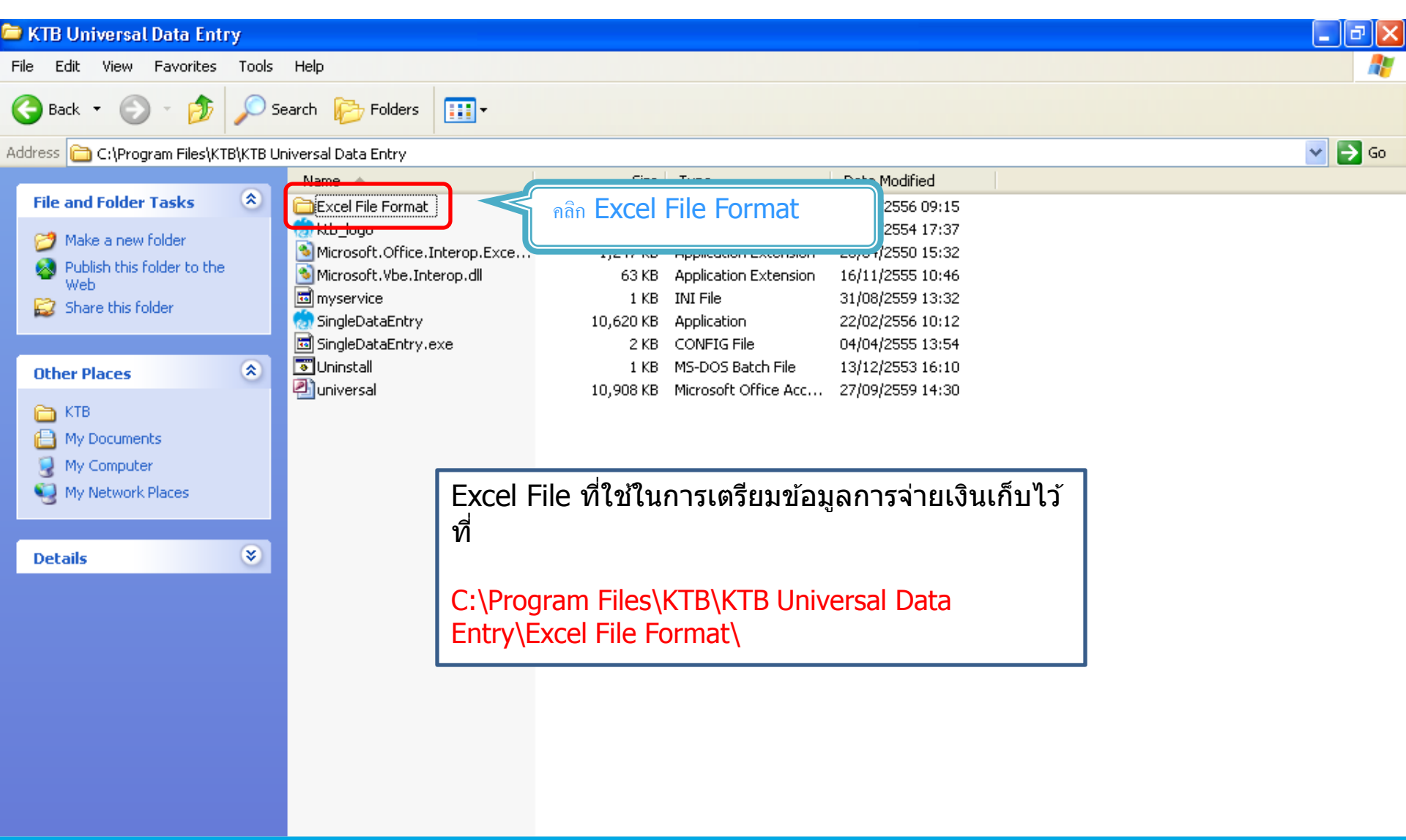

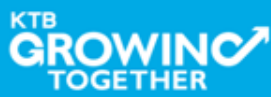

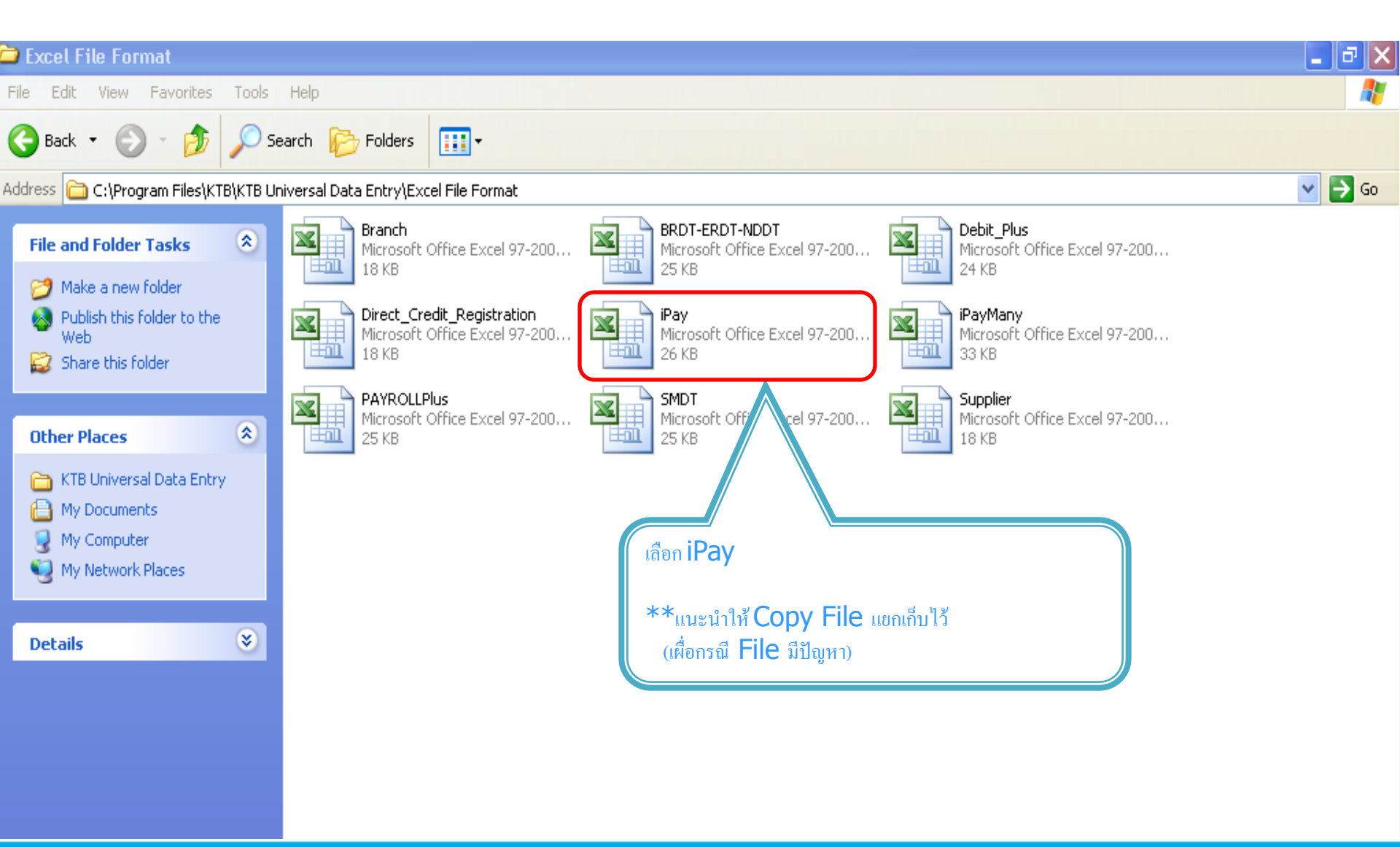

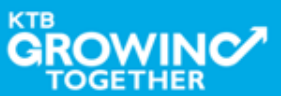

| G                      | F       | E                                            | D                                            | С                                                          | В                                               | Α                                             |                                  |
|------------------------|---------|----------------------------------------------|----------------------------------------------|------------------------------------------------------------|-------------------------------------------------|-----------------------------------------------|----------------------------------|
|                        | 6       | 5                                            | 4                                            | 3                                                          | 2                                               | 1                                             | 1                                |
| Reference No./ DDA Re: | DDA Ref | Citizen ID/Tax ID                            | Transfer Amount                              | Receiver Name                                              | Receiving A/C No.                               | Receiving Bank Code                           |                                  |
|                        |         |                                              |                                              |                                                            |                                                 |                                               | 2                                |
| 0000                   | XXXX    | 0000000000000                                | 0.00                                         | XXXXX                                                      | 000000000                                       | 006                                           | 3                                |
| 0000                   | XXXX    | 0000000000000                                | 0.00                                         | XXXXX                                                      | 000000000                                       | 006                                           | 4                                |
| 0000                   | XXXX    | 0000000000000                                | 0.00                                         | XXXXX                                                      | 000000000                                       | 006                                           | 5                                |
| 0000                   | XXXX    | 0000000000000                                | 0.00                                         | XXXXX                                                      | 000000000                                       | 006                                           | 6                                |
| 0000                   | XXXX    | 0000000000000                                | 0.00                                         | XXXXX                                                      | 000000000                                       | 006                                           | 7                                |
| 0000                   | XXXX    | 0000000000000                                | 0.00                                         | XXXXX                                                      | 000000000                                       | 006                                           | 8                                |
| 0000                   | XXXX 🚯  | 00000000000000                               | 0.00                                         | XXXXX                                                      | 000000000                                       | 006                                           | 9                                |
|                        |         |                                              |                                              |                                                            |                                                 |                                               | 10                               |
|                        |         | 0000000000000<br>000000000000<br>00000000000 | 0.00 0.00 0.00 0.00 0.00 0.00 0.00 0.00 0.00 | XXXXXX<br>XXXXXXX<br>XXXXXXX<br>XXXXXXX<br>XXXXXXX<br>XXXX | 000000000<br>000000000<br>000000000<br>00000000 | 006<br>006<br>006<br>006<br>006<br>006<br>006 | 4<br>5<br>6<br>7<br>8<br>9<br>10 |

#### หากต้องการเปิดบริการแจ้งเดือนผ่าน ทาง Email / SMS

| 8                     | 9          |
|-----------------------|------------|
| Email                 | Mobile No. |
| pakorn.leer@ktb.co.th | 0820054431 |
| aekkasit@hotmail.com  | 0816564448 |
|                       |            |
|                       |            |
|                       |            |
|                       |            |
|                       |            |
|                       |            |

#### <u>การทำข้อมูลบัญชีผู้รับปลายทาง</u>

#### เพิ่มข้อมูลในหัวข้อที่มีสีแดง

- 1. Receiving Bank code : รหัสธุนาคารผู้รับเงิน
- Receiving A/C No.
   Receiver Name
- : เลขที่บัญชีผู้รับเงิน : ชื่อบัญชีผู้รับเงิน
- 4. Transfer Amount
- : จำนวนเงิน<sup>์</sup>ที่ต้องการ โอนเงิน

( ช่องข้อมูลไหนที่ไม่ได้ใส่ให้ลบตัวอักษรออก )

#### \*\*ถ้าสมัครการแจ้งเดือนผู้รับเงินให้เพิ่มข้อมูลในช่อง 5. F-mail : รับข้อมูลทาง Fmail

- 6. Mobile No.
- : รับข้อมูลทาง Email : รับข้อมูลทาง SMS

#### <u>หมายเหต</u>ุ

ในทุกช่องจะต้องอยู่ในรูปแบบของ Text (ข้อความ) ยกเว้นช่อง Transfer Amount ที่อยู่ในรูปแบบของ Number (ตัวเลข) ทศนิยม 2 ตำแหน่ง

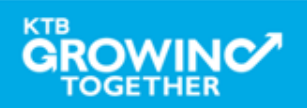

| A                   | В                  | С              | D               |       | E F                                       |
|---------------------|--------------------|----------------|-----------------|-------|-------------------------------------------|
| 1                   | 2                  | 3              |                 |       | 1 5 6                                     |
| Receiving Bank Code | Receiving A/C No   | Receiver Name  | Transfer Amo    | Arial | • 10 • A A 🐨 🖓 • % , 🚿                    |
| Receiving Dank Code | Receiving roc roc. | Receiver Halle | Transier Filles | B     | I≣ 🗄 • 🖄 • 🗛 • ‰ ઐ 🖬                      |
| 006                 |                    | •<br>          |                 |       |                                           |
|                     |                    |                |                 | ằ     | Cut                                       |
|                     |                    |                |                 |       | <u>С</u> ору                              |
|                     |                    |                |                 | 2     | Paste                                     |
|                     |                    |                |                 | ſ     | Paste <u>Special</u>                      |
|                     |                    |                |                 | •     | Insert Copied C <u>e</u> lls              |
|                     |                    |                |                 |       | Delete                                    |
|                     |                    |                |                 |       | Clear Co <u>n</u> tents                   |
|                     |                    |                |                 |       | Filt <u>e</u> r                           |
|                     |                    |                |                 |       | Sort +                                    |
|                     |                    |                |                 |       | Insert Comment                            |
|                     |                    |                |                 | ~     | Format Cells                              |
|                     |                    |                |                 |       | Pick From Drop-down List                  |
|                     |                    |                |                 |       | Name a Range                              |
|                     |                    |                |                 | 0     | Name a Kangem                             |
|                     |                    |                |                 | 2     | Hyperlink                                 |
|                     |                    |                |                 |       | Name a <u>K</u> ange<br><u>H</u> yperlink |

| Paste Special                                                           | ? 🔀                                                                                                    |
|-------------------------------------------------------------------------|----------------------------------------------------------------------------------------------------|
| Paste<br>All<br>Eormulas<br>Values<br>Formats<br>Comments<br>Validation | <ul> <li>All using Source theme</li> <li>All except borders</li> <li>Column widths</li> <li>Formulas and number formats</li> <li>Values and number formats</li> </ul> |
| Operation<br>None<br>Add<br>Subtract                                    | O Multiply<br>Divide                                                                                                    |
| Skip <u>b</u> lanks<br>Paste Link                                       | Transpos <u>e</u><br>OK Cancel                                                                                                    |

<u>หมายเหตุ</u> กรณี Copy ข้อมูลตัวอักษรจากที่อื่น

\*\*\* ให้ใช้เมนู Paste Special เลือกคำสั่ง Values แล้วคลิก OK

(เพื่อป้องกันมิให้ค่าของชุดตัวอักษรเปลี่ยน)

\*\*\* เฉพาะกรณีโอนไปบัญชี ธกส. ให้เติมเลขศูนย์ข้างหน้าเลขที่บัญชี จนครบ 16 หลัก <u>ตัวอย่าง</u> บัญชี ธกส. เลขที่บัญชี 1234567890 ให้กรอกเป็น 0000001234567890

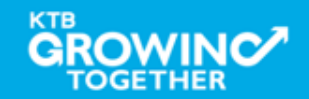

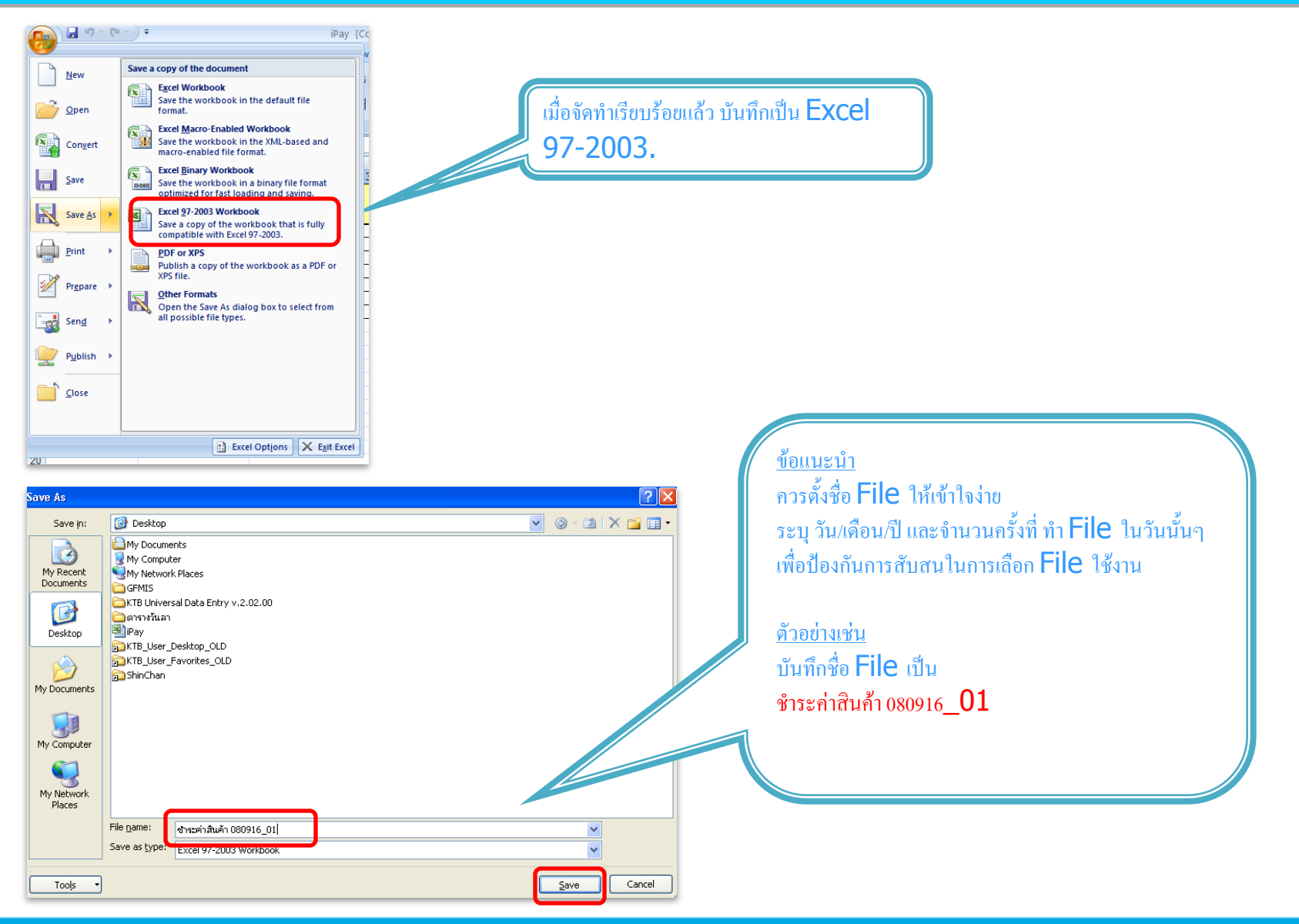

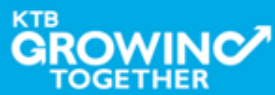

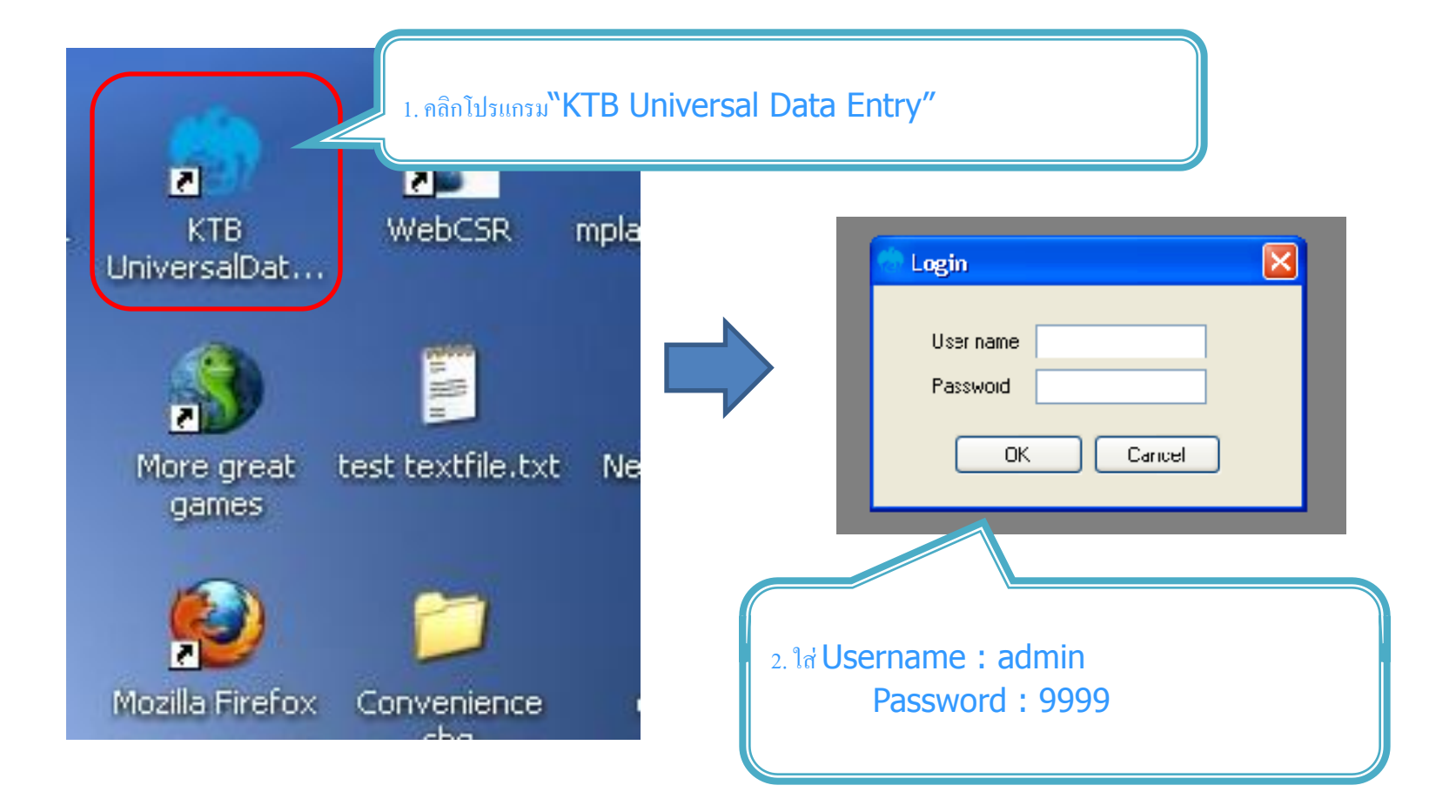

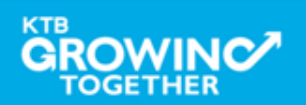

| Universitie Data Entry V.1.4.2.5<br>File Format Mainte ance Windows Help<br>KTB iPay<br>E-Cheque<br>KTB Convenience Cheque / Fund Transfer<br>KTB Convenience Cheque / Fund Transfer                                                                                                    | <ul> <li>3. กถิก "Format" → "KTB iPay</li> <li>เลือก KTB iPay Standard/Express ถ้าต้องการโอนเงินไปยังบัญชีปลายทาง<br/>ต่างธนาคาร</li> <li>เลือก KTB iPay Direct ถ้าต้องการโอนเงินไปยังบัญชีธนาการกรุงไทย ด้วยกัน</li> </ul> |
|----------------------------------------------------------------------------------------------------|----------------------------------------------------------------------------------------------------|
| Pile       Format       Extract       Import       Report       History       Maintenance       Windows       Help         Company Code:       Company Name:       Service Code:       Service Name:       Select       Select         Effective Date:       Import       Transaction Type       Change Service       Select         Bank       Account No       Title       Name         Import       Bank       Account No       Title       Name         Import       Est company limited       Service:       Import SinuazuSins       Select         Import       Est company limited       Import SinuazuSins       Import SinuazuSins       Select         Import       Est company limited       Import SinuazuSins       Import SinuazuSins       Select | Amount 4. คลิก "Select"<br>-เลือก เลขที่บัญชีบริษัทที่ด้องการหักเงิน<br>-เลือกบริการที่ด้องการ โอนเงิน<br>Click "OK"                                                                                                    |

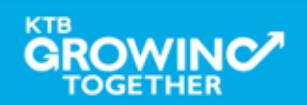

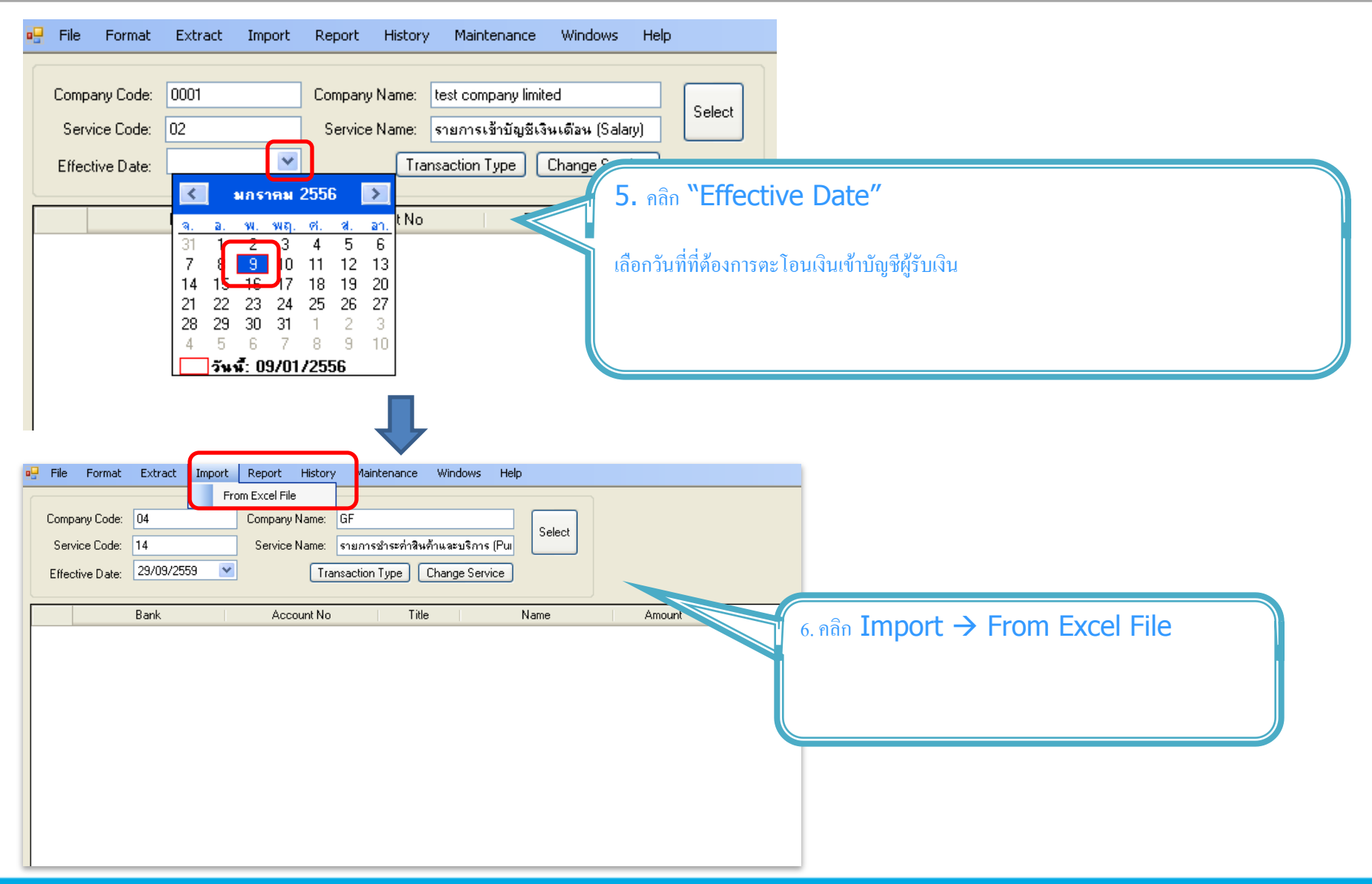

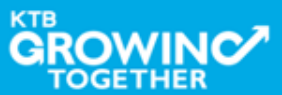

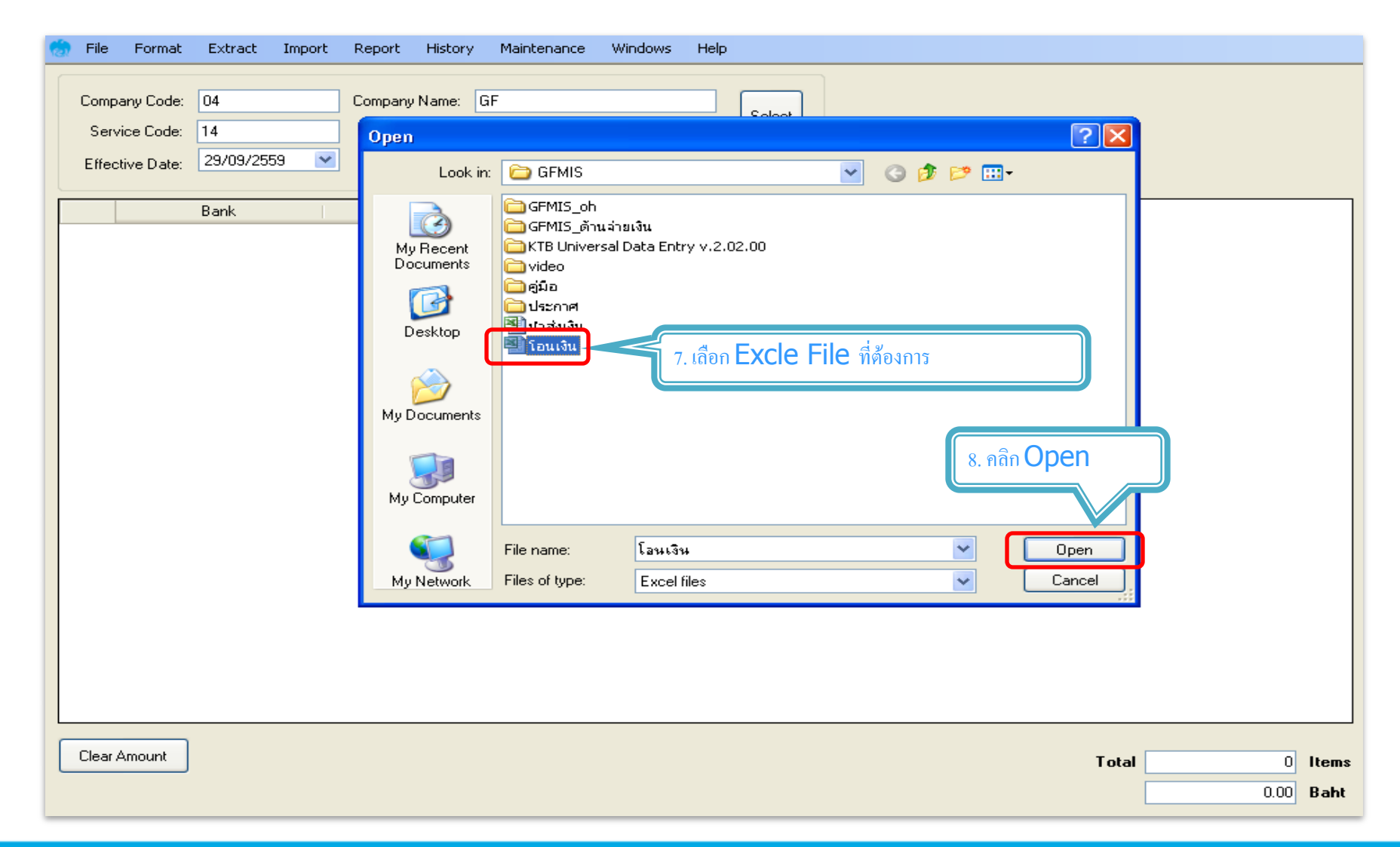

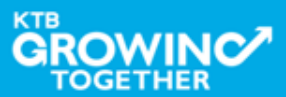

| File       Format       Extract       Import       Report       History       Maintenance       Windows       Help         Company Code:       04       Company Name:       GF       Service       Service <t< th=""><th></th></t<> |                                      |
|----------------------------------------------------------------------------------------------------|--------------------------------------|
| ■ มมจ.ธมารกรอรูงไทย 1234567890 ริเอฟ 25,000.00<br>มมจ.ธมารกรุงไทย 555555555 มาจรีได้ 50,000.00                                                                                                    | 9. หน้าจอจะแสดงข้อมูลบัญชีผู้รับเงิน |
| สามารถตรวจสอบจำนวนรายการ<br>และ จำนวนยอดเงินได้                                                                                                    |                                      |
|                                                                                                    |                                      |
| Pile Format Extract Import Report History Mindenance Windows Help                                                                                                    |                                      |
| Company Code:         D4         Company Name:         GF         Selv         Selv         10. เดือก "Report"           Service Code:         14         Service Name:         รามการชำระท่าสินค้าและบริการ (Punce)         Selv         10. เดือก "Report"           Effective Date:         Image: Company Code:         Image: Change Service         Image: Change Service         Image: Change Service                                                                                                    | "iPay Report"                        |
| Bank Account No Title Name รายการแสดงข้อมูลผู้รับเงินก่อน มหจ.ธนาดารกรุงไทย 1234567890 จีเอฟ มหจ.ธนาดารกรุงไทย 555555555 มาจิโอ้                                                                                                    | ิ่มแปลงข้อมูลเป็น Text file          |
|                                                                                                    |                                      |

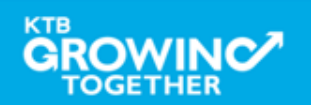

| บมจ. ธนาคารกรุงไหย                                                                                                    |                                                                                                  |                              |                                                                                                    |
|----------------------------------------------------------------------------------------------------|--------------------------------------------------------------------------------------------------|------------------------------|----------------------------------------------------------------------------------------------------|
| KRUNG THAI BANK PUBLIC COMPANY LIMITED<br>Customer Id: 0001 Customer Name: tes<br>Service Type: 02 รายการเข้าบัญชีเงินเดือน (Salary)<br>Effective Date: 09/01/2556<br>tem Recieving Receiveing Receive<br>Bank A/C No. Receive<br>1 006 0750195456 นายภากร สีรุ่งเรื่องพันธุ์<br>Grand Total | KTB iPay Report<br>st company limited<br>er Reference Citizen I<br>e No.                         | Print Date: 09/01/2556 Print | Print Time :<br>11. พิมพ์รายงาน กดปุ่ม ซ <b>้ 🍊</b><br>เพื่อตรวจสอบข้อมูลการ โอนเงิน<br>หากถูกด้อง แนบรายงานจาก โปรแกรม<br>กับเอกสารเบิกจ่ายของหน่วยงาน |
|                                                                                                    |                                                                                                  |                              |                                                                                                    |
| Jniversal Data Entry v. 1.4.2.5 - [KTB iPay<br>File Format Extract Import Report F                                                                                                    | ' <b>Direct]</b><br>History Maintenance Windows                                                  | Help                         |                                                                                                    |
| Company Code: 02 Service Na<br>Service Code: 02 Service Na                                                                                                    | ame: test company limited<br>ame: รายการเข้าบัญชีเงินเดือน (Sala<br>Transaction Type Change Serv | v)<br>ice                    | 12. เลือก "Extract" เพื่อแปลงข้อมูลเป็น text file                                                                                                    |
| Effective Date: 09/01/2556                                                                                                    |                                                                                                  |                              |                                                                                                    |
| Effective Date: 09/01/2556                                                                                                    | nt No Title                                                                                      | Name Amo                     | Amount                                                                                                    |

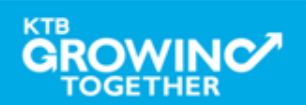

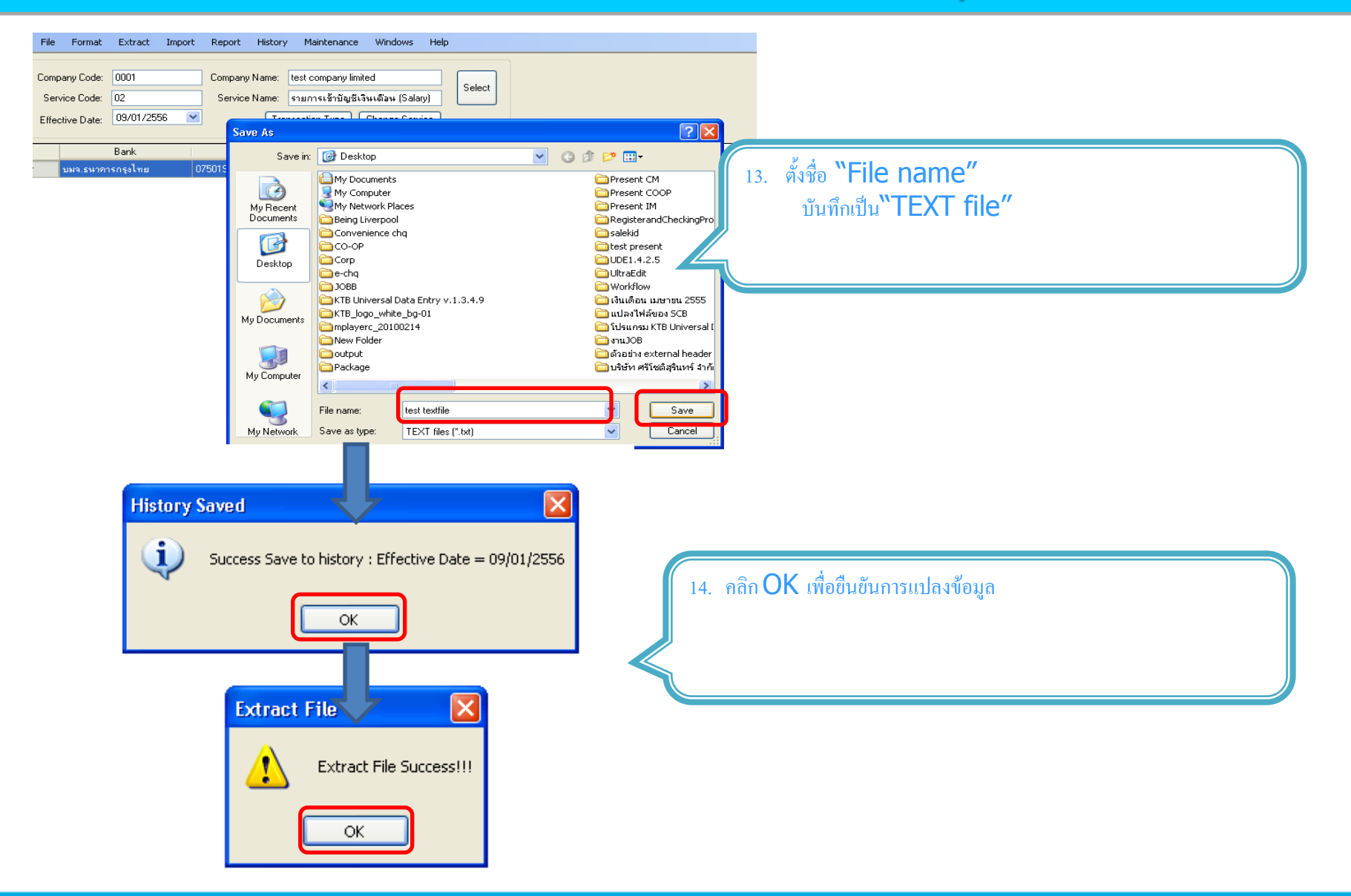

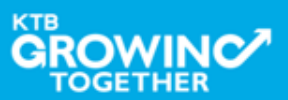

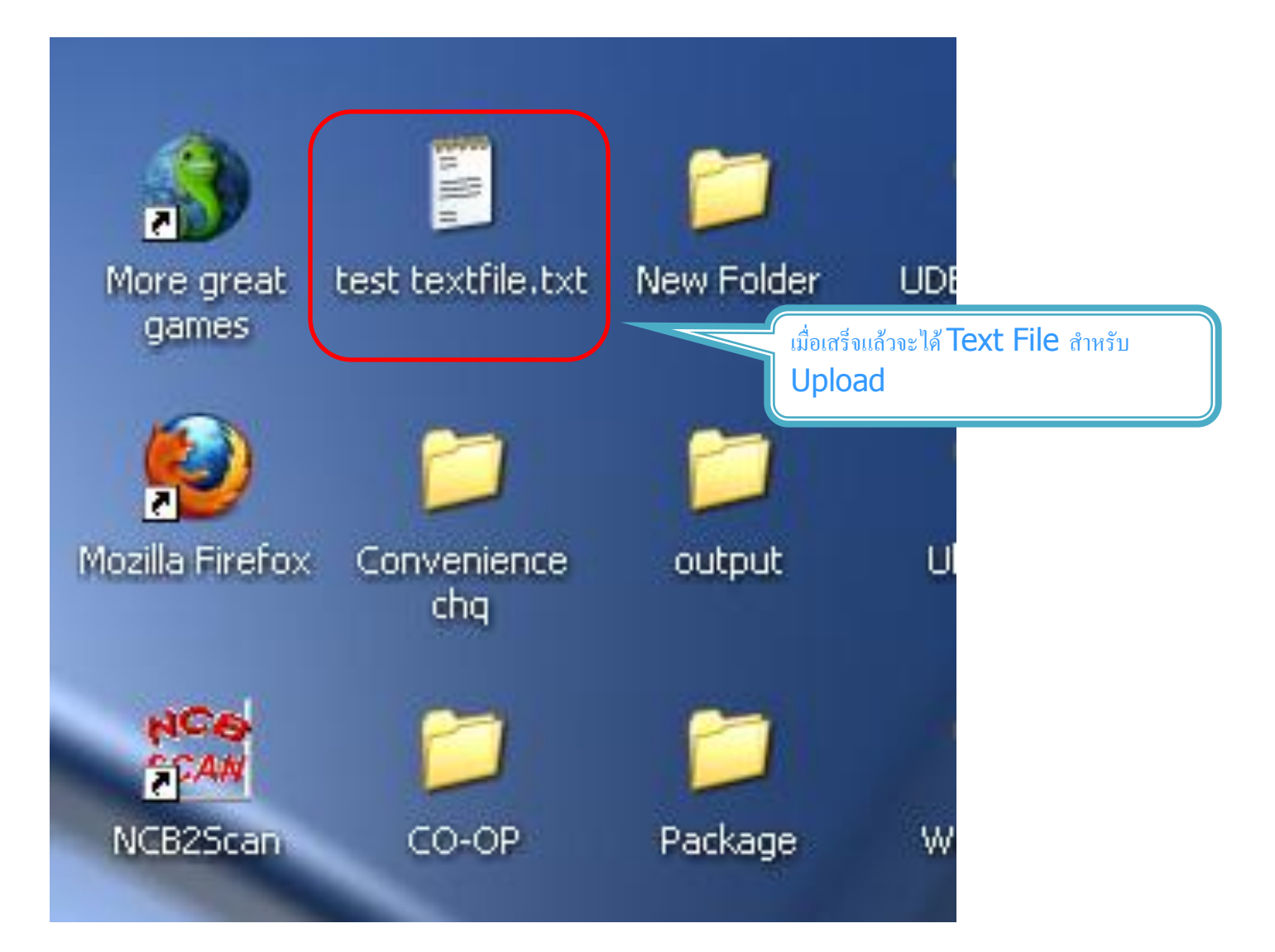

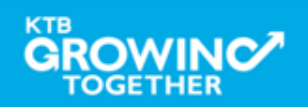

#### ข้อมูลธนาคาร (\*\* Receiving Bank Code)

| Bank Code | Bank name | Bank full name                                        |  |  |
|-----------|-----------|-------------------------------------------------------|--|--|
| 001       | BOT       | BANK OF THAILAND                                      |  |  |
| 002       | BBL       | BANGKOK BANK PUBLIC COMPANY LTD.                      |  |  |
| 004       | KBANK     | KASIKORNBANK PUBLIC COMPANY LTD.                      |  |  |
| 005       | ABN       | THE ROYAL BANK OF SCOTLAND N.V.                       |  |  |
| 006       | КТВ       | KRUNG THAI BANK PUBLIC COMPANY LTD.                   |  |  |
| 008       | JPM       | JPMORGAN CHASE BANK, NATIONAL ASSOCIATION             |  |  |
| 009       | OCBC      | OVER SEA-CHINESE BANKING CORPORATION LIMITED          |  |  |
| 010       | BTMU      | THE BANK OF TOKYO-MITSUBISHI UFJ, LTD.                |  |  |
| 011       | ТМВ       | TMB BANK PUBLIC COMPANY LIMITED                       |  |  |
| 014       | SCB       | SIAM COMMERCIAL BANK PUBLIC COMPANY LTD.              |  |  |
| 015       | SCIB      | THE SIAM CITY BANK PUBLIC COMPANY LTD.                |  |  |
| 017       | CITI      | CITIBANK, NA.                                         |  |  |
| 018       | SMBC      | SUMITOMO MITSUI BANKING CORPORATION                   |  |  |
| 020       | SCNB      | STANDARD CHARTERED BANK (THAI) PUBLIC COMPANY LIMITED |  |  |
| 022       | BTB       | CIMB THAI BANK PUPBLIC COMPANY LTD.                   |  |  |
| 023       | RHB       | RHB BANK BERHAD                                       |  |  |

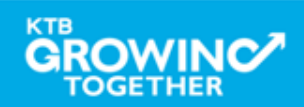

| Bank Code | Bank name | Bank full name                                            |  |  |
|-----------|-----------|-----------------------------------------------------------|--|--|
| 024       | UOB       | UNITED OVERSEAS BANK (THAI) PUBLIC COMPANY LIMITED        |  |  |
| 025       | BAY       | BANK OF AYUDHYA PUBLIC COMPANY LTD.                       |  |  |
| 026       | ICBC      | MEGA INTERNATIONAL COMMERCIAL BANK PUBLIC COMPANY LIMITED |  |  |
| 027       | BOFA      | BANK OF AMERICA, NATIONAL ASSOCIATION                     |  |  |
| 028       | CALYON    | CREDITAGRICOLE CORPORATE AND INVESTMENT BANK              |  |  |
| 029       | IOC       | INDIAN OVERSEA BANK                                       |  |  |
| 030       | GSB       | THE GOVERNMENT SAVINGS BANK                               |  |  |
| 031       | HSBC      | THE HONGKONG AND SHANGHAI BANKING CORPORATION LTD.        |  |  |
| 032       | DBBK      | DEUTSCHE BANKAG.                                          |  |  |
| 033       | GHB       | THE GOVERNMENT HOUSING BANK                               |  |  |
| 034       | BAAC      | BANK FOR A GRICULTURE AND A GRICULTURAL COOPERATIVES      |  |  |
| 035       | EXIM      | EXPORT-IMPORT BANK OF THAILAND                            |  |  |
| 039       | MISU      | MIZUHO CORPORATE BANK, LTD.                               |  |  |
| 045       | BNP       | BNP PARIBAS                                               |  |  |
| 052       | BOC       | BANK OF CHINA LIMITED                                     |  |  |
| 065       | TBANK     | THANACHART BANK PUBLIC COMPANY LTD.                       |  |  |

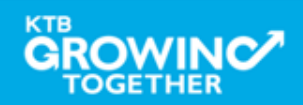

| Bank Code | Bank name | Bank full name                                                        |  |
|-----------|-----------|-----------------------------------------------------------------------|--|
| 066       | KSBS      | ISLAMIC BANK OF THAILAND                                              |  |
| 067       | TISCI     | TISCO BANK PUBLIC COMPANY LIMITED                                     |  |
| 068       | ING       | AIG RETAIL BANK PUBLIC COMPANY LIMITED                                |  |
| 069       | КК        | KIATNAKIN BANK PUBLIC COMPANY LIMITED                                 |  |
| 070       | ACL       | INDUSTRIAL AND COMMERCIAL BANK OF CHINA (THAI) PUBLIC COMPANY LIMITED |  |
| 071       | TCR       | THE THAI CREDIT RETAIL BANK PUBLIC COMPANY LIMITED                    |  |
| 073       | LHB       | LAND AND HOUSES BANK PUBLIC COMPANY LIMITED                           |  |
| 098       | SMEB      | SMALLAND MEDIUM ENTERPRISE DEVELOPMENT BANK OF THAILAND               |  |

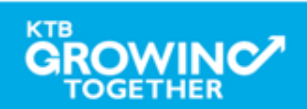

# GFMIS on KTB Corporate Online ด้านจ่ายเงิน

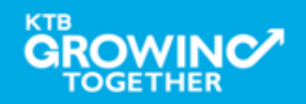

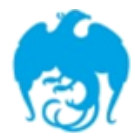

#### การจ่ายเงินผ่านระบบ KTB Corporate Online

| Convice true                                                                                | หนังสือหลักเกณฑ์และวิธี<br>ปฏิบัติของกรมบัญชีกลาง | ผู้รับภาระอัตราค่าธรรมเนียม               |                                                                                                    |  |
|---------------------------------------------------------------------------------------------|---------------------------------------------------|-------------------------------------------|----------------------------------------------------------------------------------------------------|--|
| Service type                                                                                |                                                   | กรมบัญชีกลาง                              | บุคคลภายนอก หรือ ผู้รับโอน                                                                                           |  |
| <b>1. KTB ipay Direct 02</b><br>(สำหรับคู่ค้าบัญชี ธ.กรุงไทย)                               | କାଝ ର୦. ୨ <b>୩.</b> ୩. ๒ଝଝ๙                       |                                           | <b>KTB-KTB: 10* บาท/รายการ</b><br>(≤ 99,999 ลบ.ต่อรายการ)                                                            |  |
| 2. KTB ipay Direct 03<br>(สำหรับคู่ค้าบัญชี ธ.กรุงไทย)                                      | ີ 1.໑໐ <b>ຕ ສີ</b> ງ.໑ <b>ກ.</b> ຢ. ່ຍ໕໕໔         | <b>KTB-KTB</b><br>(≤ 99,999 ลบ.ต่อรายการ) |                                                                                                    |  |
| <ul> <li>3. KTB ipay standard</li> <li>03</li> <li>(สำหรับคู่ค้าบัญชีต่างธนาคาร)</li> </ul> | ີ 3.໑໐ຕ ສີງ.໑ ກິ.ຢິ. ່ຍ໕໕໔                        | <b>KTB-Other:</b><br>(≤ 2 ลบ.ต่อรายการ)   |                                                                                                    |  |
| 4. KTB ipay standard<br>04<br>(สำหรับคู่ค้าบัญชีต่างธนาคาร)                                 | ට.ග් <b>ଝ බ</b> ට.                                |                                           | <pre>KTB-Other: 12** บาท/รายการ<br/>(≤ 2 ลบ.ต่อรายการ)<br/>KTB-Other: 250**++บาท/รายการ<br/>(≥ 2 ลบ.ต่อรายการ)</pre> |  |
| *อนุมัติข้อมูลรายการโอนเงินส่งให้ธนาคารก่อนเวลา <b>21.30</b> น.                             |                                                   |                                           |                                                                                                    |  |
| **อนุมัติข้อมูลรายการโอนเงินส่งให้ธนาคาร <mark>ล่วงหน้า 2</mark> วันทำการธนาคาร ก่อน        |                                                   |                                           |                                                                                                    |  |
| เวลา <b>21.30</b> น.                                                                        |                                                   |                                           |                                                                                                    |  |

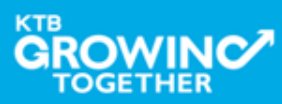

# **Company Maker**

<u>ผู้ทำรายการ</u>

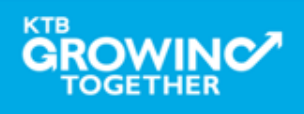

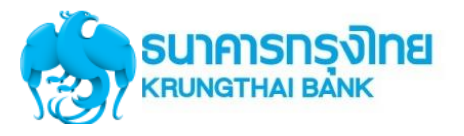

#### แนะนำบริการ GFMIS on KTB Corporate Online

# <u>หน้าจอระบบ KTB Corporate online สำหรับ Maker,</u>

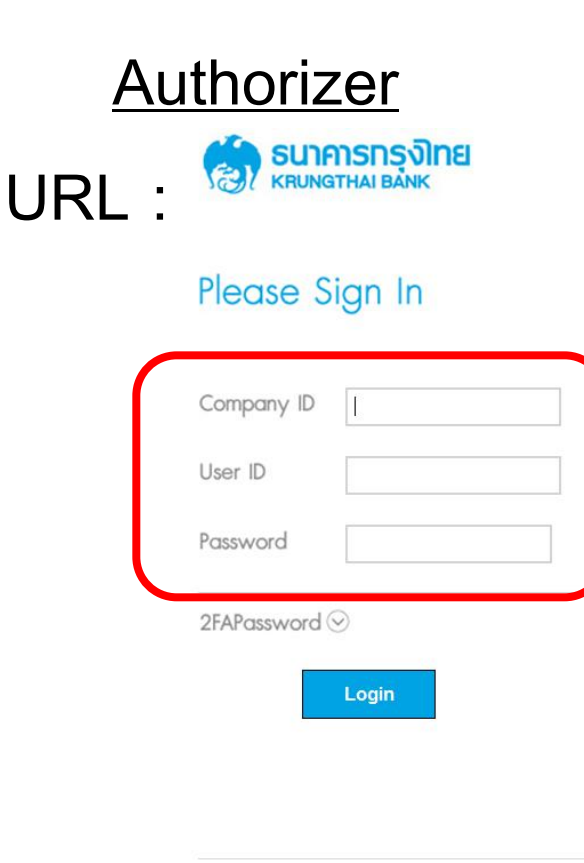

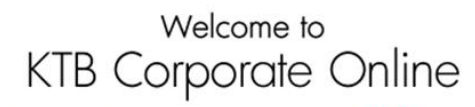

If this your first time to KTB Corporate Online, Please Click Here

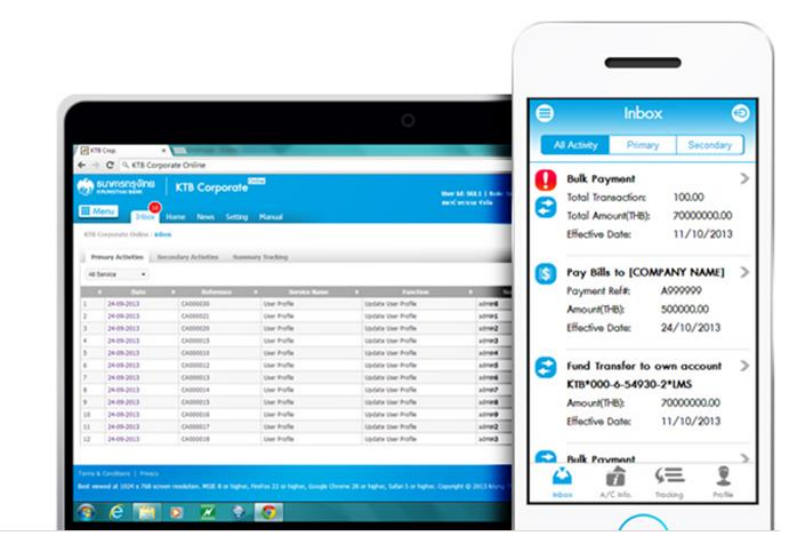

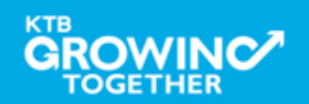

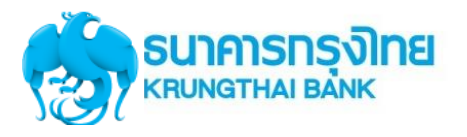

### **GFMIS Transaction Step by Company Maker**

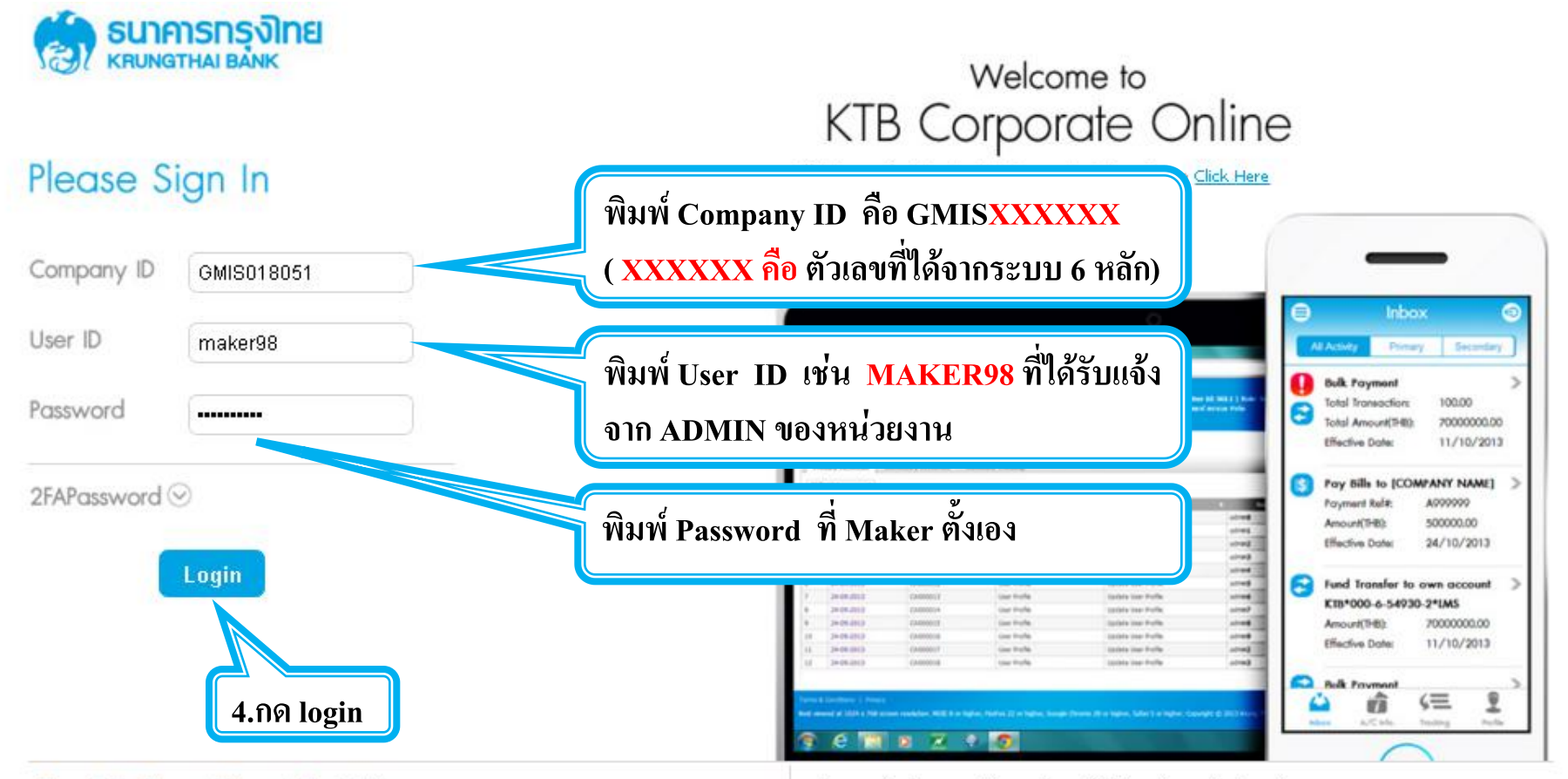

#### Terms & Conditions | Privacy | Contact Us

For any further questions, please feel free to contact us at:

Best viewed at 1024 x 768 screen resolution. MSIE 8 or higher, FireFox 22 or higher, Google Chrome 28 or higher, Safari 5 or higher. Copyright © 2013 Krung Thai Bank PCL, All Rights Reserved.

💊 Cash Management Call Center Tel. 02-208-7799 (8:00 a.m. - 5:00 p.m.)

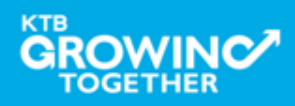

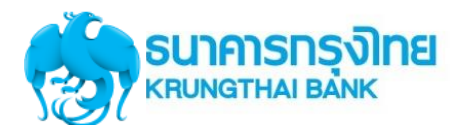

#### การใช้งานระบบ KTB Corporate Online

## Government Transfer Step by Company Maker

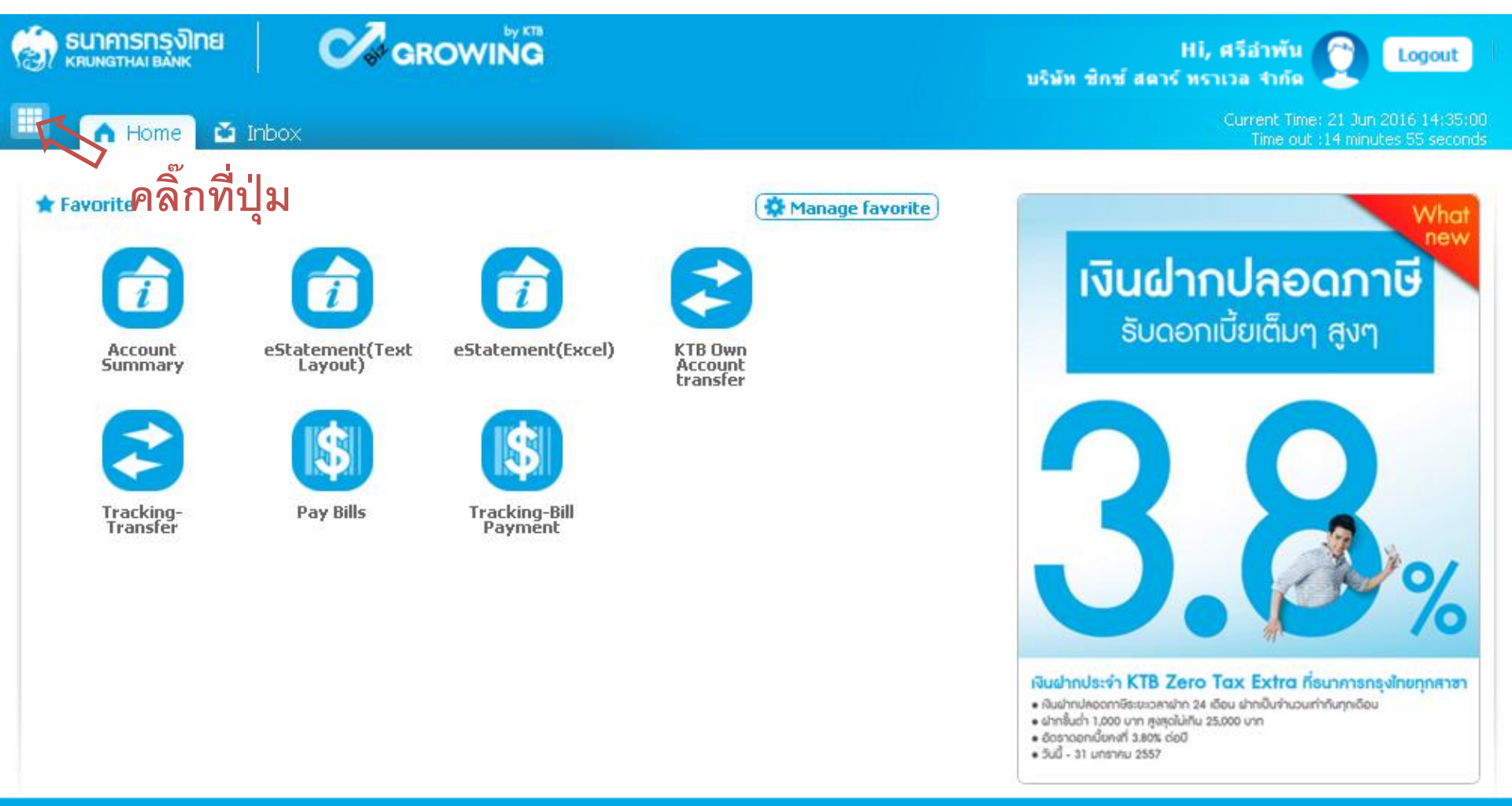

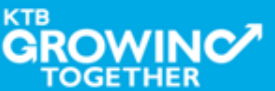
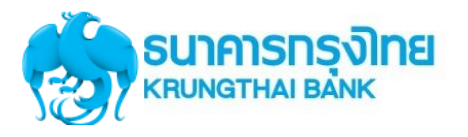

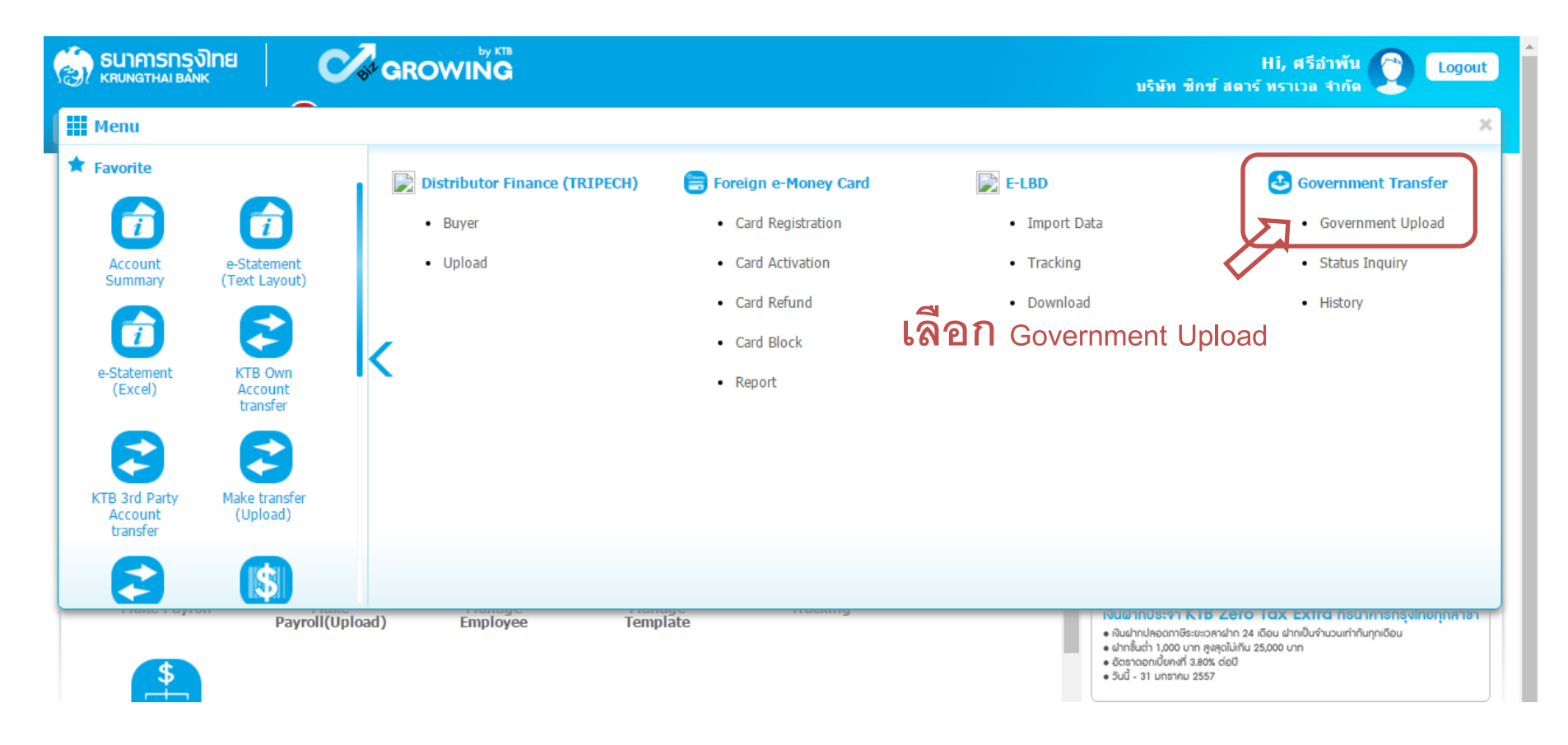

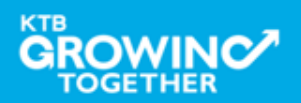

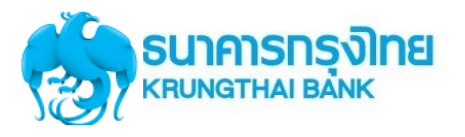

| 💮 ธนาคารกรุงไทย<br>เหนุ่มดูราคม ออกเร | GROWING                                   | Hi, ศรีอำพัน 🔿 Logout<br>บริษัท ซิกซ์ สตาร์ ทราเวล จำกัด |
|---------------------------------------|-------------------------------------------|----------------------------------------------------------|
| 🔲 🍙 Home 🗳 Inb                        | ox Support                                |                                                          |
| KTB Corporate Online : <b>Gove</b>    | ernment Transfer > Government Upload      | 0                                                        |
| Please specify search                 | ing criteria :                            |                                                          |
|                                       | Date 23-06-2016 To 23-06-2016 Upload Ref# |                                                          |
| Service                               | e Name File Name File Name                | Browse                                                   |
|                                       | KTB iPay Direct 03                        | Refresh                                                  |
|                                       | KTB iPay Standard 03                      | ่ทำรายการ                                                |
|                                       | KTB iPay Standard 04                      |                                                          |

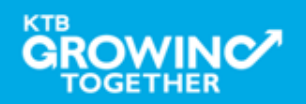

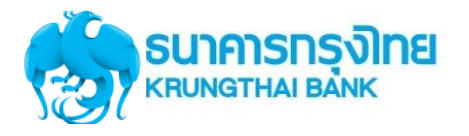

| SUINISTINI BANK CONTROL CONTROL OF CONTROL OF CONTROL O |                  | Hi, นายเมคเกอร์ (Company Maker) 🕎 logout                             |
|----------------------------------------------------------------------------------------------------|------------------|----------------------------------------------------------------------|
| 🕮 🔥 Home 🗳 Inbox                                                                                                    |                  | Current Time: 13 Sep 2017 13:48:18<br>Time out :14 minutes 4 seconds |
| KTB Corporate Online : <b>Upload &gt;</b> Please specify searching criteria :                                                                                                    | มของ Beff        | 0                                                                    |
| Date 13-09-2017 To 13-09-2017<br>Service Name KTB iPay Direct 02                                                                                                    | File Name Browse | Refresh                                                              |

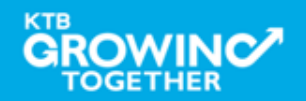

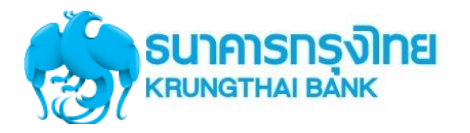

| 💮 รมาคารกรุงไทย 🥂 🧭 GROW                                          | by KTB<br>/ING                                                                                                    | Hi, นายเมคเกอร์ (Company Maker) 🔮 logout                              |
|-------------------------------------------------------------------|----------------------------------------------------------------------------------------------------|-----------------------------------------------------------------------|
| 🎹 🧥 Home 🎽 Inbox                                                  |                                                                                                    | Current Time: 13 Sep 2017 13:48:50<br>Time out :13 minutes 32 seconds |
| KTB Corporate Online : Upload >                                   |                                                                                                    | 0                                                                     |
| Please specify searching criteria :                               |                                                                                                    |                                                                       |
| Date 13-09-2017                                                   | To 13-09-2017 Upload Ref#                                                                                                    |                                                                       |
| Service Name KTB iPay Direct 02                                   | File Name   Browse                                                                                                    |                                                                       |
|                                                                   | Image: Search Ying หล         Organize ▼ New folder                                                                                                    | Х         Refresh           дар G         Р           Т         2     |
|                                                                   | Downloads       Name *       Date modified       Type       Size         Ibbraies       IsDT02 isuiau       13/09/2560 13:44       Text Document       2 KB         Documents       Music       Test Script       13/09/2560 13:40       Microsoft Office Exc       13 KB         Pictures       Videos       Isaaan File ที่       Isaaan File ที่       Isaaan File ที่         SySTEM (C:)       DATA (D:)       Isaaan File ที่       Isaaan File ที่         File name:       IGDT02 เห็นโอน       Isaaan File ที่       Isaaan File ที่ | <b>2  በ Ø</b> Open                                                    |
| Terms & Conditions   Privacy   Contact Us                         | Open Y                                                                                                    |                                                                       |
| Best viewed at 1024 x 768 screen resolution. MSIE 8 or higher, Fi | ireFox 22 or higher, Google Chrome 28 or higher, Safari 5 or higher. Copyright © 2013 Krung Thai Bank PCL, All Rights Reserved.                                                                                                    |                                                                       |

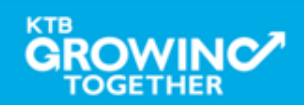

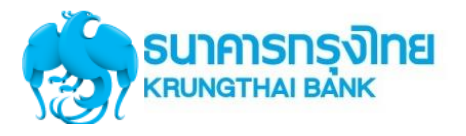

|                                 | GROWING                          | H<br>บริษัท ชิกช์ สตาร์ ห                  | li, ศรีอำพัน 🕎 Logout |
|---------------------------------|----------------------------------|--------------------------------------------|-----------------------|
| Home 🖸 Inbox                    | Support                          |                                            |                       |
| KTB Corporate Online : Governme | ent Transfer > Government Upload |                                            | คลิ๊ก 🧿               |
| Please specify searching cri    | teria :                          |                                            | upload                |
| Date                            | 23-06-2016 To 23-06-2016         | Upload Ref#                                | і п П                 |
| Service Name                    | KTB iPay_Direct 02               | File Name D:โอนเชิน/ipav direct.txt Browse | <u> </u>              |
|                                 |                                  |                                            | Refresh Upload        |

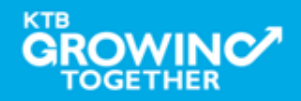

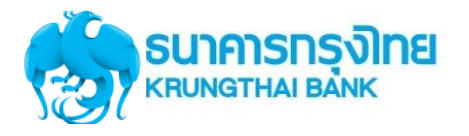

|                                           |                                                              | Hi, นายเมคเกอร์ (Company Maker) 💇 logout                              |
|-------------------------------------------|--------------------------------------------------------------|-----------------------------------------------------------------------|
| 🗰 🔥 Home 🗳 Inbox                          |                                                              | Ourrent Time: 13 Sep 2017 14:48:20<br>Time out :14 minutes 49 seconds |
| KTB Corporate Online : <b>Upload &gt;</b> |                                                              | 0                                                                     |
| Please specify searching criteria :       |                                                              |                                                                       |
| Date 13-09-2017 To 13-09-2017             | Upload Ref# 10884                                            |                                                                       |
| Service Name KTB iPay Direct 02           | File Name C:\fakepath\IGDT02 เจ็มโat Browse                  |                                                                       |
|                                           |                                                              | Refresh Upload                                                        |
|                                           | UPLOAD FILE ×                                                |                                                                       |
|                                           | Your file, upload ref#10884 is successfuly saved.Please wait |                                                                       |
|                                           |                                                              |                                                                       |
|                                           |                                                              |                                                                       |
|                                           | Ľ.                                                           |                                                                       |
|                                           |                                                              |                                                                       |

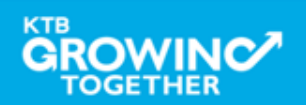

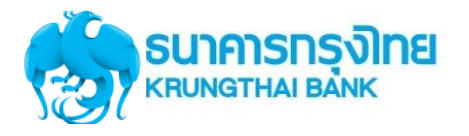

|                           |                                 | by KTB<br>NG  |                 |                               |        | HI            | i, นายเมคเกอร์ (Company Maker<br>นายทดสอบ ระบ | logout                                           |
|---------------------------|---------------------------------|---------------|-----------------|-------------------------------|--------|---------------|-----------------------------------------------|--------------------------------------------------|
| Home                      | 🏜 Inbox                         |               |                 |                               |        |               | Current Time:<br>Time out :                   | : 13 Sep 2017 14:48:36<br>:14 minutes 57 seconds |
| KTB Corporate Onlin       | e : <b>Upload &gt;</b>          |               |                 |                               |        |               |                                               | 0                                                |
| Please specify s          | earching criteria :             |               |                 |                               |        |               |                                               |                                                  |
|                           | Date 13-09-2017                 | То 13-09-2017 | Upload Ref# 1   | 0884                          |        |               |                                               |                                                  |
|                           | Service Name KTB iPay Direct 02 | •             | File Name C:\fa | akepath\IGDT02 เงินโอา Browse |        |               |                                               |                                                  |
|                           |                                 |               |                 |                               |        |               | Refre                                         | sh Upload                                        |
| Delete<br>(0)             | Upload Ref# 🛛 🌲                 | Date          | Time 🗳          | Service Name                  |        | Upload Status | Upload Descrip                                | otion 🔶                                          |
|                           | 10884                           | 13-09-2017    | 14:48:17        | KTB iPay Direct 02            |        | Processing    |                                               |                                                  |
| Showing 1 to 1 of 1 entri | es                              |               |                 |                               | 仓      |               | << < 1                                        | of 1 >> >>                                       |
|                           |                                 |               |                 | ระบบ                          | แสดงร์ | ข้อมูลไฟ      | ล์ที่ Upload                                  |                                                  |

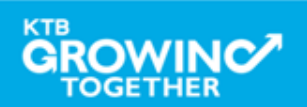

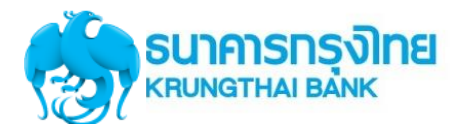

| รมาการกรุงไทย         Contract (Second Second |                                                                  | Hi, นายเมคเกอร์ (Company Maker) 🕥 logout<br>มายทดสอบ ระบบ                  |
|----------------------------------------------------------------------------------------------------|------------------------------------------------------------------|----------------------------------------------------------------------------|
| 🗰 🍙 Home 🗳 Inbox                                                                                                    |                                                                  | Current Time: 13 Sep 2017 14:50:43<br>Time out :14 minutes 55 seconds      |
| KTB Corporate Online : Upload >         Please specify searching criteria :         Date       13-09-2017         Service Name       KTB iPay Direct 02                                                                                                    | Upload Ref# 10884<br>File Name C:\fakepath\IGDT02 เงินโอ1 Browse | <b>1. คลิ๊ก</b> Refresh<br>เพื่อ Update Status<br><sub>Refresh</sub> uploa |
| Upload Ref#         Date         ↓         Time           (0)         10884         13-09-2017         14:48:17                                                                                                    | ♦ Service Name ♦ Up<br>KTB IPay Direct 02                        | load Status   Upload Description  Complete Payment Validated Successfully  |
| Showing 1 to 1 of 1 entries                                                                                                    | Û                                                                | << << 1 of 1 >> >>                                                         |
|                                                                                                    | 3 <b>.คลิ๊กที่</b>                                               | 2. <b>ตรวจสอบสถานะ</b>                                                     |
|                                                                                                    | รายการ                                                           | รายการหากเปลี่ยนจาก                                                        |
|                                                                                                    |                                                                  | Processing เป็น Complete                                                   |

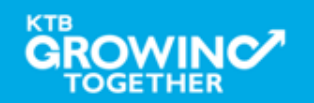

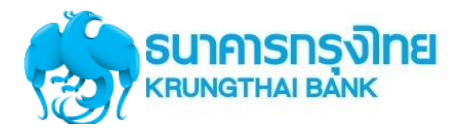

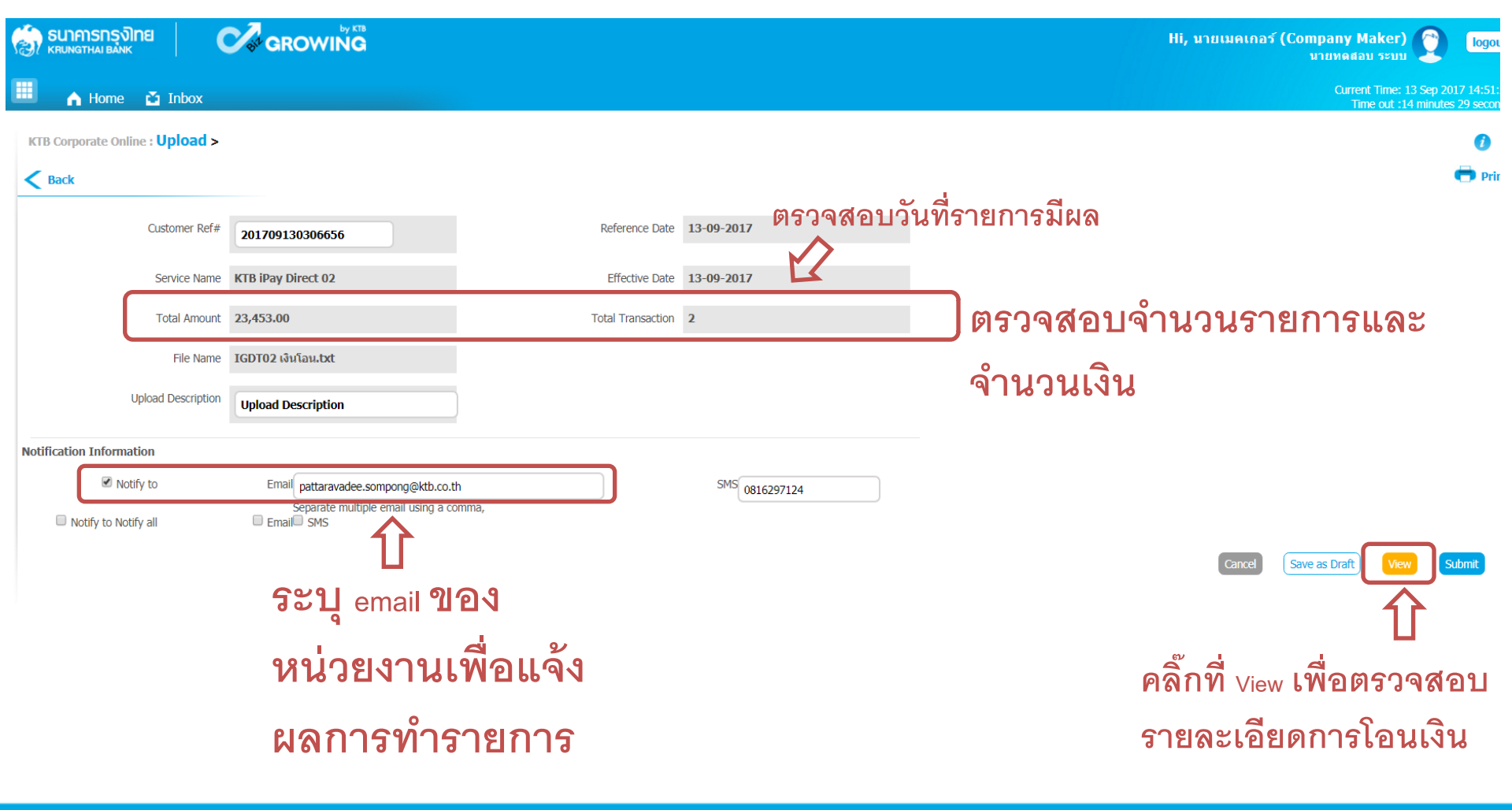

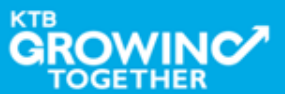

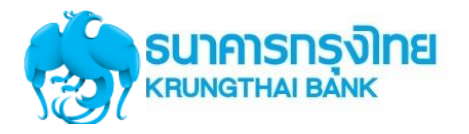

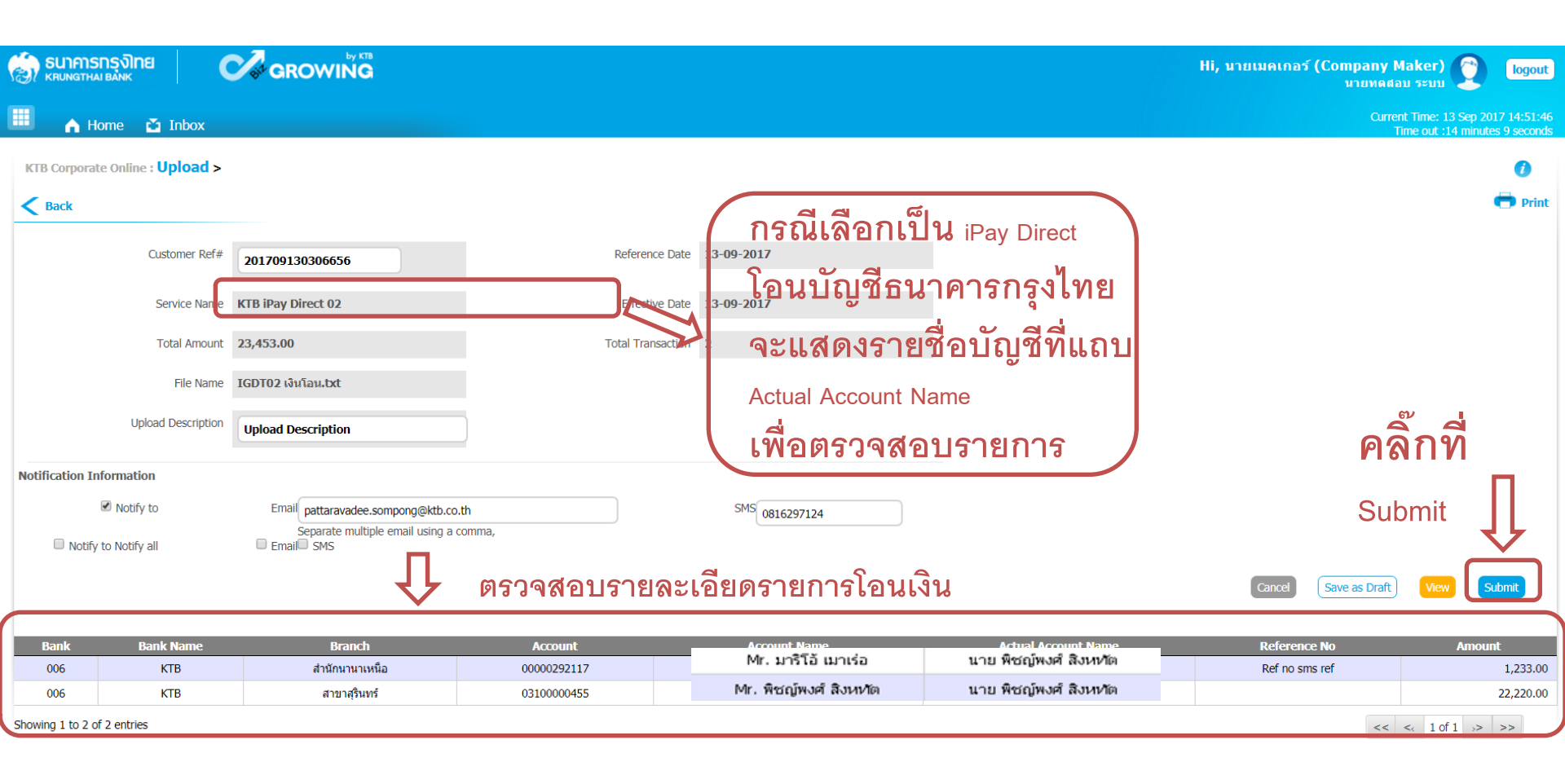

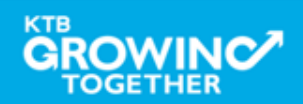

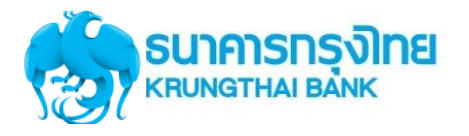

|                                           | GROWING                     |                          |            | Hi, นายเมคเกอร์                                             | (Company Maker) 🝸 logout<br>มายทดสอบ ระบบ                             |
|-------------------------------------------|-----------------------------|--------------------------|------------|-------------------------------------------------------------|-----------------------------------------------------------------------|
| 🔳 🍙 Home 🗳 Inbox                          |                             |                          |            |                                                             | Current Time: 13 Sep 2017 14:52:20<br>Time out :14 minutes 56 second: |
| KTB Corporate Online : <b>Upload &gt;</b> |                             |                          |            |                                                             | 0                                                                     |
| 1 2 Transfer Confirmati                   | on 3                        |                          |            |                                                             |                                                                       |
| (i)Please verify information and press    | 'Confirm' below.            |                          |            |                                                             |                                                                       |
| Customer Ref#                             | 201709130306656             | Reference Date           | 13-09-2017 |                                                             |                                                                       |
| Service Name                              | KTB iPay Direct 02          | Effective Date           | 13-09-2017 |                                                             |                                                                       |
| Total Amount                              | 23,453.00                   | Total Transaction        | 2          |                                                             |                                                                       |
| File Name                                 | IGDT02 เงินโอน.bxt          |                          |            | e e                                                         |                                                                       |
| Upload Description                        | Upload Description          |                          |            | คลิกท                                                       | ໂ Confirm <b>ເพື່ອ</b>                                                |
| Notification Information:                 |                             |                          |            |                                                             |                                                                       |
| Notify to                                 | Email pattaravadee.sompong@ | xtb.co.th SMS 0816297124 |            | ยนยน                                                        |                                                                       |
| Notify all relevant                       | -                           |                          |            | รายก                                                        | าร 🚶                                                                  |
|                                           |                             |                          |            | Are you sure you want to submit customer Reference# 2017091 | 1303066556 ? Cancel Confirm                                           |

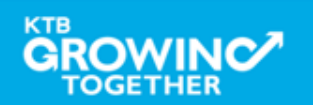

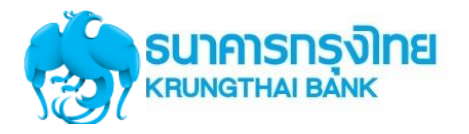

## Government Transfer Step by Company Maker

| 💮 รนาการกรุงไทย<br>หยุบทฐาหล่า ยล่ทห   | GROWING                      |                          |            | Hi, นายเมคเกอร์ (Company Maker) 🔮 logout<br>นายทดสอบ ระบบ             |
|----------------------------------------|------------------------------|--------------------------|------------|-----------------------------------------------------------------------|
| 🗰 🍙 Home 🎽 Inbox                       |                              |                          |            | Current Time: 13 Sep 2017 14:52:48<br>Time out :14 minutes 57 seconds |
| KTB Corporate Online : Upload >        |                              |                          |            |                                                                       |
| 1 2 3 Transfer Fir                     | nish                         |                          |            | 🖶 Print                                                               |
| iPlease verify information and press ' | Confirm' below.              |                          |            | $\widehat{1}$                                                         |
| Customer Ref#                          | 201709130306656              | Reference Date           | 13-09-2017 |                                                                       |
| Service Name                           | KTB iPay Direct 02           | Effective Date           | 13-09-2017 | ปริ้นรายงานการทำรายการ                                                |
| Total Amount                           | 23,453.00                    | Total Transaction        | 2          |                                                                       |
| File Name                              | IGDT02 เงินโอน.txt           |                          |            |                                                                       |
| Upload Description                     | Upload Description           |                          |            |                                                                       |
| Notification Information:              |                              |                          |            |                                                                       |
| Notify to                              | Email pattaravadee.sompong@k | xtb.co.th SMS 0816297124 |            |                                                                       |
| Notify all relevant                    | -                            |                          |            |                                                                       |
|                                        |                              |                          |            |                                                                       |

Please print document before you finish.

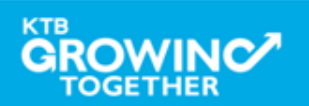

Finish

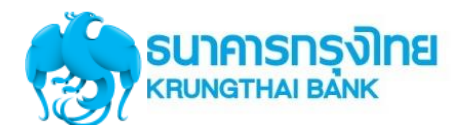

|        | 🗿 Un | titled - Google Chro           | ime                      |                                                                                                    |      |         |
|--------|------|--------------------------------|--------------------------|----------------------------------------------------------------------------------------------------|------|---------|
| KID CC | 🗅 a  | bout:blank                     |                          |                                                                                                    |      |         |
|        | Fe   | Print<br>Total: <b>1 sheet</b> | of paper                 |                                                                                                    | Î    | 🖶 Print |
| 0.10   |      | คลิก Prin                      | t Cancel                 | Reference Date 05-09-2016<br>Service Name KTB (Pay Standard 03<br>DTheole Date 06-09-2016<br>Total Amount 40 000                                                                                  | - 11 |         |
|        |      | Destination                    | HP LaserJet P3005 PCL    | Total Transaction 3<br>File Name : Pray_Standard 02.txt                                                                                                    |      |         |
|        |      |                                | Change                   | Uplead Description - Notification Information:                                                                                                    | - 11 |         |
|        |      | Pages                          | • All                    | Natify to Email -<br>SHS -<br>Natify all relevant -                                                                                                    |      |         |
|        |      | Copies                         | 1 + -                    | 36 Suithumnet Ruad, Hong Their Ruit Public Company Linded<br>36 Suithumnet Ruad, Hong They Hau Salehdatas, Youtana Olerca, Bangtoli, 10110<br>Tel. 0-2008-7996, Email: cosponde.hanking@itth.co.m | - 13 |         |
|        | _    | Layout                         | Portrait                 |                                                                                                    |      |         |
|        |      | Options                        | Two-sided                |                                                                                                    |      |         |
|        |      | + More sett                    | tings                    |                                                                                                    |      |         |
|        |      | Print using syst               | em dialog (Ctrl+Shift+P) |                                                                                                    |      |         |

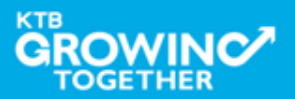

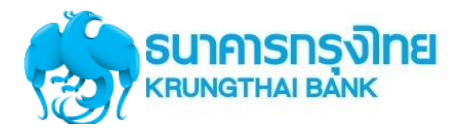

## **Government Transfer Step by Company Maker**

| SUNATHAI BANK                         |                                      |                           | Hi, นายเมคเกอร์ (Company Maker) 🔮 (<br>มายทดสอบ ระบบ   |
|---------------------------------------|--------------------------------------|---------------------------|--------------------------------------------------------|
| 📕 🧥 Home 🎽 Inbox                      |                                      |                           | Current Time: 13 Sep 2017 :<br>Time out :14 minutes 57 |
| KTB Corporate Online : Upload         | >                                    |                           |                                                        |
| 1 2 3 Transfer                        | Finish                               |                           | -                                                      |
| () Please verify information and pres | ss 'Confirm' below.                  |                           |                                                        |
| Customer Ref                          | £# 201709130306656                   | Reference Date 13-09-2017 |                                                        |
| Service Nam                           | KTB iPay Direct 02                   | Effective Date 13-09-2017 |                                                        |
| Total Amou                            | nt 23,453.00                         | Total Transaction 2       |                                                        |
| File Nam                              | IGDT02 เงินโอน.txt                   |                           |                                                        |
| Upload Description                    | Upload Description                   |                           | คลก Finish <b>เพอสนสุ</b> ต                            |
| Notification Information:             |                                      |                           | การทำรายการ                                            |
| Notify t                              | Email pattaravadee.sompong@ktb.co.th | SMS 0816297124            |                                                        |
| Notify all releva                     | nt -                                 |                           | ļ                                                      |
|                                       |                                      |                           |                                                        |

Please print document before you finish.

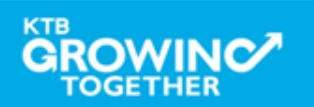

Finish

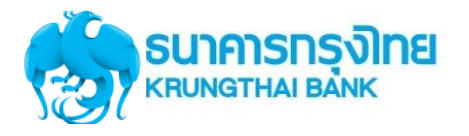

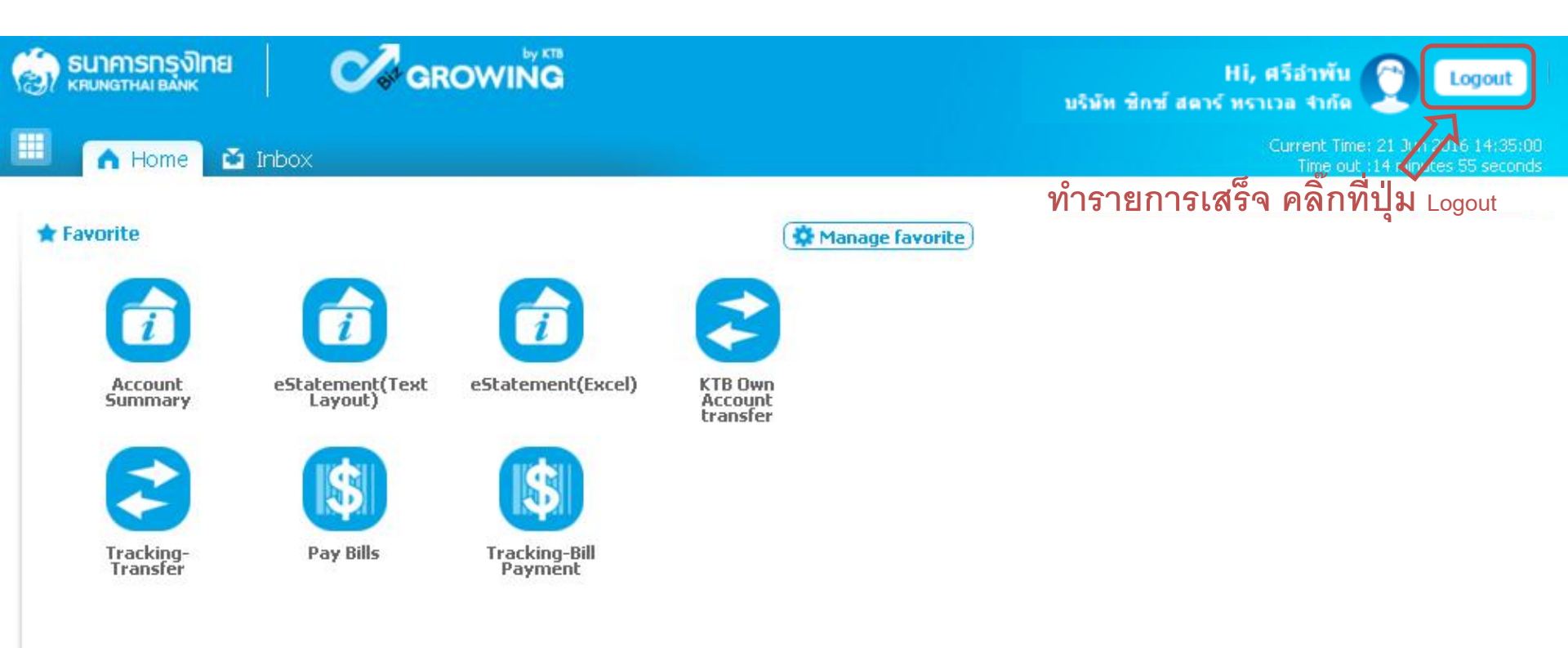

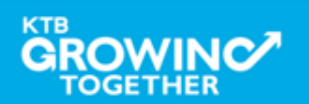

## **Company Authorizer**

<u>ผู้อนุมัติรายการ</u>

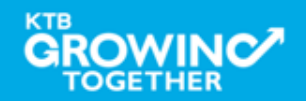

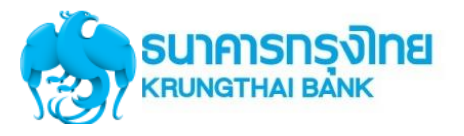

## แนะนำบริการ GFMIS on KTB Corporate Online

# <u>หน้าจอระบบ KTB Corporate online สำหรับ Maker,</u>

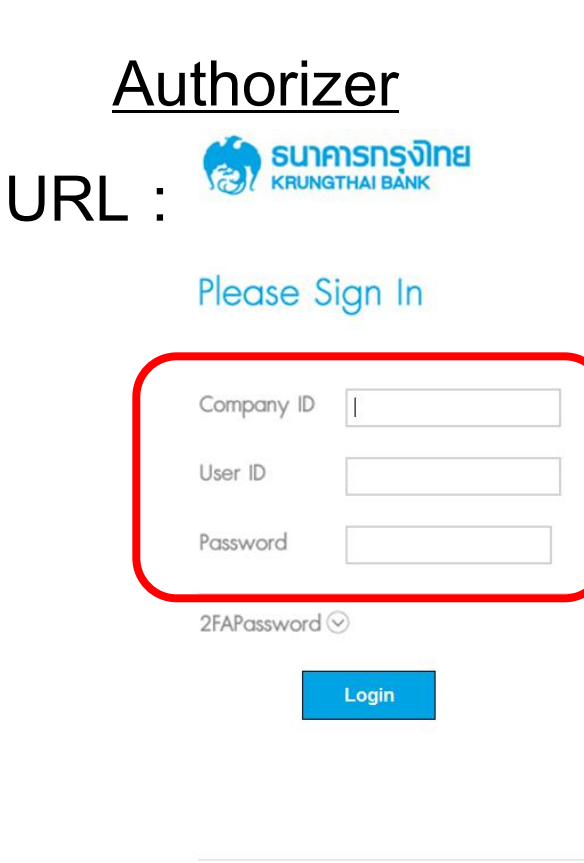

Welcome to KTB Corporate Online

If this your first time to KTB Corporate Online, Please Click Here

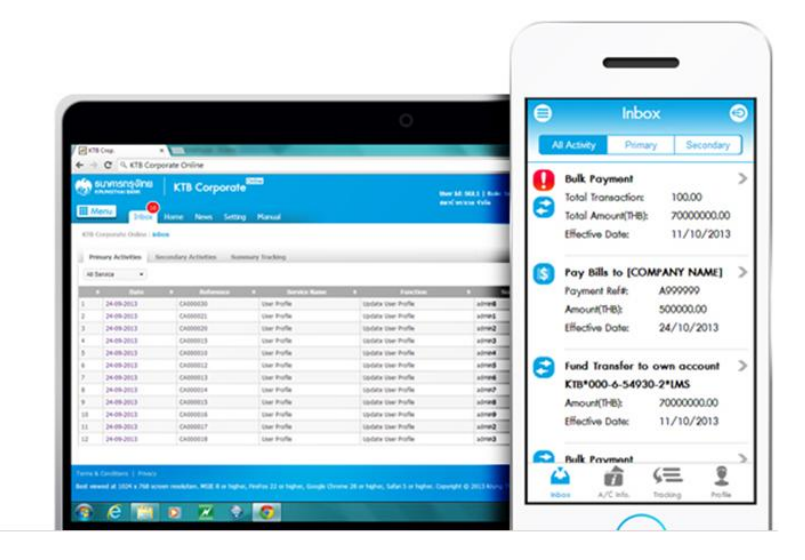

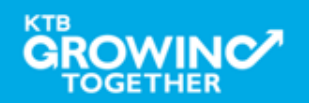

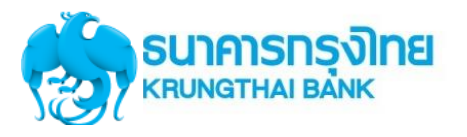

## **GFMIS Transaction Step by Company Authorizer**

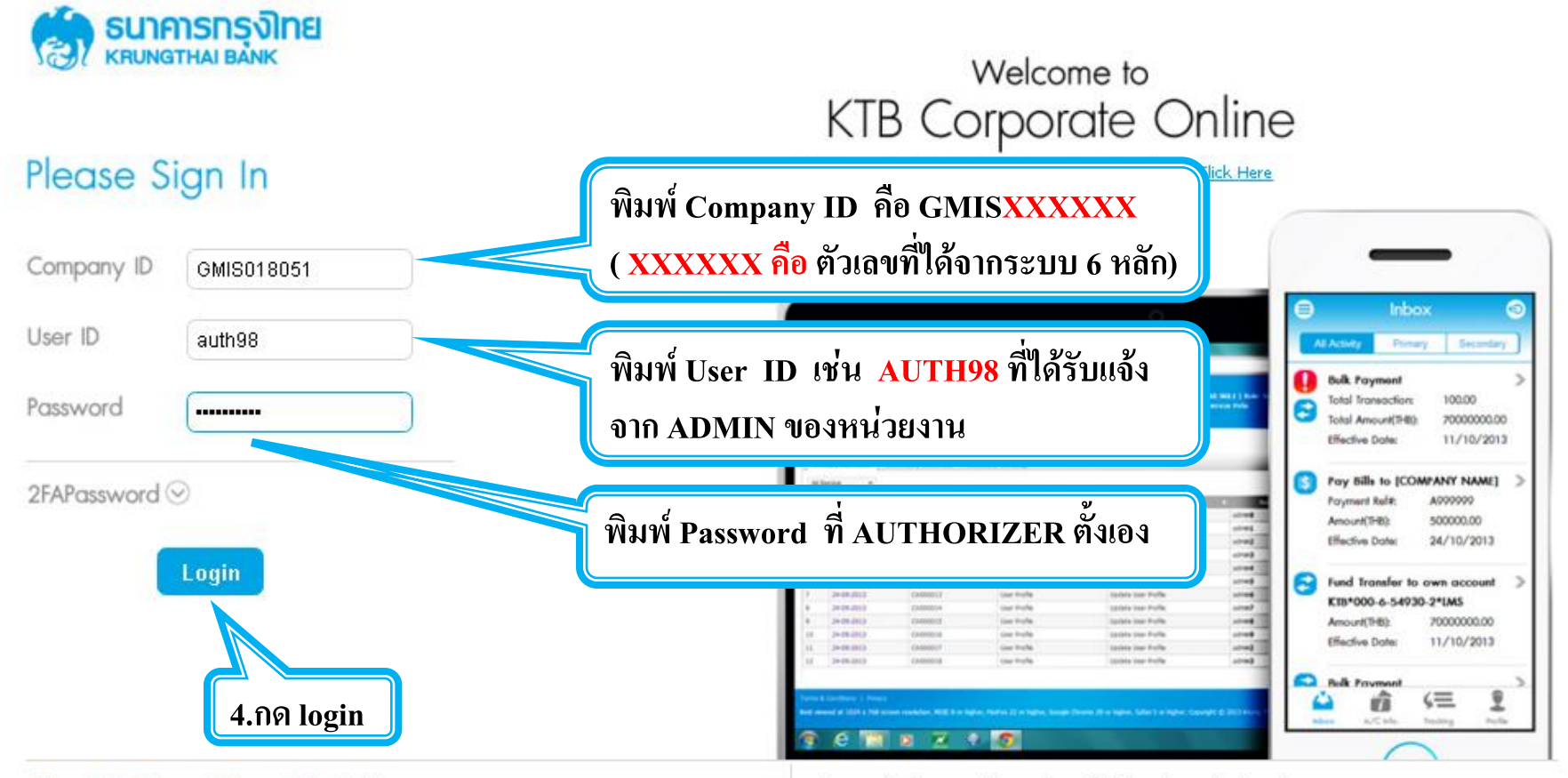

#### Terms & Conditions | Privacy | Contact Us

Best viewed at 1024 x 768 screen resolution. MSIE 8 or higher, FireFox 22 or higher, Google Chrome 28 or higher, Safari 5 or higher. Copyright © 2013 Krung Thai Bank PCL, All Rights Reserved.

#### For any further questions, please feel free to contact us at:

🦕 Cash Management Call Center Tel. 02-208-7799 (8:00 a.m. - 5:00 p.m.)

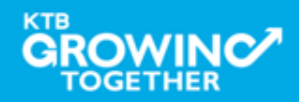

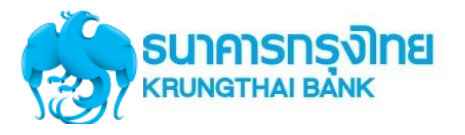

## Government Transfer Step by Company Authorizer

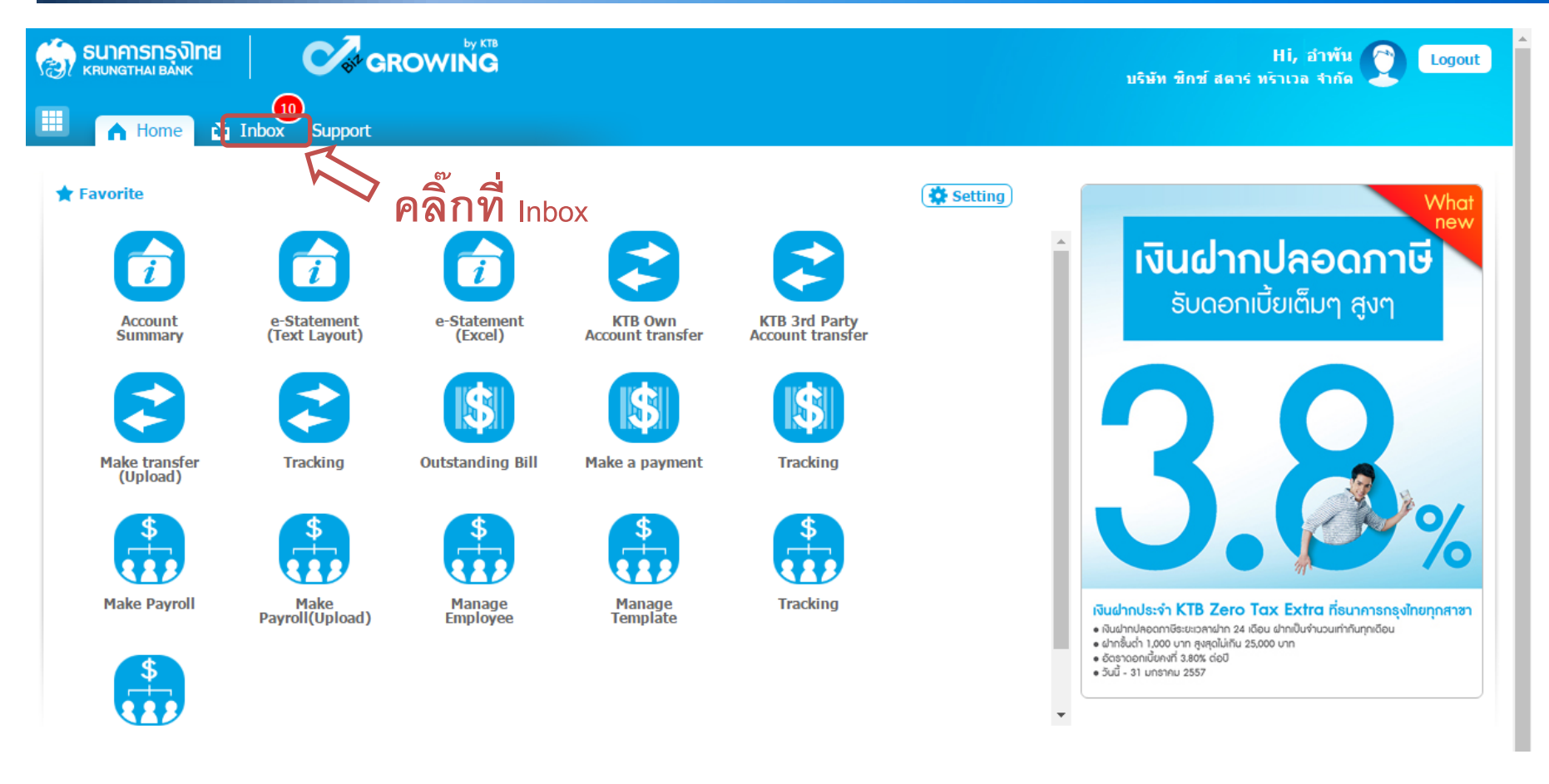

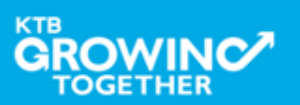

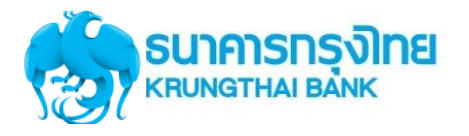

## Government Transfer Step by Company Authorizer

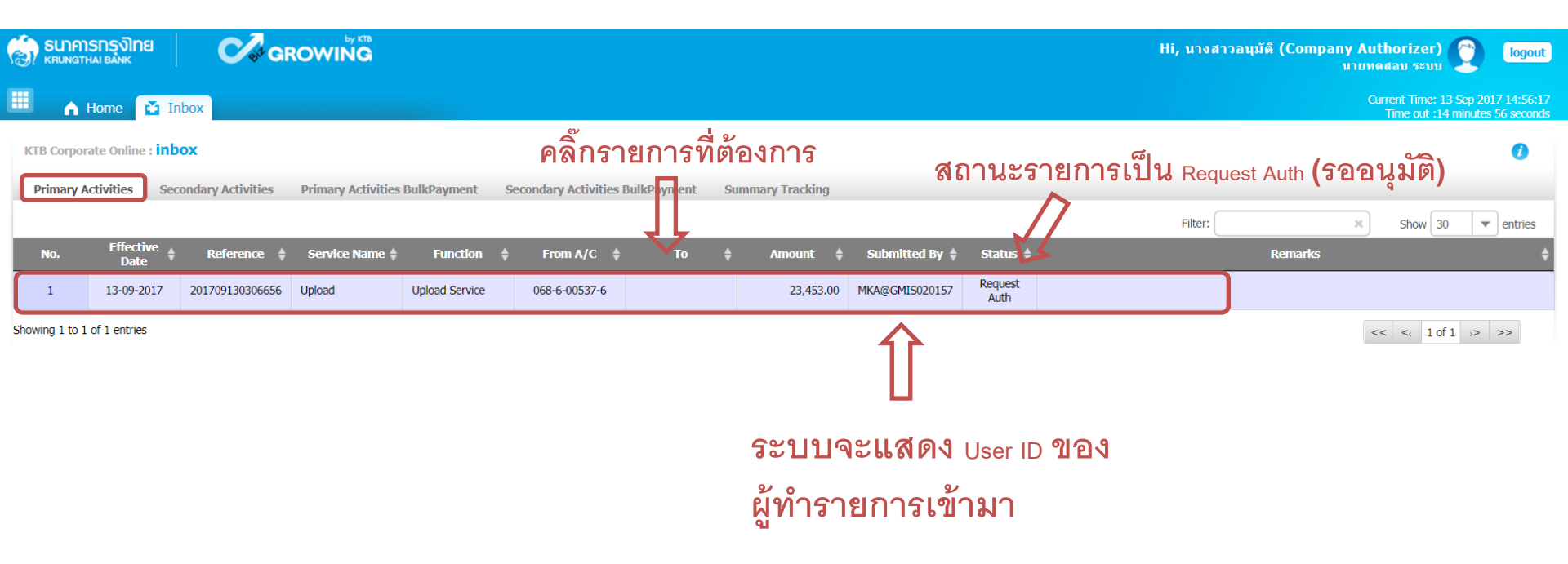

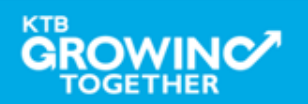

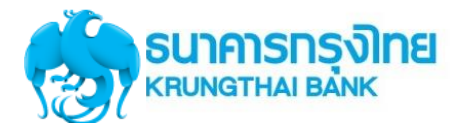

## **Government Transfer Step by Company Authorizer**

| 🛞 ธนาคารกรุงไทย           | GROWING                             |                           | Hi, นางสาวอนุมัติ (Company Authorizer) 🔮 logout<br>หายทดสอบ ระบบ      |
|---------------------------|-------------------------------------|---------------------------|-----------------------------------------------------------------------|
| 🔠 🄥 Home 🎽 Inbox          |                                     |                           | Current Time: 13 Sep 2017 14:56:35<br>Time out :14 minutes 56 seconds |
| 1 2 3                     |                                     |                           | 🖶 คะกอสองเว้น ซี่ ธาตุการปียุค                                        |
| Customer Ref#             | 201709130306656                     | Reference Date 13-09-2017 |                                                                       |
| Service Name              | KTB iPay Direct 02                  | Effective Date 13-09-2017 |                                                                       |
| Total Amount              | 23,453.00                           | Total Transaction 2       | ตรวจสอบจำนวนรายการและจำนวน                                            |
| File Name                 | IGDT02 เงินโอน.txt                  |                           | 1.991                                                                 |
| Upload Description        | -                                   |                           | 01 10                                                                 |
| Notification Information: |                                     |                           |                                                                       |
| Notify to                 | Email pattaravadee.sompong@ktb.co.t | th SMS 0816297124         |                                                                       |
| Notify all relevant       | -                                   |                           |                                                                       |
|                           |                                     |                           | Cancel View Approve Reject                                            |
|                           |                                     |                           | 行                                                                     |
|                           |                                     |                           | คลิ๊กที่ <sub>View</sub> กรณีต้องการดู                                |
|                           |                                     |                           | รายละเอียดรายการ                                                      |

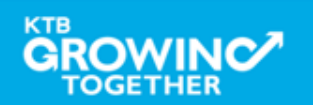

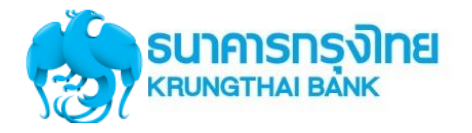

### Government Transfer Step by Company Authorizer : Approve รายการ

| Image: Sep 2017 1         Image: Sep 2017 1         Image: Sep 2017 1         Image: Sep 2017 1         Image: Sep 2017 1         Image: Sep 2017 1         Image: Sep 2017 1         Image: Sep 2017 1         Image: Sep 2017 1         Image: Sep 2017 1         Image: Sep 2017 1         Image: Sep 2017 1         Image: Sep 2017 1 | 4:56:55<br>æconds<br>Print |
|----------------------------------------------------------------------------------------------------|----------------------------|
| 1 2 3<br>Customer Ref# 201709130306656 Reference Date 13-09-2017                                                                                                    | Print                      |
| Customer Ref# 201709130306656 Reference Date 13-09-2017                                                                                                    |                            |
|                                                                                                    |                            |
| Service Name KTB iPay Direct 02 Effective Date 13-09-2017                                                                                                    |                            |
| Total Amount 23,453.00 Total Transaction 2                                                                                                    |                            |
| File Name IGDT02 เงินโอน.txt                                                                                                    |                            |
| Upload Description -                                                                                                    |                            |
| Notification Information: คลิ๊กที่                                                                                                    |                            |
| Notify to Email pattaravadee.sompong@ktb.co.th SMS 0816297124                                                                                                    |                            |
| Notify all relevant - DISTINATIONS LOUD Approve                                                                                                    |                            |
| 🗸 รายการโอนเงิน 🛯 🕬 🏧                                                                                                    | )                          |
| Bank         Bank Name         Branch         Account         Account Name         Actual Account Name         Reference No         Amount                                                                                                    |                            |
| 005         KTB         สำนักนานาเหนือ         00000292117         Mr. มารีโอ เมาเรือ         นาย พชญญพงศ์ สิงหน้าด         Ref no sms ref         1,           005         KTB         สารนักนานาเหนือ         00000292117         Mr. มารีโอ เมาเรือ         นาย พชญญพงศ์ สิงหน้าด         Ref no sms ref         1,                    | 233.00                     |

Showing 1 to 2 of 2 entries

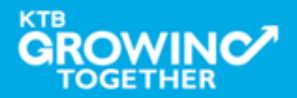

<< << 1 of 1 >> >>

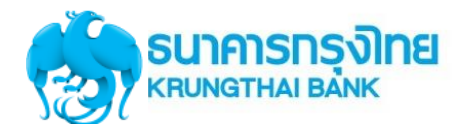

| 🛞 ธนาการกรุงิเกย<br>หายเทฐาหล่า ยี่ลักเห  | GROWING                      |                   |            | Hi, นางสาวอนุมัติ (Company Authorizer) 🔮 logout<br>นายทดสอบ ระบบ                      |
|-------------------------------------------|------------------------------|-------------------|------------|---------------------------------------------------------------------------------------|
| 🔠 🔥 Home 🎽 Inbox                          |                              |                   |            | Current Time: 13 Sep 2017 14:57:41<br>Time out :14 minutes 57 seconds                 |
| 1 2 Transfer Confirmation                 | on 3                         |                   |            |                                                                                       |
| (i) Please verify information and press ' | Confirm' below.              |                   |            |                                                                                       |
| Customer Ref#                             | 201709130306656              | Reference Date    | 13-09-2017 |                                                                                       |
| Service Name                              | KTB iPay Direct 02           | Effective Date    | 13-09-2017 |                                                                                       |
| Total Amount                              | 23,453.00                    | Total Transaction | 2          |                                                                                       |
| File Name                                 | IGDT02 เงินโอน.txt           |                   |            |                                                                                       |
| Upload Description                        | -                            |                   |            | бУ <b>I</b>                                                                           |
| Notification Information:                 |                              |                   |            | คลิกที                                                                                |
| Notify to                                 | Email pattaravadee.sompong@k | sMS 0816297124    |            | Confirm                                                                               |
| Notify all relevant                       | -                            |                   |            |                                                                                       |
|                                           |                              |                   |            | Are you sure you want to approve customer Reference# 201709130306656 ? Cancel Confirm |

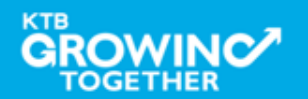

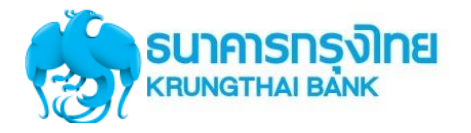

| 💮 ธนาคารกรุงิเกย                       | GROWING                      |                         |            | Hi, นางสาวอนุมัติ (Company Authorizer) 🕐 logout<br>มายทดสอบ ระบบ      |
|----------------------------------------|------------------------------|-------------------------|------------|-----------------------------------------------------------------------|
| 🔛 🔥 Home 🎽 Inbox                       |                              |                         |            | Current Time: 13 Sep 2017 14:58:15<br>Time out :14 minutes 57 seconds |
| 1 2 3 Transfer Fi                      | nish                         |                         |            | 🖶 Print                                                               |
| i) Please verify information and press | Confirm' below.              |                         |            |                                                                       |
| Customer Ref#                          | 201709130306656              | Reference Date          | 13-09-2017 |                                                                       |
| Service Name                           | KTB iPay Direct 02           | Effective Date          | 13-09-2017 |                                                                       |
| Total Amount                           | 23,453.00                    | Total Transaction       | 2          |                                                                       |
| File Name                              | IGDT02 เงินโอน.txt           |                         |            |                                                                       |
| Upload Description                     | -                            |                         |            | er d                                                                  |
| Notification Information:              |                              |                         |            | คลิกที่ Finish                                                        |
| Notify to                              | Email pattaravadee.sompong@k | tb.co.th SMS 0816297124 |            | П                                                                     |
| Notify all relevant                    | -                            |                         |            | Ų                                                                     |
|                                        |                              |                         |            | Please print document before you finish.                              |

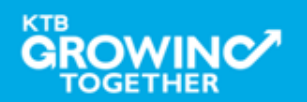

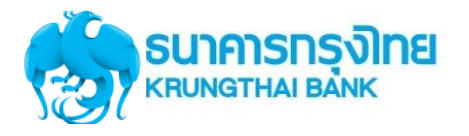

| 1 | SUNAT:     | SNSง)มย<br>ผายลังห      | <b>C</b> ar       | OWING              |                |              |               |        |                  |                  |                 |  |
|---|------------|-------------------------|-------------------|--------------------|----------------|--------------|---------------|--------|------------------|------------------|-----------------|--|
|   | •          | Home 🚺 In               | box               |                    |                |              |               |        |                  |                  |                 |  |
| K | TB Corpora | ate Online : <b>inb</b> | ox                |                    |                |              |               |        |                  |                  |                 |  |
| ľ | Primary A  | ctivities Sec           | ondary Activities | Primary Activities | BulkPayment    | Secondary Ac | tivities Bulk | ayment | Summary Tracking |                  |                 |  |
| L |            | Effective               |                   |                    |                |              |               |        |                  |                  |                 |  |
|   | No.        | Date                    | Reference 🍦       | Service Name 🍦     | Function       | From A       | V/C ¢         | То     | \$ Amount \$     | Submitted By 🕴   | Status 🍦        |  |
| ( | 1          | 29-01-2018              | 201801290314726   | Upload             | Upload Service |              |               |        | 86.01            | MAKER@GMIS018334 | Request<br>Auth |  |
|   | 2          | 29-01-2018              | 201801290314721   | Upload             | Upload Service |              |               |        | 96.01            | MAKER@GMI5018334 | Request<br>Auth |  |

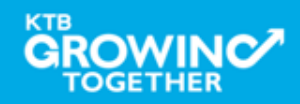

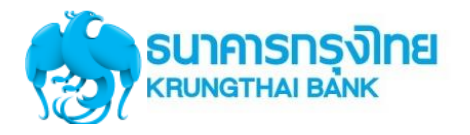

| 💮 ธนาคารกรุงไทย                   | arowing                         |                   |            | Hi, Yok (Company Authorizer) 👔 logout<br>สาขาดหมสุขสวัสดิ์+1513       |
|-----------------------------------|---------------------------------|-------------------|------------|-----------------------------------------------------------------------|
| 💷 🔥 Home 🗳 Inbox                  |                                 |                   |            | Current Time: 29 Jan 2018 11:54:10<br>Time out :14 minutes 58 seconds |
| KTB Corporate Online : Upload > 1 | Transaction Detail              |                   |            | 0                                                                     |
|                                   |                                 |                   |            | Print                                                                 |
| Customer Ref#                     | 201801290314726                 | Reference Date    | 29-01-2018 |                                                                       |
| Service Name                      | KTB iPay Direct 02              | Effective Date    | 29-01-2018 |                                                                       |
| Total Amount                      | 86.01                           | Total Transaction | 3          |                                                                       |
| File Name                         | Case 3-Upload G1& Reject G2.txt |                   |            |                                                                       |
| Upload Description                | •                               |                   |            |                                                                       |
| Notification Information:         |                                 |                   |            |                                                                       |
| Notify to                         | Email -                         | SMS -             |            |                                                                       |
| Notify all relevant               |                                 |                   |            |                                                                       |
|                                   |                                 |                   |            | Approve Reject<br>โ<br>คลิก Reject                                    |

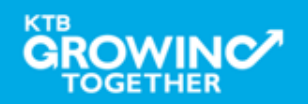

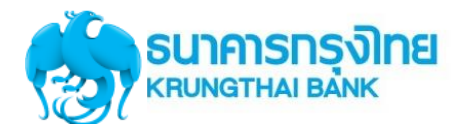

| 🎲 ธนาคารกรุงไทย                           | GROWING                         |                   |                        |                             | Hi, Yok (Company Auth<br>สาขาดนหสุดสวั      | 10rizer)                               | logout                         |
|-------------------------------------------|---------------------------------|-------------------|------------------------|-----------------------------|---------------------------------------------|----------------------------------------|--------------------------------|
| 📕 🍙 Home 🗳 Inbox                          |                                 |                   |                        |                             | Qur                                         | rent Time: 29 Jan<br>Time out :14 minu | 2018 11:55:1<br>ites 32 second |
| KTB Corporate Online : Upload > 1         | ransaction Detail               |                   |                        |                             |                                             |                                        | 0                              |
| 1 2 Transfer Confirmation                 | on 3                            |                   |                        |                             |                                             |                                        |                                |
| (i) Please verify information and press V | Confirm' below.                 |                   |                        |                             |                                             |                                        |                                |
| Customer Ref#                             | 201801290314726                 | Reference Date    | 29-01-2018             |                             |                                             |                                        |                                |
| Service Name                              | KTB iPay Direct 02              | Effective Date    | 29-01-2018             |                             |                                             |                                        |                                |
| Total Amount                              | 86.01                           | Total Transaction | 3                      |                             |                                             |                                        |                                |
| File Name                                 | Case 3-Upload G1& Reject G2.txt |                   |                        |                             |                                             |                                        |                                |
| Upload Description                        |                                 |                   |                        |                             |                                             |                                        |                                |
| Rejected Reason                           | Test Reject                     | 🗋 🗘 ระบุ          | แหตุผลในก <sub>′</sub> | าร Reject รายการ            |                                             |                                        |                                |
| Notification Information:                 |                                 | <b>1</b> 9        | 9                      |                             |                                             |                                        |                                |
| Notify to                                 | Email -                         | SMS -             |                        |                             |                                             |                                        |                                |
| Notify all relevant                       |                                 |                   |                        |                             |                                             |                                        |                                |
|                                           |                                 |                   |                        | Are you sure you want to re | zject customer Reference# 201801290314726 ? | Cancel                                 | Confirm                        |

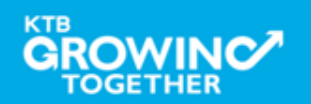

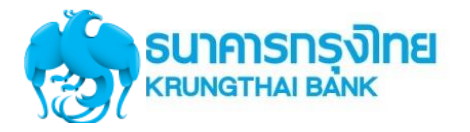

| รมาคารกรุงไทย<br>หายเหตุ หมายสำหร          | GROWING                         |                   |            | Hi, Yok (Company Autho<br>สาขาดนนสุขสวัสดิ์                           | rizer)                                 | logou                    |
|--------------------------------------------|---------------------------------|-------------------|------------|-----------------------------------------------------------------------|----------------------------------------|--------------------------|
| 📕 🍙 Home 🗳 Inbox                           |                                 |                   |            | Qurren<br>Tim                                                         | t Time: 29 Jan 20<br>le out :14 minute | 018 11:55:<br>s 32 secon |
| KTB Corporate Online : Upload > T          | Fransaction Detail              |                   |            |                                                                       |                                        | 0                        |
| 1 2 Transfer Confirmation                  | on 3                            |                   |            |                                                                       |                                        |                          |
| (i) Please verify information and press 'C | Confirm' below.                 |                   |            |                                                                       |                                        |                          |
| Customer Ref#                              | 201801290314726                 | Reference Date    | 29-01-2018 |                                                                       |                                        |                          |
| Service Name                               | KTB iPay Direct 02              | Effective Date    | 29-01-2018 |                                                                       |                                        |                          |
| Total Amount                               | 86.01                           | Total Transaction | 3          |                                                                       |                                        |                          |
| File Name                                  | Case 3-Upload G1& Reject G2.txt |                   |            |                                                                       |                                        |                          |
| Upload Description                         | •                               |                   |            |                                                                       |                                        |                          |
| Rejected Reason                            | Test Reject                     |                   |            |                                                                       |                                        |                          |
| Notification Information:                  |                                 |                   |            |                                                                       |                                        |                          |
| Notify to                                  | Email -                         | SMS -             |            |                                                                       |                                        |                          |
| Notify all relevant                        |                                 |                   |            |                                                                       |                                        |                          |
|                                            |                                 |                   |            | Are you sure you want to reject customer Reference# 201801290314726 ? | Cancel                                 | oofirm                   |

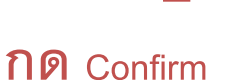

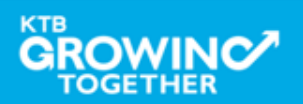

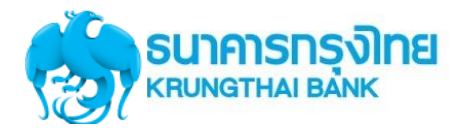

| 🎲 รนาคารกรุงไทย 🛛 🌔                      | GROWING                         |                   |            | Hi, Yok (Company Authorizer) [ogout<br>สาขาดนหสุขสวัสดิ์+1513       |
|------------------------------------------|---------------------------------|-------------------|------------|---------------------------------------------------------------------|
| 🎹 🄥 Home 🎽 Inbox                         |                                 |                   |            | Current Time: 29 Jan 2018 11:55:3<br>Time out :14 minutes 58 second |
| KTB Corporate Online : Upload > 1        | Transaction Detail              |                   |            | 0                                                                   |
| 1 2 3 Transfer Fir                       | nish                            |                   |            | 🖶 Print                                                             |
| () Please verify information and press V | Confirm' below.                 |                   |            |                                                                     |
| Customer Ref#                            | 201801290314726                 | Reference Date    | 29-01-2018 |                                                                     |
| Service Name                             | KTB iPay Direct 02              | Effective Date    | 29-01-2018 |                                                                     |
| Total Amount                             | 86.01                           | Total Transaction | 3          |                                                                     |
| File Name                                | Case 3-Upload G1& Reject G2.txt |                   |            |                                                                     |
| Upload Description                       | •                               |                   |            | 6V L                                                                |
| Rejected Reason                          | Test Reject                     |                   |            | คลิกที่ Finish                                                      |
| Notification Information:                |                                 |                   |            |                                                                     |
| Notify to                                | Email -                         | SMS -             |            | П                                                                   |
| Notify all relevant                      | -                               |                   |            | ↓<br>↓                                                              |
|                                          |                                 |                   |            |                                                                     |

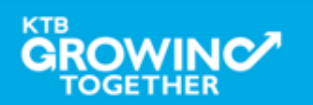

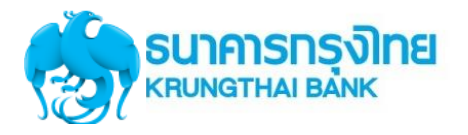

## Government Transfer Step by <u>Company Maker : Delete รายการที่ Reject</u>

| 1   | SUIMIS    | เกรุง <b>)</b> กย | Ø ar                           | owing             |                |     |                 |        |           |     |               |                   |                 |             |
|-----|-----------|-------------------|--------------------------------|-------------------|----------------|-----|-----------------|--------|-----------|-----|---------------|-------------------|-----------------|-------------|
|     | A B       | lome 🙆 In         | box                            |                   |                |     |                 |        |           |     |               |                   |                 |             |
| KTE | Corporat  | te Online : inb   | ox                             |                   |                |     |                 |        |           |     |               |                   |                 |             |
| P   | imary Act | tivities Sec      | onda <del>r</del> y Activities | Primary Activitie | es BulkPayment | Sec | ondary Activiti | ies Bu | lkPayment | Sum | mary Tracking |                   |                 |             |
|     | No.       | Effective<br>Date | Reference 🍦                    | Service Name      | Function       | ¢   | From A/C        | ۰.     | То        | •   | Amount 🕴      | Submitted By      | Status          |             |
| C   | 1         | 29-01-2018        | 201801290314726                | Upload            | Upload Service |     |                 |        |           |     | 86.01         | MAKER@GMI5018334  | Rejected        | Test Reject |
|     | 2         | 29-01-2018        | 201801290314721                | Upload            | Upload Service |     |                 |        |           |     | 96.01         | MAKER @GMI5018334 | Request<br>Auth |             |

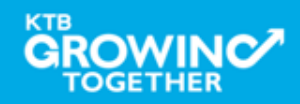

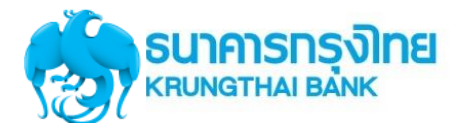

### Government Transfer Step by <u>Company Maker : Delete รายการที่ Reject</u>

| 🛞 ธนาคารกรุงไทย 🛛 🤇                 | GROWING                                          |                   |            | Hi, Tua (Company Maker) 👔 logout<br>สาขาดนหสุขสวัสดิ์+1513            |
|-------------------------------------|--------------------------------------------------|-------------------|------------|-----------------------------------------------------------------------|
| 🔳 🔥 Home 🗳 Inbox                    |                                                  |                   |            | Current Time: 23 Feb 2018 09:55:16<br>Time out :14 minutes 53 seconds |
| Warning: This Transaction is back-o | dated.                                           |                   |            |                                                                       |
| KTB Corporate Online : Upload > T   | ransaction Detail                                |                   |            | 0<br>Trint                                                            |
| Customer Ref#                       | 201801290314726                                  | Reference Date    | 29-01-2018 |                                                                       |
| Service Name                        | KTB iPay Direct 02                               | Effective Date    | 29-01-2018 |                                                                       |
| Total Amount                        | 86.01                                            | Total Transaction | 3          |                                                                       |
| File Name                           | Case 3-Upload G1& Reject G2.txt                  |                   |            |                                                                       |
| Upload Description                  |                                                  |                   |            |                                                                       |
| Notification Information            |                                                  |                   |            |                                                                       |
| Notify to                           | Email                                            |                   | SMS        |                                                                       |
| Notify to Notify all                | Separate multiple email using a cor<br>Email SMS | mma,              |            |                                                                       |
|                                     |                                                  |                   |            | Realized Cancel Vew<br>ຄືລືກ Delete                                   |

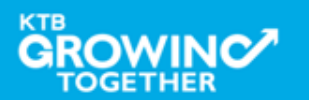

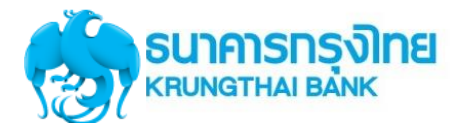

### Government Transfer Step by <u>Company Maker : Delete รายการที่ Reject</u>

| 🎲 ธนาคารกรุงไทย 🛛 🤇                | GROWING                                         |                   |            | Hi, Tua (Company Maker) 👔 logout<br>สาขาคมมสุขสวัสดิ์+1513            |
|------------------------------------|-------------------------------------------------|-------------------|------------|-----------------------------------------------------------------------|
| 🖩 🔥 Home 🗳 Inbox                   |                                                 |                   |            | Current Time: 23 Feb 2018 09:55:16<br>Time out :14 minutes 53 seconds |
| Warning: This Transaction is back- | dated.                                          |                   |            |                                                                       |
| KTB Corporate Online : Upload > 1  | Fransaction Detail                              |                   |            | 0                                                                     |
| < Back                             |                                                 |                   |            | Print                                                                 |
| Customer Ref#                      | 201801290314726                                 | Reference Date    | 29-01-2018 |                                                                       |
| Service Name                       | KTB iPay Direct 02                              | Effective Date    | 29-01-2018 |                                                                       |
| Total Amount                       | 86.01                                           | Total Transaction | 3          |                                                                       |
| File Name                          | Case 3-Upload G1& Reject G2.txt                 |                   |            |                                                                       |
| Upload Description                 |                                                 |                   |            |                                                                       |
| Notification Information           |                                                 |                   |            |                                                                       |
| Notify to                          | Email                                           |                   | SMS        |                                                                       |
| Notify to Notify all               | Separate multiple email using a co<br>Email SMS | mma,              |            |                                                                       |
|                                    |                                                 |                   |            | Cancel Confirm                                                        |
|                                    |                                                 |                   |            |                                                                       |

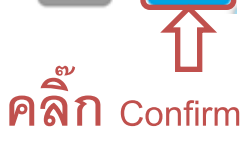

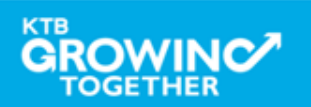

## **Upload Status Inquiry**

<u>การเรียกดูติดตามสถานะการทำรายการ</u>

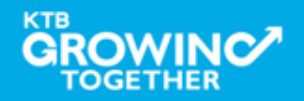

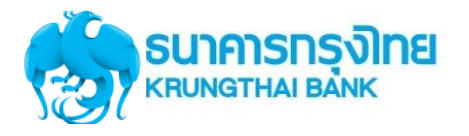

## Government Transfer Step by Upload Status Inquiry

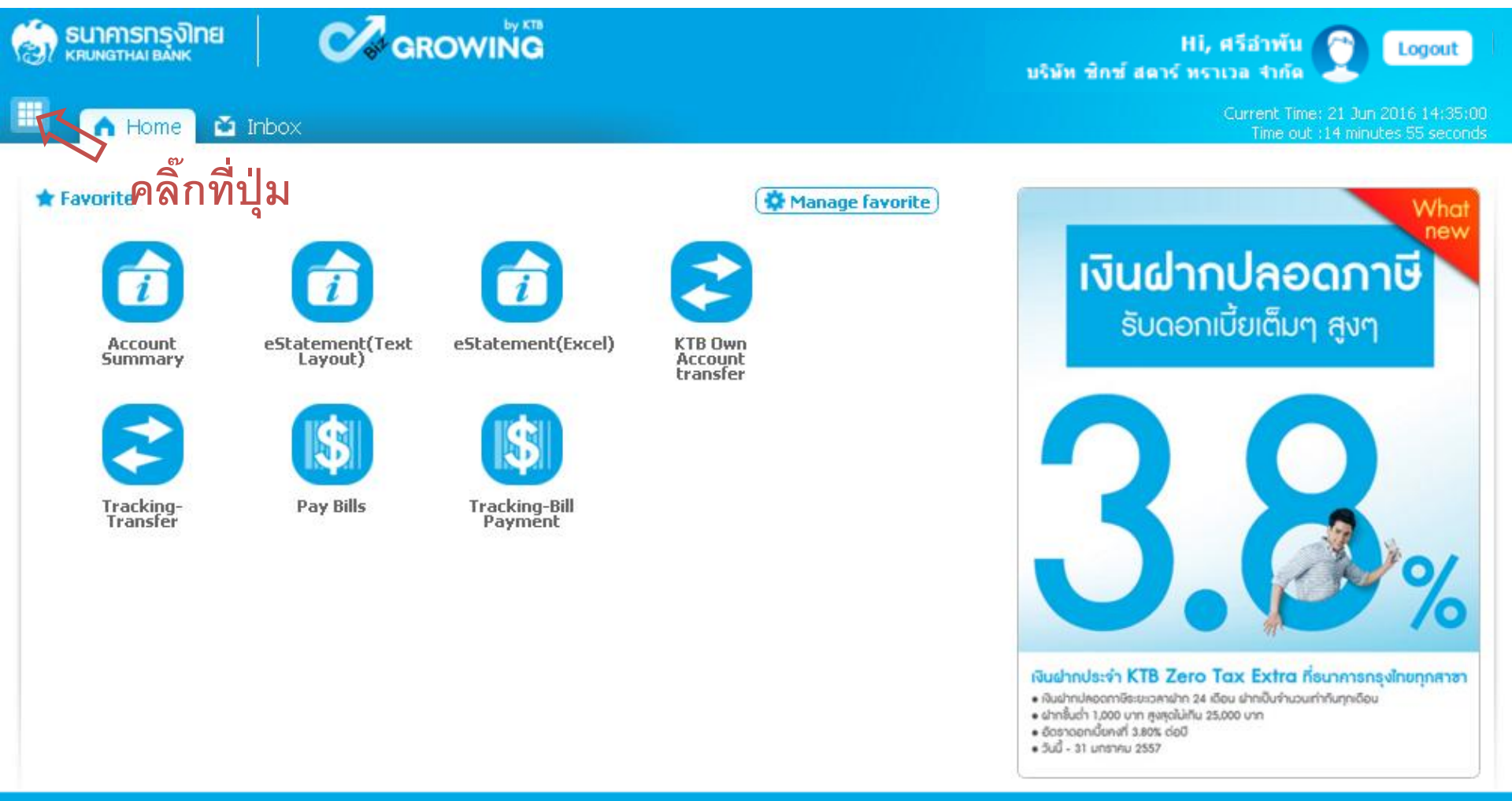

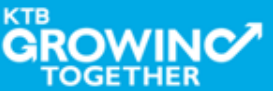

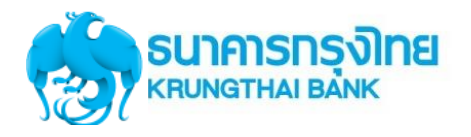

#### **Government Transfer Step for Tracking – <u>Upload Status Inquiry</u>**

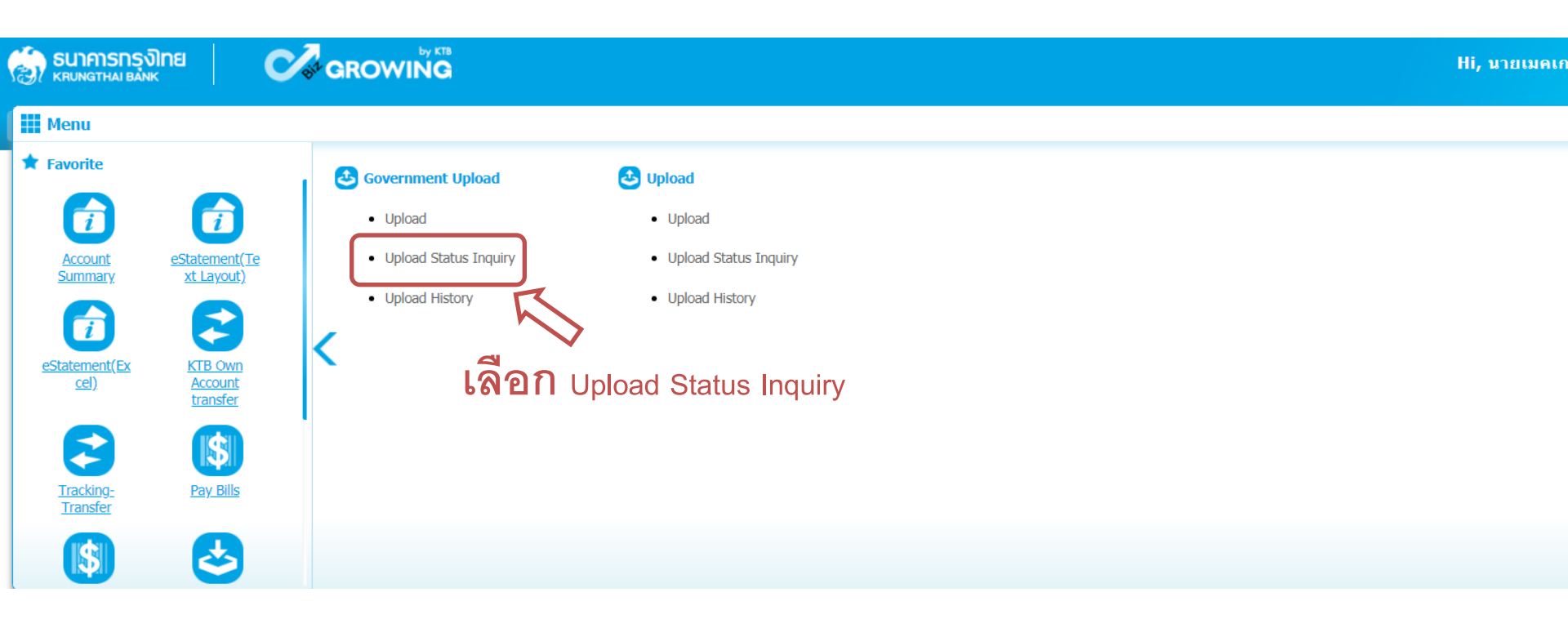

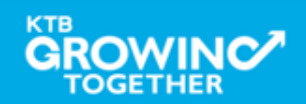

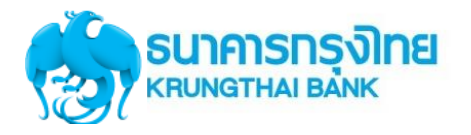

## **Government Transfer Step for Tracking – <u>Upload Status Inquiry</u>**

| รมาการกรุงไทย<br>หายบางสาหล่า ยล่างห          | GROWING                                    | Hi, นายเมคเกอร์ (Company Maker) 👔 logout<br>นายหดสอบ ระบบ             |
|-----------------------------------------------|--------------------------------------------|-----------------------------------------------------------------------|
| 🔳 🔥 Home 🗳 Inbox                              |                                            | Current Time: 22 Feb 2018 12:02:42<br>Time out :14 minutes 18 seconds |
| KTB Corporate Online : Upload                 | > Upload Status Inquiry                    | 0                                                                     |
| Please specify searching criteria :<br>From D | ate 05-12-2017 To Date 29-12-2017          |                                                                       |
| a                                             |                                            | Search                                                                |
| <mark>เลอ</mark> ก Da                         | te และ Service Name ทติองการคนหา  จากนนคลก |                                                                       |
| Search                                        |                                            |                                                                       |

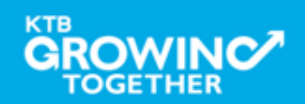
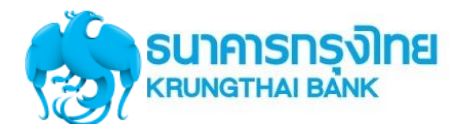

## Government Transfer Step for Tracking – Upload Status Inquiry

| 🧑 รนาการกรุงไทย 🛛 🐼 GROWING                                  |                        |                    | Hi, นางอนุมัติ1 (Company Auth<br>บายทดร | lorizer) 🔮 logout                                                 |
|--------------------------------------------------------------|------------------------|--------------------|-----------------------------------------|-------------------------------------------------------------------|
| 📕 🍙 Home 🗳 Inbox                                             |                        |                    | Qurr                                    | ent Time: 13 Sep 2017 15:11:33<br>Time out :14 minutes 55 seconds |
| KTB Corporate Online : <b>Upload &gt;</b>                    |                        |                    |                                         | 0                                                                 |
| Please specify searching criteria :                          |                        |                    | คลิ๊ก Search เ                          | พื่อติดตาม                                                        |
| From Date I3-09-2017 To Date Service Name VTR iPay Direct 03 | 13-09-2017             |                    | Status <b>การทำ</b>                     | รายการ                                                            |
|                                                              |                        |                    | Filter:                                 | Search                                                            |
| Date                                                         | Customer Ref#          |                    | Service Name                            | Status                                                            |
| 13-09-2017                                                   | 201709130306656        | KTB iPay Direct 02 | Futu                                    | ire Dated                                                         |
| Showing 1 to 1 of 1 entries                                  | ยการ                   |                    | <<                                      | << 1 of 1 >> >>                                                   |
|                                                              |                        | 2                  |                                         |                                                                   |
| 1. รายการจ่ายเงิ                                             | น ที่ส่งรายการล่วงหน้′ | า ต้องขึ้นสถานะ 🕫  | -uture Dated <b>แสดงว่ารายการให้</b>    |                                                                   |
| a v                                                          | 9                      |                    |                                         |                                                                   |
| ธนาคารเรียบร้อ                                               | ยแล้ว                  |                    |                                         |                                                                   |

## <u>สถานะรายการอื่น ๆ</u>

-Wait for Authorizerหมายถึง อยู่ระหว่างรออนุมัติรายการ-Authorizedหมายถึง รายการได้รับการอนุมัติด้วย Authorizer ครบแล้ว-Submitting/Queuedหมายถึง ระบบอยู่ระหว่างรอนำเงินเข้า/หักบัญชี

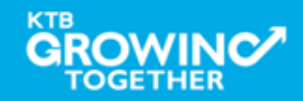

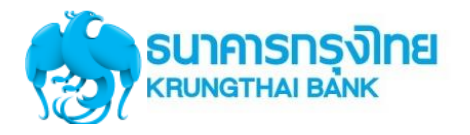

GROWINC

TOGETHER

#### การใช้งานระบบ KTB Corporate Online

## **Government Transfer Step for Tracking – <u>Upload Status Inquiry</u>**

| รมาการกรุงไทย           KRUNGTHAI BANK | GROWING                                                                         | Hi, นางอนุมัติ1 (Company Authorizer) 🔮 logout<br>มายหดสอบ ระบบ        |
|----------------------------------------|---------------------------------------------------------------------------------|-----------------------------------------------------------------------|
| 🛄 🄥 Home 🗳 Inbox                       |                                                                                 | Current Time: 13 Sep 2017 15:12:07<br>Time out :14 minutes 21 seconds |
| KTB Corporate Online : Upload >        |                                                                                 | 0                                                                     |
| Please specify searching criteria :    |                                                                                 |                                                                       |
| From Date                              | 13-09-2017 To Date 13-09-2017                                                   |                                                                       |
| Service Name                           | KTB iPay Direct 02                                                              |                                                                       |
|                                        |                                                                                 | Search                                                                |
| Date                                   | Oustomer Ref# Service Name                                                      | Filter: Show 30 v entries                                             |
| 13-09-2017                             | 201709130306656 KTB iPay Direct 02                                              | Processed                                                             |
| Showing 1 to 1 of 1 entries            | <b>ิบิ</b><br>คลิ๊กที่รายการเพื่อตรวจสอบข้อมูล                                  | <<                                                                    |
|                                        | การทำรายการ                                                                     |                                                                       |
| <b>2</b> . <del>3</del>                | ายการจ่ายเงินที่ระบบประมวลผลการทำรายการเสร็จสิ้น ขึ้นสถาเ                       | นะ                                                                    |
| -Proc                                  | <sub>essed</sub> หมายถึง ระบบประมวลผลการเข้า/หักบัญชี สำเร็จทุกรายกา            | ទេ                                                                    |
| -Proc                                  | .essed with error <mark>หมายถึง ระบบประมวลผลการเข้า/หักบัญชี มีทั้งราย</mark> ก | าารสำเร็จและไม่                                                       |
| สำเ                                    | รีจ                                                                             |                                                                       |
| КТВ                                    |                                                                                 |                                                                       |

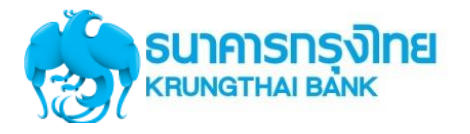

## **Government Transfer Step for Tracking – <u>Upload Status Inquiry</u>**

| รมาคารกรุงิเทย<br>หรบทฐาหล่า ยังทห | GROWING                        |                   |            |
|------------------------------------|--------------------------------|-------------------|------------|
| 📕 🧥 Home 🗳 Inbox                   |                                |                   |            |
| KTB Corporate Online : Upload >    |                                |                   |            |
| Back                               |                                |                   |            |
| Customer Ref#                      | 201709130306656                | Reference Date    | 13-09-2017 |
| Service Name                       | KTB iPay Direct 02             |                   |            |
| Total Amount                       | 23,453.00                      | Total Transaction | 2          |
| Fee Amount                         | 0.00                           | Authorize Date    | 13-09-2017 |
| Status                             | Processed                      |                   |            |
| Description                        | Payment Validated Successfully |                   |            |
| Notify to Email                    | -                              | Notify to SMS     | -          |

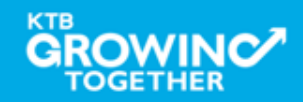

## **Upload History**

<u>ประวัติการทำรายการ</u>

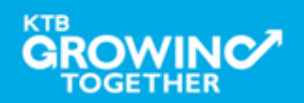

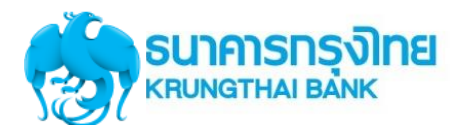

## Government Transfer Step by – Upload History

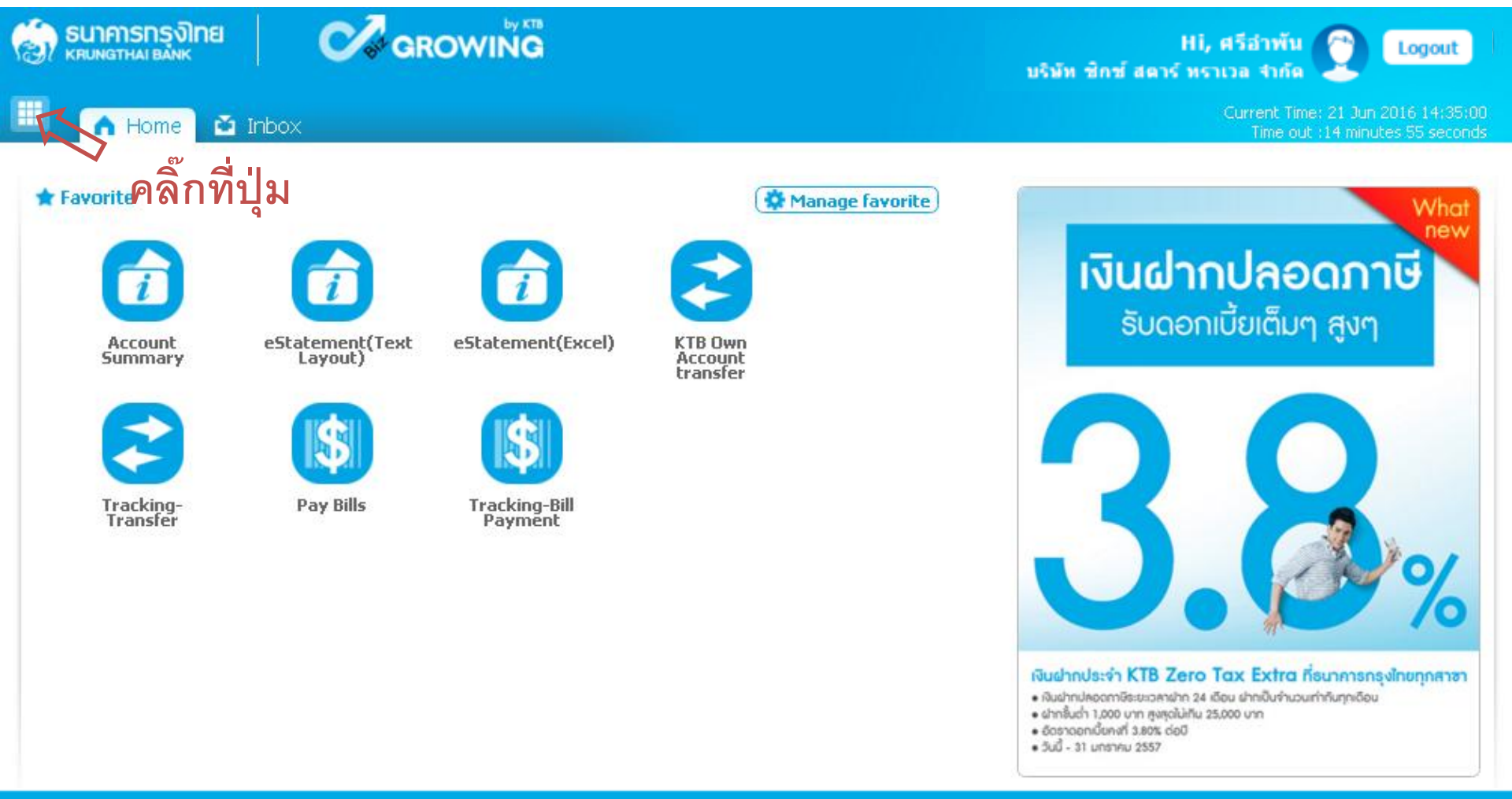

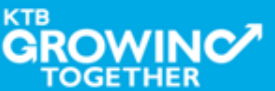

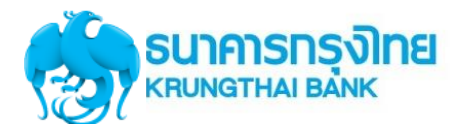

## Government Transfer Step for Tracking – Upload History

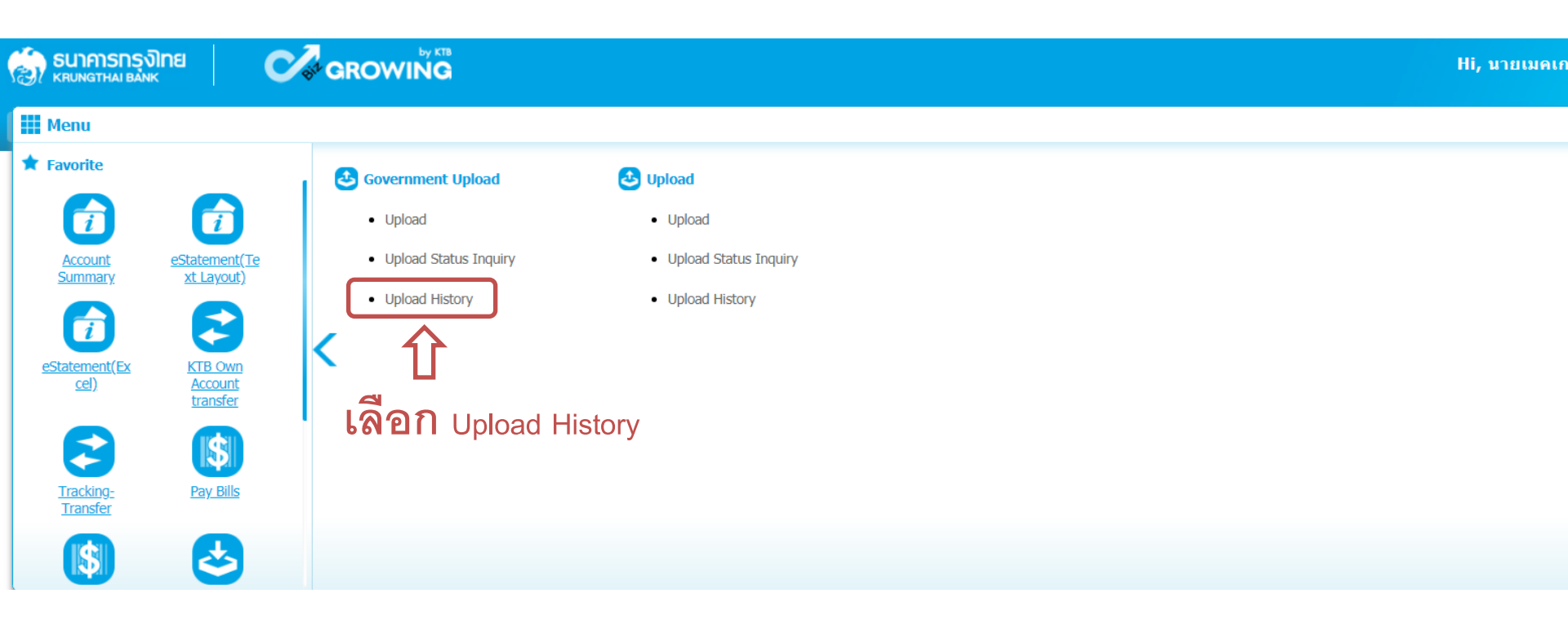

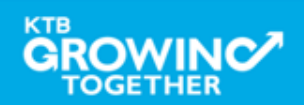

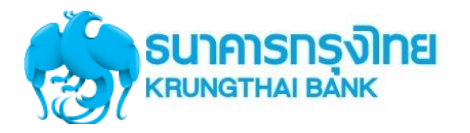

## **Government Transfer Step for Tracking – <u>Upload History</u>**

| 🛞 ธนาคารกรุงิเทย 🤅                                                                      | GROWING                                                                                                    | Hi, นายเมตเกอร์ (Company Maker) 🔮 logout                              |
|-----------------------------------------------------------------------------------------|----------------------------------------------------------------------------------------------------|-----------------------------------------------------------------------|
| 📕 🍙 Home 🎽 Inbox                                                                        |                                                                                                    | Current Time: 22 Feb 2018 12:25:18<br>Time out :14 minutes 43 seconds |
| KTB Corporate Online : <b>Upload &gt;</b> U<br>,<br>Please specify searching criteria : | pload History                                                                                                    | 0                                                                     |
| From Date<br>• Service Name<br>• Status<br>• Customer Ref#                              | <pre>06-09-2017 ■ To Date 26-10-2017 ■ KTB IPay Direct 02 FAILED FAILED C Llขของรายการที่ต้องการค้นหา จาก Search </pre> | Search                                                                |

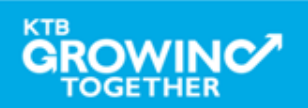

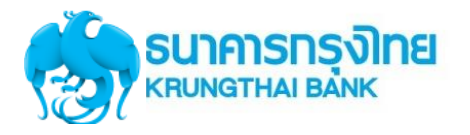

## Government Transfer Step for Tracking – Upload History

| 🛞 ธนาคารกรุงไทย<br>หาบทฐาหล่า Bank          | GROWING                       |                             | Hi, บายเมคเกอร์ (Company Maker) 🔮 logout                              |
|---------------------------------------------|-------------------------------|-----------------------------|-----------------------------------------------------------------------|
| 🔠 🄥 Home 🎽 Inbox                            |                               |                             | Current Time: 22 Feb 2018 12:27:07<br>Time out :12 minutes 53 seconds |
| KTB Corporate Online : <b>Upload &gt; t</b> | Jpload History                |                             | 0                                                                     |
| Please specify searching criteria :         |                               | ရာ/ I                       |                                                                       |
| From Date                                   | 06-09-2017 To Date 26-10-2017 | คลิกรายการที่ต้องการเรียกดู |                                                                       |
| Service Name                                | KTB iPay Direct 02            | User Log ของผู้ที่ทำรายการ  |                                                                       |
| Status                                      | FAILED                        |                             |                                                                       |
| Customer Ref#                               |                               |                             |                                                                       |
|                                             |                               | п                           | Search                                                                |
|                                             |                               |                             | Filter: X Show 30 V entries                                           |
| Date                                        | Customer Ref#                 | Service Name                | Status                                                                |
| 13-09-2017                                  | 201709130306656               | KTB iPay Direct 02          | COMPLETE DOWNLOAD                                                     |
| 13-09-2017                                  | โอนเงินcust ref               | KTB iPay Direct 02          | COMPLETE DOWNLOAD                                                     |
| 20-09-2017                                  | 201709200307261               | KTB iPay Direct 02          | COMPLETE DOWNLOAD                                                     |
| Showing 1 to 3 of 3 entries                 |                               |                             | << << 1 of 1 >> >>                                                    |

# ระบบแสดงข้อมูลตามเงื่อนไขของการค้นหา

รายการ

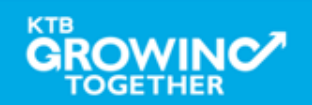

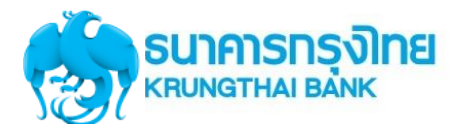

## Government Transfer Step for Tracking – Upload History

| 💮 รมาการกรุงไทย<br>หรือเกตราหม่ายสัมห์         |                             | Hi, นายเมคเกอร์ (Company Maker) 🔮 logout<br>มายหลสอบ ระบบ             |
|------------------------------------------------|-----------------------------|-----------------------------------------------------------------------|
| 🛄 🔥 Home 🎽 Inbox                               |                             | Current Time: 22 Feb 2018 12:30:04<br>Time out :13 minutes 47 seconds |
| KTB Corporate Online : Upload > Upload History |                             | 0                                                                     |
| Back                                           |                             | 🖶 Print                                                               |
| Customer Ref# 201709130306656                  | Reference Date 13-09-2017   |                                                                       |
| Service Name KTB iPay Direct 02                | Status COMPLETE DOWNLOAD    |                                                                       |
| User ID                                        | Class                       | Approved Date                                                         |
| MKA@GMIS020157                                 | А                           | 2017-09-13 14:52:46.0                                                 |
| AUA@GMIS020157                                 | A                           | 2017-09-13 14:58:07.0                                                 |
|                                                |                             |                                                                       |
| 行                                              |                             | Û                                                                     |
| ระบบเ                                          | ⊾สดง User Log ผูที่ทำรายการ |                                                                       |
| และวัน                                         | แวลาที่ทำรายการ             |                                                                       |

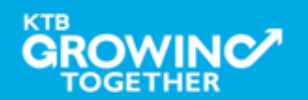

**Download** การเรียกดูรายงาน

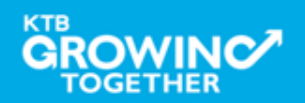

# การเรียกรายงานจ่ายเงินผ่านระบบ KTB Corporate Online

| SERVICE TYPE                                   | การอนุมัติ                                      | การ <b>Download</b> รายงาน          |  |
|------------------------------------------------|-------------------------------------------------|-------------------------------------|--|
| KTB I-Pay direct 02                            | ภายในวันที่เข้าเงิน                             | หลังอนุมัติ 1 ชั่วโมง               |  |
| KTB I-Pay direct 03                            | ล่วงหน้าก่อนวันมีผล                             | หลังเวลา 9.00 น.                    |  |
| KTB I-Pay Standard 03<br>KTB I-Pay Standard 04 | ล่วงหน้า 2 วันทำการธนาคาร<br>ก่อนวันที่เข้าเงิน | วันที่เข้าเงิน<br>หลังเวลา 17.30 น. |  |

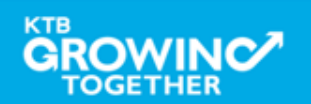

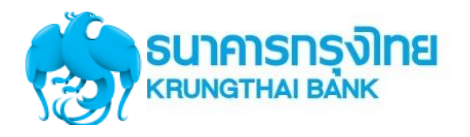

TOGETHER

#### การใช้งานระบบ KTB Corporate Online

## Government Transfer Step for - Download

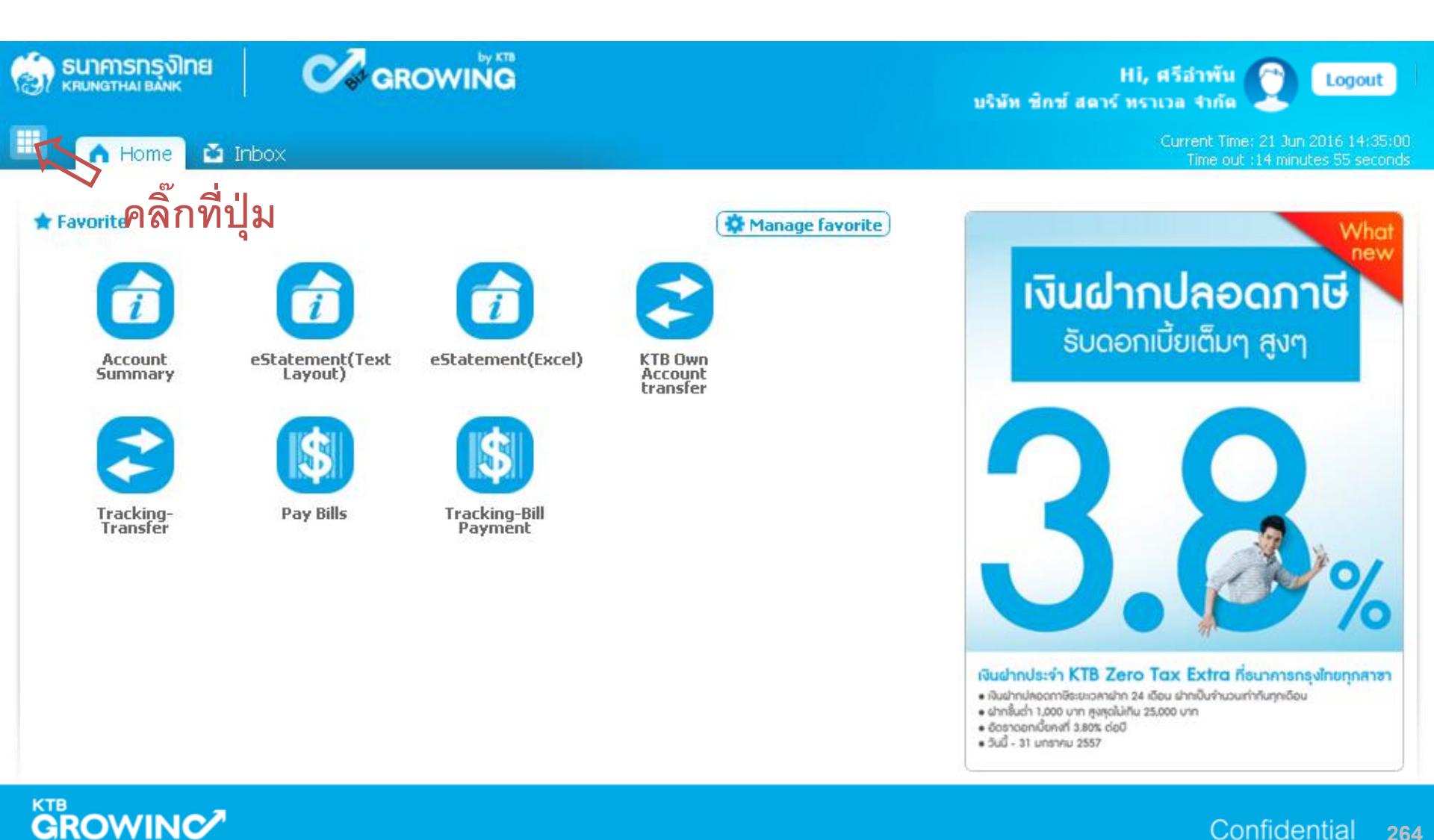

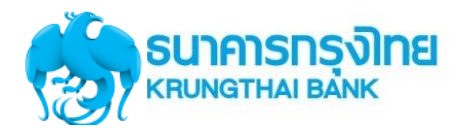

## **Government Transfer Step for – Download**

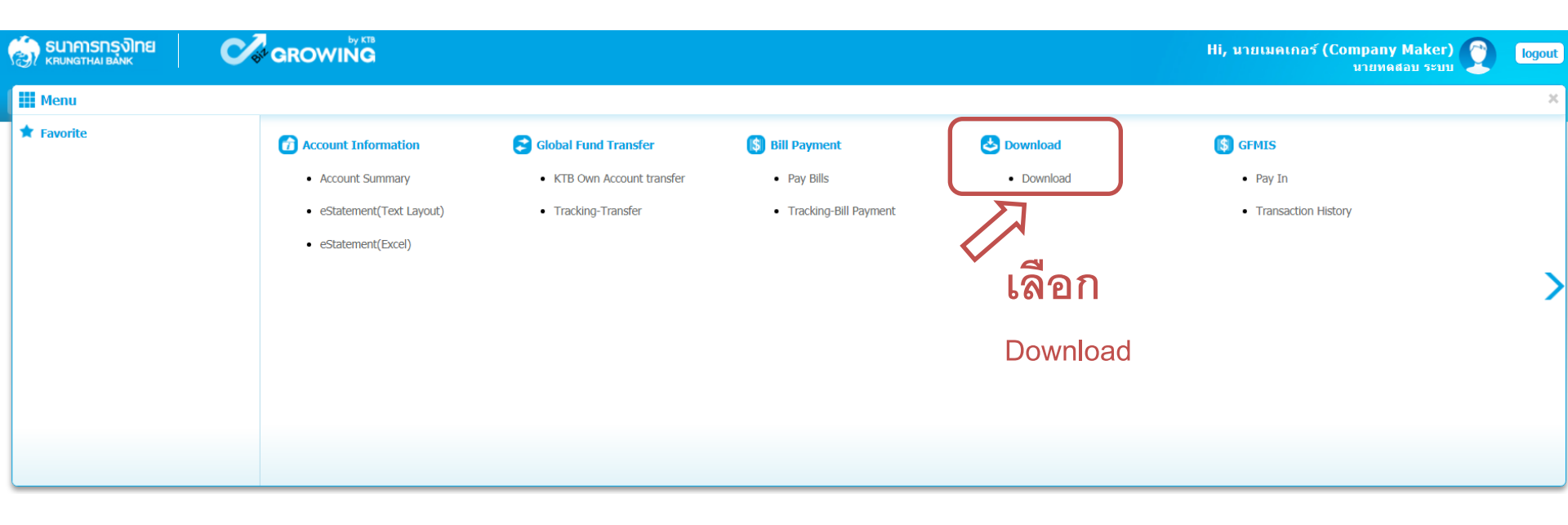

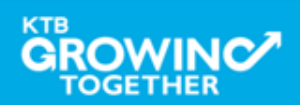

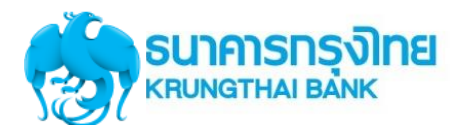

## **Government Transfer Step for – Download**

| 💮 รมาการกรุงไทย<br>หรุมพราหม อมพร                                                                                                    | Hi, นายเมคเกอร์ (Company Maker) 🔮 logout<br>มายหดสอบ ระบบ                                                                                                    |
|----------------------------------------------------------------------------------------------------|----------------------------------------------------------------------------------------------------|
| 🔳 🧥 Home 🎽 Inbox                                                                                                    | Current Time: 22 Feb 2018 12:36:13<br>Time out :14 minutes 43 seconds                                                                                                    |
| KTB Corporate Online : Download > Download                                                                                                    | 0                                                                                                    |
| Please specify searching criteria :         Date         Oute         Image: Service Name         Image: Customer Ref#         Customer Ref#         2. เลือก Service Name         รายการ หรือระบุ         Customer Ref | From Date 06-09-2017 To Date 26-09-2017         Image: A standard control of the control of the co |

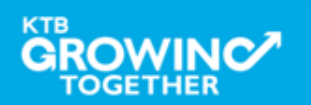

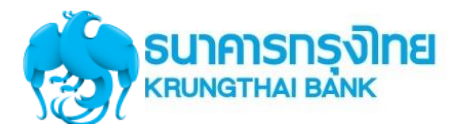

## Government Transfer Step for – Download

|                | ЛАЛЯЛЯЙИИ<br>NGTHAI BANK            | GROWING            |                         |                      |                    |                    | Hi, นายเมดเกอ <sup>.</sup> | ร์ (Company Maker) 👔 logout                                          |
|----------------|-------------------------------------|--------------------|-------------------------|----------------------|--------------------|--------------------|----------------------------|----------------------------------------------------------------------|
|                | 🕇 Home 🎽 Inbox                      |                    |                         |                      |                    |                    |                            | Current Time: 22 Feb 2018 12:43:25<br>Time out :7 minutes 31 seconds |
| KTB Cor        | rporate Online : <b>Download</b>    | > Download         |                         |                      |                    |                    |                            | 0                                                                    |
| ≖<br>Please sp | pecify searching criteria :<br>Date | Loaded Date        | ¥                       | From Date 06-09-2017 | To Date 26-09-2017 | คลิ๊ก              | Download Re                | eports                                                               |
|                | Service Name                        | KTB iPay Direct 02 | •                       |                      |                    | เพื่อ              | Download                   |                                                                      |
|                | Customer Ref#                       |                    |                         |                      |                    | ราย                | งาน                        | Search Download                                                      |
|                |                                     |                    |                         |                      |                    |                    | Filter:                    | Show 30                                                              |
| (0)            | Loaded Date                         | Data Date          | Title                   |                      | Customer Ref#      | Service Name       | Status                     | Download Report                                                      |
|                | 13-09-2017                          | 13-09-2017         | IGDT02 เงินโอน.txt      |                      | 201709130306656    | KTB iPay Direct 02 | CMPLT                      | Download Reports                                                     |
|                | 20-09-2017                          | 20-09-2017         | โอนเงินกรุงไทย DC46.txt |                      | 201709200307261    | KTB iPay Direct 02 | CMPLT                      | Download Reports                                                     |
|                | 13-09-2017                          | 13-09-2017         | IGDT02 เงินโอน1.txt     |                      | โอนเงินcust ref    | KTB iPay Direct 02 | CMPLT                      | Download Reports                                                     |
| Showing 1      | to 3 of 3 entries                   |                    |                         |                      |                    |                    |                            | << << 1 of 1 >> >>                                                   |

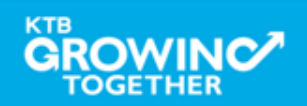

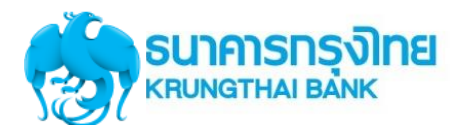

## **Government Transfer Step for – Download**

|                                       | Hi, มายเมคเกอร์ (Co                                 | ompany Maker) 👰 logout                                                |
|---------------------------------------|-----------------------------------------------------|-----------------------------------------------------------------------|
| 📕 🍙 Home 🗳 Inbox                      |                                                     | Current Time: 22 Feb 2018 12:44:30<br>Time out :14 minutes 46 seconds |
| KTB Corporate Online : <b>Downloa</b> | d > Download                                        | 0                                                                     |
| Report ID                             | Report Name                                         | Download                                                              |
| CTF037                                | CTF037 Payment Detail Complete Transaction Report   | 2                                                                     |
| CTF038                                | CTF038 Payment Detail Incomplete Transaction Report | 2                                                                     |
| CTF087                                | CTF087 Payment Summary Complete Report              | 2                                                                     |
| CTF088                                | CTF088 Payment Summary Incomplete Transaction       | 1                                                                     |
|                                       |                                                     |                                                                       |

Showing 1 to 4 of 4 entries

### รูปแบบรายงานมาตรฐาน มี 4 รูปแบบ

-CTF037 Payment Detail Complete Transaction Report คือ รายงานแสดงรายละเอียดการทำรายการเข้า / หักบัญชี สำหรับ รายการที่สำเร็จ

-CTF038 Payment Detail Incomplete Transaction Report คือ รายงานแสดงรายละเอียดการทำรายการเข้า / หักบัญชี สำหรับ รายการที่ไม่สำเร็จ

-CTF087 Payment Summary Complete Report คือ รายงานสรุปการทำรายการเข้า/หัก บัญชีสำเร็จ

-CTF088 Payment Summary Incomplete Transaction คือ รายงานสรุปการทำรายการเข้า/หัก บัญชีสำเร็จ

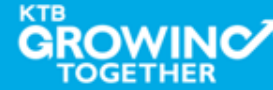

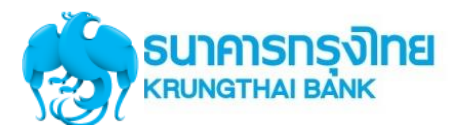

### Government Transfer Report – Payment Detail Complete Transaction Report

| 🛞 รนาคารกรุงไทย<br>หรุบทฐาหม Bank | Company ID: GMIS020157<br>Company Name: นายหดสอบ ระบบ                        | CTF037 Payment Detail Complete Transaction Report<br>Upload Date : 13/09/2017<br>Effective Date : 13/09/2017 |
|-----------------------------------|------------------------------------------------------------------------------|----------------------------------------------------------------------------------------------------|
| Payment ID : 10884                |                                                                              | Print Date : 22/02/2018 Print Time : 12:53:39                                                                |
| Service Name : KTB iPay Direct 02 | Narrative: จายเงินGM1502<br>Sending Bank/Branch/Account: 006/0068/0686005376 | ( Detail Part)                                                                                               |
| Minimum Per Bulk : 0.00           | Debit Date : 13/09/2017                                                      | Page 1 of 2                                                                                                  |

#### **KTB Account Transferred**

#### 006-0000/0000 - NANA MAY OFFICE

| Item | Bank-<br>Branch | Account No  | PromptPay | Account Name     | Srv | Туре | System        | Ref. No.       | Tr. Amt  | Approve.Amt | FeeAmt | NetAmt   |
|------|-----------------|-------------|-----------|------------------|-----|------|---------------|----------------|----------|-------------|--------|----------|
| 1    | 006-0000        | 00000292117 |           | ทดสอบเงินกู้ And | 14  | C    | Direct Credit | Ref no sms ref | 1,233.00 | 1,233.00    | 10.00  | 1,223.00 |
|      |                 |             |           |                  |     |      |               | 1              | 1,233.00 | 1,233.00    | 10.00  | 1,223.00 |

#### 006-0310/0310 - SURIN BR.

| Item | Bank-<br>Branch | Account No  | PromptPay | Account Name | Srv | Туре | System        | Ref. No. | Tr. Amt   | Approve.Amt | FeeAmt | NetAmt    |
|------|-----------------|-------------|-----------|--------------|-----|------|---------------|----------|-----------|-------------|--------|-----------|
| 1    | 006-0310        | 03100000455 |           | บูรพา        | 14  | C    | Direct Credit |          | 22,220.00 | 22,220.00   | 10.00  | 22,210.00 |
|      |                 |             |           |              |     |      |               | 1        | 22,220.00 | 22,220.00   | 10.00  | 22,210.00 |

**Payment Total** 

| Total KTB Account Transfer       | 2 | 23,453.00 | 23,453.00 | 20.00 | 23,433.00 |
|----------------------------------|---|-----------|-----------|-------|-----------|
| Grand Total City                 | 2 | 23,453.00 | 23,453.00 | 20.00 | 23,433.00 |
| Grand Total Non-City             | 0 | 0.00      | 0.00      | 0.00  | 0.00      |
| Total Interbank Account Transfer | 0 | 0.00      | 0.00      | 0.00  | 0.00      |
| Total PromptPay Transfer         | 0 |           |           |       | 0.00      |
| Grand Total                      | 2 | 23,453.00 | 23,453.00 | 20.00 | 23,433.00 |

#### **Company Part**

| Thom | Pank Branch  | A securit No. | Name     |  |      | Transaction | Commission |        |  |
|------|--------------|---------------|----------|--|------|-------------|------------|--------|--|
| Item | Dalik-Drahch | Account No    |          |  | Туре | Amount      | Туре       | Amount |  |
| 1    | 006-0068     | 0686005376    | GFIGDT02 |  | D    | 23,453.00   | D          | 0.00   |  |

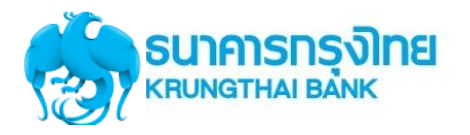

----

#### Government Transfer Report – Payment Detail Complete Transaction Report

| <b>รมาคารกรุงไทย</b><br>หนุ่มงฐาหล่า Bank                                                                             | Company ID: GMIS020157<br>Company Name: นายหดสอบ ระบบ                                                      | CTF037 Payment Detail Complete<br>Upload Date : 13/09/2017<br>Effective Date : 13/09/2017 | Transaction Report                |
|----------------------------------------------------------------------------------------------------|----------------------------------------------------------------------------------------------------|-------------------------------------------------------------------------------------------|-----------------------------------|
| Payment ID : 10884<br>Customer Ref# : 201709130306656<br>Service Name : KTB iPay Direct 02<br>Minimum Per Bulk : 0.00 | Narrative : จ่ายเงินGMIS02<br>Sending Bank/Branch/Account : 006/0068/0686005376<br>Debit Date : 13/09/2017 | Print Date: 22/02/2018 Prin<br>( Detail Part)                                             | nt Time : 12:53:39<br>Page 2 of 2 |
|                                                                                                    | C                                                                                                    | 0.00 C                                                                                    | 0.00                              |
|                                                                                                    |                                                                                                    | 23,453.00                                                                                 | 0.00                              |

| User Detail |                 |            |            |  |  |
|-------------|-----------------|------------|------------|--|--|
| Item        | User ID         | Trans Date | Trans Time |  |  |
| 1           | MKA@GMIS020157  | 13/09/2017 | 14:50:56   |  |  |
| 2           | AUA@GMIS020157  | 13/09/2017 | 14:56:23   |  |  |
| 3           | AUA1@GMIS020157 | 13/09/2017 | 15:08:31   |  |  |

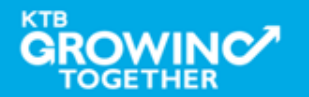

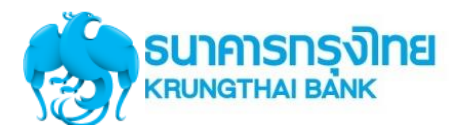

#### Government Transfer Report – Payment Detail Incomplete Transaction Report

|                                                                                            | Company ID: GMIS020157<br>Company Name: เวายหดสอบ ระบบ        |                     | CTF038<br>Upload     | CTF038 Payment Detail Incomplete Transaction<br>Upload Date : 13/09/2017 |  |  |  |  |  |
|--------------------------------------------------------------------------------------------|---------------------------------------------------------------|---------------------|----------------------|--------------------------------------------------------------------------|--|--|--|--|--|
| Payment ID : 10884<br>Customer Ref# : 201709130306656<br>Service Name : KTB iPay Direct 02 | Narrative : ຈ່າຍເຈີນGMIS02<br>Sending Bank/Branch/Account : 0 | 006/0068/0686005376 | Print Da<br>( Detail | Print Date : 22/02/2018 Print Time : 1<br>( Detail Part)                 |  |  |  |  |  |
| Minimum Per Bulk : 0.00                                                                    | Debit Date : 13/09/2017                                       |                     |                      | Page 1 of 1                                                              |  |  |  |  |  |
|                                                                                            |                                                               |                     |                      | •                                                                        |  |  |  |  |  |
| Item Bank Branch Account No Name<br>Mappi                                                  | ng Account No                                                 | Narrative           | FeeAmt<br>Ref #1     | Reason<br>Ref #2                                                         |  |  |  |  |  |
|                                                                                            |                                                               |                     |                      |                                                                          |  |  |  |  |  |
| Total                                                                                      | 0.00                                                          | 0.00                | 0.00                 |                                                                          |  |  |  |  |  |
| Grand Total City                                                                           | 0.00                                                          | 0.00                | 0.00                 |                                                                          |  |  |  |  |  |
| Grand Total Non-City                                                                       | 0.00                                                          | 0.00                | 0.00                 |                                                                          |  |  |  |  |  |
| Grand Total                                                                                | 0.00                                                          | 0.00                | 0.00                 |                                                                          |  |  |  |  |  |

**Company Part** 

2

| Thomas  | Pank Pranch | A second bla | Nama       |            |      | Transaction | Commission |        |  |
|---------|-------------|--------------|------------|------------|------|-------------|------------|--------|--|
| Item    | Bank-Branch | Account No   | Name       |            | Туре | Amount      | Туре       | Amount |  |
| 1       | 006-0068    | 0686005376   | GFIGDT02   |            | D    | 23,453.00   | D          | 0.00   |  |
|         |             |              |            |            | С    | 0.00        | С          | 0.00   |  |
|         |             |              |            |            |      | 23,453.00   |            | 0.00   |  |
| User De | User Detail |              |            |            |      |             |            |        |  |
| Ite     | em          | User ID      | Trans Date | Trans Time |      |             |            |        |  |
| 1       | MKA@GMIS    | 020157       | 13/09/2017 | 14:50:56   |      |             |            |        |  |

3 AUA1@GMIS020157 13/09/2017 15:08:31

13/09/2017

14:56:23

AUA@GMIS020157

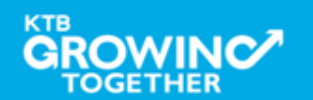

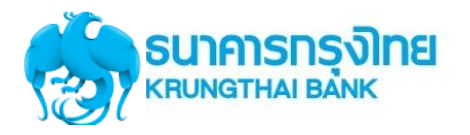

#### Government Transfer Report – Payment Summary Complete Transaction Report

| 1                                |                                                             | <mark>ารกรุงโทย</mark><br><sup>THAI BANK</sup>         | Company ID : G<br>Company Name :                            | Company ID: GMIS020157<br>Company Name: นายหตุสอบ ระบบ                                                     |             |            |             |                                                                                | CTF087 Payment Summary Complete Report<br>Upload Date : 13/09/2017<br>Effective Date : 13/09/2017 |       |          |           |  |
|----------------------------------|-------------------------------------------------------------|--------------------------------------------------------|-------------------------------------------------------------|----------------------------------------------------------------------------------------------------|-------------|------------|-------------|--------------------------------------------------------------------------------|---------------------------------------------------------------------------------------------------|-------|----------|-----------|--|
| Paym<br>Custo<br>Servic<br>Minim | ent ID : 108<br>mer Ref# : 2<br>ce Name : K<br>num Per Bull | 84<br>201709130306656<br>TB iPay Direct 02<br>< : 0.00 | Narrative : ອ້າມເຈັ<br>Sending Bank/Br<br>Debit Date : 13/0 | Narrative : ຈ່າຍເອີນGMISO2<br>Sending Bank/Branch/Account : 006/0068/0686005376<br>Debit Date : 13/09/2017 |             |            |             | Print Date : 22/02/2018 Print Time : 12:57:14<br>( Detail Part)<br>Page 1 of 1 |                                                                                                   |       |          |           |  |
| Item                             | Bank                                                        | System Process                                         | ing Count                                                   |                                                                                                    | Tr. Am      | ıt         | Approve Amt | rove Amt FeeAmt                                                                |                                                                                                   | Amt   | Ne       | tAmt      |  |
| 1                                | 006                                                         | Direct Credit                                          | 2                                                           |                                                                                                    |             | 23,453.00  |             | 23,453.00                                                                      |                                                                                                   | 20.00 |          | 23,433.00 |  |
|                                  |                                                             |                                                        | 2                                                           |                                                                                                    |             | 23,453.00  | 2           | 3,453.00                                                                       |                                                                                                   | 20.00 |          | 23,433.00 |  |
| Compa                            | Company Part                                                |                                                        |                                                             |                                                                                                    |             |            |             |                                                                                |                                                                                                   |       |          |           |  |
| Thomas                           |                                                             |                                                        | Nama                                                        |                                                                                                    | Transaction |            |             |                                                                                |                                                                                                   | Co    | mmission |           |  |
| Item                             | Bank-Bran                                                   |                                                        | Name                                                        |                                                                                                    | Туре        | ype Amount |             |                                                                                | Туре                                                                                              |       | Amount   |           |  |
| 1                                | 006-006                                                     | 3 0686005376                                           | GFIGDT02                                                    |                                                                                                    | D           |            | :           | 23,453.00                                                                      | D                                                                                                 |       |          | 0.00      |  |
|                                  |                                                             |                                                        |                                                             |                                                                                                    | С           |            |             | 0.00                                                                           | С                                                                                                 |       |          | 0.00      |  |
|                                  |                                                             |                                                        |                                                             |                                                                                                    |             |            | 23          | 3,453.00                                                                       |                                                                                                   |       |          | 0.00      |  |
| User D                           | etail                                                       |                                                        |                                                             |                                                                                                    |             |            |             |                                                                                |                                                                                                   |       |          |           |  |
| Ite                              | em                                                          | User ID                                                | Trans Date                                                  | Trans Tin                                                                                                  | ne          |            |             |                                                                                |                                                                                                   |       |          |           |  |
| 1                                | MKA@                                                        | GMIS020157                                             | 13/09/2017                                                  | 14:50:56                                                                                                   |             |            |             |                                                                                |                                                                                                   |       |          |           |  |
| 2                                | 2 AUA@                                                      | GMIS020157                                             | 13/09/2017                                                  | 14:56:23                                                                                                   |             |            |             |                                                                                |                                                                                                   |       |          |           |  |
| 3                                | AUA1                                                        | @GMIS020157                                            | 13/09/2017                                                  | 15:08:31                                                                                                   |             |            |             |                                                                                |                                                                                                   |       |          |           |  |

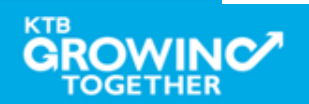

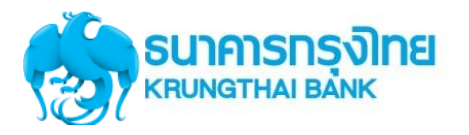

#### Government Transfer Report – Payment Summary Incomplete Transaction Report

| Se .                             |                                                                               | <mark>Iรุงโทย</mark><br>BANK    | Company ID : G<br>Company Name :                         | Company ID: GMIS020157<br>Company Name: นายหดสอบ ระบบ                                                      |             |        |           |                                                                                | <u>CTF088 Payment Summary Incomplete Transaction</u><br>Upload Date : 13/09/2017<br>Effective Date : 13/09/2017 |        |  |  |  |
|----------------------------------|-------------------------------------------------------------------------------|---------------------------------|----------------------------------------------------------|----------------------------------------------------------------------------------------------------|-------------|--------|-----------|--------------------------------------------------------------------------------|----------------------------------------------------------------------------------------------------|--------|--|--|--|
| Paym<br>Custo<br>Servio<br>Minin | ent ID : 10884<br>mer Ref# : 20170<br>ce Name : KTB iPa<br>num Per Bulk : 0.0 | 9130306656<br>ny Direct 02<br>0 | Narrative : จายเจ<br>Sending Bank/Br<br>Debit Date : 13/ | Narrative : ຈ່າມເປັນGMIS02<br>Sending Bank/Branch/Account : 006/0068/0686005376<br>Debit Date : 13/09/2017 |             |        |           | Print Date : 22/02/2018 Print Time : 12:58:03<br>( Detail Part)<br>Page 1 of 1 |                                                                                                    |        |  |  |  |
| Item                             | Bank Branch                                                                   |                                 | c                                                        | ount                                                                                                    |             |        | Tran Amt  |                                                                                |                                                                                                    | FeeAmt |  |  |  |
| Grand<br>Grand<br>Grand<br>Compa | d Total City<br>d Total Non-City<br>d Total<br>nny Part                       |                                 |                                                          |                                                                                                    |             |        |           |                                                                                |                                                                                                    |        |  |  |  |
| Item                             | Bank-Branch                                                                   | Account No                      | Name                                                     |                                                                                                    | Transaction |        |           | Commission                                                                     |                                                                                                    |        |  |  |  |
|                                  |                                                                               |                                 |                                                          |                                                                                                    | Туре        | Amount |           | Туре                                                                           | Amount                                                                                                    |        |  |  |  |
| 1                                | 006-0068                                                                      | 0686005376                      | GFIGDT02                                                 |                                                                                                    | D           |        | 23,453.00 | D                                                                              |                                                                                                    | 0.00   |  |  |  |
|                                  |                                                                               |                                 |                                                          |                                                                                                    | С           |        | 0.00      | С                                                                              |                                                                                                    | 0.00   |  |  |  |
|                                  |                                                                               |                                 |                                                          |                                                                                                    |             |        | 23,453.00 |                                                                                |                                                                                                    | 0.00   |  |  |  |
| User D                           | User Detail                                                                   |                                 |                                                          |                                                                                                    |             |        |           |                                                                                |                                                                                                    |        |  |  |  |
| Ite                              | em                                                                            | User ID                         | Trans Date                                               | Trans Tir                                                                                                  | ne          |        |           |                                                                                |                                                                                                    |        |  |  |  |
| 1                                | MKA@GMIS                                                                      | 020157                          | 13/09/2017                                               | 14:50:56                                                                                                   | 5           |        |           |                                                                                |                                                                                                    |        |  |  |  |
| 2                                | AUA@GMIS                                                                      | 020157                          | 13/09/2017                                               | 14:56:23                                                                                                   | 3           |        |           |                                                                                |                                                                                                    |        |  |  |  |

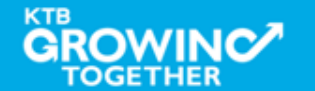

3

AUA1@GMIS020157

15:08:31

13/09/2017

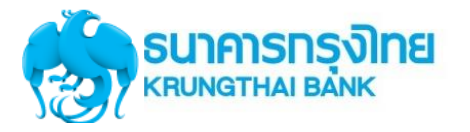

## Government Transfer – email แจ้งผลการทำรายการให้กับหน่วยงาน

Payment 10884 has been processed successfully

กล่องจดหมาย X

| _ |  |
|---|--|
|   |  |
|   |  |
|   |  |
|   |  |

corporate.banking@ktb.co.th

ถึง ฉัน 🖃

เรียน คุณ MKA@GMIS020157

ธนาคารฯ ขอเรียนให้ท่านทราบว่า รายการโอนเงินของท่านได้ถูกดำเนินการเรียบร้อยแล้ว ดังนี้

รหัสบริษัท : GMIS020157 ชื่อบริษัท : นายทดสอบ ระบบ วันที่โอน : 13-09-2017 เฉขที่ Payment : 10884 ชื่อไฟล์ : IGDT02 เงินโอน.txt

Direct Debit Account(บัญชีที่โอน) : 068-6-00537-6 จำนวนเงิน : 23,433.00 บาท ค่าธรรมเนียม : .00 บาท

หากท่านมีความประสงค์ที่จะขอความช่วยเหลือหรือสอบถามข้อมูล สามารถติดต่อที่หมายเลข +662-111-1111 หรือ ส่งอีเมล์ มาที่ <u>cash.management@ktb.co.th</u>

ขอบคุณที่ใช้บริการของธนาคารกรุงไทย

Interactive Delivery Consumer Financial Services Krung Thai Bank PCL.

กรุณาอย่าตอบกลับอีเมล์นี้

\*\*\*\*\*\*\*\*\*\*\*\*\*\*

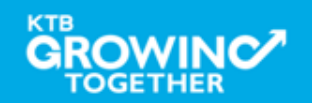

15:13 (12 นาทีที่ผ่านมา) ☆ 🔺

Confidential

274

7

# GFMIS on KTB Corporate Online ดูรายการเดินบัญชี Statement

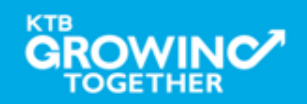

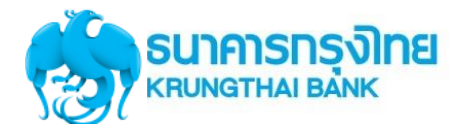

#### เข้า URL : https://www.ktb.co.th

#### 1. คลิกเลือก บริการออนไลน์

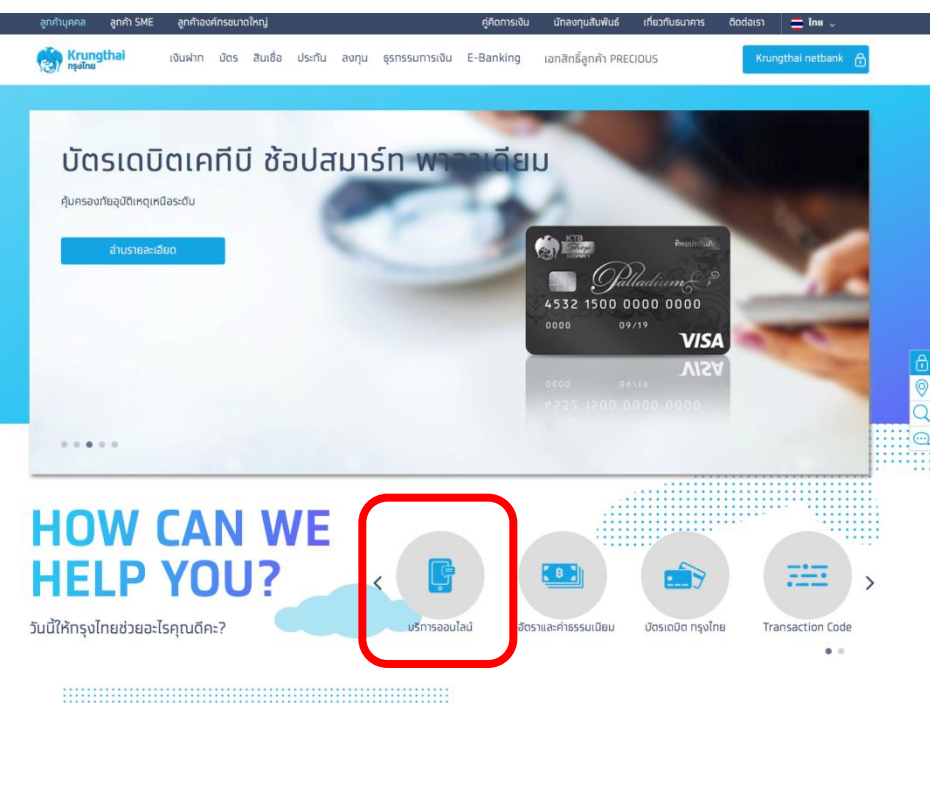

#### 2. คลิกเลือก Krungthai Corporate Online

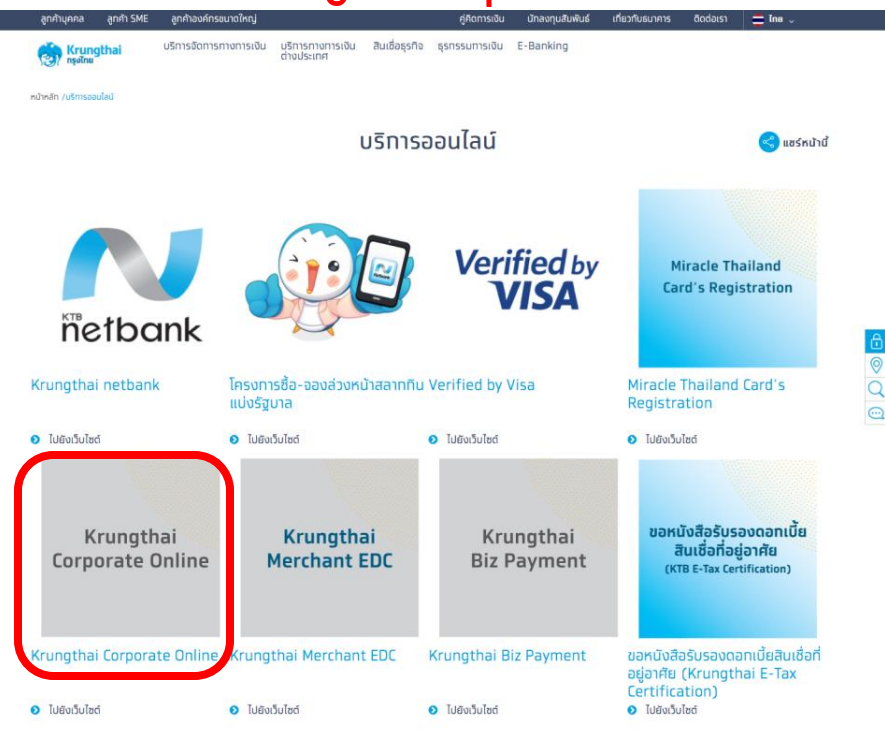

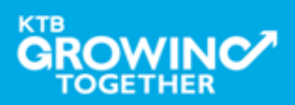

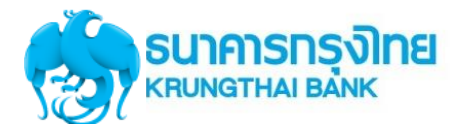

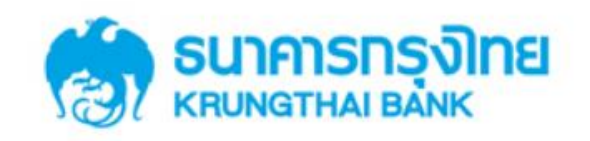

**KTB** Corporate Online

#### General Customer Login Welcome to KTB Corporate Online **KTB** Corporate Online ้โปรดศึกษา "วิธีใช้งานเบื้องต้น" ก่อนเข้าสู่ระบบ ข่าวประชาสัมพันธ์ Biz Growing Customer Login **KTB** Corporate Online เรียน ท่านผู้ใช้บริการ For Biz Growing Customers ลูกค้า Biz Growing เข้าสู่ระบบ ช่องทางพิเศษเพื่อลูทค้า ธุรทิจและหน่วยงานภาครัฐ **KTB Corporate Call Center** Favourite Links 02 111 9999 หน้าหลัก รู้จักบริการของเรา

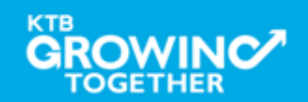

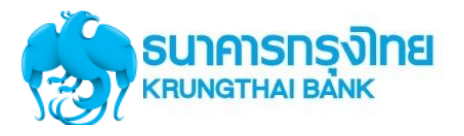

## Company ID ขึ้นต้นด้วยตัวอักษธ GMIS ตามด้วยเลข 6 หลัก

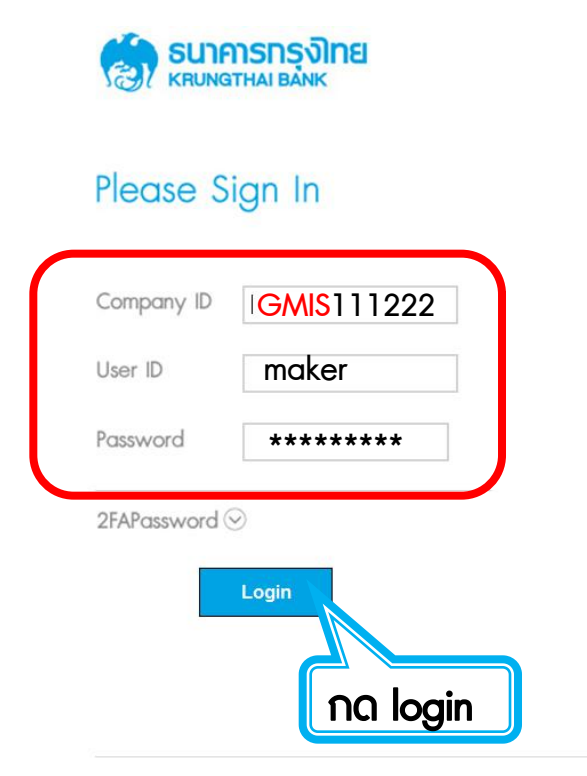

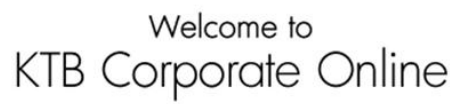

If this your first time to KTB Corporate Online, Please <u>Click Here</u>

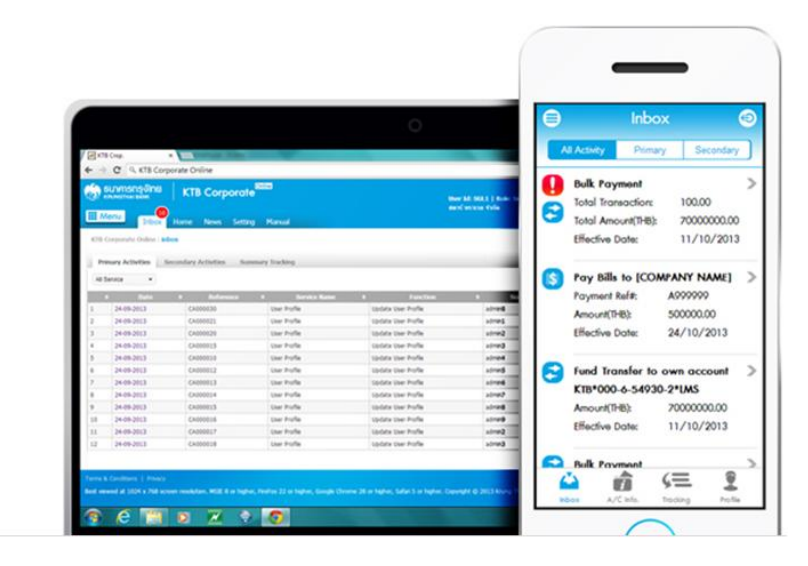

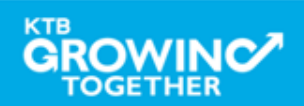

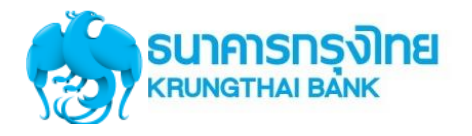

เงินฝากประจำ KTB Zero Tax Extra ที่ธนาการกรุงไทยทุกสาขา

เงินฝากปลอดภาษีระยะเวลาฝาก 24 เดือน ฝากเป็นจำนวนเท่ากันทุกเดือน

ฝากอื่นต่ำ 1,000 บาท สูงสุดไม่เกิน 25,000 บาท

อัตราดอกเบี้ยคงที่ 3.80% ต่อปี
 วันนี้ - 31 มกราคม 2557

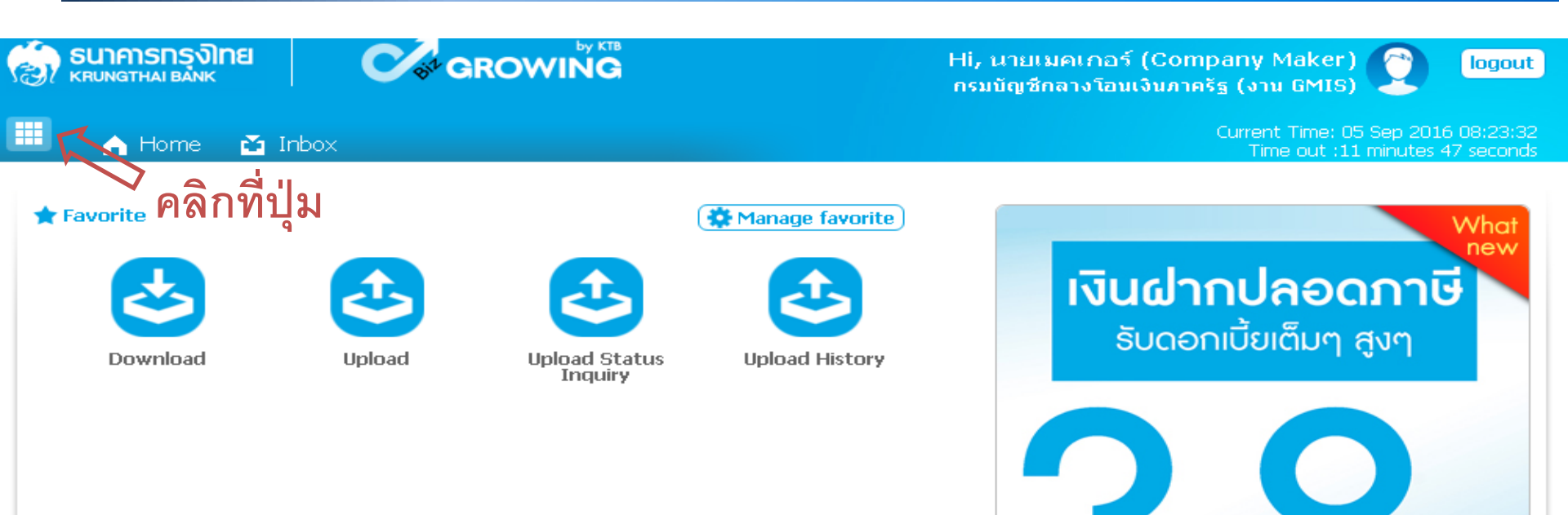

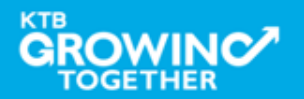

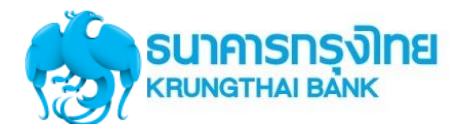

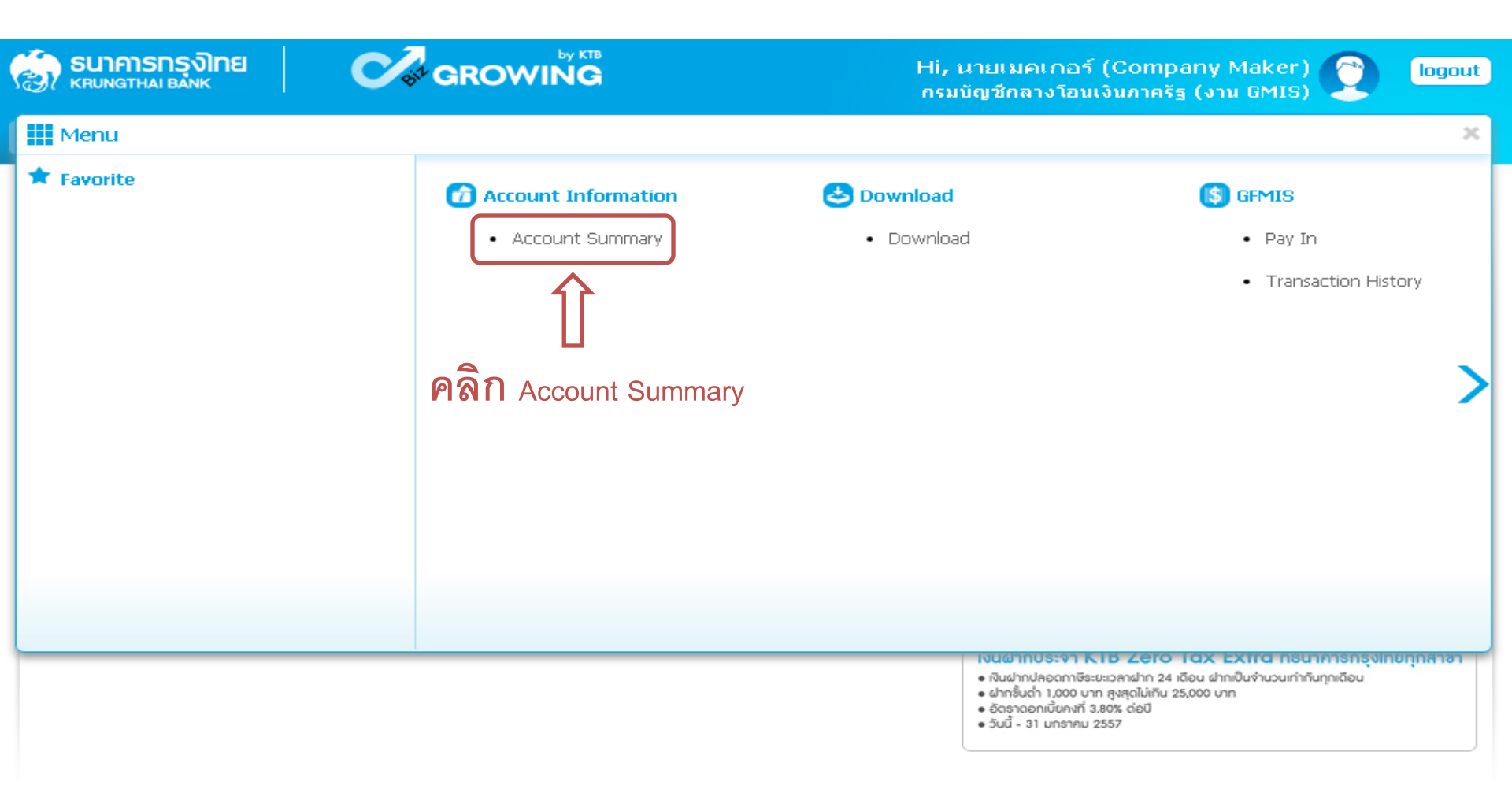

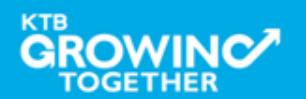

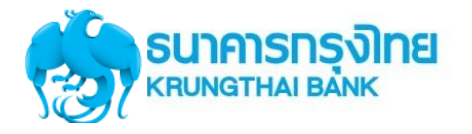

| ခြာ <b>ธนาคารกรุงิไทย</b><br>криматнаї валк                               | GROWING                   |                    | Hi, นายเมคเกอร์ (Company Maker) 🔶 logo<br>กรมบัญชีกลางโอนเงินภาครัฐ (งาน GMIS) |          |             |        |                                      |                    |                       |  |
|---------------------------------------------------------------------------|---------------------------|--------------------|--------------------------------------------------------------------------------|----------|-------------|--------|--------------------------------------|--------------------|-----------------------|--|
| 🎹 🍙 Home 🗳 Inbox                                                          |                           |                    |                                                                                |          |             | Curr   | rent Time: 06 Se<br>Time out :14 mir | p 2016<br>hutes 54 | 13:05:32<br>4 seconds |  |
| KTB Corporate Online : Account                                            | Info > Account Summary    |                    |                                                                                |          |             |        |                                      |                    | 0                     |  |
|                                                                           |                           |                    |                                                                                |          |             |        |                                      | •                  | 👈 Print               |  |
|                                                                           |                           |                    | F                                                                              | ilter:   |             | ×      | Show 30                              | •                  | entries               |  |
| No Account No 🖨 A/C Type                                                  | A/C Statue                | A/C Alias          |                                                                                | Currencé | Ledger Bala | ance 🌲 | Available Bala                       | ince <b>≜</b> 1    | ND Limit              |  |
| 1 000-6-19029-4 Current                                                   | Active กรมบัญชีกลางโอนเงิ | นภาครัฐ (งาน GMIS) |                                                                                | тнв      | 28,266,7    | 34.50  | 28,266,73                            | 4.50               | 0.00                  |  |
| Showing 1 to 1 of 1 entries <pre>&lt;&lt; &lt; 1 of 1 &gt; &gt;&gt;</pre> |                           |                    |                                                                                |          |             |        |                                      |                    |                       |  |
|                                                                           | L                         | Grand Total :      | Currency                                                                       | Ledger I | Balance     | Availa | ble Balance                          | OD                 | Limit                 |  |
| เลือกรา                                                                   | เยการบัณชีที่ต้องก        | าร                 | THB                                                                            | 28,2     | 66,734.50   | 2      | 28,266,734.50                        |                    | 0.00                  |  |

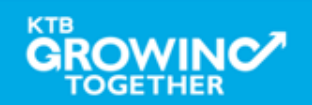

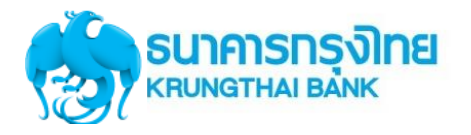

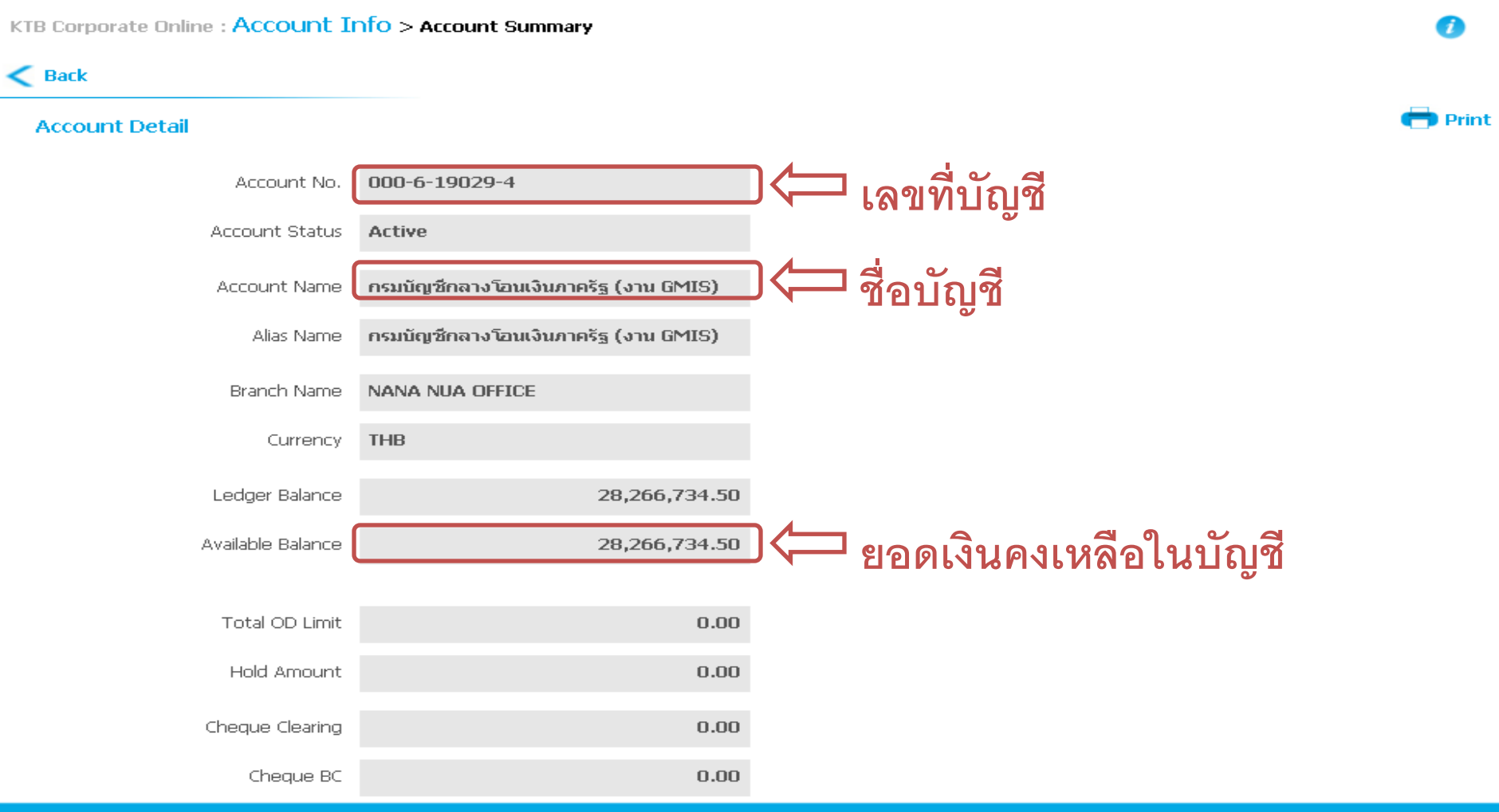

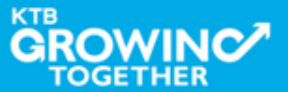

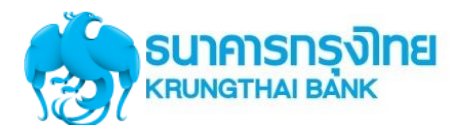

Confidential

283

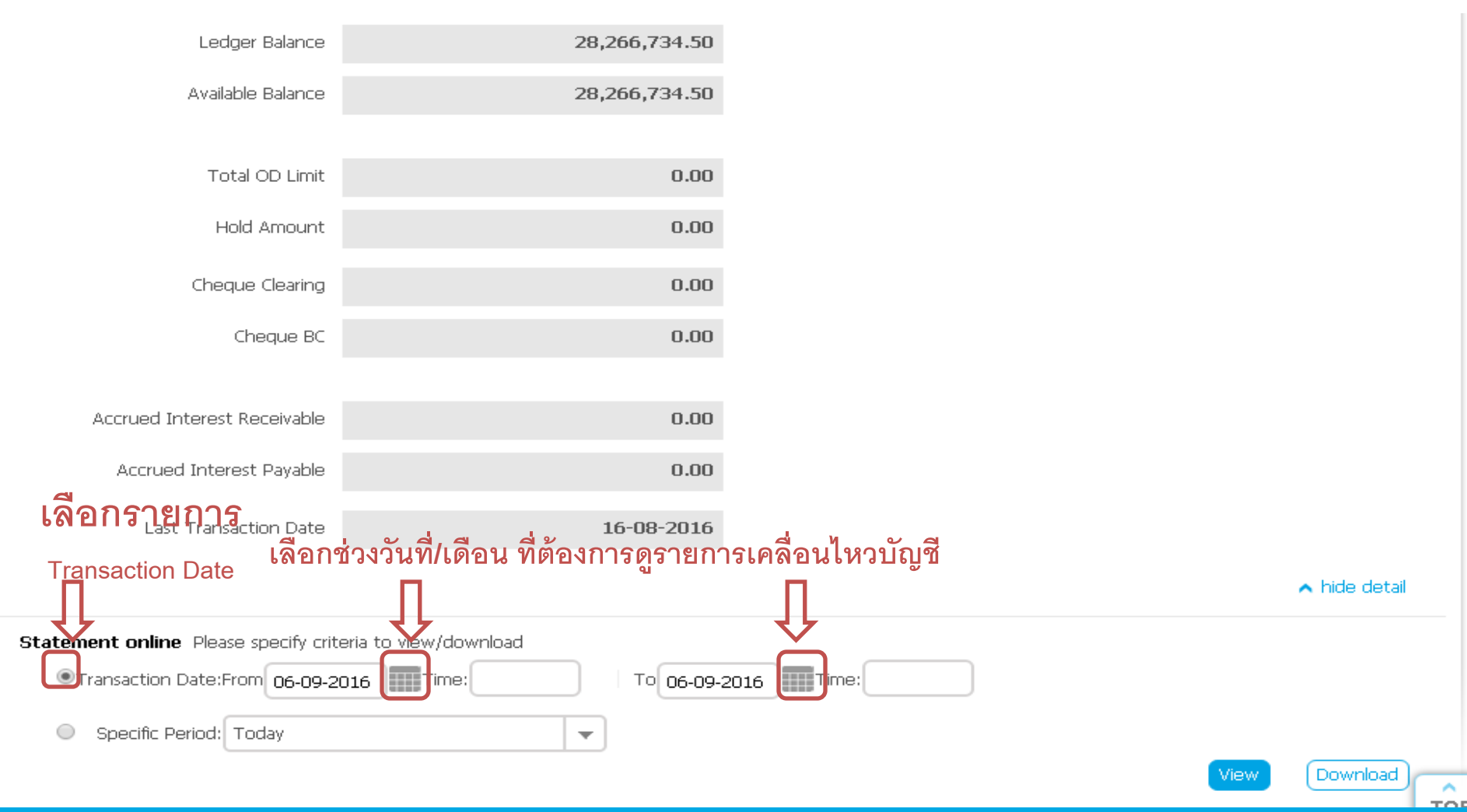

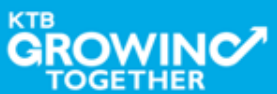

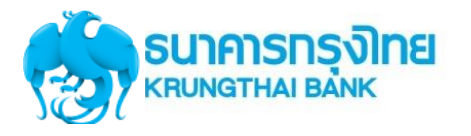

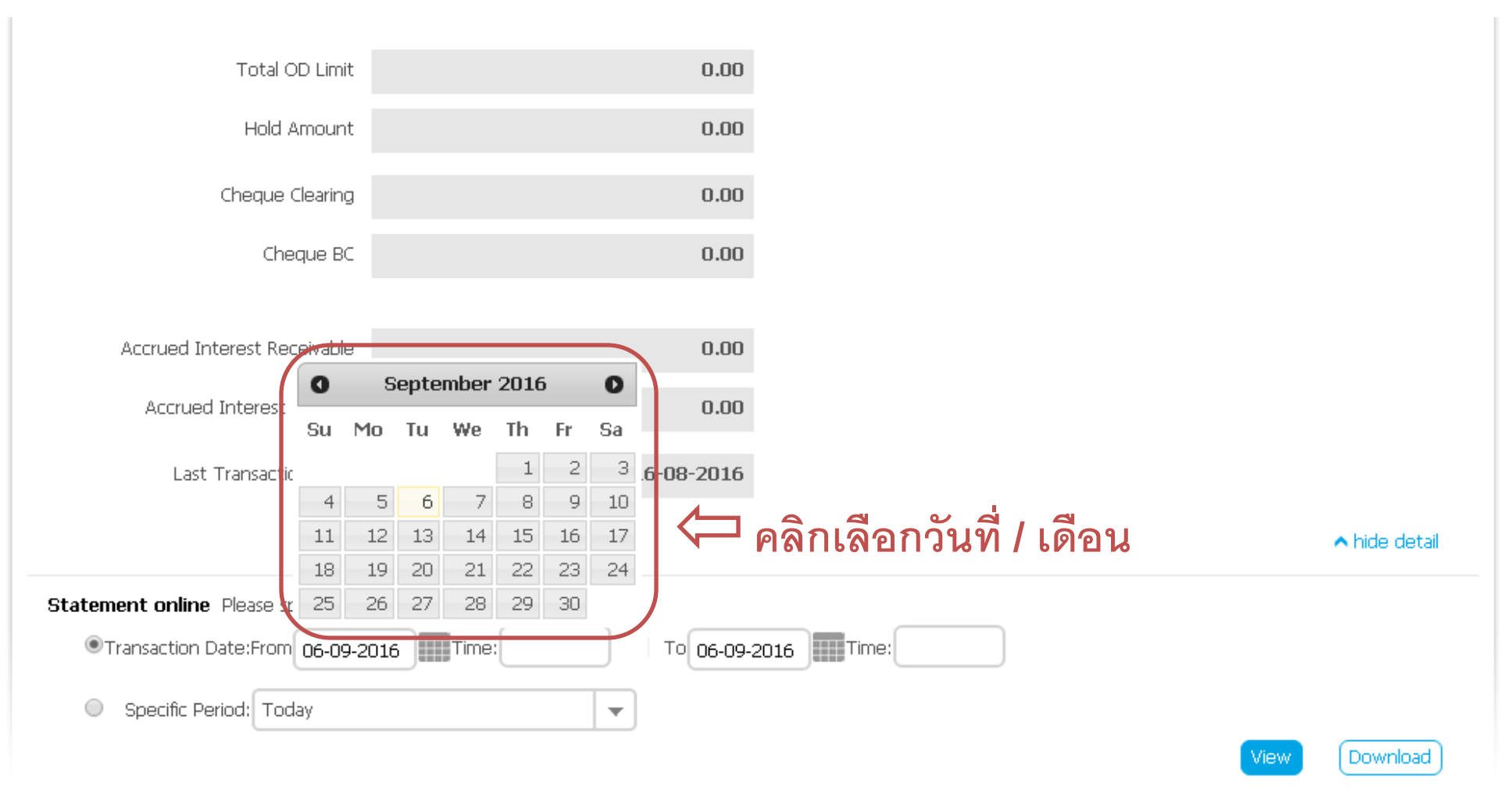

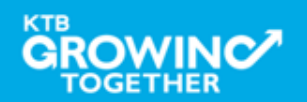

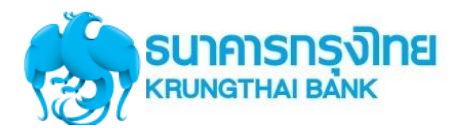

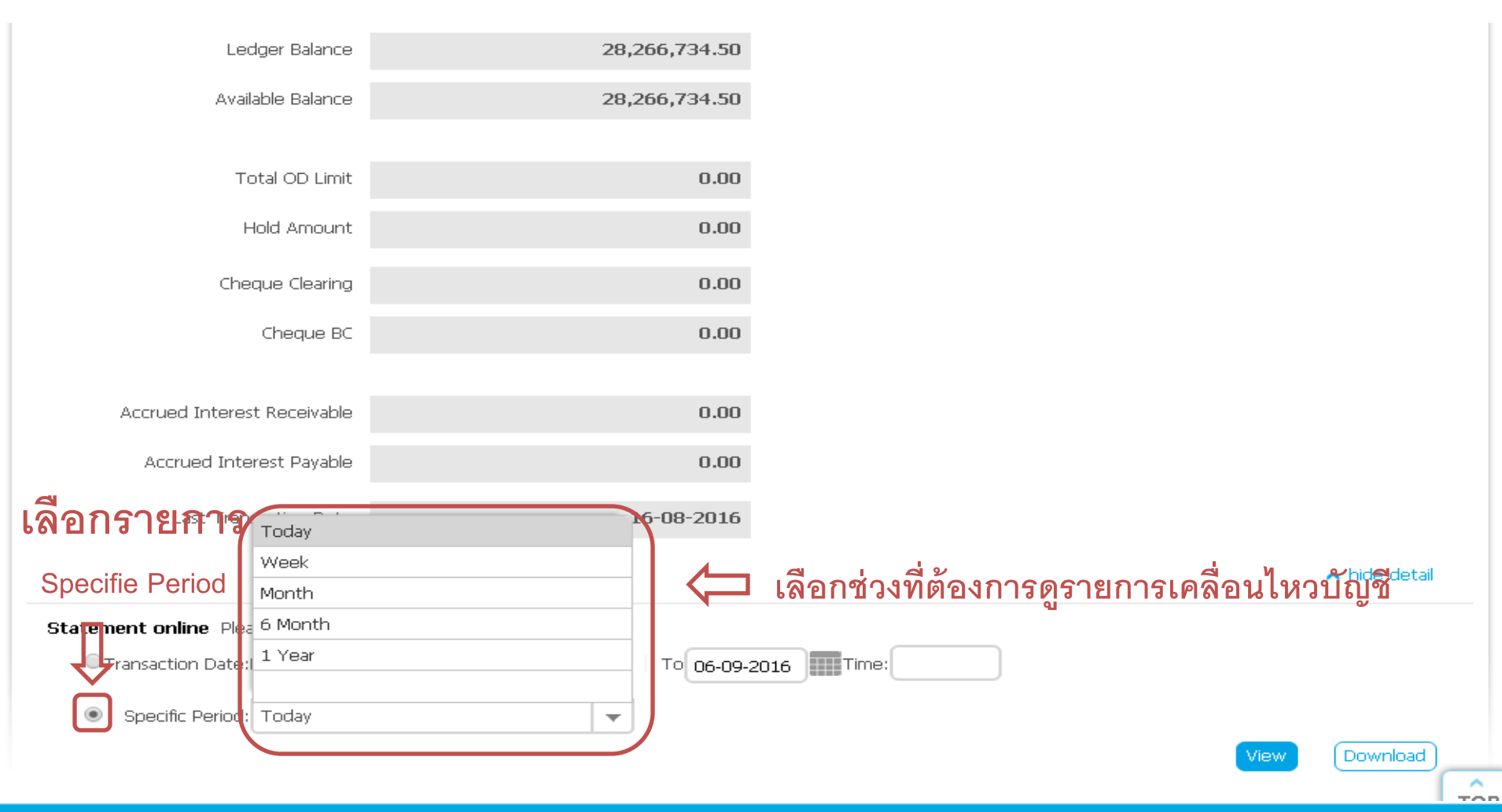

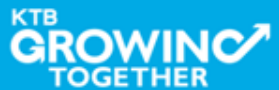

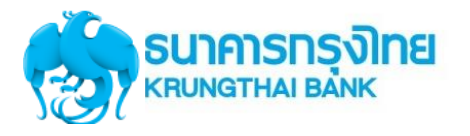

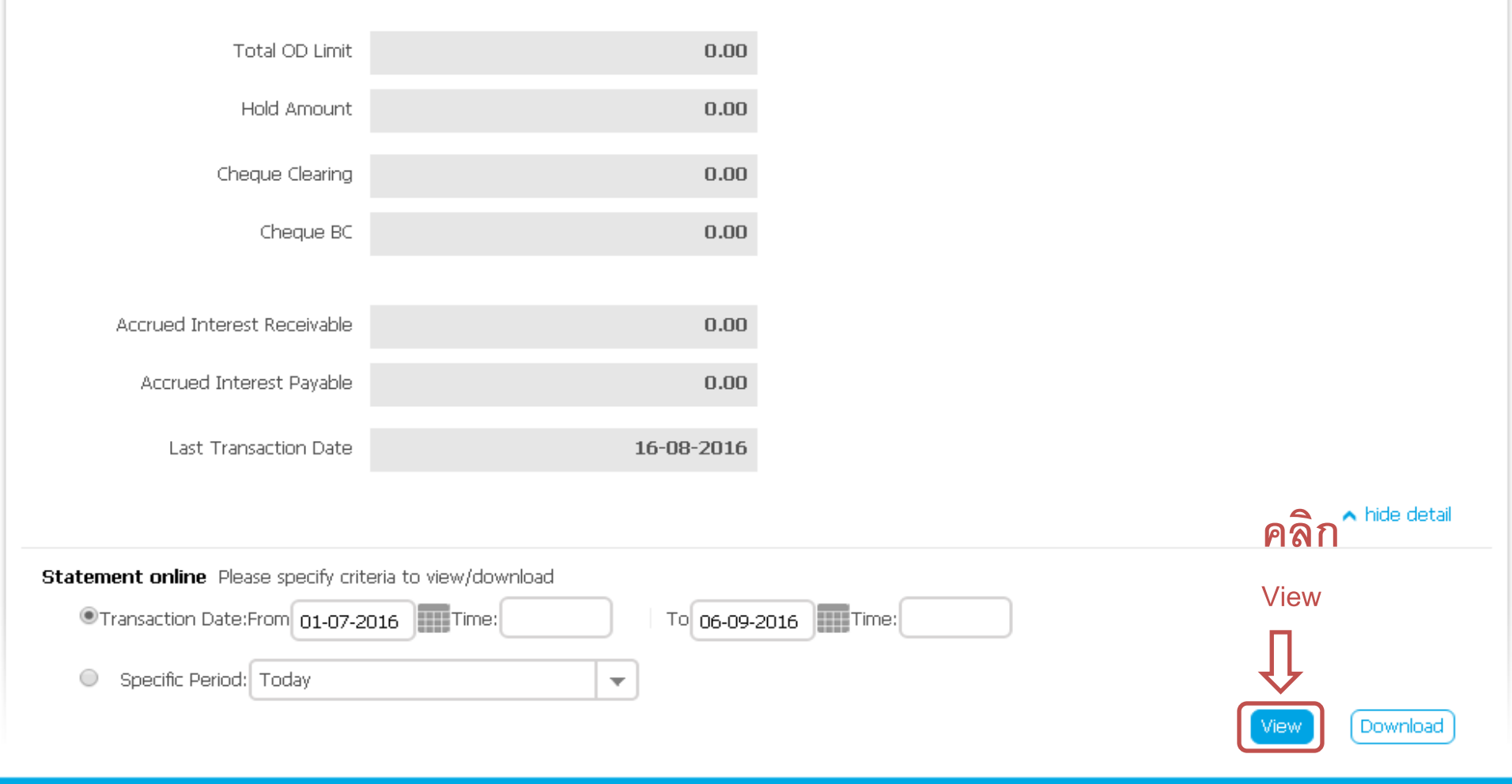

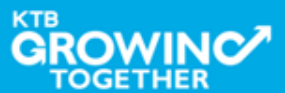

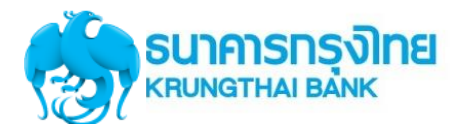

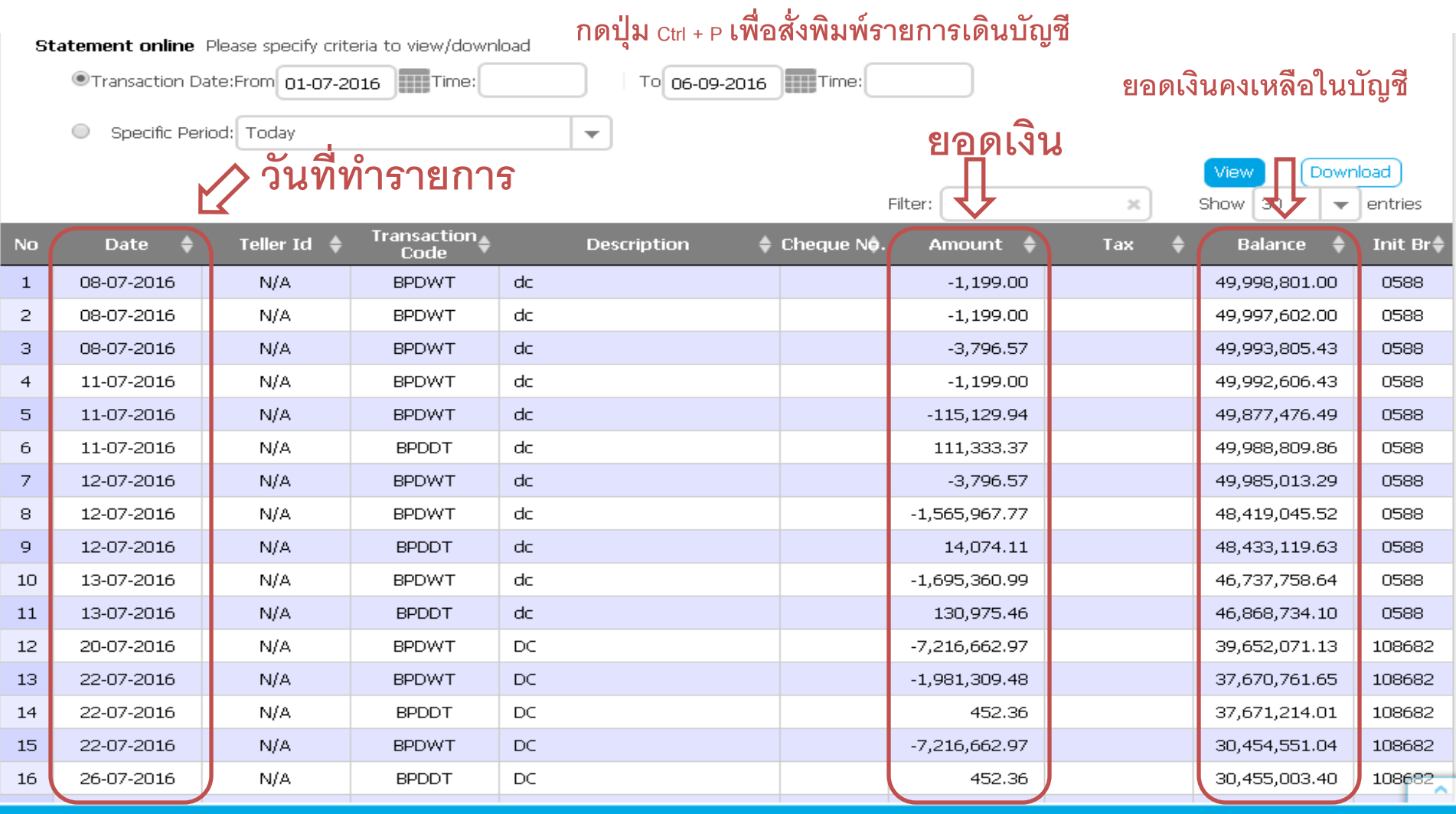

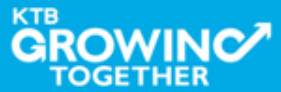

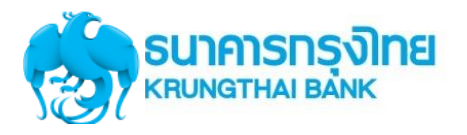

# USE CASE & SLA KTB Corporate Online

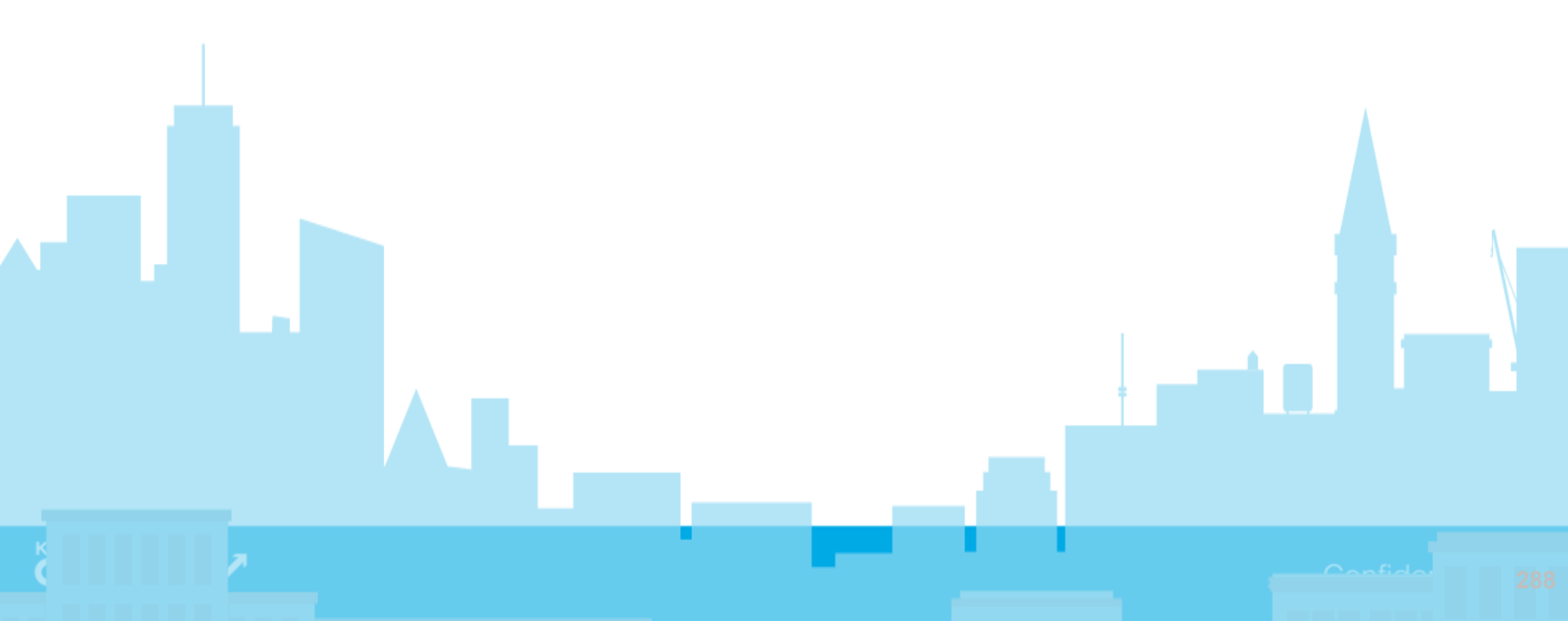
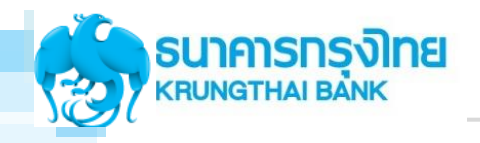

| RUNGTHAI BANK         | Invalid User ID or Password (1001)                                                                                                    |
|-----------------------|----------------------------------------------------------------------------------------------------|
| Please Sign In        | • ตรวลสอน Foot อาระว ก่อนพิมพ์                                                                                                    |
| Company ID GMIS039005 | <ul> <li>กรณีทุก User ลืม Password หรือ Password Lock สามารถทำรายการ Unlock / Reset Password ด้วยตนเองผ่านหน้าจอ KTB Corporate Online จากนั้น password จะถูกส่งเข้า e-mail ตามที่แจ้ง</li> </ul> |
| User ID single1       | בבר משמע 20 משמע 20 משמע 20 בר משמע 20 בר משמע 20 בר משמע 20 בר משמע 20 בר משמע 20 בר בר בר בר בר בר בר בר בר בר בר בר בר                                                                        |
| Password              |                                                                                                    |
| 2FAPassword $\odot$   |                                                                                                    |
| Login                 |                                                                                                    |

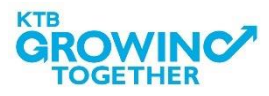

## Insufficient Fund! This Transaction has been saved in Outstanding Activities , You can re-approve this transaction later. (43307)

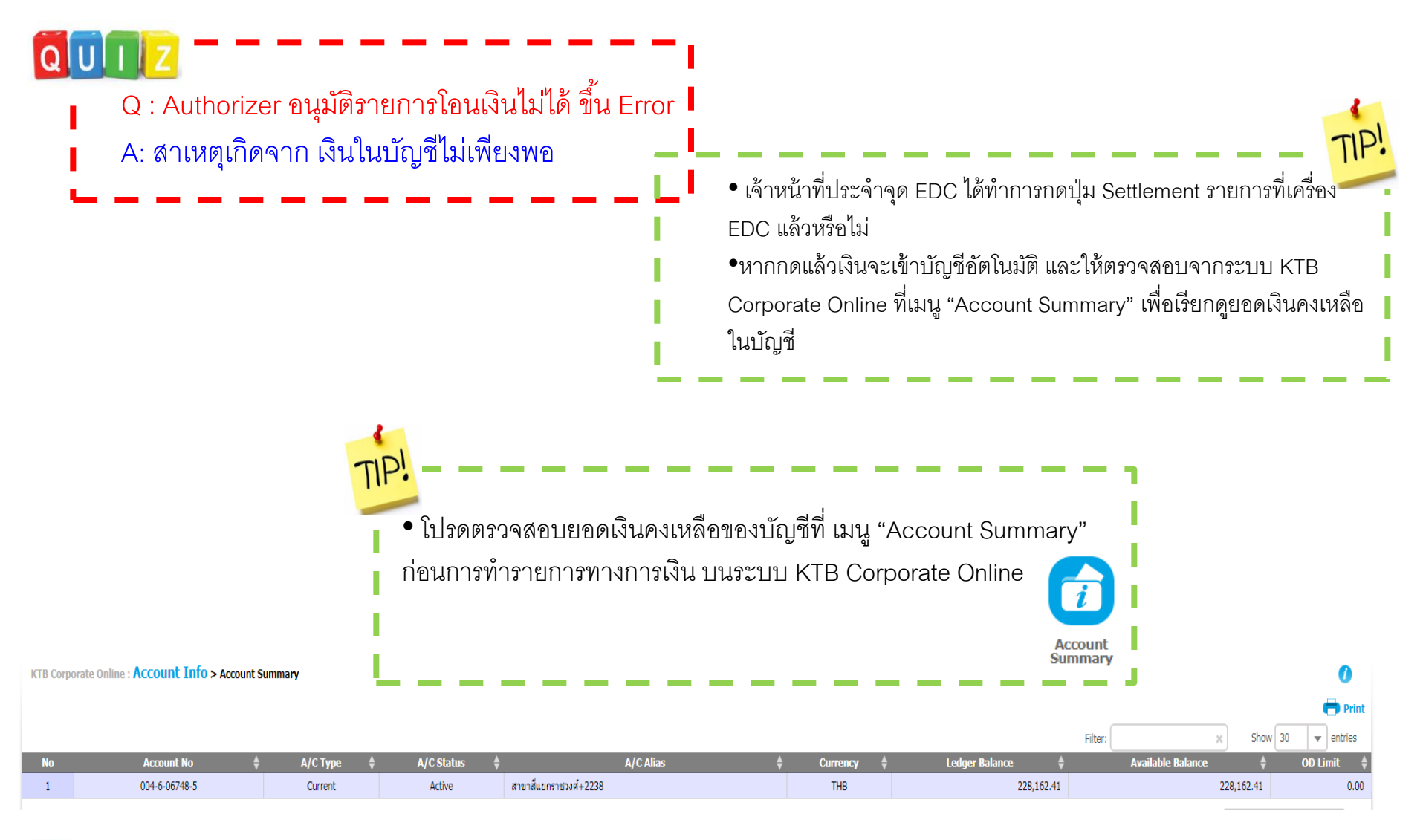

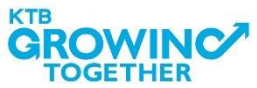

QUIZ Q: Maker ทำรายการโอนเงินไม่ได้ ขึ้น Error A: สาเหตุเกิดจาก Admin ยังไม่ได้เซต LOA เงื่อนไขในการอนุมัติรายการให้

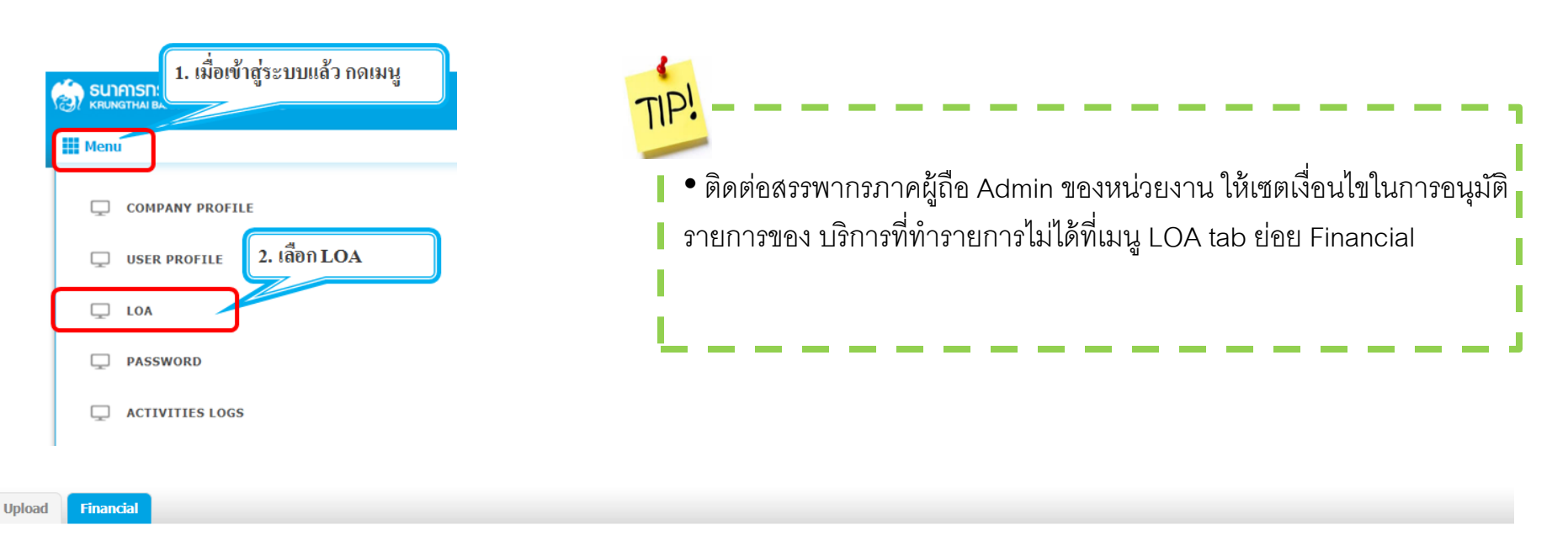

| แสดง [A] • แถว |      |      |                                  |                   |     | ค้นหา:              |          |      |   |
|----------------|------|------|----------------------------------|-------------------|-----|---------------------|----------|------|---|
| Ac             | tion | Rule | Service                          | Specific From A/C | Min | Мах                 | Override | A    | в |
|                | â    | 1    | Own Funds Transfer               | ALL               | 0   | 999,999,999,999,999 | N        | 1    |   |
|                | â    | 2    | 3rd / PromptPay Account Transfer | ALL               | 0   | 999,999,999,999,999 | N        | 1    |   |
| A              | dd   |      | Own Account Fund Transfer        | • All • • ]       |     |                     | N        | ·][] |   |
| KTR            |      |      |                                  |                   |     |                     |          |      |   |

| QUIZ<br>Q : Maker ไม่เห็นบัญชีใน Drop Down Lis<br>A: สาเหตุเกิดจาก Admin ยังไม่ได้ให้สิทธิ์บ                                                                                                    | st<br>วัญชีให้                 | To Account Information:<br>Transfer To Type<br>Account Number<br>Alias Name<br>Account Name | Third Party Account <ul> <li>Put Keywords or Selected</li> <li>Put Keywords or Selected</li>          &lt;</ul> |
|----------------------------------------------------------------------------------------------------|--------------------------------|---------------------------------------------------------------------------------------------|----------------------------------------------------------------------------------------------------|
| • ติดต่อสรรพากรภาคผู้ถือ Admin ข         User Profile ดังนี้         A/C info > ถ้าไม่เห็นบัญชีในเมนุ         Financial A/C > ถ้าไม่เห็นบัญชีข         3 <sup>rd</sup> Party A/C > ถ้าไม่เห็นบัญชีข | sount Cheque Upload Download L |                                                                                             |                                                                                                    |
| แสดง 25 🔻 แถว                                                                                                    |                                |                                                                                             |                                                                                                    |
| Activate                                                                                                    | Bank Name                      | A/C #                                                                                       | A/C Name                                                                                                    |
|                                                                                                    | КТВ                            | 009-6-08584-3                                                                               | บจ. บุญรอดเอเชย เบเวอเรซ<br>บจ. มิลีทดสอบ                                                                                                    |

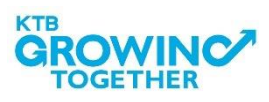

Q : Auth ไม่เห็นรายการรออนุมัติใน Inbox A: สาเหตุเกิดจาก Admin ยังไม่ได้ให้สิทธิ์บัญชีให้ Auth ให้ดำเนินการ เซตเช่นเดียวกับเซตให้ Maker • ติดต่อสรรพากรภาคผู้ถือ Admin ของหน่วยงาน ให้เซตสิทธิ์บัญชีให้ ที่เมนู User Profile ดังนี้ A/C info -- > ถ้าไม่เห็นบัญชีในเมนู Account Summary Financial A/C -- > ถ้าไม่เห็นบัญชีขา From 3<sup>rd</sup> Party A/C -- > ถ้าไม่เห็นบัญชีขา To Financial A/C **3rd Party** International Account **Company User Info** A/C Info **Other Bank Account** PromptPay Account Cheque Upload Download Li แสดง 25 แถว Activate A/C# **Bank Name** A/C Name บจ. บุญรอดเอเซีย เบเวอเรซ KTB 1 000-6-18954-7 บจ. มิลีทดสอบ KTB 009-6-08584-3

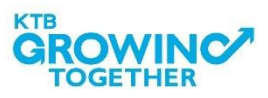

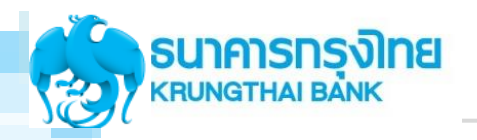

| หัวข้อคำถาม                                                                             | คำตอบ                                                                                                    | ระยะเวลาแก้ปัญหา |
|-----------------------------------------------------------------------------------------|----------------------------------------------------------------------------------------------------|------------------|
| ยอด EDC เครื่อง KTB ไม่ตรงใน Report<br>KCORP                                            | ส่งหลักฐาน slip พร้อมข้อมูลที่ถูกต้องมาที่ ktb.merchant@ktb.co.th เพื่อทำการ<br>ตรวจสอบ                                                                                                    | 1 วัน            |
| ยอดการทำรายการจากบัตรธนาคารกรุงไทย<br>ยอดไม่ตรงในรายงาน KCORP                           | ส่งหลักฐาน slip พร้อมข้อมูลที่ถูกต้องมาที่ ktb.merchant@ktb.co.th เพื่อทำการ<br>ตรวจสอบ                                                                                                    | 1 วัน            |
| ยอดการทำรายการจากบัตรต่างธนาคาร ยอด<br>ไม่ตรงในรายงาน KCORP                             | ส่งหลักฐาน slip พร้อมข้อมูลที่ถูกต้องมาที่ ktb.merchant@ktb.co.th เพื่อทำการ<br>ตรวจสอบ                                                                                                    | 7 วัน            |
| ถ้า Adminของหน่วยงานนั้นเข้าหน้าจอแล้ว<br>แก้ไขไม่ได้ ต้องดำเนินการประสานงาน<br>อย่างไร | ดิดต่อ implement 02-111-9999                                                                                                    | 1 วัน            |
| เข้าใช้งานขึ้น "invalid user id or password<br>(1001)                                   | ใส่ User ID และ/หรือ Password ไม่ถูกต้อง รบกวนตรวจสอบ Font ภาษาอีกครั้ง<br>ถ้าไม่ได้ติดต่อ implement 02-111-9999                                                                                                    | 1 วัน            |
| เมื่อ Maker เข้าระบบ KTB Corporate<br>Online ไม่พบบัญชีในการทำธุรกรรม                   | ให้แจ้งกรมตันสังกัด ในการเพิ่มบัญชี และสิทธิอื่นๆ<br>โดย admin 1 ดำเนินการดังนี้<br>ให้ Admin 1 เพิ่มสิทธิ์ให้ผู้ใช้งานที่เมนู User Profile<br>- Tab User Profile > A/C info ทำเครื่องหมายถูก เลือก account ตนเองที่<br>อนุญาตให้เรียกดูข้อมุลบัญชี<br>- Tab User Profile > Financial A/C ทำเครื่องหมายถูก เลือก account ตนเองที่<br>อนุญาตให้ทำรายการทางการเงิน<br>- Tab User Profile > -3rd A/C ทำเครื่องหมายถูก เลือก บัญชีบุคคลที่ 3 ที่<br>อนุญาตให้ทำรายการทางการเงิน<br>- กด Submit และส่งรายการให้ Admin2 Approve ผู้ใช้งานจึงจะมองเห็นบัญชี | 1 วัน            |
| Auth ไม่เห็นรายการรออนุมัติใน inbox                                                     | Admin ไม่ได้ทำการเพิ่มสิทธิ์บัญชีให้ผู้ใช้งาน Auth ต้องเพิ่มให้มีสิทธิ์เท่ากับ<br>Maker<br>ให้ Admin 1 เพิ่มสิทธิ์ให้ผู้ใช้งานที่เมนู User Profile<br>- Tab User Profile > Financial A/C ทำเครื่องหมายถูก เลือก account ตนเองที่<br>อนุญาตให้ทำรายการทางการเงิน<br>- Tab User Profile > -3rd A/C ทำเครื่องหมายถูก เลือก บัญชีบุคคลที่ 3 ที่<br>อนุญาตให้ทำรายการทางการเงิน<br>- กด Submit และส่งรายการให้ Admin2 Approve Auth จึงจะเห็นรายการ                                                                                                    | 1 วัน            |

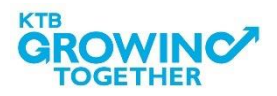

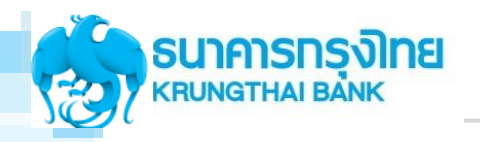

| หัวข้อคำถาม                                                                                             | คำดอบ                                                                                                    | ระยะเวลาแก้ปัญหา |
|----------------------------------------------------------------------------------------------------|----------------------------------------------------------------------------------------------------|------------------|
| ทำรายการโอนเงินแล้วขึ้น error - Sorry!<br>Error occur for your request (LOA Rule<br>Not Found (283853)) | Admin ไม่ได้เชต LOA จึงทำรายการไม่ได้<br>- ให้หน่วยงานติดต่อภาค ผู้ถือ Admin ของหน่วยงานนั้น เข้าเมนู LOA-Tab<br>ย่อย Financial เพื่อเพิ่ม LOA บริการที่ทำรายการไม่ได้ก่อน<br>- วิธีการเซต ให้ดูจากคู่มือใน Share Drive                                                                   | 1 วัน            |
| ทำรายการโอนเงินแล้วขึ้น error -<br>Insufficient Fund! This Transaction has<br>beensave in Outstanding   | ยอดเงินคงเหลือไม่เพียงพอในการทำรายการ<br>- ให้ลองเช็คยอดเงินจากเมนู Acoount Info<br>- ถ้าพบยอดเงินเพียงพอ แต่ยังคงทำรายการไม่ได้ให้ดิดต่อ implement 02-<br>111-9999 เพื่อตรวจสอบบัญหาโดยละเอียด<br>- ถ้าเงินไม่เพียพอ เพราะไม่ได้รับยอดเงินโอนมาจาก EDC ให้ติดต่อฝ่ายบัตร<br>เพื่อตรวจสอบ | 1 วัน            |
| ลูกค้าดูรายงาน EDC ไม่ได้                                                                               | - ถ้าลูกค้าพบเมนู Mobile EDC Recievable แล้ว ให้ดิดต่อฝ่ายบัตรเพื่อ<br>ตรวจสอบกับระบบหลังบ้าน TMS<br>- ถ้าลูกค้าพบไม่พบเมนู Mobile EDC Recievable ให้ดิดต่อฝ่าย Implement<br>02-111-9999 เพื่อตรวจสอบและเพิ่มบริการ                                                                       | 1 วัน            |
| ถ้า Tab ใน KCORP ไม่ครบทำอย่างไร                                                                        | ถ้าไม่พบเมนูให้ติดด่อฝ่าย Implement 02-111-9999 เพื่อดรวจสอบและเพิ่ม<br>บริการ                                                                                                    | 1 วัน            |
| ชื่อCom ID ไม่ตรง แม่ set สิทธิผิดเราดูคราย<br>ละเอียดจากไหนมีขึ้นตอนอย่างไร                            | เนื่องด้วยชื่อ Com ID นั้นดึงมาจากชื่อ CIF บนระบบ CBS<br>- กรณีต้องการแก้ไข หน่วยงานต้องติดต่อสาขา เพื่อขอปรับปรุงข้อมูล (บนระบบ<br>กลางขอธนาคาร CBS) ให้ถูกต้องก่อนค่ะ                                                                                                    | 7 วัน            |
| ชื่อผู้ใข้ไม่ตรง แม่ set สิทธิผิดเราดูคราย<br>ละเอียดจากไหนมีขึ้นตอนอย่างไร                             | - ชื่อผู้ใช้ User maker, auth รวมทั้งข้อมูล อื่นๆ เช่น อีเมล เบอร์โทร Admin<br>ภาคสามารถแก้ไขเองได้ที่เมนู User Profile<br>- ติดต่อฝ่าย Implement 02-111-9999 ให้สามารถเรียกดูได้จากระบบงาน<br>Cash Management Admin Portal - Other - Service - User Profile                              | 1 วัน            |

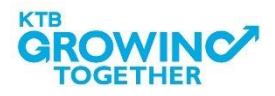

## Call Center สอบถามบริการ KTB Corporate Online

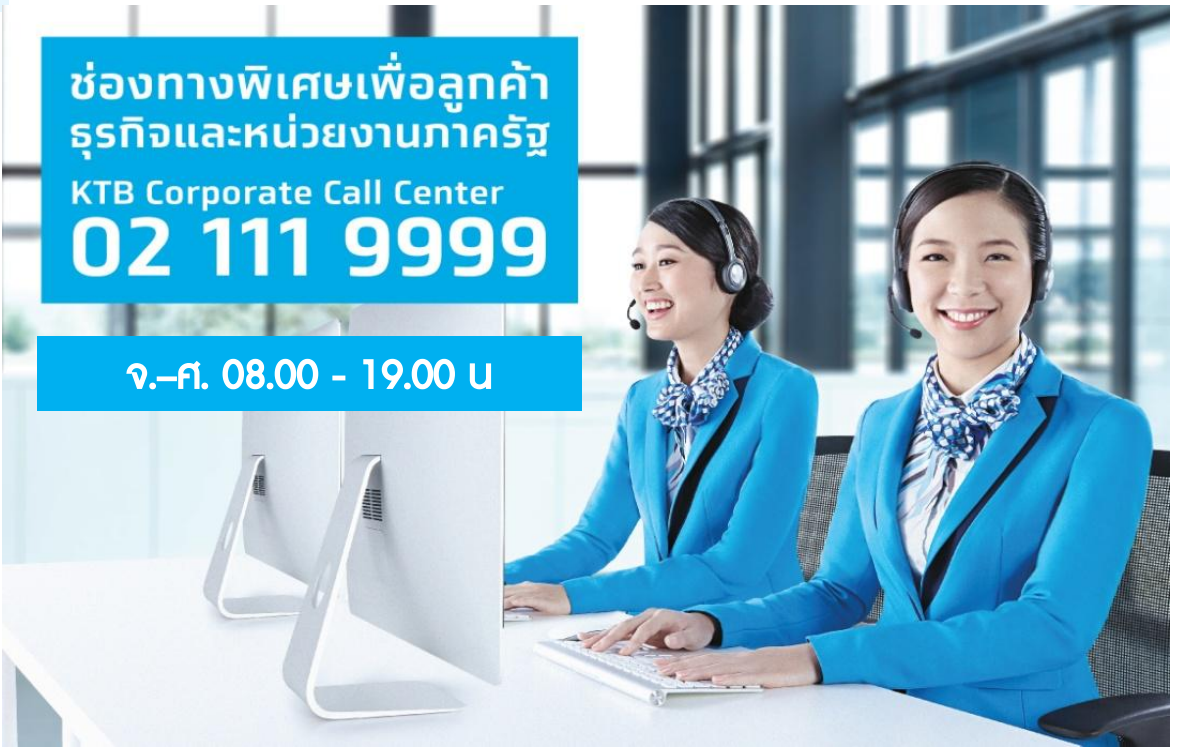

หรือ ตั้งแต่ 27 มีนาคม 61 สามารถติดต่อผ่าน KTB Call Center 02-111-1111 กด 108 บริการรับ-จ่ายเงินภาครัฐ ได้อีกหนึ่งช่องทาง

## ช่องทางการติดต่อทาง e-mail "cash.management@ktb.co.th" แจ้งธายละเอียดดังนี้

- 1. Company ID
- 2. ชื่อส่วนธาชการ
- 3. ชื่อผู้ติดต่อ พร้อมเบอร์โทรกลับ
- 4. ธายละเอียดปัญหา พร้อมหน้าจอ (ถ้ามี)

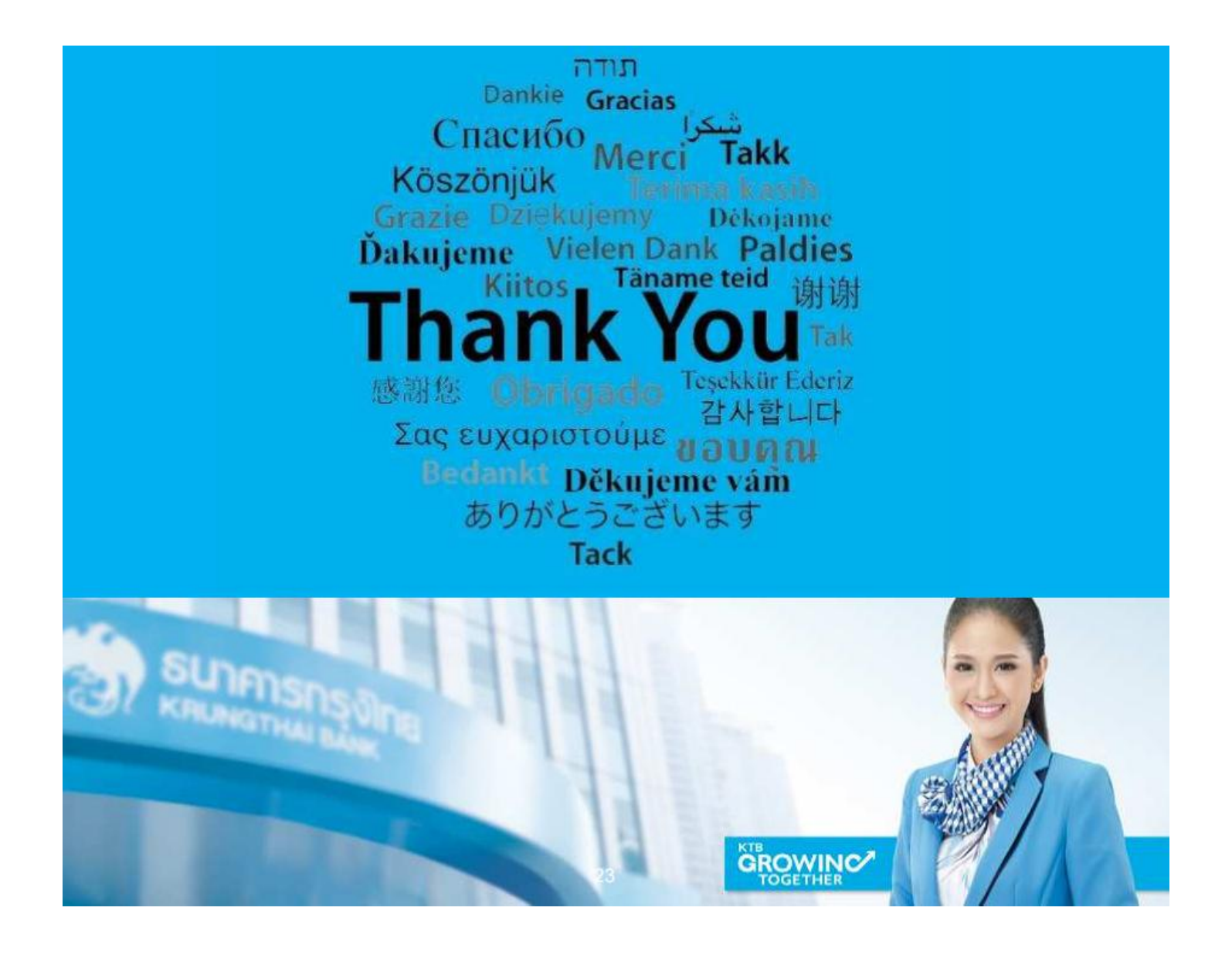